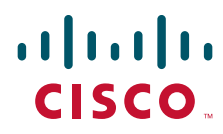

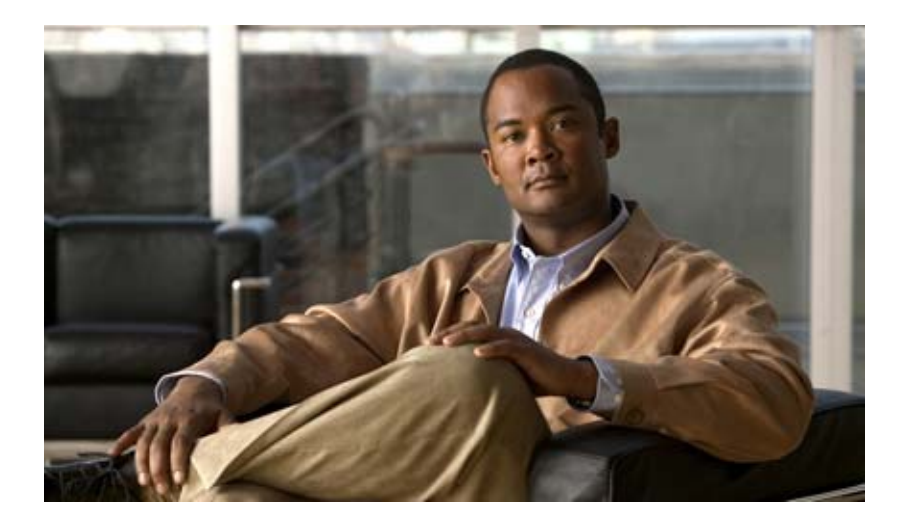

# Interface Reference Guide for Cisco Unity Connection Administration

Release 7.x Revised May 2009

### **Americas Headquarters**

Cisco Systems, Inc. 170 West Tasman Drive San Jose, CA 95134-1706 USA http://www.cisco.com Tel: 408 526-4000 800 553-NETS (6387) Fax: 408 527-0883

Text Part Number: OL-17016-01

THE SPECIFICATIONS AND INFORMATION REGARDING THE PRODUCTS IN THIS MANUAL ARE SUBJECT TO CHANGE WITHOUT NOTICE. ALL STATEMENTS, INFORMATION, AND RECOMMENDATIONS IN THIS MANUAL ARE BELIEVED TO BE ACCURATE BUT ARE PRESENTED WITHOUT WARRANTY OF ANY KIND, EXPRESS OR IMPLIED. USERS MUST TAKE FULL RESPONSIBILITY FOR THEIR APPLICATION OF ANY PRODUCTS.

THE SOFTWARE LICENSE AND LIMITED WARRANTY FOR THE ACCOMPANYING PRODUCT ARE SET FORTH IN THE INFORMATION PACKET THAT SHIPPED WITH THE PRODUCT AND ARE INCORPORATED HEREIN BY THIS REFERENCE. IF YOU ARE UNABLE TO LOCATE THE SOFTWARE LICENSE OR LIMITED WARRANTY, CONTACT YOUR CISCO REPRESENTATIVE FOR A COPY.

The Cisco implementation of TCP header compression is an adaptation of a program developed by the University of California, Berkeley (UCB) as part of UCB's public domain version of the UNIX operating system. All rights reserved. Copyright © 1981, Regents of the University of California.

NOTWITHSTANDING ANY OTHER WARRANTY HEREIN, ALL DOCUMENT FILES AND SOFTWARE OF THESE SUPPLIERS ARE PROVIDED "AS IS" WITH ALL FAULTS. CISCO AND THE ABOVE-NAMED SUPPLIERS DISCLAIM ALL WARRANTIES, EXPRESSED OR IMPLIED, INCLUDING, WITHOUT LIMITATION, THOSE OF MERCHANTABILITY, FITNESS FOR A PARTICULAR PURPOSE AND NONINFRINGEMENT OR ARISING FROM A COURSE OF DEALING, USAGE, OR TRADE PRACTICE.

IN NO EVENT SHALL CISCO OR ITS SUPPLIERS BE LIABLE FOR ANY INDIRECT, SPECIAL, CONSEQUENTIAL, OR INCIDENTAL DAMAGES, INCLUDING, WITHOUT LIMITATION, LOST PROFITS OR LOSS OR DAMAGE TO DATA ARISING OUT OF THE USE OR INABILITY TO USE THIS MANUAL, EVEN IF CISCO OR ITS SUPPLIERS HAVE BEEN ADVISED OF THE POSSIBILITY OF SUCH DAMAGES.

CCDE, CCSI, CCENT, Cisco Eos, Cisco HealthPresence, the Cisco logo, Cisco Lumin, Cisco Nexus, Cisco Nurse Connect, Cisco Stackpower, Cisco StadiumVision, Cisco TelePresence, Cisco WebEx, DCE, and Welcome to the Human Network are trademarks; Changing the Way We Work, Live, Play, and Learn and Cisco Store are service marks; and Access Registrar, Aironet, AsyncOS, Bringing the Meeting To You, Catalyst, CCDA, CCDP, CCIE, CCIP, CCNA, CCNP, CCSP, CCVP, Cisco, the Cisco Certified Internetwork Expert logo, Cisco IOS, Cisco Press, Cisco Systems, Cisco Systems Capital, the Cisco Systems logo, Cisco Unity, Collaboration Without Limitation, EtherFast, EtherSwitch, Event Center, Fast Step, Follow Me Browsing, FormShare, GigaDrive, HomeLink, Internet Quotient, IOS, iPhone, iQuick Study, IronPort, the IronPort logo, LightStream, Linksys, MediaTone, MeetingPlace, MeetingPlace Chime Sound, MGX, Networkers, Networking Academy, Network Registrar, PCNow, PIX, PowerPanels, ProConnect, ScriptShare, SenderBase, SMARTnet, Spectrum Expert, StackWise, The Fastest Way to Increase Your Internet Quotient, TransPath, WebEx, and the WebEx logo are registered trademarks of Cisco Systems, Inc. and/or its affiliates in the United States and certain other countries.

All other trademarks mentioned in this document or website are the property of their respective owners. The use of the word partner does not imply a partnership relationship between Cisco and any other company. (0903R)

Any Internet Protocol (IP) addresses used in this document are not intended to be actual addresses. Any examples, command display output, and figures included in the document are shown for illustrative purposes only. Any use of actual IP addresses in illustrative content is unintentional and coincidental.

Interface Reference Guide for Cisco Unity Connection Administration Release 7.x © 2008 – 2009 Cisco Systems, Inc. All rights reserved.

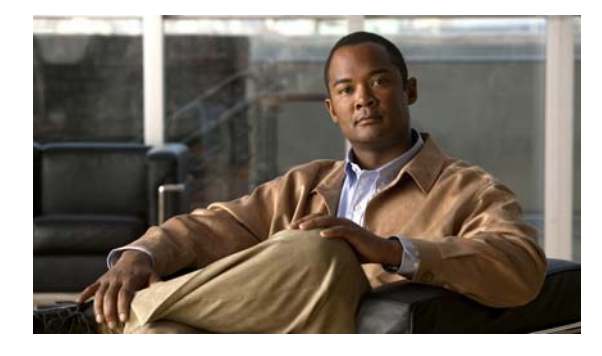

### CONTENTS

### Preface xi

Audience xi Documentation Conventions xi Cisco Unity Connection Documentation xii Obtaining Documentation and Submitting a Service Request xii Cisco Product Security Overview xii

CHAPTER 1

### Users 1-1

| Search Users 1-2                     |
|--------------------------------------|
| Add New User 1-3                     |
| Edit User Basics 1-4                 |
| Edit Password Settings 1-8           |
| Change Password 1-9                  |
| Edit Roles 1-10                      |
| Message Waiting Indicators 1-11      |
| Edit Message Waiting Indicators 1-12 |
| New Message Waiting Indicator 1-12   |
| Transfer Rules 1-13                  |
| Edit Transfer Rule 1-14              |
| Edit Message Settings 1-17           |
| Caller Input 1-20                    |
| Edit Caller Input 1-21               |
| Edit Mailbox 1-23                    |
| Phone Menu 1-24                      |
| Playback Message Settings 1-29       |
| Send Message Settings 1-33           |
| Edit Message Actions 1-34            |
| Search Greetings 1-37                |
| Edit Greeting 1-37                   |
| Notification Devices 1-40            |
| New Notification Device 1-41         |
| Edit Notification Device 1-45        |

|                  | Alternate Extensions 1-50                         |
|------------------|---------------------------------------------------|
|                  | New Alternate Extension 1-51                      |
|                  | Edit Alternate Extension 1-52                     |
|                  | Edit Alternate Names 1-56                         |
|                  | Private Distribution Lists 1-56                   |
|                  | External Service Accounts 1-56                    |
|                  | New External Service Accounts 1-57                |
|                  | Edit External Service Account 1-59                |
|                  | Search SMTP Proxy Addresses 1-60                  |
| CHAPTER <b>2</b> | Class of Service 2-1                              |
|                  | Search Class of Service 2-1                       |
|                  | New Class of Service 2-2                          |
|                  | Edit Class of Service 2-7                         |
|                  | Class of Service Membership 2-12                  |
| CHAPTER <b>3</b> | Templates 3-1                                     |
|                  | Search User Templates 3-2                         |
|                  | New User Template 3-2                             |
|                  | Edit User Template Basics 3-3                     |
|                  | User Templates Password Settings 3-6              |
|                  | User Templates Change Password 3-7                |
|                  | User Templates Edit Roles 3-8                     |
|                  | User Templates Transfer Rules 3-9                 |
|                  | User Templates Edit Transfer Rule 3-9             |
|                  | User Templates Message Settings 3-12              |
|                  | User Templates Edit Message Actions Template 3-15 |
|                  | User Templates Caller Input 3-17                  |
|                  | User Templates Edit Caller Input 3-18             |
|                  | User Templates Edit Mailbox 3-20                  |
|                  | User Templates Phone Menu 3-21                    |
|                  | User Templates Playback Message Settings 3-26     |
|                  | User Templates Send Message Settings 3-29         |
|                  | User Templates Greetings 3-31                     |
|                  | User Templates Edit Greeting 3-32                 |
|                  | User Templates Notification Devices 3-35          |

|                  | User Templates New Notification Device 3-36         |
|------------------|-----------------------------------------------------|
|                  | User Templates Edit Notification Device 3-39        |
|                  | Search Call Handler Templates 3-45                  |
|                  | New Call Handler Template 3-46                      |
|                  | Edit Call Handler Template Basics 3-47              |
|                  | Call Handler Templates Transfer Rules 3-48          |
|                  | Call Handler Templates Edit Transfer Rules 3-49     |
|                  | Call Handler Templates Caller Input 3-52            |
|                  | Call Handler Templates Edit Caller Input 3-53       |
|                  | Call Handler Templates Greetings 3-55               |
|                  | Call Handler Templates Edit Greeting 3-56           |
|                  | Call Handler Templates Message Settings <b>3-59</b> |
|                  | Search Contact Templates 3-62                       |
|                  | New Contact Template 3-62                           |
|                  | Edit Contact Template Basics 3-62                   |
|                  |                                                     |
| CHAPTER <b>4</b> | Contacts 4-1                                        |
|                  | Search Contacts 4-1                                 |
|                  | New Contact 4-2                                     |
|                  | Edit Contact Basics 4-2                             |
|                  | Edit Alternate Names 4-4                            |
|                  | SMTP Proxy Addresses 4-4                            |
| CHAPTER <b>5</b> | Distribution Lists 5-1                              |
|                  | Search Distribution Lists 5-1                       |
|                  | New Distribution Lists 5-2                          |
|                  | Edit Distribution List Basics 5-2                   |
|                  | Distribution List Members 5-3                       |
|                  | Edit Alternate Names 5-4                            |
| CHAPTER 6        | Call Management 6-1                                 |
|                  | Search Call Handlers 6-2                            |
|                  | New Call Handler 6-2                                |
|                  | Edit Call Handler Basics 6-3                        |
|                  | Call Handler Transfer Rules 6-4                     |
|                  | Call Handler Edit Transfer Rule 6-5                 |

Call Handler Caller Input 6-7 Call Handler Edit Caller Input 6-9 Call Handler Greetings 6-11 Call Handler Edit Greeting 6-11 Call Handler Message Settings 6-14 Call Handler Owners 6-17 Search Directory Handlers 6-17 New Directory Handler 6-18 Edit Directory Handler Basics 6-18 **Directory Handler Caller Input** 6-22 Search Interview Handlers 6-26 New Interview Handler 6-27 Edit Interview Handler Basics 6-29 Interview Questions 6-31 Edit Interview Question 6-31 Direct Routing Rules 6-31 New Direct Routing Rule 6-32 Edit Direct Routing Rule 6-32 New Direct Routing Rule Condition 6-35 Edit Direct Routing Rule Condition 6-36 Edit Direct Routing Rule Order 6-37 Forwarded Routing Rules 6-38 New Forwarded Routing Rule 6-39 Edit Forwarded Routing Rule 6-39 New Forwarded Routing Rule Condition 6-42 Edit Forwarded Routing Rule Condition 6-43 Edit Forwarded Routing Rule Order 6-45

### CHAPTER $\overline{7}$

### Mailbox Stores 7-1

Search Mailbox Stores 7-1 New Mailbox Store 7-2 Edit Mailbox Store 7-2 Search Mailbox Stores Membership 7-3 Message Aging Policy 7-4 Edit Systemwide Mailbox Quotas 7-5

| CHAPTER <b>8</b> | Networking 8-1                         |
|------------------|----------------------------------------|
|                  | Search Connection Locations 8-1        |
|                  | Join Connection Network 8-2            |
|                  | Edit Connection Location 8-4           |
|                  | Search VPIM Locations 8-5              |
|                  | New VPIM Location 8-6                  |
|                  | Edit VPIM Location 8-7                 |
|                  | Alternate Names 8-9                    |
|                  | Contact Creation 8-10                  |
| CHAPTER <b>9</b> | Dial Plan 9-1                          |
|                  | Search Partitions 9-1                  |
|                  | New Partition 9-2                      |
|                  | Edit Partition 9-2                     |
|                  | Search Search Spaces 9-2               |
|                  | New Search Space 9-3                   |
|                  | Edit Search Space 9-3                  |
| CHAPTER 10       | System Settings 10-1                   |
|                  | Edit General Configuration 10-2        |
|                  | Find and List Servers 10-3             |
|                  | Server Configuration 10-4              |
|                  | Search External Services 10-4          |
|                  | New External Service 10-5              |
|                  | Edit External Service 10-7             |
|                  | Search Authentication Rules 10-10      |
|                  | New Authentication Rule 10-10          |
|                  | Edit Authentication Rule 10-12         |
|                  | Roles 10-14                            |
|                  | Edit Role 10-15                        |
|                  | Search Restriction Tables 10-15        |
|                  | New Restriction Table 10-15            |
|                  | Edit Restriction Table Basics 10-16    |
|                  | Change Restriction Pattern Order 10-17 |
|                  | Licenses 10-18                         |
|                  | Add New License 10-18                  |
|                  |                                        |

View License 10-18 Search Schedules 10-19 New Schedule 10-19 Edit Schedule Basics 10-19 New Schedule Detail 10-20 Edit Schedule Detail 10-21 Search Holiday Schedules 10-22 New Holiday Schedule 10-22 Edit Holiday Schedule Basics 10-22 New Holiday 10-23 Edit Holiday 10-24 Search Global Nicknames 10-25 New Global Nickname 10-25 Edit Global Nickname 10-25 Subject Line Formats 10-26 Search TTS Descriptions of Message Attachments 10-28 New TTS Description of Message Attachments 10-28 Edit TTS Descriptions of Message Attachments 10-28 Enterprise Parameters 10-29 Service Parameters 10-29 Search Plugins 10-30 Edit Fax Server Configuration 10-30 LDAP Setup 10-31 Find and List LDAP Directory Configurations 10-32 LDAP Directory Configuration 10-32 LDAP Authentication 10-37 Advanced LDAP Settings 10-39 SMTP Server Configuration 10-39 Search IP Address Access List 10-41 New Access IP Address 10-42 Access IP Address 10-42 Smart Host 10-42

### CHAPTER 11

### Advanced Settings 11-1

Search SMPP Providers 11-1 New SMPP Provider 11-2

Interface Reference Guide for Cisco Unity Connection Administration Release 7.x

Edit SMPP Provider 11-3 Conversation Configuration 11-9 Messaging Configuration (Cisco Unity Connection 7.1) **11-15** Telephony Configuration **11-16** Report Configuration 11-18 Connection Administration Configuration 11-19 TRAP Configuration 11-21 Edit Disk Capacity Configuration 11-21 PCA Configuration 11-22 **RSS** Configuration 11-23 Cluster Configuration 11-23 Fax Configuration 11-24 External Services Configuration 11-24

### CHAPTER 12 Telephony Integrations 12-1

Search Phone Systems 12-2 New Phone System 12-2 Phone System Basics 12-2 Edit AXL Servers 12-4 Phone System Associations 12-5 Search Port Groups 12-6 New Port Group 12-6 Port Group Basics 12-8 Edit Servers 12-10 Edit Advanced Settings 12-12 Edit Codec Advertising 12-13 Search Ports 12-13 New Port 12-14 Port Basics 12-15 View Port Certificate 12-17 Search Phone System Trunks 12-18 New Phone System Trunk 12-18 View Root Certificate 12-19 Search SIP Certificates 12-19 **New SIP Certificate** 12-20 Edit SIP Certificate 12-20

Search SIP Security Profiles12-21New SIP Security Profile12-21Edit SIP Security Profile12-22

#### CHAPTER 13

### **Tools** 13-1

Import Unified Communication Manager Users 13-1 Synchronize Unified Communications Manager Users 13-2 Task Definitions 13-3 Task Definition Basics 13-3 Task Schedule 13-3 Bulk Administration Tool 13-4 Search Custom Keypad Mappings 13-5 Edit Custom Keypad Mapping 13-5 Migrate Users 13-7 Migrate Messages 13-7 **Grammar Statistics** 13-7

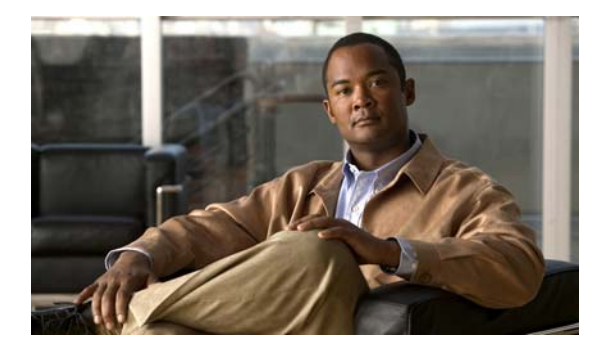

# Preface

### Audience

The Interface Reference Guide for Cisco Unity Connection Administration is intended for system administrators and others responsible for setting up and managing Cisco Unity Connection.

### **Documentation Conventions**

|                       | Description                                                                                                    |
|-----------------------|----------------------------------------------------------------------------------------------------|
| Convention            | Description                                                                                                    |
| boldfaced text        | Boldfaced text is used for:                                                                                                    |
|                       | • Key and button names. (Example: Click <b>OK</b> .)                                                                                                    |
|                       | • Information that you enter. (Example: Enter Administrator in the User Name box.)                                                                                      |
| <>                    | Angle brackets are used around parameters for which you supply                                                                                                    |
| (angle brackets)      | a value. (Example: In your browser, go to https:// <cisco unity<br="">Connection server IP address&gt;/cuadmin.)</cisco>                                                |
| -                     | Hyphens separate keys that must be pressed simultaneously.                                                                                                    |
| (hyphen)              | (Example: Press <b>Ctrl-Alt-Delete</b> .)                                                                                                    |
| >                     | A right angle bracket is used to separate selections that you make                                                                                                    |
| (right angle bracket) | in the navigation bar of Cisco Unity Connection Administration.<br>(Example: In Cisco Unity Connection Administration, go to<br><b>Contacts &gt; System Contacts</b> .) |

 Table 1
 Conventions in the Interface Reference Guide for Cisco Unity Connection

 Administration
 Administration

The *Interface Reference Guide for Cisco Unity Connection Administration* also uses the following conventions:

<u>Note</u>

Means reader take note. Notes contain helpful suggestions or references to material not covered in the document.

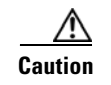

Means reader be careful. In this situation, you might do something that could result in equipment damage or loss of data.

### **Cisco Unity Connection Documentation**

For descriptions and the URLs of Cisco Unity Connection documentation on Cisco.com, see the *Documentation Guide for Cisco Unity Connection*. The document is shipped with Connection and is available at http://www.cisco.com/en/US/docs/voice\_ip\_comm/connection/7x/roadmap/7xcucdg.html.

### **Obtaining Documentation and Submitting a Service Request**

For information on obtaining documentation, submitting a service request, and gathering additional information, see the monthly *What's New in Cisco Product Documentation*, which also lists all new and revised Cisco technical documentation, at:

http://www.cisco.com/en/US/docs/general/whatsnew/whatsnew.html

Subscribe to the *What's New in Cisco Product Documentation* as a Really Simple Syndication (RSS) feed and set content to be delivered directly to your desktop using a reader application. The RSS feeds are a free service and Cisco currently supports RSS version 2.0.

### **Cisco Product Security Overview**

This product contains cryptographic features and is subject to United States and local country laws governing import, export, transfer and use. Delivery of Cisco cryptographic products does not imply third-party authority to import, export, distribute or use encryption. Importers, exporters, distributors and users are responsible for compliance with U.S. and local country laws. By using this product you agree to comply with applicable laws and regulations. If you are unable to comply with U.S. and local laws, return this product immediately.

Further information regarding U.S. export regulations can be found at http://www.access.gpo.gov/bis/ear/ear\_data.html.

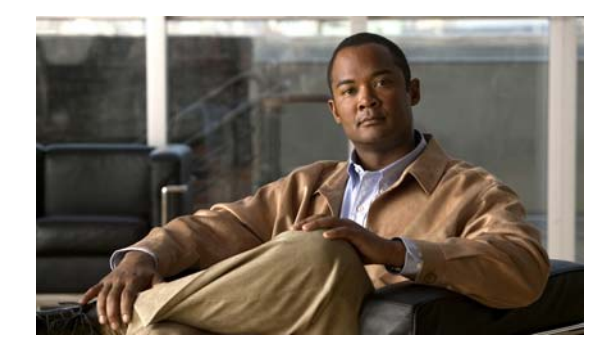

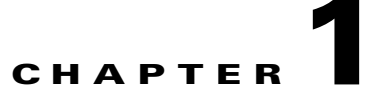

### Users

See the following sections:

- Search Users, page 1-2
- Add New User, page 1-3
- Edit User Basics, page 1-4
- Edit Password Settings, page 1-8
- Change Password, page 1-9
- Edit Roles, page 1-10
- Message Waiting Indicators, page 1-11
- Edit Message Waiting Indicators, page 1-12
- New Message Waiting Indicator, page 1-12
- Transfer Rules, page 1-13
- Edit Transfer Rule, page 1-14
- Edit Message Settings, page 1-17
- Caller Input, page 1-20
- Edit Caller Input, page 1-21
- Edit Mailbox, page 1-23
- Phone Menu, page 1-24
- Playback Message Settings, page 1-29
- Send Message Settings, page 1-33
- Edit Message Actions, page 1-34
- Search Greetings, page 1-37
- Edit Greeting, page 1-37
- Notification Devices, page 1-40
- New Notification Device, page 1-41
- Edit Notification Device, page 1-45
- Alternate Extensions, page 1-50
- New Alternate Extension, page 1-51
- Edit Alternate Extension, page 1-52

- Edit Alternate Names, page 1-56
- Private Distribution Lists, page 1-56
- External Service Accounts, page 1-56
- New External Service Accounts, page 1-57
- Edit External Service Account, page 1-59
- Search SMTP Proxy Addresses, page 1-60

### **Search Users**

#### Revised May 2009

Table 1-1

Search Users Page

| Field           | Description                                                                                                    |
|-----------------|----------------------------------------------------------------------------------------------------|
| Limit Search To | Select the criteria by which to limit the display of search results:                                                                                                    |
|                 | • All—Display all search results, regardless of the Cisco Unity Connection location or partition to which they belong.                                                                                                    |
|                 | • Location—( <i>Applicable to standalone configurations only</i> ) Display only results that belong to a particular Connection location. When you select this option, choose the name of the location from the Where Name Is list.                                                                                                    |
|                 | • Partition—Display only results that belong to a particular partition. When you select this option, choose the name of the partition from the Where Name Is list.                                                                                                    |
|                 | If you limit the search by partition, also choose whether to display only the primary extension in the partition, or both the primary extension and any alternate extensions that appear in the partition. If you choose to display both the primary extension and any alternate extensions, multiple records may display for a single user in the search results. |
| Alias           | A unique text name for the user.                                                                                                    |
|                 | Click the Alias to go to the specific page for the user.                                                                                                    |
| Extension       | (Display only) The extension that the phone system uses to connect to the user.                                                                                                    |
| First Name      | (Display only) The first name of the user.                                                                                                    |
| Last Name       | (Display only) The last name of the user.                                                                                                    |
| Display Name    | (Display only) The name of the user.                                                                                                    |
| Delete Selected | To delete a user, check the check box to the left of the user display name, and click Delete Selected.<br>You can delete multiple users at once.                                                                                                    |
| Add New         | To add a user, click the Add New button. A new page opens, on which you enter data applicable to the new user.                                                                                                    |

### See Also

- The following chapters of the User Moves, Adds, and Changes Guide for Cisco Unity Connection:
  - "Finding Users and Contacts in Cisco Unity Connection Administration"
  - "Preparing to Add User Accounts"
  - "Adding Cisco Unity Connection Accounts Individually"

- "Creating Multiple User Accounts from Cisco Unified Communications Manager Users"
- "Setting Up Features and Functionality That Are Controlled by User Account Settings"

### **Add New User**

| Table 1-2 | Add New User Page |
|-----------|-------------------|
|-----------|-------------------|

| Field             | Description                                                                                                    |
|-------------------|----------------------------------------------------------------------------------------------------|
| User Type         | Select from the following:                                                                                                    |
|                   | • User With Mailbox—For users who need to receive voice mail or use personal call routing rules and other features of Cisco Unity Connection.                                                                                    |
|                   | • User Without Mailbox—For users who do not need to receive voice mail, but need to be given access to administer the system. Users without voice mailboxes do not have a phone extension and are not counted as licensed users. |
| Based on Template | Select the template on which to base the new user account. The template affects most user settings.                                                                                                    |
|                   | For importing Cisco Unified Communications Manager users, only templates for users with voice mail appear in the list.                                                                                                    |
| Alias             | A unique text name for the user.                                                                                                    |
|                   | Users enter the alias to log on to the Cisco Personal Communications Assistant. Administrators enter the alias to log on to Cisco Unity Connection Administration.                                                               |
| First Name        | The first name of the user.                                                                                                    |
| Last Name         | The last name of the user.                                                                                                    |
| Display Name      | Enter a descriptive name for the user.                                                                                                    |
|                   | Consider the following as you enter display names for users, contacts, and distribution lists:                                                                                                    |
|                   | • The voice-recognition conversation may have trouble recognizing display names that contain special characters and diacritical marks.                                                                                           |
|                   | • When a user, contact, or distribution list does not have a recorded name, Cisco Unity Connection tries to play the display name or the concatenated first and last names.                                                      |
| SMTP Address      | <i>(Optional)</i> Enter an SMTP address for the user. This address identifies the user in an SMTP-enabled client such as Outlook Express. If you do not provide one, Cisco Unity Connection uses the alias to form the address.  |
|                   | Note that the SMTP address cannot include non-ASCII characters. Therefore, if the alias contains non-ASCII characters, you must provide an acceptable SMTP address.                                                              |
| Mailbox Store     | The mailbox store in which you want to create the mailbox for this user.                                                                                                    |
| Extension         | Enter the extension that the phone system uses to connect to the user.                                                                                                    |

| Field                              | Description                                                                                                    |  |
|------------------------------------|----------------------------------------------------------------------------------------------------|--|
| Cross-Server<br>Transfer Extension | Enter the extension to release transfer calls to if a caller on another Cisco Unity Connection server attempts to transfer to the user but the cross-server transfer attempt is unsuccessful. The extension you enter here is also used to release transfer the call if cross-server transfer is not configured for the home Cisco Unity Connection server of the user on the originating server. |  |
|                                    | <b>Note</b> If the cross-server transfer attempt succeeds, this field is not used, and the home server of the user handles the call according to the active call transfer rule configured for the user.                                                                                                    |  |
| Outgoing Fax<br>Number             | Enter the phone number of the fax machine that the user sends faxes to for printing.                                                                                                    |  |

### Table 1-2 Add New User Page (continued)

### See Also

- The "Preparing to Add User Accounts" chapter of the User Moves, Adds, and Changes Guide for Cisco Unity Connection.
- The "Adding Cisco Unity Connection Accounts Individually" chapter of the User Moves, Adds, and Changes Guide for Cisco Unity Connection.

### **Edit User Basics**

#### Revised May 2009

Table 1-3Edit User Basics Page

| Field      | Description                                                                                                    |
|------------|----------------------------------------------------------------------------------------------------|
| Alias      | A unique text name for the user.                                                                                                    |
|            | Users enter the alias to log on to the Cisco Personal Communications Assistant. Administrators enter the alias to log on to Cisco Unity Connection Administration.                                                                                                    |
|            | If you change the alias for a user, Cisco Unity Connection automatically creates an SMTP proxy address for the previous alias. This allows other Connection users to reply to messages that were sent from the previous alias and have the replies reach the user at the new alias.                                                                                                    |
|            | When Connection is integrated with an LDAP directory, the Alias field in Connection cannot be changed for any user who is integrated with an LDAP user. However, if you are using Active Directory as the LDAP directory, you can change the value of the LDAP field that is mapped to the Alias field, and the change is replicated to Connection the next time the Connection database is synchronized with the LDAP directory. This also causes Connection to automatically create an SMTP proxy address for the previous alias. |
|            | Caution         If you are using an LDAP directory other than Active Directory and you change the value of the LDAP field that is mapped to the Connection Alias field, the Connection user will be converted to a non-LDAP-integrated user.                                                                                                    |
| First Name | The first name of the user.                                                                                                    |
| Last Name  | The last name of the user.                                                                                                    |

| Field                              | Description                                                                                                    |
|------------------------------------|----------------------------------------------------------------------------------------------------|
| Display Name                       | Enter a descriptive name for the user.                                                                                                    |
|                                    | Consider the following as you enter display names for users, contacts, and distribution lists:                                                                                                    |
|                                    | • The voice-recognition conversation may have trouble recognizing display names that contain special characters and diacritical marks.                                                                                                    |
|                                    | • When a user, contact, or distribution list does not have a recorded name, Cisco Unity Connection tries to play the display name or the concatenated first and last names.                                                                                                    |
| SMTP Address                       | <i>(Optional)</i> Enter an SMTP address for the user. This address identifies the user in an SMTP-enabled client such as Outlook Express. If you do not provide one, Cisco Unity Connection uses the alias to form the address.                                                                                                    |
|                                    | Note that the SMTP address cannot include non-ASCII characters. Therefore, if the alias contains non-ASCII characters, you must provide an acceptable SMTP address.                                                                                                    |
| Initials                           | (Optional) Enter the initials of the user.                                                                                                    |
| Title                              | (Optional) Enter a title for the user.                                                                                                    |
| Employee ID                        | (Optional) Enter an ID for the user.                                                                                                    |
| Extension                          | Enter the extension that the phone system uses to connect to the user.                                                                                                    |
| Cross-Server<br>Transfer Extension | Enter the extension to release transfer calls to if a caller on another Cisco Unity Connection server<br>attempts to transfer to the user but the cross-server transfer attempt is unsuccessful. The extension you<br>enter here is also used to release transfer the call if cross-server transfer is not configured for the home<br>Cisco Unity Connection server of the user on the originating server.                                                                                                    |
|                                    | <b>Note</b> If the cross-server transfer attempt succeeds, this field is not used, and the home server of the user handles the call according to the active call transfer rule configured for the user.                                                                                                    |
| Outgoing Fax<br>Number             | Enter the phone number of the fax machine that the user sends faxes to for printing.                                                                                                    |
| Outgoing Fax Server                | Click the applicable fax server for the user.                                                                                                    |
| Partition                          | Select the partition to which the object belongs. Partitions are grouped together into search spaces, which are used to define the scope of objects (for example, users and distribution lists) that a user or outside caller can reach while interacting with Cisco Unity Connection. Most objects can belong only to one partition; the exception is users, who can have their primary extension in one partition and alternate extensions in other partitions. A partition can belong to more than one search space. |
|                                    | Note that extensions must be unique within a partition, and that partitions can contain objects that do not have an associated extension (for example, some contacts and system distribution lists).                                                                                                    |
| Search Scope                       | Select a search space to apply to the user account. Search spaces are used to define the scope of objects (for example, users and distribution lists) that the user can reach while interacting with Cisco Unity Connection.                                                                                                    |
| Phone System                       | Click the phone system on which the user extension was created.                                                                                                    |
| Class of Service                   | Select the class of service to which the user is assigned. The class of service controls many user settings.                                                                                                    |
| Active Schedule                    | Select a schedule from the list to specify the days and times that the standard and closed greetings play, as well as the action that Cisco Unity Connection takes after the greeting.                                                                                                    |

### Table 1-3Edit User Basics Page (continued)

| Field                                          | Description                                                                                                    |
|------------------------------------------------|----------------------------------------------------------------------------------------------------|
| Set for<br>Self-Enrollment at<br>Next Login    | Check this check box so that the user is asked at the next logon to record a name and a standard greeting, to set a password, and to choose whether to be listed in directory assistance.                                                                                                    |
|                                                | When the user has enrolled, the check box is unchecked automatically. This setting is most commonly used for new users.                                                                                                    |
|                                                | Default setting: Check box checked.                                                                                                    |
| List in Directory                              | Check this check box to list the user in directory assistance, which outside callers can use to reach users.                                                                                                    |
|                                                | When allowed by the class of service, users can change this setting by phone or by using the Cisco Unity Assistant.                                                                                                    |
|                                                | Default setting: Check box checked.                                                                                                    |
| Send Non-Delivery<br>Receipts on Failed        | Check this check box so that Cisco Unity Connection routes non-delivery receipt (NDR) messages to the sender when message delivery fails.                                                                                                    |
| Message Delivery                               | Default setting: Check box checked.                                                                                                    |
| Skip Password<br>When Calling From             | Check this check box if you do not want this user to be asked for a password when calling from this extension.                                                                                                    |
| a Known Extension                              | <b>Note</b> There are security risks when using this setting. It is possible for a hacker to spoof the caller ID of a phone call. If a hacker can reach the Cisco Unity Connection system with a spoofed caller ID that matches a primary or alternate extension on which this setting has been enabled, the hacker has access to user mailboxes. |
| Use Short Calendar<br>Caching Poll<br>Interval | <i>(Calendar integrations only)</i> Check this check box so that the Outlook calendar information for the user is updated according to the frequency that is configured in the Short Calendar Caching Poll Interval (In Minutes) field on the System Settings > Advanced Settings > External Services page.                                       |
|                                                | When this check box is not checked, the Outlook calendar information for the user is updated according to the frequency that is configured in the Normal Calendar Caching Poll Interval (In Minutes) field on the System Settings > Advanced Settings > External Services page.                                                                   |
|                                                | Default setting: Check box not checked.                                                                                                    |
| Voice Name                                     | This is the recorded name of the user, system contact, distribution list, or handler. You can record the name here, or a user can record the name by using the self-enrollment conversation, the setup options, or by using the Cisco Unity Assistant.                                                                                            |
|                                                | To record the voice name here, use the Media Master. Use the Open File option on the Options menu of the Media Master to use a prerecorded WAV file as the recording.                                                                                                    |
| Address                                        | (Optional) Enter the user address.                                                                                                    |
| Building                                       | (Optional) Enter the building the user is located in.                                                                                                    |
| City                                           | (Optional) Enter the city.                                                                                                    |
| State                                          | (Optional) Enter the state.                                                                                                    |

### Table 1-3Edit User Basics Page (continued)

| Field                           | Description                                                                                                    |
|---------------------------------|----------------------------------------------------------------------------------------------------|
| Postal Code                     | (Optional) Enter the postal code.                                                                                                    |
| Country                         | (Optional) Enter the country.                                                                                                    |
| Use System Default<br>Time Zone | Check this check box to have Cisco Unity Connection apply the system default time zone to the hours selected in the active schedule.                                                                                                    |
|                                 | When this check box is not checked, you choose a Time Zone from the list.                                                                                                    |
| Time Zone                       | Select the desired time zone for the user, or check the Use System Default Time Zone check box. The default time zone is the time zone set on the Cisco Unity Connection server. Change this setting only for those users who are located in a different time zone than the Connection server.                                                                                                    |
|                                 | The user time zone setting is used for:                                                                                                    |
|                                 | • Message Received Time—When a user listens to messages by phone, Connection announces the time that a message was received by using the local time specified for the user.                                                                                                    |
|                                 | • Message Notification Schedule—The schedule displayed on the user message notification pages and in the Cisco Unity Assistant uses the local time specified for the user.                                                                                                    |
|                                 | Note that even if you change the time zone setting for a user, the time zone setting on the Connection server is used to determine when standard and closed greetings are played for callers.                                                                                                    |
| Language                        | Select the language in which the Cisco Unity Connection conversation plays instructions to users.<br>Select Use System Default Language or select a language from the list. Note that this setting does not apply to the voice-recognition conversation.                                                                                                    |
|                                 | The language setting for users also controls the language used for Text to Speech (TTS).                                                                                                    |
|                                 | The TTY language allows TTY users to read Connection prompts and to record messages by using a TTY device. TTY functionality is supported only when G.711 is selected as the systemwide message recording and storage codec.                                                                                                    |
|                                 | <b>Note</b> Depending on your license settings, United States English may not be available.                                                                                                    |
| Department                      | (Ontional) Enter the user department                                                                                                    |
| Manager                         | (Optional) Enter the name of the manager                                                                                                    |
| Billing ID                      | (Optional) Billing ID can be used for organization-specific information, such as accounting                                                                                                    |
| Diffing ID                      | information, department names, or project codes. This information can be included in user reports.                                                                                                    |
| Corporate Email                 | (Display only) This field is populated in the following ways:                                                                                                    |
| Address                         | • If you created the user by using the Bulk Administration Tool to import a CSV file, and if the CSV file contained a value for the corporate email address, the value appears in this field.                                                                                                    |
|                                 | • If you created the user by using the Import Users tool to import user data from an LDAP directory, and if the LDAP directory included an email address, the value appears in this field.                                                                                                    |
|                                 | If you created the user from data in an LDAP directory (by using either the Bulk Administration Tool or the Import Users tool), the field in the LDAP directory that is imported into the Corporate Email Address field is determined by the option you selected for the Mail ID field in the User Fields to Be Synchronized table on the System Settings > LDAP > LDAP Directory page in Cisco Unity Connection Administration. |

| Table 1-3 | Edit User Basics Page (continued) |
|-----------|-----------------------------------|
|-----------|-----------------------------------|

| Field           | Description                                                                                                    |
|-----------------|----------------------------------------------------------------------------------------------------|
| Corporate Phone | (Display only) This field is populated in the following ways:                                                                                                    |
| Number          | • If you created the user by using the Bulk Administration Tool to import a CSV file, and if the CSV file contained a value for the corporate phone number, the value appears in this field.                                                                                                    |
|                 | • If you created the user by using the Import Users tool to import user data from an LDAP directory, and if the LDAP directory included a phone number, the value appears in this field.                                                                                                    |
|                 | If you created the user from data in an LDAP directory (using either the Bulk Administration Tool or the Import Users tool), the field in the LDAP directory that is imported into the Corporate Phone Number field is determined by the option you selected for the Phone Number field in the User Fields to Be Synchronized table on the System Settings > LDAP > LDAP Directory page in Cisco Unity Connection Administration. |

### Table 1-3 Edit User Basics Page (continued)

### See Also

• The "Modifying Individual User Accounts" section in the "Modifying or Deleting Individual User Accounts" chapter of the User Moves, Adds, and Changes Guide for Cisco Unity Connection.

### **Edit Password Settings**

| Table 1-4 | Edit Password Settings P | 'age |
|-----------|--------------------------|------|
|-----------|--------------------------|------|

| Field                             | Description                                                                                                    |
|-----------------------------------|----------------------------------------------------------------------------------------------------|
| Choose Password                   | Select one of the following:                                                                                                    |
|                                   | • Voice Mail—To change settings associated with the voice mail password of a user.                                                                                                    |
|                                   | • Web Application—To change settings associated with the web application password of a user.                                                                                                    |
|                                   | If Cisco Unity Connection is integrated with an LDAP directory and if LDAP authentication is configured, you must change the web application password in the LDAP directory; you cannot change the password in Connection.                                                                                      |
| Locked by                         | Check this check box to prevent a user from accessing Cisco Unity Connection.                                                                                                    |
| Administrator                     | To prevent a user from accessing voice mail, check this check box for the Voice Mail password. To prevent a user from accessing the Cisco Personal Communications Assistant (PCA) or Cisco Unity Connection Administration, check this check box for the Web Application password.                              |
| User Cannot Change                | Check this check box to prevent the user from changing the password. Use of this setting is most applicable for accounts that can be accessed by more than one person. When you check this check box, also check the Does Not Expire check box.                                                                 |
| User Must Change at<br>Next Login | Check this check box when you have set a temporary password, and want the user to set a new password                                                                                                    |
|                                   | the next time that the user logs on to Cisco Unity Connection. To help protect their accounts from<br>unauthorized access and toll fraud, encourage users to specify long—eight or more digits—and<br>non-trivial passwords, or use the settings on the Edit Authentication Rule page to require them to do so. |

| Field                                          | Description                                                                                                    |
|------------------------------------------------|----------------------------------------------------------------------------------------------------|
| Does Not Expire                                | Check this check box to prevent Cisco Unity Connection from prompting the user to change passwords. Use of this check box is most applicable for low-security users or for accounts that can be accessed by more than one person. |
|                                                | When this check box is checked, the user is still able to change passwords at any time.                                                                                                    |
|                                                | When this check box is not checked, the password expiration is controlled by the Credential Expires<br>After field set by the selected authentication rule.                                                                       |
| Authentication Rule                            | Select the authentication policy to apply to the selected user password settings.                                                                                                    |
| Time Last Changed                              | (Display only) Indicates the last date and time that a user password was changed.                                                                                                    |
| Failed Logon<br>Attempts                       | ( <i>Display only</i> ) Indicates the number of failed logon attempts that have occurred for this password. The number is reset to zero after a successful logon has occurred, or when an administrator clicks Unlock Password.   |
| Time of Last Failed<br>Logon Attempt           | (Display only) Indicates the date and time of the most recent failed logon attempt for this password.                                                                                                    |
| Time Locked by<br>Administrator                | (Display only) Indicates the date and time that a user password was locked by an administrator.                                                                                                    |
| Time Locked Due to<br>Failed Logon<br>Attempts | ( <i>Display only</i> ) Indicates the date and time that a user password was locked because the maximum number of allowed failed logon attempts was reached.                                                                      |
| Unlock Password                                | Click Unlock Password to unlock the user password. When clicked, Unlock Password also resets the Failed Logon Attempts to zero, and deletes the Time Locked value.                                                                |

### Table 1-4 Edit Password Settings Page (continued)

#### See Also

• The "Passwords" section in the "Setting Up Features and Functionality That Are Controlled by User Account Settings" chapter of the User Moves, Adds, and Changes Guide for Cisco Unity Connection.

# **Change Password**

#### Table 1-5Change Password Page

| Field           | Description                                                                                                    |
|-----------------|----------------------------------------------------------------------------------------------------|
| Choose Password | Select one of the following:                                                                                                    |
|                 | • Voice Mail—To change settings associated with the voice mail password of a user.                                                                                                    |
|                 | • Web Application—To change settings associated with the web application password of a user.                                                                                                    |
|                 | If Cisco Unity Connection is integrated with an LDAP directory and if LDAP authentication is configured, you must change the web application password in the LDAP directory; you cannot change the password in Connection. |

| Field            | Description                                                                                                    |
|------------------|----------------------------------------------------------------------------------------------------|
| Password         | Enter a password:                                                                                                    |
|                  | • Phone password—use digits 0 through 9.                                                                                                    |
|                  | • Web application password—use any combination of alphanumeric characters, and the following special characters: ~!@#\$%^&*()+={} ][:"";<>?/\., |
|                  | To help protect Cisco Unity Connection from unauthorized access and toll fraud, enter a long—eight or more digits—and non-trivial password.     |
|                  | Requirements for password complexity are set on the System Settings > Authentication Rule pages.                                                |
| Confirm Password | Enter the new password again to confirm the entry.                                                                                              |

### Table 1-5Change Password Page (continued)

#### See Also

• The "Passwords" section in the "Setting Up Features and Functionality That Are Controlled by User Account Settings" chapter of the User Moves, Adds, and Changes Guide for Cisco Unity Connection.

### **Edit Roles**

| Table 1-6 | Edit Roles Page |
|-----------|-----------------|
|-----------|-----------------|

| Field          | Description                                                                                                    |
|----------------|----------------------------------------------------------------------------------------------------|
| Assigned Roles | Use in conjunction with the Available Roles setting to assign roles to users who administer the Cisco Unity Connection system. Click the up and down arrows to move the applicable roles from the Available Roles box to the Assigned Roles box. |
|                | Select from the following pre-defined roles:                                                                                                    |
|                | Audio Text Administrator                                                                                                    |
|                | Greeting Administrator                                                                                                    |
|                | Help Desk Administrator                                                                                                    |
|                | Remote Administrator                                                                                                    |
|                | System Administrator                                                                                                    |
|                | • Technician                                                                                                    |
|                | User Administrator                                                                                                    |
|                |                                                                                                    |

| Field           | Description                                                                                                    |
|-----------------|----------------------------------------------------------------------------------------------------|
| Available Roles | Use in conjunction with the Assigned Roles setting to assign roles to users who administer the Cisco Unity Connection system. Click the up and down arrows to move the applicable roles from the Available Roles box to the Assigned Roles box. |
|                 | Select from the following pre-defined roles:                                                                                                    |
|                 | Audio Text Administrator                                                                                                    |
|                 | Greeting Administrator                                                                                                    |
|                 | Help Desk Administrator                                                                                                    |
|                 | Remote Administrator                                                                                                    |
|                 | System Administrator                                                                                                    |
|                 | • Technician                                                                                                    |
|                 | • User Administrator                                                                                                    |
|                 |                                                                                                    |

### Table 1-6 Edit Roles Page (continued)

#### See Also

• The "Roles" section in the "Preparing to Add User Accounts" chapter of the User Moves, Adds, and Changes Guide for Cisco Unity Connection.

### **Message Waiting Indicators**

#### **Revised May 2009**

 Table 1-7
 Message Waiting Indicators Page

| Field                  | Description                                                                                                    |
|------------------------|----------------------------------------------------------------------------------------------------|
| Delete Selected        | To delete a message waiting indicator (MWI) check the check box to the left of the MWI display name, and click Delete Selected. You can delete multiple MWIs at once. |
| Add New                | To add a message waiting indicator (MWI), click the Add New button. A new page opens, on which you enter data applicable to the new MWI.                              |
| Reset All              | To reset all message waiting indicators (MWIs) for the user (for example, when the MWIs need resynchronization), click the Reset All button.                          |
| Display Name           | The name of the message waiting indicator (MWI).                                                                                                    |
|                        | Click the Display Name to go to the specific page for the MWI.                                                                                                    |
| Enabled                | (Display only) Shows whether the message waiting indicator (MWI) is enabled.                                                                                          |
| Extension              | (Display only) The extension that the phone system uses to connect to the user.                                                                                       |
| Current Status         | (Display only) Shows whether the message waiting indicator (MWI) for the user is on or off.                                                                           |
| Phone System           | ( <i>Display only</i> ) The display name for the phone system that turns the message waiting indicator (MWI) on and off.                                              |
| Send Message<br>Counts | (Display only; Cisco Unity Connection 7.1 or later) Shows whether message counts are enabled.                                                                         |

#### See Also

• The "Message Waiting Indicators" section in the "Setting Up Features and Functionality That Are Controlled by User Account Settings" chapter of the User Moves, Adds, and Changes Guide for Cisco Unity Connection.

### **Edit Message Waiting Indicators**

#### **Revised May 2009**

Table 1-8 Edit Message Waiting Indicators Page

| Field                       | Description                                                                                                    |
|-----------------------------|----------------------------------------------------------------------------------------------------|
| Enabled                     | Check this check box to enable the message waiting indicator (MWI) for the user.                                                                                                 |
| Display Name                | Enter a descriptive name for the message waiting indicator (MWI).                                                                                                    |
| Inherit User's<br>Extension | Check this check box to use the primary extension for the user as the extension on which the message waiting indicator (MWI) appears.                                            |
| Extension                   | (Display only) The extension on which the message waiting indicator (MWI) appears.                                                                                               |
| Phone System                | ( <i>Display only</i> ) The display name for the phone system that turns the message waiting indicator (MWI) on and off.                                                         |
| Current Status              | (Display only) Shows whether the message waiting indicator (MWI) for the user is on or off.                                                                                      |
| Send Message                | (Cisco Unity Connection 7.1 or later) Check this check box to send the count of messages for the user.                                                                           |
| Counts                      | <b>Note</b> Sending message counts requires a Cisco Unified Communications Manager integration and Cisco IP phones that are capable of displaying the message count information. |

### See Also

• The "Message Waiting Indicators" section in the "Setting Up Features and Functionality That Are Controlled by User Account Settings" chapter of the User Moves, Adds, and Changes Guide for Cisco Unity Connection.

### **New Message Waiting Indicator**

#### **Revised May 2009**

| Table 1-9 Ne                | w Message Waiting Indicator Page                                                                                                    |
|-----------------------------|----------------------------------------------------------------------------------------------------|
| Field                       | Description                                                                                                    |
| Enabled                     | Check this check box to enable the message waiting indicator (MWI) for the user.                                                      |
| Display Name                | Enter a descriptive name for the message waiting indicator (MWI).                                                                     |
| Inherit User's<br>Extension | Check this check box to use the primary extension for the user as the extension on which the message waiting indicator (MWI) appears. |

| Field                  | Description                                                                                                    |
|------------------------|----------------------------------------------------------------------------------------------------|
| Extension              | The extension on which the message waiting indicator (MWI) appears. When entering characters in this field, consider the following:                                                                                                    |
|                        | • Enter digits 0 through 9.                                                                                                    |
|                        | • Do not use spaces, dashes, or parentheses between digits.                                                                                                    |
|                        | • Enter, (comma) to insert a one-second pause.                                                                                                    |
|                        | • Enter # and * to correspond to the # and * keys on the phone.                                                                                                    |
|                        | If the extension that you enter is intended to activate an MWI on a phone that requires a different MWI on code than the phone that is associated with the primary extension, confirm that the phone system is programmed to support multiple MWI on and off codes. |
| Phone System           | Click the phone system that turns the message waiting indicator (MWI) on and off.                                                                                                    |
| Current Status         | (Display only) Shows whether the message waiting indicator (MWI) for the user is on or off.                                                                                                    |
| Send Message<br>Counts | (Cisco Unity Connection 7.1 or later) Check this check box to send the count of messages for the user.                                                                                                    |
|                        | <b>Note</b> Sending message counts requires a Cisco Unified Communications Manager integration and Cisco IP phones that are capable of displaying the message count information.                                                                                    |

### Table 1-9 New Message Waiting Indicator Page (continued)

#### See Also

• The "Message Waiting Indicators" section in the "Setting Up Features and Functionality That Are Controlled by User Account Settings" chapter of the *User Moves, Adds, and Changes Guide for Cisco Unity Connection.* 

### **Transfer Rules**

#### Table 1-10 Transfer Rules Page

| Field     | Description                                                                                                    |
|-----------|----------------------------------------------------------------------------------------------------|
| Enabled   | Check or uncheck this check box and click Save to enable or disable one or more transfer rules. By design, the standard transfer rule cannot be disabled. |
| Rule Name | The name of the transfer rule.                                                                                                    |
|           | Click the Rule Name to go to the specific page for the transfer rule.                                                                                     |
| Extension | (Display only) The extension that the phone system uses to connect to the object.                                                                         |
| End Date  | ( <i>Display only</i> ) Indicates the date and time at which the rule is disabled, if it has been enabled until a specific end date.                      |

### See Also

• The "Call Transfer, Call Screening, and Call Holding" section in the "Setting Up Features and Functionality That Are Controlled by User Account Settings" chapter of the *User Moves, Adds, and Changes Guide for Cisco Unity Connection.* 

# **Edit Transfer Rule**

### Table 1-11

Edit Transfer Rule Page

| Field                             | Description                                                                                                    |
|-----------------------------------|----------------------------------------------------------------------------------------------------|
| Rule Name                         | (Display only) The name of the transfer rule.                                                                                                    |
| When This Basic<br>Rule Is Active | (Available only when users are assigned to a class of service that has the Allow Users to Use Personal Call Transfer Rules feature enabled.) Choose the applicable option:                                                                                           |
|                                   | • Apply Basic Settings on This Page—Cisco Unity Connection applies the settings on this page when this basic transfer rule is active.                                                                                                    |
|                                   | • Apply Personal Call Transfer Rules—Connection ignores the settings on this page and applies personal call transfer rules when this basic transfer rule is active.                                                                                                  |
|                                   | When using the Apply Personal Call Transfer Rules option, first verify that users have configured personal call transfer rule sets in the Personal Call Transfer Rules web tool. If no rule sets are configured, all calls are transferred to the primary extension. |
| Status                            | Indicate whether the transfer option is enabled and for how long:                                                                                                    |
|                                   | • Disabled—The transfer option is not in effect.                                                                                                    |
|                                   | • Enabled With No End Date and Time—The transfer option is enabled until you disable it.                                                                                                    |
|                                   | • Enabled Until—Cisco Unity Connection performs the selected transfer option until the specified date and time arrives. Click Enabled Until, and then select the month, day, year, and time at which Connection will automatically disable the transfer option.      |
|                                   | <b>Note</b> By design, the standard transfer rule cannot be disabled.                                                                                                    |
| Transfer Calls To                 | Select one of the following settings:                                                                                                    |
|                                   | • Greeting—When this option is selected, the call is transferred as follows:                                                                                                    |
|                                   | - For user settings—to the user greeting, without ringing the user phone.                                                                                                    |
|                                   | - For call handler settings—to the call handler greeting.                                                                                                    |
|                                   | • Extension—Enter an extension to which the call is forwarded.                                                                                                    |
|                                   |                                                                                                    |

| Field                                                   | Description                                                                                                    |
|---------------------------------------------------------|----------------------------------------------------------------------------------------------------|
| Transfer Type                                           | Select how Cisco Unity Connection transfers calls. Use this setting with caution and only if you understand its implications on the phone and voice messaging systems.                                                                                                    |
|                                                         | • Release to Switch—Connection puts the caller on hold, dials the extension, and releases the call to the phone system. When the line is busy or is not answered, the phone system—not Connection—forwards the call to the user or handler greeting. This transfer type allows Connection to process incoming calls more quickly. Use Release to Switch only when call forwarding is enabled on the phone system. |
|                                                         | • Supervise Transfer—Connection acts as a receptionist, handling the transfer. If the line is busy or the call is not answered, Connection—not the phone system—forwards the call to the user or handler greeting. You can use supervised transfer whether or not the phone system forwards calls.                                                                                                    |
|                                                         | The Transfer Type option is unavailable when Transfer Incoming Calls is set to the My Personal Greeting option.                                                                                                    |
|                                                         | Transfer options apply only to indirect calls; they do not apply when an unidentified caller or another user dials a user extension directly.                                                                                                    |
| Rings to Wait For                                       | Select the number of times the extension rings before Cisco Unity Connection plays the user or handler greeting.                                                                                                    |
|                                                         | Set this value to at least three to give users a chance to answer. Avoid setting to more than four, especially if the call may be transferred to another extension, where the caller might have to wait for another set of rings. This value should be at least two rings fewer than the phone system setting for forwarding calls.                                                                               |
|                                                         | This option is unavailable when Transfer Incoming Calls is set to the Greeting option or when Release to Switch is selected.                                                                                                    |
|                                                         | <b>Note</b> Transfer options apply only to indirect calls; they do not apply when an unidentified caller or another user dials a user extension directly.                                                                                                    |
| Play the "Wait<br>While I Transfer<br>Your Call" Prompt | Check this check box to have Cisco Unity Connection play "Wait while I transfer your call" to callers while performing the transfer.                                                                                                    |
|                                                         | This option is unavailable when Transfer Incoming Calls is set to the Greeting option.                                                                                                    |
|                                                         | Default setting: Check box checked.                                                                                                    |

### Table 1-11 Edit Transfer Rule Page (continued)

| Field                                 | Description                                                                                                    |
|---------------------------------------|----------------------------------------------------------------------------------------------------|
| If Extension Is Busy                  | Indicate how Cisco Unity Connection handles calls when the phone is busy. You may want to use holding options sparingly, because having calls on hold can tie up ports.                                                                                                    |
|                                       | • Send Callers to Voice Mail—Connection plays the busy greeting and allows the caller to leave a voice message.                                                                                                    |
|                                       | • Put Callers on Hold Without Asking—Connection puts callers on hold.                                                                                                    |
|                                       | • Ask Callers to Hold—Connection gives the caller the option of holding.                                                                                                    |
|                                       | These options are unavailable when Release to Switch is selected or when Transfer Calls To is set to the Greeting option.                                                                                                    |
|                                       | <b>Note</b> Transfer options apply only to indirect calls; they do not apply when an unidentified caller or another user dials a user extension directly.                                                                                                    |
| Tell Me When the<br>Call Is Connected | Check this check box to have Cisco Unity Connection say "transferring call" when the user answers the phone.                                                                                                    |
|                                       | This option is unavailable when Release to Switch is selected or when the Transfer Calls To setting is set to the Greeting option.                                                                                                    |
|                                       | <b>Note</b> Transfer options apply only to indirect calls; they do not apply when an unidentified caller or another user dials a user extension directly.                                                                                                    |
|                                       | Default setting: Check box not checked.                                                                                                    |
| Tell Me Who the<br>Call Is For        | Check this check box to have Cisco Unity Connection say "call for <recorded call="" handler="" name="" of="" or="" user="">" or "call for <dialed extension="" number="">" when the user answers the phone. Use this setting when users share a phone or a user takes calls from more than one dialed extension.</dialed></recorded> |
|                                       | This option is unavailable when Release to Switch is selected or when the Transfer Calls To setting is set to the Greeting option.                                                                                                    |
|                                       | <b>Note</b> Transfer options apply only to indirect calls; they do not apply when an unidentified caller or another user dials a user extension directly.                                                                                                    |
|                                       | Default setting: Check box not checked.                                                                                                    |
| Ask Me If I Want to<br>Take the Call  | Check this check box to have Cisco Unity Connection ask users whether they want to take a call before transferring the call.                                                                                                    |
|                                       | This option is unavailable when Release to Switch is selected or when the Transfer Calls To setting is set to the Greeting option.                                                                                                    |
|                                       | <b>Note</b> Transfer options apply only to indirect calls; they do not apply when an unidentified caller or another user dials a user extension directly.                                                                                                    |
|                                       | Default setting: Check box not checked.                                                                                                    |
|                                       |                                                                                                    |

### Table 1-11 Edit Transfer Rule Page (continued)

| Field                    | Description                                                                                                    |
|--------------------------|----------------------------------------------------------------------------------------------------|
| Ask for Caller's<br>Name | Check this check box to have Cisco Unity Connection prompt callers to say their names. When answering the phone, the user hears "Call from" before Connection transfers the call. |
|                          | This option is unavailable when Release to Switch is selected or when the Transfer Calls To setting is set to the Greeting option.                                                |
|                          | <b>Note</b> Transfer options apply only to indirect calls; they do not apply when an unidentified caller or another user dials a user extension directly.                         |
|                          | Default setting: Check box not checked.                                                                                                    |

### Table 1-11 Edit Transfer Rule Page (continued)

### See Also

• The "Call Transfer, Call Screening, and Call Holding" section in the "Setting Up Features and Functionality That Are Controlled by User Account Settings" chapter of the *User Moves, Adds, and Changes Guide for Cisco Unity Connection.* 

### **Edit Message Settings**

#### Revised May 2009

 Table 1-12
 Edit Message Settings Page

|                              | T                                                                                                    |
|------------------------------|----------------------------------------------------------------------------------------------------|
| Field                        | Description                                                                                                    |
| Maximum Message<br>Length    | Set the recording length (in seconds) allowed for messages left by unidentified callers.                                                                                                    |
|                              | Users may want to limit the length of messages from unidentified callers. Some departments, such as Customer Service, may want to permit much longer messages.                                                                                                    |
|                              | If enabled, callers hear a warning tone before the maximum message length is reached.                                                                                                    |
|                              | <b>Note</b> The maximum recording length for messages left by other users is set on the applicable Edit Class of Service page. The maximum recording length for broadcast messages that users record (if applicable) is set on the System Settings > Advanced > Conversations page. |
|                              | Default setting: 300 seconds.                                                                                                    |
| Callers Can Edit<br>Messages | Check this check box to allow callers to be prompted to listen to, add to, rerecord, or delete their messages.                                                                                                    |
|                              | Balance giving callers the additional control of editing messages with having voice messaging ports tied up for the additional time.                                                                                                    |
|                              | Default setting: Check box checked.                                                                                                    |

| Field                                                                          | Description                                                                                                    |
|--------------------------------------------------------------------------------|----------------------------------------------------------------------------------------------------|
| Language That<br>Callers Hear                                                  | Select the language in which system prompts are played to callers. The language setting affects system prompts such as "You may record your message at the tone." Select from the following options:                                                                                                    |
|                                                                                | • Use System Default Language—Connection plays the system prompts in the system default language.                                                                                                    |
|                                                                                | • Inherit Language from Caller—Connection determines the language to use for system prompts on a per-call basis, depending on the language set by the handler or routing rule that processed the call. If the language is set to Inherited for every rule and handler that processes a call, then the system prompts are played in the system default language. |
|                                                                                | Or select a specific language from the list.                                                                                                    |
|                                                                                | <b>Note</b> Depending on your license settings, United States English may not be available.                                                                                                    |
|                                                                                |                                                                                                    |
| Message Urgency (Connection 7.1)                                               | Indicate the action that Cisco Unity Connection allows when a message has been left by an unidentified caller or by a user who has not explicitly logged on (when identified user messaging is enabled):                                                                                                    |
| Unidentified Callers                                                           | • Mark Normal—Messages left by unidentified callers are never marked urgent.                                                                                                    |
| Message Urgency<br>(Connection 7.0)                                            | • Mark Urgent—All messages left by unidentified callers are marked urgent. This may be useful for Sales or Technical Support calls.                                                                                                    |
|                                                                                | • Ask Callers—Connection asks unidentified callers whether to mark their messages urgent.                                                                                                    |
| Message<br>Security—Mark<br>Messages Secure<br>(Connection 7.1)                | Check this check box to have Cisco Unity Connection mark messages as secure that are left for this user by unidentified callers or by users who have not explicitly logged on (when identified user messaging is enabled).                                                                                                    |
| Unidentified Callers<br>Message<br>Security—Mark<br>Secure<br>(Connection 7.0) |                                                                                                    |

### Table 1-12 Edit Message Settings Page (continued)

| Field                   | Description                                                                                                    |
|-------------------------|----------------------------------------------------------------------------------------------------|
| After Message<br>Action | Indicate the action that Cisco Unity Connection performs after a caller leaves a message:                                                                                                    |
|                         | • Call Action—Select the applicable action from the list:                                                                                                    |
|                         | <ul> <li>Hang Up—Connection immediately terminates the call when a caller presses the applicable<br/>key on the phone.</li> </ul>                                                                                                    |
|                         | - Route from Next Call Routing Rule—Connection continues processing the call according to the applicable call routing table (direct or forwarded, depending on how the call was received from the phone system) starting at the next rule after the rule that Connection previously applied to the call.                                                                                                |
|                         | • Call Handler—Sends the call to the system call handler that you specify. Select one of the following options:                                                                                                    |
|                         | – Attempt Transfer                                                                                                    |
|                         | - Go Directory to Greetings                                                                                                    |
|                         | • Interview Handler—Sends the call to the interview handler that you specify.                                                                                                    |
|                         | • Directory Handler—Sends the call to the directory handler that you specify.                                                                                                    |
|                         | • Conversation—Sends the call to the conversation that you specify:                                                                                                    |
|                         | <ul> <li>Broadcast Message Administrator—Sends the call to a conversation for sending broadcast<br/>messages.</li> </ul>                                                                                                    |
|                         | <ul> <li>Caller System Transfer—Sends the call to a conversation that allows users to transfer to a<br/>number that they specify. Connection performs the transfer only when the restriction table<br/>permits it.</li> </ul>                                                                                                    |
|                         | <ul> <li>Greetings Administrator—Sends the call to a conversation for changing call handler greetings<br/>by phone.</li> </ul>                                                                                                    |
|                         | <ul> <li>Sign-In—Sends the call to the user logon conversation, which prompts the caller to enter an ID.</li> </ul>                                                                                                    |
|                         | - User System Transfer—Sends the call to a conversation that allows users to transfer to a number that they specify. Users are prompted to log on and then can enter numbers that are not associated with Connection users—such as lobby and conference room phones, and even phone numbers outside the organization. Connection performs the transfer only when the user restriction table permits it. |
|                         | • User with Mailbox—Sends the call to the user extension that you specify. Select one of the following options:                                                                                                    |
|                         | – Attempt Transfer                                                                                                    |
|                         | - Go Directly to Greetings                                                                                                    |

### Table 1-12 Edit Message Settings Page (continued)

### See Also

• The "Outside Caller Options" section in the "Setting Up Features and Functionality That Are Controlled by User Account Settings" chapter of the *User Moves, Adds, and Changes Guide for Cisco Unity Connection.* 

## **Caller Input**

Table 1-13Caller Input Page

| Field                                            | Description                                                                                                    |
|--------------------------------------------------|----------------------------------------------------------------------------------------------------|
| Key                                              | To edit caller input settings, click the applicable key. The Edit Caller Input page opens for that key.                                                                                                    |
| Action                                           | ( <i>Display only</i> ) Indicates the action that Cisco Unity Connection takes when a caller presses this key. If the key is configured for a call action such as "Ignore" or "Take Message," the action is displayed; if the key is configured to send calls to a call handler, interview handler, directory handler, conversation, or user, "Send Caller To" is displayed, and the Target field shows the object that receives the call. |
| Target                                           | ( <i>Display only</i> ) Indicates the object that receives the call if the key is configured to send calls to a call handler, interview handler, directory handler, conversation, or user. Otherwise, this field is blank.                                                                                                    |
| Status                                           | (Display only) Indicates whether Cisco Unity Connection allows additional input (Unlocked) or ignores additional input (Locked) when a caller presses this key.                                                                                                    |
| Wait for Additional<br>Digits<br>Milliseconds    | Indicate the amount of time that Cisco Unity Connection waits for additional input after callers press<br>a single key that is not locked. If there is no input within this time, Connection performs the action<br>assigned to the single key.                                                                                                    |
|                                                  | We recommend a value of 1,500 milliseconds (one and one-half seconds).                                                                                                    |
|                                                  | <b>Note</b> This option is unavailable if Ignore Caller Input is enabled on the Greetings page.                                                                                                    |
|                                                  | Default setting: 1,500 milliseconds.                                                                                                    |
| Prepend Digits to<br>Dialed<br>Extensions—Enable | Check this check box to simulate abbreviated extensions by using prepended digits for call handlers<br>and user mailboxes. When such digits are defined, they are prepended to any extension that a caller<br>dials while listening to the greeting for the call handler or user mailbox.                                                                                                    |
|                                                  | Cisco Unity Connection first attempts to route the call to the prepended extension. If the prepended extension is not valid, Connection attempts to route the call to the dialed extension.                                                                                                    |
|                                                  | For example, a call handler named Sales is configured with the prepended digits 123. When a caller dials 1000 while listening to the greeting for the Sales call handler, Connection attempts to route the call to extension 1231000; if the prepended extension is not valid, Connection attempts to route the call to extension 1000.                                                                                                    |
| Digits to Prepend                                | Enter the digits that are prepended to any extension that a caller dials while listening to the greeting of the user or call handler.                                                                                                    |

### See Also

- The "Greetings" section in the "Setting Up Features and Functionality That Are Controlled by User Account Settings" chapter of the User Moves, Adds, and Changes Guide for Cisco Unity Connection.
- The "Simulating Abbreviated Extensions" section in the "Managing Call Handlers" chapter of the *System Administration Guide for Cisco Unity Connection*.

# **Edit Caller Input**

### Table 1-14Edit Caller Input Page

| Field                               | Description                                                                                                    |
|-------------------------------------|----------------------------------------------------------------------------------------------------|
| Key                                 | (Display only) Indicates the phone keypad key to which the settings on the page apply.                                                                                                    |
| Ignore Additional<br>Input (Locked) | Check this check box to have Cisco Unity Connection ignore additional input after callers press the key; Connection performs the action assigned to the key. To create efficient caller input menus, lock all keys except those that begin extensions on your system. You also can lock a key to block calls to extensions that begin with that key. |
|                                     | To lock the actions for all keys, check the Ignore Caller Input check box on the Edit Greeting page.<br>Default setting: Check box not checked.                                                                                                    |
|                                     |                                                                                                    |

| Field  | Description                                                                                                    |
|--------|----------------------------------------------------------------------------------------------------|
| Action | Choose from the following, to indicate the action that Cisco Unity Connection performs when the caller presses the applicable key:                                                                                                    |
|        | • Call Action—Select the applicable action from the list:                                                                                                    |
|        | - Hang Up—Connection terminates the call when a caller presses the applicable phone key.                                                                                                    |
|        | <ul> <li>Ignore Key—Connection ignores the key press and continues playing the greeting. Use when you want only certain key presses to be responded to.</li> </ul>                                                                                                    |
|        | - Restart Greeting—Connection plays the greeting from the beginning.                                                                                                    |
|        | <ul> <li>Route from Next Call Routing Rule—Connection continues processing the call according to<br/>the call routing table (direct or forwarded, depending on how the call was received from the<br/>phone system) starting at the next rule after the rule that Connection previously applied to the<br/>call.</li> </ul>                                                                    |
|        | - Skip Greeting—Connection skips the greeting and performs the after-greeting action.                                                                                                    |
|        | <ul> <li>Take Message—Connection records a message from the caller. The greeting should indicate that a message will be recorded.</li> </ul>                                                                                                    |
|        | <ul> <li>Transfer to Alternate Contact Number—Connection transfers the call to the phone number<br/>that you specify in the Extension field, for example to a cell phone or other external number.<br/>Connection transfers the call by releasing it to the phone system.</li> </ul>                                                                                                    |
|        | • Call Handler—Sends the call to the system call handler that you specify. Specify whether the call should transfer to the call handler extension or go directly to the greeting of the handler.                                                                                                    |
|        | • Interview Handler—Sends the call to the interview handler that you specify.                                                                                                    |
|        | • Directory Handler—Sends the call to the directory handler that you specify.                                                                                                    |
|        | • Conversation—Sends the call to the conversation that you specify:                                                                                                    |
|        | - Broadcast Message Administrator—Sends the call to the broadcast message conversation.                                                                                                    |
|        | <ul> <li>Caller System Transfer—Sends the call to a conversation that allows users to transfer to a number that they specify (only when the restriction table permits it).</li> </ul>                                                                                                    |
|        | <ul> <li>Easy Sign-In (available only on User Caller Input pages)—Connection assumes that the caller is trying to log on to the mailbox that was called, and prompts the user only for a password to sign in. This provides users an easier way to log on from their own greetings.</li> </ul>                                                                                                 |
|        | - Greetings Administrator—Sends the call to a conversation for changing call handler greetings.                                                                                                    |
|        | <ul> <li>Sign-In—Sends the call to the user logon conversation, which prompts the caller to enter an ID and a password.</li> </ul>                                                                                                    |
|        | <ul> <li>User System Transfer—Sends the call to a conversation that allows users to transfer to a number that they specify. Users are prompted to log on and then can enter numbers that are not associated with Connection users—such as lobby phones or phone numbers outside the organization. Connection performs the transfer only when the user restriction table permits it.</li> </ul> |
|        | • User with Mailbox—Sends the call to the user extension that you specify. Select one of the following options:                                                                                                    |
|        | – Attempt Transfer                                                                                                    |
|        | - Go Directly to Greetings                                                                                                    |

 Table 1-14
 Edit Caller Input Page (continued)

### See Also

• The "Greetings" section in the "Setting Up Features and Functionality That Are Controlled by User Account Settings" chapter of the *User Moves, Adds, and Changes Guide for Cisco Unity Connection.* 

# **Edit Mailbox**

| Table 1 | -15 | Edit Mailbox | Page |
|---------|-----|--------------|------|
|         |     |              |      |

| Field                                    | Description                                                                                                    |
|------------------------------------------|----------------------------------------------------------------------------------------------------|
| Mounted                                  | ( <i>Display only</i> ) The check box is checked if the mailbox is available, or not checked if the mailbox is not available. If a mailbox is not available, the user cannot access existing messages, and new messages are queued for delivery to the mailbox when it is available again.                            |
|                                          | Cisco Unity Connection automatically makes a mailbox unavailable:                                                                                                    |
|                                          | • When the mailbox is being moved to another mailbox store.                                                                                                    |
|                                          | • When the mailbox store that contains the mailbox is disabled.                                                                                                    |
| Enable Message<br>Aging Policy           | If message aging rules are selected on the Message Aging Policy page and if the Enabled check box<br>on the Message Aging Policy page is checked, check this check box to cause the rules to be enforced<br>for this user, or uncheck this check box to cause the rules to be ignored for this user.                  |
|                                          | If no message aging rules on the Message Aging Policy page are selected, or if the Enabled check box<br>on the Message Aging Policy page is not checked, this check box has no effect.                                                                                                    |
| Respond to Requests<br>for Read Receipts | When one Cisco Unity Connection user sends another user a voice message, the person sending the message can request to be notified with a read receipt when the recipient has played the voice message. If you do not want Connection to respond to requests for read receipts for this user, uncheck this check box. |
| Mailbox Quotas                           | Mailbox quotas, along with message aging policy, help ensure that the hard disk space available for voice messages is not completely filled, as follows:                                                                                                    |
|                                          | • Custom—For this user, use the Warning Quota, Send Quota, and Send/Receive Quota specified on this page. If you select this option, also select Custom or System Maximum (2 Gigabytes). If you select Custom, select the maximum number of bytes of voice messages allowed for this user for each of the following:  |
|                                          | <ul> <li>Warning Quota—When the mailbox for a user reaches this size, the user is warned that the<br/>mailbox is near the maximum size allowed.</li> </ul>                                                                                                    |
|                                          | <ul> <li>Send Quota—When the mailbox for a user reaches this size, the user is prevented from<br/>sending any more voice messages.</li> </ul>                                                                                                    |
|                                          | <ul> <li>Send/Receive Quota—When the mailbox for a user reaches this size, the user is prevented<br/>from sending or receiving any more voice messages.</li> </ul>                                                                                                    |
|                                          | If you enter custom quotas, the value for Warning Quota must be smaller than the value for Send Quota, and the value for Send Quota must be smaller than the value for Send/Receive Quota.                                                                                                    |
|                                          | • Use System Settings—For this user, use the quotas specified on the Mailbox Quotas page.                                                                                                    |

### Table 1-15 Edit Mailbox Page (continued)

| Field                 | Description                                                                                                    |
|-----------------------|----------------------------------------------------------------------------------------------------|
| Number of<br>Messages | ( <i>Display only</i> ) For this user, the total number of new messages, read messages, and messages that have been marked deleted (moved to the Deleted Items folder), but have not been permanently deleted. |
| Size                  | (Display only) The total size, in bytes, of all voice messages for the current user.                                                                                                    |
| Creation Time         | (Display only) Shows the date and time when the mailbox was created.                                                                                                    |
| Mailbox Store         | (Display Only) The display name of the mailbox store that contains this mailbox.                                                                                                    |

### See Also

- The "Mailbox-Size Quotas" section in the "Setting Up Features and Functionality That Are Controlled by User Account Settings" chapter of the User Moves, Adds, and Changes Guide for Cisco Unity Connection.
- The "Controlling the Size of Mailboxes" chapter of the System Administration Guide for Cisco Unity Connection.
- The "Managing Mailbox Stores" chapter of the System Administration Guide for Cisco Unity Connection.

### **Phone Menu**

#### Revised May 2009

#### Table 1-16 Phone Menu Page

| Field                                   | Description                                                                                                    |
|-----------------------------------------|----------------------------------------------------------------------------------------------------|
| Touchtone<br>Conversation Menu<br>Style | Choose one of the following options for users when they use a touchtone conversation. Note that the voice-recognition conversation does not offer full and brief menu styles. |
|                                         | • Full—Users hear comprehensive instructions; select for a new user.                                                                                                    |
|                                         | • Brief—Users hear abbreviated versions of the full menus; select for a more experienced user.                                                                                |
|                                         | Default setting: Full.                                                                                                    |
|                                         |                                                                                                    |
| Conversation<br>Volume                  | Select the volume level at which users hear the Cisco Unity Connection conversation:                                                                                          |
|                                         | • Low                                                                                                    |
|                                         | • Medium                                                                                                    |
|                                         | • High                                                                                                    |
|                                         | Users can also adjust the volume temporarily from their phones.                                                                                                    |
|                                         | Default setting: Medium.                                                                                                    |
| Field                                   | Description                                                                                                    |
|-----------------------------------------|----------------------------------------------------------------------------------------------------|
| Conversation Speed                      | Select the speed at which Cisco Unity Connection plays prompts to users:                                                                                                    |
|                                         | • Slow                                                                                                    |
|                                         | • Normal                                                                                                    |
|                                         | • Fast                                                                                                    |
|                                         | • Fastest                                                                                                    |
|                                         | Default setting: Normal.                                                                                                    |
| Time Format                             | Indicates the time format that Cisco Unity Connection uses to play timestamps when users listen to their messages by phone:                                                                                                    |
|                                         | • 12-Hour Clock—The default. Users hear message timestamps in a 12-hour clock format. For example, users hear 1:00 p.m. when listening to the timestamp for a message left at 1:00 p.m.                                                                                                    |
|                                         | • 24-Hour Clock—Users hear message timestamps in a 24-hour clock format. For example, users hear 13:00 when listening to the timestamp for a message left at 1:00 p.m.                                                                                                    |
|                                         | <b>Note</b> Users can set their own time format preferences in the Cisco Unity Assistant.                                                                                                    |
| Use Voice<br>Recognition Input<br>Style | (Available only when users are assigned to a class of service that has the Allow Users to Use Voice<br>Recognition feature enabled.) Check this check box when the user prefers to use voice recognition as<br>the primary way to interact with Cisco Unity Connection by phone. When this check box is checked,<br>the Touchtone Conversation setting is used only as a backup when the voice-recognition services are<br>unavailable. |
| Touchtone<br>Conversation               | Select the Touchtone Conversation style that users hear when they listen to and manage their messages by phone:                                                                                                    |
|                                         | Alternate Keypad Mapping N                                                                                                    |
|                                         | Alternate Keypad Mapping S                                                                                                    |
|                                         | Alternate Keypad Mapping X                                                                                                    |
|                                         | Classic Conversation                                                                                                    |
|                                         | Custom Keypad Mapping 1                                                                                                    |
|                                         | Custom Keypad Mapping 2                                                                                                    |
|                                         | Custom Keypad Mapping 3                                                                                                    |
|                                         | Optional Conversation 1                                                                                                    |
|                                         | Standard Conversation                                                                                                    |
|                                         | You can use either full or brief menu style with each conversation style.                                                                                                    |
|                                         |                                                                                                    |

## Table 1-16Phone Menu Page (continued)

| Field                                                                                      | Description                                                                                                    |
|--------------------------------------------------------------------------------------------|----------------------------------------------------------------------------------------------------|
| Finding Messages<br>with Message<br>Locator—Enable                                         | Check this check box to allow users to find voice messages from other users and from unidentified callers when they check messages by phone.                                                                                                    |
|                                                                                            | When this check box is checked, users are prompted to find messages from the Main menu in the Cisco Unity Connection conversation. Users can use the Message Locator feature to search their new and saved messages, for messages from a particular user, extension, or phone number (ANI or caller ID information). |
|                                                                                            | Default setting: Check box not checked.                                                                                                    |
| Message Locator                                                                            | Choose one of the following options:                                                                                                    |
| Sort Order                                                                                 | Last In, First Out                                                                                                    |
|                                                                                            | First In, Last Out                                                                                                    |
|                                                                                            | Use in conjunction with the Finding Messages with Message Locator—Enabled check box, to allow users to find specific messages by phone. Note that this setting is not available for the voice-recognition conversation.                                                                                              |
| Enable Phone View                                                                          | (Available only for Cisco Unified Communications Manager phone systems on which Phone View is<br>enabled) Check this check box to allow the user to see search results on the LCD screen of the<br>Cisco Unified IP Phone when using the Find Message or the Display Message menu.                                   |
|                                                                                            | Uncheck this check box to disable Phone View for the user.                                                                                                    |
|                                                                                            | Default setting: Check box not checked.                                                                                                    |
| Times to Repeat<br>Menu When User                                                          | Specify how many times Cisco Unity Connection repeats a menu when a user has not responded to it. The range of valid entries is 0 to 10.                                                                                                    |
| Does Not Respond                                                                           | <b>Note</b> This setting is not available for the voice-recognition conversation.                                                                                                    |
|                                                                                            | Default setting: 1 time.                                                                                                    |
| Wait for First<br>Touchtone or Voice<br>Command<br>Milliseconds                            | Specify how long Cisco Unity Connection waits for a user to press a first key or say a voice command after playing a menu. This setting is also known as the "First Digit Timeout." The range of valid entries is 500 to 10,000 milliseconds.                                                                        |
|                                                                                            | Default setting: 5,000 milliseconds.                                                                                                    |
| Wait for Additional<br>Key Presses When<br>Entering Names,<br>Extensions, and<br>Passwords | Specify how long Cisco Unity Connection waits for additional key presses after the user has pressed a key when entering user names or extensions to address a message, update passwords, change call transfer or message notification numbers, and so on.                                                            |
|                                                                                            | The range of valid entries is 1,000 to 10,000 milliseconds.                                                                                                    |
| Milliseconds                                                                               | Default setting: 3,000 milliseconds.                                                                                                    |

## Table 1-16 Phone Menu Page (continued)

| Field                                                                                              | Description                                                                                                    |
|----------------------------------------------------------------------------------------------------|----------------------------------------------------------------------------------------------------|
| Wait for Additional<br>Key Presses When<br>Entering Multiple<br>Digit Menu Options<br>Milliseconds | Specify how long Cisco Unity Connection waits for additional key presses after the user has pressed a key that represents the first digit of more than one possible key combination in a particular phone menu.                                                                                                    |
|                                                                                                    | For example, in the After Message menu for the Classic conversation, users can press 4 to reply to a message, 42 to reply to all, or 44 to call the user.                                                                                                    |
|                                                                                                    | This setting also applies when using ## to switch addressing modes.                                                                                                    |
|                                                                                                    | The range of valid entries is 250 to 5,000 milliseconds.                                                                                                    |
|                                                                                                    | Default setting: 1,500 milliseconds.                                                                                                    |
| Wait Between<br>Words in Voice<br>Commands (Phrase<br>Incomplete<br>Timeout)                       | Specify how long Cisco Unity Connection waits for a user to say additional words before acting on the words already spoken. For example, a user might say "Play new messages," pause for a moment, and then add, "from Harriet Smith." In such cases, the value you enter here determines how long Connection waits for the user to finish speaking before playing new messages. The range of valid entries is 300 to 10,000 milliseconds.                                                                                                    |
| Milliseconds                                                                                       | Default setting: 750 milliseconds.                                                                                                    |
|                                                                                                    |                                                                                                    |
| Voice Recognition<br>Confirmation<br>Confidence<br>Threshold                                       | (Available only when users are assigned to a class of service that has the Allow Users to Use Voice<br>Recognition feature enabled.) Use this setting to adjust the likelihood that Cisco Unity Connection<br>prompts the voice recognition user to confirm user intentions. For example, if users complain that the<br>system mistakenly hears them say "cancel" or "hang up," you can try increasing the value of this setting<br>to prevent users from accidentally committing actions they did not intend. Alternatively, if users<br>complain that the system prompts for confirmation too frequently, try adjusting this setting to a lower<br>value. |
|                                                                                                    | The range of valid entries is 0 to 100. When the value is set to 0, Connection never asks for confirmation; when the value is set to 100, Connection always asks for confirmation.                                                                                                    |
|                                                                                                    | A realistic range of values for this setting is 30 to 90. The default value should reliably filter out most errors and provide confirmation when necessary for most systems. Note that if the value is set too low, the system may improperly recognize and act on commands.                                                                                                    |
| Voice Recognition<br>Speech Sensitivity                                                            | (Available only when users are assigned to a class of service that has the Allow Users to Use Voice Recognition feature enabled.) Use this setting to compensate for potential background noise on a call.                                                                                                    |
| (0 to 100)                                                                                         | A value of 0 indicates that the speech engine is not very sensitive, and the user must speak very loudly to be understood.                                                                                                    |
|                                                                                                    | A value of 100 indicates that the speech engine is very sensitive, and any noise at all is considered a speech event.                                                                                                    |
|                                                                                                    | Default setting: 50.                                                                                                    |

## Table 1-16 Phone Menu Page (continued)

| Field                         | Description                                                                                                    |
|-------------------------------|----------------------------------------------------------------------------------------------------|
| After Logging On,<br>Play     | Check the following check boxes to indicate what Cisco Unity Connection plays after a user logs on:                                                                                                    |
|                               | • User's Recorded Name—Connection plays the recorded name of the user.                                                                                                    |
|                               | Default setting: Check box not checked.                                                                                                    |
|                               | • Alternate Greeting Notification—Connection notifies users when they have their alternate greeting turned on. Connection plays the notification immediately after users log on by phone, and then plays a menu from which users can choose to leave their alternate greeting on, turn it off, or play it.                                                                                   |
|                               | This check box controls only whether users are notified that their alternate greeting is enabled<br>when they access Connection by phone; users are always notified when their alternate greeting is<br>enabled in the Cisco Personal Communications Assistant (PCA), even when this check box is not<br>checked.                                                                            |
|                               | Default setting: Check box checked.                                                                                                    |
|                               | • User's New Messages Automatically—Connection takes users directly to their new messages after they log in; users do not hear message counts or the Main menu. However, if applicable, users hear about any of the following potential conditions before being taken to new messages: full mailbox warnings, broadcast messages, expired password notifications, and first time enrollment. |
|                               | Default setting: Check box not checked.                                                                                                    |
| When Exiting the Conversation | Choose from the following actions, to indicate the destination to which Cisco Unity Connection sends users when they exit the conversation:                                                                                                    |
|                               | • Call Action—Select the applicable action from the list.                                                                                                    |
|                               | - Hang Up—Connection immediately terminates the call.                                                                                                    |
|                               | • Call Handler—Sends the call to the system call handler that you specify. Specify whether the call should transfer to the call handler extension or go directly to the greeting of the handler.                                                                                                    |
|                               | • Interview Handler—Sends the call to the interview handler that you specify.                                                                                                    |
|                               | • Directory Handler—Sends the call to the directory handler that you specify.                                                                                                    |
|                               | • Conversation—Sends the call to the conversation that you specify:                                                                                                    |
|                               | <ul> <li>Broadcast Message Administrator</li> </ul>                                                                                                    |
|                               | – Caller System Transfer                                                                                                    |
|                               | - Greetings Administrator                                                                                                    |
|                               | – Sign-In                                                                                                    |
|                               | – User System Transfer                                                                                                    |
|                               | • User with Mailbox—Sends the call to the Connection user that you specify. Select one of the following options:                                                                                                    |
|                               | – Attempt Transfer                                                                                                    |
|                               | - Go Directly to Greetings                                                                                                    |

## Table 1-16 Phone Menu Page (continued)

#### See Also

- The "Conversation and Phone Menu Options" section in the "Setting Up Features and Functionality That Are Controlled by User Account Settings" chapter of the *User Moves, Adds, and Changes Guide for Cisco Unity Connection.*
- The "Cisco Unity Connection Conversation" chapter of the System Administration Guide for Cisco Unity Connection.

## **Playback Message Settings**

 Table 1-17
 Playback Message Settings Page

| Field          | Description                                                                                                    |
|----------------|----------------------------------------------------------------------------------------------------|
| Message Volume | Select the volume level at which Cisco Unity Connection plays the body of user messages and recorded introductions for fax messages when users play their messages by phone:                                                                         |
|                | • Low                                                                                                    |
|                | • Medium                                                                                                    |
|                | • High                                                                                                    |
|                | Users can adjust the volume level in the Cisco Unity Assistant and may also be able to adjust the volume temporarily from their phones. (Users can use the Media Master to adjust the volume of messages that they play by using computer speakers.) |
|                | Default setting: Medium.                                                                                                    |
|                |                                                                                                    |
| Message Speed  | Select the speed at which Cisco Unity Connection plays the body of user messages and recorded introductions for fax messages when users play their messages by phone:                                                                                |
|                | • Slow                                                                                                    |
|                | • Normal                                                                                                    |
|                | • Fast                                                                                                    |
|                | • Fastest                                                                                                    |
|                | Users can adjust the speed in the Cisco Unity Assistant.                                                                                                    |
|                | Users can use the Media Master to adjust the speed of messages that they play by using computer speakers.                                                                                                    |
|                | Default setting: Normal.                                                                                                    |
|                |                                                                                                    |

| Field                            | Description                                                                                                    |
|----------------------------------|----------------------------------------------------------------------------------------------------|
| For New Messages,<br>Play        | Check the following check boxes, as applicable, to have Cisco Unity Connection announce message count totals for messages that are marked new.                                                                                                    |
|                                  | • Message Count Totals—When this check box is checked, Connection announces the total number of messages that are marked new, including voice, email, and fax messages.                                                                                                    |
|                                  | • Voice Message Counts—When this check box is checked, Connection announces the total number of voice messages that are marked new.                                                                                                    |
|                                  | • Email Message Counts—When this check box is checked, Connection announces the total number of email messages that are marked new.                                                                                                    |
|                                  | • Fax Message Counts—When this check box is checked, Connection announces the total number of fax messages that are marked new.                                                                                                    |
|                                  | • Receipt Message Counts—When this check box is checked, Connection announces the total number of receipts that are marked new.                                                                                                    |
| For Saved<br>Messages, Play      | Check the Saved Message Count check box to have Cisco Unity Connection announce the total number of messages that have been saved.                                                                                                    |
| Before Playing<br>Messages, Play | Check the Message Type Menu check box so that Cisco Unity Connection plays the following menu when users log on to Connection by phone:                                                                                                    |
|                                  | • Press 1 to hear voice messages                                                                                                    |
|                                  | • Press 2 to hear emails                                                                                                    |
|                                  | • Press 3 to hear faxes                                                                                                    |
|                                  | • Press 4 to hear receipts                                                                                                    |
|                                  | Note that although the email and fax options are available in the Message Type Menu, Connection plays emails and faxes only when the user is assigned to a class of service that has the Access to Email in Third-Party Message Stores and Fax features enabled. For fax messages, Connection plays only the message properties (the sender, date, and time). |
| New Message Play                 | Indicate the order in which Cisco Unity Connection plays new messages to the user:                                                                                                    |
| Order                            | • Sort by Message Type—Select a message type, and then click the Up and Down arrows to reorder the list of message types. Connection plays messages in the order that you specify here.                                                                                                    |
|                                  | Note that although the email and fax options are available in the Message Type Menu, Connection plays emails and faxes only when the user is assigned to a class of service that has the Access to Email in Third-Party Message Stores and Fax features enabled. For fax messages, Connection plays only the message properties (the sender, date, and time). |
|                                  | • Then By—Select Newest First or Oldest First to specify the order in which Connection plays new or saved messages.                                                                                                    |
|                                  | Note that except for receipts, urgent messages are always played before regular messages for each message type (receipts are sorted by the time that they were sent).                                                                                                    |

## Table 1-17 Playback Message Settings Page (continued)

| Field                       | Description                                                                                                    |
|-----------------------------|----------------------------------------------------------------------------------------------------|
| Saved Message Play<br>Order | Indicate the order in which Cisco Unity Connection plays saved messages to the user.                                                                                                    |
|                             | • Sort by Message Type—Select a message type, and then click the Up and Down arrows to reorder the list of message types. Connection plays messages in the order that you specify here.                                                                                                    |
|                             | Note that although the email and fax options are available in the Message Type Menu, Connection plays emails and faxes only when the user is assigned to a class of service that has the Access to Email in Third-Party Message Stores and Fax features enabled. For fax messages, Connection plays only the message properties (the sender, date, and time). |
|                             | • Then By—Select Newest First or Oldest First.                                                                                                    |
| Deleted Message             | Click Newest First or Oldest First to specify the message order for deleted messages.                                                                                                    |
| Play Order                  | <b>Note</b> Except for receipts, urgent messages are always played before regular messages for each message type (receipts are sorted by the time that they were sent).                                                                                                    |
| Before Playing Each         | Check the following check boxes, as applicable:                                                                                                    |
| Message, Play               | • Sender's Information—Check this check box so that Cisco Unity Connection plays caller information about a message sender before playing the message. The information played depends on how Connection is set up.                                                                                                    |
|                             | By default, Connection plays the following information when the Sender's Information check box is checked:                                                                                                    |
|                             | <ul> <li>For messages left by an identified user, Connection plays the recorded name of the user. If the<br/>user does not have a recorded name, Connection plays the primary extension associated with<br/>the user instead.</li> </ul>                                                                                                    |
|                             | <ul> <li>For messages left by an unidentified caller, Connection does not provide the phone number<br/>(ANI or caller ID) information before playing the message.</li> </ul>                                                                                                    |
|                             | • Include Extension—Use in conjunction with the Sender's Information check box. Check this check box to have Connection include the extension of the user who left the message, in addition to the recorded name, before playing the message.                                                                                                    |
|                             | • Message Number—Check this check box to have Connection announce the sequential number of a message ("Message one") before playing the message.                                                                                                    |
|                             | • Time the Message Was Sent—Check this check box to have Connection announce the time that the message was recorded by the caller.                                                                                                    |
|                             | • Sender's ANI—For messages left by an unidentified caller, check this check box to have Connection provide the phone number (ANI or caller ID) information before playing the message.                                                                                                    |

## Table 1-17 Playback Message Settings Page (continued)

| Field                               | Description                                                                                                    |
|-------------------------------------|----------------------------------------------------------------------------------------------------|
| While Playing Each<br>Message       | Set the following, as applicable:                                                                                                    |
|                                     | • When a Call Is Disconnected or the User Hangs Up—Indicate whether you want Cisco Unity<br>Connection to leave messages marked as new or mark them as saved (read) if users access the<br>message body and then hang up or are disconnected before indicating how to manage the message.<br>(Connection also retains the message as-is unless users indicate otherwise after they reply to or<br>forward a message, call the user, transfer to the operator or another extension, and so on.) |
|                                     | Default Setting: Mark Message New.                                                                                                    |
|                                     | • Fast Forward Message by Milliseconds—Specify the amount of time that Connection skips ahead when users fast-forward while listening to messages.                                                                                                    |
|                                     | Note that Connection does not skip ahead in a message based on speed-adjusted increments.<br>Regardless of whether message playback speed is set to slow, normal, fast, or fastest, skipping<br>ahead in each case jumps to the same point in the message.                                                                                                    |
|                                     | Default Setting: 5 seconds.                                                                                                    |
|                                     | • Rewind Message by Milliseconds—Specify the amount of time that Connection skips back when users rewind while listening to messages.                                                                                                    |
|                                     | Note that Connection does not skip back in a message based on speed-adjusted increments.<br>Regardless of whether message playback speed is set to slow, normal, fast, or fastest, skipping<br>back in each case jumps to the same point in the message.                                                                                                    |
|                                     | Default Setting: 5 seconds.                                                                                                    |
| After Playing Each<br>Message, Play | Check the Time the Message Was Sent check box to have Cisco Unity Connection announce the time that the message was recorded by the caller.                                                                                                    |
|                                     | Default setting: Check box checked.                                                                                                    |
| When Deleting a<br>Message          | Check the Confirm Deletions of New and Saved Messages check box to have Cisco Unity Connection ask users to confirm their choice when they delete new and saved messages by phone. Consider checking this check box if users do not have access to deleted messages.                                                                                                    |
|                                     | Default setting: Check box not checked.                                                                                                    |

| Tabla 1 17 | Playback Maccago Sottings Page (continued) |
|------------|--------------------------------------------|
|            | Playback wessage Settings Page (continued) |

### See Also

• The "Message Playback Options" section in the "Setting Up Features and Functionality That Are Controlled by User Account Settings" chapter of the *User Moves, Adds, and Changes Guide for Cisco Unity Connection.* 

# **Send Message Settings**

### Table 1-18 Send Message Settings Page

| Field                                                             | Description                                                                                                    |
|-------------------------------------------------------------------|----------------------------------------------------------------------------------------------------|
| User Can Send<br>Broadcast Messages<br>to Users on This<br>Server | Check this check box to allow users to send broadcast messages to all users on the local Cisco Unity Connection server.                                                                                                    |
|                                                                   | Default setting: Check box not checked.                                                                                                    |
| User Can Update<br>Broadcast Messages<br>Stored on This           | Check this check box to allow users to edit broadcast messages. By checking this check box, you also enable users to send broadcast messages to all users on the local Cisco Unity Connection server.                                                                                                    |
| Server                                                            | Default setting: Check box not checked.                                                                                                    |
| Enter a Recipient By                                              | Select how the conversation prompts users to address messages to other users:                                                                                                    |
|                                                                   | Spelling the Last Name Then First Name                                                                                                    |
|                                                                   | • Entering the Extension                                                                                                    |
|                                                                   | Spelling the First Name Then Last Name                                                                                                    |
|                                                                   | <b>Note</b> Addressing by name requires lettered keypads on user phones.                                                                                                    |
|                                                                   | This setting does not apply when using the voice-recognition conversation.                                                                                                    |
|                                                                   | Regardless of the option you choose here, as users address a message by phone, they can switch<br>between addressing by name and addressing by extension by pressing the # key twice. However, when<br>the Disable Spelled Name Searches check box is checked on the System Settings > Advanced ><br>Conversations page, users can address messages by phone only by entering user extensions.                                                                                                    |
| Confirm Recipient<br>by Name                                      | Enable this option if you want users to hear a confirmation of a selected name when addressing users.<br>By default, Cisco Unity Connection does not confirm by repeating the name of a user that was just selected from a list.                                                                                                    |
|                                                                   | You might want to enable this option when users address by ID rather than by spelling the name.                                                                                                    |
|                                                                   | <b>Note</b> Users always hear a confirmation when using the voice-recognition conversation.                                                                                                    |
|                                                                   | Default setting: Check box not checked.                                                                                                    |
| Continue Adding<br>Names After Each<br>Recipient                  | Enable this option so that Cisco Unity Connection asks users to continue adding names after each recipient when sending and forwarding messages to multiple recipients.                                                                                                    |
|                                                                   | By default, when users address messages by phone, Connection allows them to add a single recipient<br>and then prompts them to indicate what they want to do next with a key press (for example, "To add<br>another recipient, press 1. For message options, press 3. To record, press #."). Users who send and<br>forward messages to multiple recipients may find pressing 1 to continue addressing after each recipient<br>tedious and time-consuming. By enabling this option, you can significantly streamline the addressing<br>process for users who frequently send and forward messages to multiple recipients. |
|                                                                   | <b>Note</b> Users are always prompted to continue adding names when using the voice-recognition conversation.                                                                                                    |
|                                                                   | Default setting: Check box not checked.                                                                                                    |

I

| Field                                                             | Description                                                                                                    |
|-------------------------------------------------------------------|----------------------------------------------------------------------------------------------------|
| Automatically Add<br>Recipients to<br>Addressing Priority<br>List | Check this check box to have Cisco Unity Connection automatically add message recipients to a weighted list of names the first time that the user addresses to them, and then adjust the weight of names based on subsequent usage.                                                                                                    |
|                                                                   | When the user addresses messages by spelling part of a name, if there are multiple matching names,<br>Connection presents the matches that appear in the addressing priority list first, sorted by weight. When<br>the user addresses messages by using voice commands, Connection uses the weight of a name in the<br>addressing priority list to increase the likelihood that the speech recognition engine selects the name<br>as a match if it is phonetically similar to the name spoken by the user. |
|                                                                   | Default setting: Check box not checked.                                                                                                    |
| When a Call Is<br>Disconnected or the<br>User Hangs Up            | Indicate whether you want Cisco Unity Connection to send or discard messages when calls are disconnected while users are in the process of sending, replying to, or forwarding a message.                                                                                                    |
|                                                                   | Calls can be intentionally or unintentionally disconnected when a user hangs up or a mobile phone loses its charge or signal, and so on. By default, Connection sends the message if the call is disconnected in the following circumstances:                                                                                                    |
|                                                                   | • When a user is replying to or sending a message—As long as the message has at least one recipient and the recording is more than one second (1,000 milliseconds) in length. This means that Connection sends the message even though the user may not have finished recording or addressing the message.                                                                                                    |
|                                                                   | • When a user is forwarding a message—As long as the message has at least one recipient. This means that Connection sends the message even though the user may not have recorded an introduction or completely addressed the message.                                                                                                    |
|                                                                   | When Discard Message is selected, Connection does not send a message unless users have pressed # to confirm that they are ready to send the message. If the call is disconnected before a user has a chance to send the message, Connection deletes the message rather than sending it.                                                                                                    |
|                                                                   | Default setting: Send Message.                                                                                                    |
|                                                                   |                                                                                                    |

#### Table 1-18 Send Message Settings Page (continued)

### See Also

• The "Message Addressing and Sending Options" section in the "Setting Up Features and Functionality That Are Controlled by User Account Settings" chapter of the *User Moves*, *Adds*, *and Changes Guide for Cisco Unity Connection*.

## **Edit Message Actions**

Revised May 2009

| Field     | Description                                                                                                    |
|-----------|----------------------------------------------------------------------------------------------------|
| Voicemail | Select the action that Cisco Unity Connection takes when the user receives a voice message:                                                                                                    |
|           | • Accept the Message—Connection delivers the message to the user mailbox.                                                                                                    |
|           | • Reject the Message—Connection rejects the message. If possible, Connection sends a non-delivery receipt to the sender.                                                                                                    |
|           | • Relay the Message—Connection forwards the message to the address that you specify in the Relay Address field.                                                                                                    |
|           | • Accept and Relay the Message ( <i>Cisco Unity Connection 7.1 Only</i> )—Connection delivers the message to the user mailbox, and forwards a copy of the message to the address that you specify in the Relay Address field. |
|           | <b>Note</b> In order to configure Connection to relay messages, you must first configure an SMTP Smart Host on the System Settings > SMTP Configuration > Smart Host page.                                                    |
|           | Default setting: Accept the Message.                                                                                                    |
| Email     | Select the action that Cisco Unity Connection takes when the user receives an email message:                                                                                                    |
|           | • Accept the Message—Connection delivers the message to the user mailbox.                                                                                                    |
|           | • Reject the Message—Connection rejects the message. If possible, Connection sends a non-delivery receipt to the sender.                                                                                                    |
|           | • Relay the Message—Connection forwards the message to the address that you specify in the Relay Address field.                                                                                                    |
|           | • Accept and Relay the Message ( <i>Cisco Unity Connection 7.1 Only</i> )—Connection delivers the message to the user mailbox, and forwards a copy of the message to the address that you specify in the Relay Address field. |
|           | <b>Note</b> In order to configure Connection to relay messages, you must first configure an SMTP Smart Host on the System Settings > SMTP Configuration > Smart Host page.                                                    |
|           | Default setting: Accept the Message.                                                                                                    |

Table 1-19Edit Message Actions Page

| Field            | Description                                                                                                    |
|------------------|----------------------------------------------------------------------------------------------------|
| Fax              | Select the action that Cisco Unity Connection takes when the user receives a fax message:                                                                                                    |
|                  | • Accept the Message—Connection delivers the message to the user mailbox.                                                                                                    |
|                  | • Reject the Message—Connection rejects the message. If possible, Connection sends a non-delivery receipt to the sender.                                                                                                    |
|                  | • Relay the Message—Connection forwards the message to the address that you specify in the Relay Address field.                                                                                                    |
|                  | • Accept and Relay the Message ( <i>Cisco Unity Connection 7.1 Only</i> )—Connection delivers the message to the user mailbox, and forwards a copy of the message to the address that you specify in the Relay Address field.                                                                                              |
|                  | <b>Note</b> In order to configure Connection to relay messages, you must first configure an SMTP Smart Host on the System Settings > SMTP Configuration > Smart Host page.                                                                                                    |
|                  | Default setting: Accept the Message.                                                                                                    |
| Delivery Receipt | Select the action that Cisco Unity Connection takes when the user receives a delivery receipt:                                                                                                    |
|                  | • Accept the Message—Connection delivers the message to the user mailbox.                                                                                                    |
|                  | • Reject the Message—Connection rejects the message. If possible, Connection sends a non-delivery receipt to the sender.                                                                                                    |
|                  | • Relay the Message—Connection forwards the message to the address that you specify in the Relay Address field.                                                                                                    |
|                  | • Accept and Relay the Message ( <i>Cisco Unity Connection 7.1 Only</i> )—Connection delivers the message to the user mailbox, and forwards a copy of the message to the address that you specify in the Relay Address field.                                                                                              |
|                  | <b>Note</b> In order to configure Connection to relay messages, you must first configure an SMTP Smart Host on the System Settings > SMTP Configuration > Smart Host page.                                                                                                    |
|                  | Default setting: Accept the Message.                                                                                                    |
| Relay Address    | Select the address to which Cisco Unity Connection relays voicemail, email, fax, or delivery receipts when Connection is configured to relay that message type. This field is not editable unless you have selected Relay the Message or Accept and Relay the Message as the message action for one or more message types. |
|                  | <b>Note</b> In order to configure Connection to relay messages, you must first configure an SMTP Smart Host on the System Settings > SMTP Configuration > Smart Host page.                                                                                                    |
|                  |                                                                                                    |

### Table 1-19 Edit Message Actions Page (continued)

## See Also

• The "Message Actions" section in the "Setting Up Features and Functionality That Are Controlled by User Account Settings" chapter of the *User Moves, Adds, and Changes Guide for Cisco Unity Connection.* 

ø

## **Search Greetings**

#### Table 1-20 Greetings Page

| Field    | Description                                                                                                    |
|----------|----------------------------------------------------------------------------------------------------|
| Enabled  | Check this check box and click Save to enable a greeting indefinitely.                                                                                                    |
|          | When a greeting is enabled, Cisco Unity Connection plays the greeting in the applicable situation until the end date and time, or, if no end date and time is specified, until you disable the greeting. |
| Greeting | (Display only) The name of the greeting. Click the Greeting name to go to the specific page for that greeting.                                                                                           |
| End Date | ( <i>Display only</i> ) Indicates the date and time at which the greeting is disabled, if it has been enabled until a specific end date.                                                                 |
| Source   | (Display only) Indicates the type of recording that callers hear when the greeting plays:                                                                                                    |
|          | • Blank—Callers hear nothing.                                                                                                    |
|          | • Recording—Callers hear a personally recorded greeting.                                                                                                    |
|          | • System—Callers hear the System Default Greeting.                                                                                                    |

## See Also

• The "Greetings" section in the "Setting Up Features and Functionality That Are Controlled by User Account Settings" chapter of the User Moves, Adds, and Changes Guide for Cisco Unity Connection.

# **Edit Greeting**

| Table 1-21 | Edit Greeting Page |
|------------|--------------------|
|------------|--------------------|

| Field  | Description                                                                                                    |
|--------|----------------------------------------------------------------------------------------------------|
| Status | Indicate whether the selected greeting is enabled and for how long:                                                                                                    |
|        | • Disabled—The applicable greeting is not in effect.                                                                                                    |
|        | • Greeting Enabled with No End Date and Time—The greeting is enabled until you disable it.                                                                                                    |
|        | • Enabled Until—Cisco Unity Connection plays the applicable greeting until the specified date and time arrives. Click Enabled Until, and then select the month, day, year, and time at which Connection automatically disables the greeting. |

| Field                                   | Description                                                                                                    |
|-----------------------------------------|----------------------------------------------------------------------------------------------------|
| Callers Hear                            | Indicate the source for the selected greeting:                                                                                                    |
|                                         | • System Default Greeting—Select to use the prerecorded system default greeting. Cisco Unity Connection plays a prerecorded greeting along with the recorded name of the user (for example, "Sorry, <user name=""> is not available"). If the user does not have a recorded name, Connection plays the user extension instead. When a greeting is enabled but not recorded, Connection plays a prerecorded system greeting.</user> |
|                                         | <b>Note</b> Recording a greeting does not enable it.                                                                                                    |
|                                         | • My Personal Recording—Select to use the personal recording of the user.                                                                                                    |
|                                         | • Nothing—Select to have no recording. When the greeting source is left blank, Connection immediately performs the after-greeting action.                                                                                                    |
| Play the "Record<br>Your Message at the | Check this check box to have Cisco Unity Connection prompt callers to wait for a tone before recording their message.                                                                                                    |
| Tone" Prompt                            | Default setting: Check box checked.                                                                                                    |
| During Greeting                         | Indicate the actions that Cisco Unity Connection performs during the greeting:                                                                                                    |
|                                         | • Ignore Caller Input—Check this check box to ignore caller input during the greeting. When this check box is not checked, Connection responds to key presses the caller makes while the greeting plays.                                                                                                    |
|                                         | Default setting: Check box not checked.                                                                                                    |
|                                         | • Allow Transfers to Numbers Not Associated with Users or Call Handlers—Check this check box to allow callers to transfer to extensions that are not assigned to other users or call handlers. Connection attempts a release transfer as long as the number entered by the caller is allowed by the Default System Transfer restriction table.                                                                                     |
|                                         | Default setting: Check box not checked.                                                                                                    |
|                                         | • Times to Re-Prompt Caller—Enter the number of times Connection reprompts the caller for input.<br>When the caller does not press any key after being reprompted, Connection asks for confirmation that the caller is still there. If there is no response, Connection performs the action selected in the If Caller Exits Send To field.                                                                                         |
|                                         | Default setting: Zero.                                                                                                    |
|                                         | • Delay Between Re-Prompts—Indicate the number of seconds after prompting a caller for input that Connection waits before prompting the caller again.                                                                                                    |
|                                         | Default setting: 2 seconds.                                                                                                    |

## Table 1-21 Edit Greeting Page (continued)

| Field          | Description                                                                                                    |
|----------------|----------------------------------------------------------------------------------------------------|
| After Greeting | Indicate the action that Cisco Unity Connection performs after the greeting plays:                                                                                                    |
|                | • Call Action—Select the applicable action from the list.                                                                                                    |
|                | <ul> <li>Hang Up—Connection immediately terminates the call when a caller presses the applicable<br/>key on the phone. Use carefully; unexpected hang-ups can appear rude to callers.</li> </ul>                                                                                                    |
|                | <ul> <li>Restart Greeting—Connection replays the greeting. This option is typically used for the error greeting.</li> </ul>                                                                                                    |
|                | - Route from Next Call Routing Rule—Connection continues processing the call according to the applicable call routing table (direct or forwarded, depending on how the call was received from the phone system) starting at the next rule after the rule that Connection previously applied to the call.                                                                                                |
|                | - Take Message—Connection records a message from the caller. The greeting should indicate that a message will be recorded.                                                                                                    |
|                | • Call Handler—Sends the call to the system call handler that you specify. Select one of the following options:                                                                                                    |
|                | – Attempt Transfer                                                                                                    |
|                | - Go Directly to Greetings                                                                                                    |
|                | • Interview Handler—Sends the call to the interview handler that you specify.                                                                                                    |
|                | • Directory Handler—Sends the call to the directory handler that you specify.                                                                                                    |
|                | • Conversation—Sends the call to the conversation that you specify.                                                                                                    |
|                | <ul> <li>Broadcast Message Administrator—Sends the call to a conversation for sending broadcast<br/>messages.</li> </ul>                                                                                                    |
|                | <ul> <li>Caller System Transfer—Sends the call to a conversation that allows users to transfer to a<br/>number that they specify. Connection performs the transfer only when the restriction table<br/>permits it.</li> </ul>                                                                                                    |
|                | <ul> <li>Greetings Administrator—Sends the call to a conversation for changing call handler greetings<br/>by phone.</li> </ul>                                                                                                    |
|                | <ul> <li>Sign-In—Sends the call to the user logon conversation, which prompts the caller to enter an ID.</li> </ul>                                                                                                    |
|                | - User System Transfer—Sends the call to a conversation that allows users to transfer to a number that they specify. Users are prompted to log on and then can enter numbers that are not associated with Connection users—such as lobby and conference room phones, and even phone numbers outside the organization. Connection performs the transfer only when the user restriction table permits it. |
|                | • User with Mailbox—Sends the call to the user that you specify. Select one of the following options:                                                                                                    |
|                | – Attempt Transfer                                                                                                    |
|                | - Go Directly to Greetings                                                                                                    |

### Table 1-21 Edit Greeting Page (continued)

| Field          | Description                                                                                                    |
|----------------|----------------------------------------------------------------------------------------------------|
| Caller Options | (Applicable only to Alternate greetings) Indicate how Cisco Unity Connection handles calls to users.<br>Check any or all of the following check boxes:                                                                                                    |
|                | • Transfer Callers to Greeting Without Ringing User's Phone                                                                                                    |
|                | <b>Note</b> This setting is applicable only when calls are transferred from the automated attendant or a directory handler to the user extension; the setting does not apply when an unidentified caller or another user dials a user extension directly.                  |
|                | • Prevent Callers from Skipping the User's Greeting                                                                                                    |
|                | Prevent Callers from Leaving Messages                                                                                                    |
|                | Note that caller options do not apply when other Connection users send messages by using the Connection conversation ("Press 2 to send a message") or by using another Connection client application.                                                                      |
| Recording      | If more than one language is installed on Cisco Unity Connection, greetings can be recorded in multiple languages.                                                                                                    |
|                | To play or record the greeting here, select the language for the greeting that you will be recording, then click the Play/Record button to open the Media Master. On the Options menu of the Media Master, click Open File to use a prerecorded WAV file as the recording. |

#### Table 1-21 Edit Greeting Page (continued)

## See Also

- The "Greetings" section in the "Setting Up Features and Functionality That Are Controlled by User Account Settings" chapter of the User Moves, Adds, and Changes Guide for Cisco Unity Connection.
- The "System Transfer Overview" section in the "System Transfers" chapter of the System Administration Guide for Cisco Unity Connection.

## **Notification Devices**

**Revised May 2009** 

| Field           | Description                                                                                                    |
|-----------------|----------------------------------------------------------------------------------------------------|
| Delete Selected | To delete a notification device, check the check box to the left of the display name, and click Delete Selected. You can delete multiple notification devices at once.                                                   |
| Status          | ( <i>Display only</i> ) If the Enabled check box on the Edit Notification Device page is checked for a notification device, the value of this column is Enabled. If the check box is not checked, the value is Disabled. |
| Display Name    | The name of the notification device.                                                                                                    |
|                 | Click the Display Name to go to the specific page for the notification device.                                                                                                    |

| Field        | Description                                                                                                    |
|--------------|----------------------------------------------------------------------------------------------------|
| Туре         | ( <i>Display only</i> ) This column displays the value of the Notification Device Type list that was selected when the notification device was created. The type cannot be changed.                                   |
| Destination  | <i>(Display only)</i> For phones and pagers, this column displays the value of the Phone Number field on the Edit Notification Device page. For SMTP and SMS devices, this column displays the value of the To field. |
| Phone System | <i>(Display only)</i> For phones and pagers, this column displays the value of the Phone System field on the Edit Notification Device page. For SMTP and SMS devices, this column is blank.                           |

### Table 1-22 Notification Devices Page (continued)

#### See Also

• The "Notification Devices" section in the "Setting Up Features and Functionality That Are Controlled by User Account Settings" chapter of the *User Moves, Adds, and Changes Guide for Cisco Unity Connection.* 

## **New Notification Device**

**Revised May 2009** 

 Table 1-23
 New Notification Device Page

| Field                                              | Description                                                                                                    |
|----------------------------------------------------|----------------------------------------------------------------------------------------------------|
| Notification Device<br>Type                        | Select a type of notification device from the list.                                                                                                    |
| Display Name                                       | Enter a descriptive name for the notification device.                                                                                                    |
| Phone Number                                       | (Applicable only to phone and pager notification devices.) Enter the phone number, including trunk access code, of the selected device. Use digits 0 through 9 and the following dialing characters in the phone number:                                                                                                    |
|                                                    | • , (comma) to insert a one-second pause.                                                                                                    |
|                                                    | • # and * to correspond to the # and * keys on the phone.                                                                                                    |
|                                                    | Users can change this number by phone.                                                                                                    |
|                                                    |                                                                                                    |
| Extra Digits                                       | (Applicable only to phone and pager notification devices.) Enter any extra digits that Cisco Unity Connection dials after the phone number. The effect of the extra digits depends on the selected device. For pagers, the extra digits are shown on the pager display.                                                      |
| Duration to Wait<br>Before Dialing Extra<br>Digits | (Applicable only to phone and pager notification devices.) Cisco Unity Connection can wait a specified number of seconds before dialing the digits in Extra Digits. Use this option if the automatic call progress detection is not reliable (for example, when phone lines are noisy or when ringing patterns are unusual). |
| Rings to Wait                                      | (Applicable only to phone and pager notification devices.) Enter the number of times that Cisco Unity<br>Connection allows the user phone to ring before ending the attempt. The setting must be at least<br>3 rings. Enter a higher number to give a user more time to get to the phone.                                    |
|                                                    | Default setting: 4 rings.                                                                                                    |

|                                                                                                    | •                                                                                                    |
|----------------------------------------------------------------------------------------------------|----------------------------------------------------------------------------------------------------|
| Busy Retry Limit                                                                                                    | (Applicable only to phone and pager notification devices.) Indicates the number of times that<br>Cisco Unity Connection tries to reach a user number that is busy. Choose a higher number to reach<br>someone who uses the phone frequently.                                                                                                    |
| J                                                                                                    | Default setting: 4 times.                                                                                                    |
| Busy Retry Interval (                                                                                                    | (Applicable only to phone and pager notification devices.) Indicates the number of minutes that<br>Cisco Unity Connection waits between attempts to reach a user number that is busy. Choose a higher<br>number to reach someone who has long phone conversations.                                                                                                    |
| ]                                                                                                    | Default setting: 5 minutes.                                                                                                    |
| RNA Retry Limit                                                                                                    | (Applicable only to phone and pager notification devices.) Indicates the number of times that<br>Cisco Unity Connection tries to reach a user who does not answer the phone. Choose a higher number<br>to reach someone who steps away from the phone briefly. Choose a lower number to avoid disturbing<br>others.                                                                                                    |
| ]                                                                                                    | Default setting: 4 times.                                                                                                    |
| RNA Retry Interval                                                                                                    | (Applicable only to phone and pager notification devices.) Indicates the number of minutes that<br>Cisco Unity Connection waits between attempts to reach a user who does not answer the phone.<br>Choose a higher number to reach a user who is away from the phone for long periods of time.                                                                                                    |
| ]                                                                                                    | Default setting: 15 minutes.                                                                                                    |
| Retries After (<br>Successful Attempt 1                                                                                                    | (Cisco Unity Connection 7.1 or later; Applicable only to pager notification devices.) Indicates the number of times that Cisco Unity Connection calls the pager device after the first successful call to the device while the message that triggered the notification is still marked new. Use this setting in conjunction with the Retry Interval After Successful Attempt setting if users need additional reminders of new messages, or if users sometimes do not receive notifications even though the first call to the pager is successful.                                                                                                    |
| ]<br>[<br>[<br>[<br>[<br>[<br>[<br>[<br>[<br>[<br>[<br>]<br>]<br>[<br>[<br>[<br>]<br>]<br>[<br>]<br>[<br>]<br>[<br>]<br>[<br>]<br>[<br>]<br>[<br>]<br>[<br>]<br>[<br>]<br>[<br>]<br>[<br>]<br>[<br>]<br>[<br>]<br>[<br>]<br>[<br>]<br>[<br>]<br>[<br>]<br>[<br>]<br>[<br>]<br>[<br>]<br>[<br>]<br>]<br>[<br>]<br>]<br>[<br>]<br>]<br>[<br>]<br>]<br>[<br>]<br>]<br>[<br>]<br>]<br>]<br>]<br>]<br>]<br>]<br>]<br>]<br>]<br>]<br>]<br>]<br>]<br>]<br>]<br>]<br>]<br>]<br>] | If set to a value greater than 0 (zero), Connection makes periodic calls based on the Retry Interval After<br>Successful Attempt until the user checks the message or the retry limit is reached. For example, if<br>Retries After Successful Attempt is set to 2 and Retry Interval After Successful Attempt is set to 15,<br>and the user receives a new message at noon, Connection will call the pager device at noon. If that call<br>is answered, but the user does not check the message before 12:15 pm, Connection calls the pager<br>device again at 12:15 pm. If the user does not check the message before 12:30 pm, Connection calls<br>the pager device a second time at 12:30 pm. |
|                                                                                                    | <b>Note</b> This setting generates a series of notifications that is separate from the series that is generated if you enable the Repeat Notification If There Are Still New Messages setting on the Edit Notification Device page. To avoid confusing the user with multiple repeating notifications, we recommend that you use either the Retries After Successful Attempt setting or the Repeat Notification If There Are Still New Messages setting, but not both.                                                                                                    |
| ]<br>I                                                                                                    | Enter a value between 0 and 100. A value of 0 (zero) means that Connection does not retry the notification after the first successful call to the pager.                                                                                                    |
| ]                                                                                                    | Default setting: 0.                                                                                                    |

## Table 1-23 New Notification Device Page (continued)

| Field                                      | Description                                                                                                    |
|--------------------------------------------|----------------------------------------------------------------------------------------------------|
| Retry Interval After<br>Successful Attempt | ( <i>Cisco Unity Connection 7.1 or later; Applicable only to pager notification devices.</i> ) Indicates the interval at which Cisco Unity Connection retries calling the pager device after the first successful call to the device if Retries After Successful Attempt is set to a value greater than 0 (zero) and the user has not yet checked the message. Use this setting in conjunction with the Retries After Successful Attempt setting if users need additional reminders of new messages, or if users sometimes do not receive notifications even though the first call to the pager is successful. |
|                                            | Enter a value between 0 and 100 minutes. A value of 0 (zero) means that Connection makes additional retries as soon as a port is available to dial the device.                                                                                                    |
|                                            | Default setting: 1 minute.                                                                                                    |
| Phone System                               | (Applicable to phone and pager notification devices only.) Click the phone system that the notification device uses.                                                                                                    |
| Prompt for User ID<br>on Notifications     | (Applicable only to phone notification devices.) Indicate whether Cisco Unity Connection should prompt the user to enter a user ID. The user is always asked for a password. Users may prefer not to enter a user ID in order to shorten the time that it takes to log on.                                                                                                    |
|                                            | <b>Note</b> Use this setting with caution and only if the phone is never answered by anyone other than the user.                                                                                                    |
| SMPP Provider                              | (Applicable only to SMS notification devices.) Select the applicable SMPP provider.                                                                                                    |
| То                                         | (Applicable only to SMTP and SMS notification devices.) Depending on whether you are setting up message notification for a text-compatible cell phone or pager, or for SMS (SMPP) devices:                                                                                                    |
|                                            | • For SMTP text message notifications, enter the email address of the user text pager, text-compatible cell phone, or another email account (such as a home email address).                                                                                                    |
|                                            | • For SMS (SMPP) text message notifications, enter the phone number of the SMS-compatible device. The format and the number that you enter depends on the SMPP Provider. The provider may require that you include international country codes, beginning with a plus sign (+) and followed by the country code, area, city, or trunk code, and then the number for the device (for example, +12065551234). Do not start with a zero or the international dialing prefix. Do not include spaces, dashes, parentheses or other punctuation.                                                                     |
|                                            | Up to 128 characters can be entered in this field.                                                                                                    |
|                                            |                                                                                                    |

### Table 1-23 New Notification Device Page (continued)

| Field                                             | Description                                                                                                    |
|---------------------------------------------------|----------------------------------------------------------------------------------------------------|
| From                                              | (Applicable only to SMTP and SMS notification devices.) For text-compatible cell phones or pagers, enter the phone number that the user calls to check messages, or enter alphanumeric text (as applicable) in this field. The From phone number appears in the last line of any SMTP notification. A user can press the Return Call button on many text-compatible cell phones to dial the phone number. The cell phone must support automatic callback in order to use this feature.                                                                       |
|                                                   | For SMS (SMPP) devices, what you enter in this field depends on the SMPP Provider:                                                                                                    |
|                                                   | • If the SMPP Provider requires a "source address" for the server sending the message, enter the IP address for the Cisco Unity Connection server.                                                                                                    |
|                                                   | • If the SMPP Provider does not require a "source address," enter the number that the user calls to check messages. The format and the number that you enter depends on the SMPP Provider. The provider may require that you include international country codes, beginning with a plus sign (+) and followed by the country code, area, city, or trunk code, and then the number for the device (for example, +12065551234). Do not start with a zero or the international dialing prefix. Do not include spaces, dashes, parentheses or other punctuation. |
|                                                   | <b>Note</b> Consider that some SMPP Providers replace the number that you enter in the From field with their own phone number. For an alternative method of including a call back number, try entering the number that the user calls to check messages in the Message Text field.                                                                                                    |
|                                                   | Up to 40 characters can be entered in this field.                                                                                                    |
| Message Text                                      | (Applicable only to SMTP and SMS notification devices.) Enter the text message that the user wants to receive in a text notification. For example, you might enter "Urgent message for Technical Support" for a user who is on call for the technical support department. Every time a message arrives that matches the criteria selected in the message notification settings, Cisco Unity Connection sends the text you enter here.                                                                                                    |
|                                                   | <b>Note</b> To include a call back number, try entering the number that the user calls to check messages within the message text (for example, enter the number in this format: tel:2065551212).                                                                                                    |
|                                                   | Up to 160 characters can be entered in this field. (For SMS devices, depending on the character set you configure Connection to use, it is possible that messages that are shorter than 160 characters may be truncated.)                                                                                                    |
| Include Message<br>Information in<br>Message Text | (Applicable only to SMTP and SMS notification devices.) Check this check box to include information about the new message in the text string that is sent to the notification device. This information can include caller name and caller ID (if available); the type of message (voice, email, fax); the time that the message was received; and, if the message was marked private or urgent, an indication of this status.                                                                                                    |
| Include Message<br>Count in Message<br>Text       | (Applicable only to SMTP and SMS notification devices.) Check this check box if you want the notification to include a count of the number of new messages in the mailbox.                                                                                                    |
| Include a Link to<br>Cisco PCA in<br>Message Text | (Applicable only to SMTP notification devices.) Check this check box to include a link to the Cisco Personal Communications Assistant in the text string that is sent to the SMTP notification device.                                                                                                    |

### Table 1-23 New Notification Device Page (continued)

#### See Also

• The "Notification Devices" section in the "Setting Up Features and Functionality That Are Controlled by User Account Settings" chapter of the *User Moves, Adds, and Changes Guide for Cisco Unity Connection.* 

## **Edit Notification Device**

#### **Revised May 2009**

| Table 1-24 | Edit Notification Device Page |
|------------|-------------------------------|
|------------|-------------------------------|

| Field                                                     | Description                                                                                                    |
|-----------------------------------------------------------|----------------------------------------------------------------------------------------------------|
| Enabled                                                   | Check this check box to enable the notification device.                                                                                                    |
| Display Name                                              | Enter a descriptive name for the notification device.                                                                                                    |
| Delay Before First<br>Notification<br>Attempt             | Specify the delay (in minutes) from the time a message is received until the notification triggers if the message matches the criteria selected in the Notification Rule Events field. You can space notifications on different devices at regular intervals, such as 15 minutes, to achieve a cascading message notification effect.                                                                                                    |
|                                                           | If the delay time takes the notification out to a time when the device schedule is no longer active, the notification does not take place until the schedule becomes active again (as long as the message is still new).                                                                                                    |
|                                                           | Enter a value between 0 and 99 minutes.                                                                                                    |
|                                                           | Default setting: 0 minutes.                                                                                                    |
|                                                           |                                                                                                    |
| Repeat Notification<br>If There Are Still<br>New Messages | Check this check box so that Cisco Unity Connection repeats notifications to a user as long as the user<br>has one or more new messages. When you check this check box, you also enter a notification interval<br>in the Notification Repeat Interval field. If additional new messages come in during the interval,<br>Connection combines notification for these messages with the original notification and sends a single<br>notification at the end of the interval (provided there are still new messages in the user mailbox at this<br>time). Use this setting if users want to receive a single "batch" notification for all new messages that<br>repeats periodically until they check their messages. |
|                                                           | <ul> <li>Note For pager notification devices, this setting generates a series of notifications that is separate from the series that is generated if you set the Retries After Successful Attempt setting to a non-zero value. To avoid confusing the user with multiple repeating notifications, we recommend that you use either the Retries After Successful Attempt setting or the Repeat Notification If There Are Still New Messages setting, but not both.</li> </ul>                                                                                                    |
|                                                           | Default setting: Check box not checked.                                                                                                    |

| Field                           | Description                                                                                                    |
|---------------------------------|----------------------------------------------------------------------------------------------------|
| Notification Repeat<br>Interval | Use this setting in conjunction with the Repeat Notification if There Are Still New Messages check<br>box. Specify the interval (in minutes) at which Cisco Unity Connection repeats a notification after the<br>initial notification is sent, and continues sending notifications at the specified interval. For example, if<br>you set the repeat notification interval to 5 minutes at 11:47 a.m., Connection notifies the user of new<br>messages at 11:50 a.m., 11:55 a.m., 12:00 p.m., 12:05 p.m., 12:10 p.m., and so on. The notification<br>schedule is effective for as long as the user has one or more new messages. |
|                                 | The range for the Notification Repeat Interval is 0 to 60 minutes.                                                                                                    |
|                                 | <b>Note</b> A Notification Repeat Interval of 0 minutes disables repeat notification.                                                                                                    |
|                                 | Default setting: 0 minutes.                                                                                                    |
| On Notification<br>Failure      | (Applicable only to phone, pager, and SMS notification devices.) Message notification can be set to "chain" to a series of notification devices if an attempt to send notification to the first selected device fails. When configuring Cisco Unity Connection to send notification to another device when notification to the first (or previous) device fails, note the following:                                                                                                    |
|                                 | • For On Notification Failure, click Send To, and click the device that you want Connection to notify next if notification to this device fails. This applies to the first notification device and all others in the chain except the last.                                                                                                    |
|                                 | • For the second device and all subsequent devices in the chain, uncheck all Notification Rule Events check boxes. If you enable any notification events, message notification for this device starts immediately and does not wait for the notification failure of the previous device. Your notifications do not chain, they all trigger at once.                                                                                                    |
|                                 | • Do not configure SMTP devices for chaining message notification, except as the last device in the chain; Connection does not detect notification failure for SMTP devices.                                                                                                    |

## Table 1-24 Edit Notification Device Page (continued)

| Field                                              | Description                                                                                                    |
|----------------------------------------------------|----------------------------------------------------------------------------------------------------|
| Notification Rule<br>Events                        | Check the following check boxes, as applicable, to have Cisco Unity Connection send a notification to this device when new messages are received.                                                                                                    |
|                                                    | • All Messages—Connection sends a notification to this device when any new message is received, including dispatch and other voice messages, and fax messages. Check the Urgent Only check box to have Connection send the notification only if the new message is marked urgent.                                            |
|                                                    | • Dispatch Messages—Connection sends a notification to this device when any new message is received that is marked as a dispatch message. Check the Urgent Only check box to have Connection send the notification only if the new dispatch message is also marked urgent.                                                   |
|                                                    | • All Voice Messages—Connection sends a notification to this device when any new voice message is received (including dispatch messages). Check the Urgent Only check box to have Connection send the notification only if the new voice message is marked urgent.                                                           |
|                                                    | • Fax Messages—Connection sends a notification to this device when any new fax message is received. Check the Urgent Only check box to have Connection send the notification only if the new fax message is marked urgent.                                                                                                   |
|                                                    | • Calendar Appointments ( <i>Applicable only to SMTP and SMS notification devices</i> )—Connection sends a notification to this device for an upcoming Outlook appointment.                                                                                                    |
|                                                    | • Calendar Meetings ( <i>Applicable only to SMTP and SMS notification devices</i> )—Connection sends a notification to this device for an upcoming Cisco Unified MeetingPlace or Cisco Unified MeetingPlace Express meeting.                                                                                                 |
| Phone Number                                       | (Applicable only to phone and pager notification devices.) Enter the phone number, including trunk access code, of the selected device. Use digits 0 through 9 and the following dialing characters in the phone number:                                                                                                    |
|                                                    | • , (comma) to insert a one-second pause.                                                                                                    |
|                                                    | • # and * to correspond to the # and * keys on the phone.                                                                                                    |
|                                                    | Users can change this number by phone.                                                                                                    |
| Extra Digits                                       | (Applicable only to phone and pager notification devices.) Enter any extra digits that Cisco Unity Connection dials after the phone number. The effect of the extra digits depends on the selected device. For pagers, the extra digits are shown on the pager display.                                                      |
| Duration to Wait<br>Before Dialing Extra<br>Digits | (Applicable only to phone and pager notification devices.) Cisco Unity Connection can wait a specified number of seconds before dialing the digits in Extra Digits. Use this option if the automatic call progress detection is not reliable (for example, when phone lines are noisy or when ringing patterns are unusual). |
| Rings to Wait                                      | (Applicable only to phone and pager notification devices.) Enter the number of times that Cisco Unity<br>Connection allows the user phone to ring before ending the attempt. The setting must be at least<br>3 rings. Enter a higher number to give a user more time to get to the phone.                                    |
|                                                    | Default setting: 4 rings.                                                                                                    |
| Busy Retry Limit                                   | (Applicable only to phone and pager notification devices.) Indicates the number of times that<br>Cisco Unity Connection tries to reach a user number that is busy. Choose a higher number to reach<br>someone who uses the phone frequently.                                                                                 |
|                                                    | Default setting: 4 times.                                                                                                    |

## Table 1-24 Edit Notification Device Page (continued)

| Field                                      | Description                                                                                                    |
|--------------------------------------------|----------------------------------------------------------------------------------------------------|
| Busy Retry Interval                        | (Applicable only to phone and pager notification devices.) Indicates the number of minutes that<br>Cisco Unity Connection waits between attempts to reach a user number that is busy. Choose a higher<br>number to reach someone who has long phone conversations.                                                                                                    |
|                                            | Default setting: 5 minutes.                                                                                                    |
| RNA Retry Limit                            | (Applicable only to phone and pager notification devices.) Indicates the number of times that<br>Cisco Unity Connection tries to reach a user who does not answer the phone. Choose a higher number<br>to reach someone who steps away from the phone briefly. Choose a lower number to avoid disturbing<br>others.                                                                                                    |
|                                            | Default setting: 4 times.                                                                                                    |
| RNA Retry Interval                         | (Applicable only to phone and pager notification devices.) Indicates the number of minutes that<br>Cisco Unity Connection waits between attempts to reach a user who does not answer the phone.<br>Choose a higher number to reach a user who is away from the phone for long periods of time.                                                                                                    |
|                                            | Default setting: 15 minutes.                                                                                                    |
| Retries After<br>Successful Attempt        | ( <i>Cisco Unity Connection 7.1 or later; Applicable only to pager notification devices.</i> ) Indicates the number of times that Cisco Unity Connection calls the pager device after the first successful call to the device while the message that triggered the notification is still marked new. Use this setting in conjunction with the Retry Interval After Successful Attempt setting if users need additional reminders of new messages, or if users sometimes do not receive notifications even though the first call to the pager is successful.                                                                                                    |
|                                            | If set to a value greater than 0 (zero), Connection makes periodic calls based on the Retry Interval After<br>Successful Attempt until the user checks the message or the retry limit is reached. For example, if<br>Retries After Successful Attempt is set to 2 and Retry Interval After Successful Attempt is set to 15,<br>and the user receives a new message at noon, Connection will call the pager device at noon. If that call<br>is answered, but the user does not check the message before 12:15 pm, Connection calls the pager<br>device again at 12:15 pm. If the user does not check the message before 12:30 pm, Connection calls<br>the pager device a second time at 12:30 pm. |
|                                            | <ul> <li>Note This setting generates a series of notifications that is separate from the series that is generated if you enable the Repeat Notification If There Are Still New Messages setting. To avoid confusing the user with multiple repeating notifications, we recommend that you use either the Retries After Successful Attempt setting or the Repeat Notification If There Are Still New Messages setting, but not both.</li> <li>Enter a value between 0 and 100. A value of 0 (zero) means that Connection does not retry the</li> </ul>                                                                                                    |
|                                            | notification after the first successful call to the pager.                                                                                                    |
|                                            | Default setting: 0.                                                                                                    |
| Retry Interval After<br>Successful Attempt | ( <i>Cisco Unity Connection 7.1 or later; Applicable only to pager notification devices.</i> ) Indicates the interval at which Cisco Unity Connection retries calling the pager device after the first successful call to the device if Retries After Successful Attempt is set to a value greater than 0 (zero) and the user has not yet checked the message. Use this setting in conjunction with the Retries After Successful Attempt setting if users need additional reminders of new messages, or if users sometimes do not receive notifications even though the first call to the pager is successful.                                                                                   |
|                                            | Enter a value between 0 and 100 minutes. A value of 0 (zero) means that Connection makes additional retries as soon as a port is available to dial the device.                                                                                                    |
|                                            | Default setting. 1 minute.                                                                                                    |

## Table 1-24 Edit Notification Device Page (continued)

| Field                                  | Description                                                                                                    |
|----------------------------------------|----------------------------------------------------------------------------------------------------|
| Phone System                           | (Applicable to phone and pager notification devices only.) Click the phone system that the notification device uses.                                                                                                    |
| Prompt for User ID<br>on Notifications | (Applicable only to phone notification devices.) Indicate whether Cisco Unity Connection should prompt the user to enter a user ID. The user is always asked for a password. Users may prefer not to enter a user ID in order to shorten the time that it takes to log on.                                                                                                    |
|                                        | <b>Note</b> Use this setting with caution and only if the phone is never answered by anyone other than the user.                                                                                                    |
| SMPP Provider                          | (Applicable only to SMS notification devices.) Select the applicable SMPP provider.                                                                                                    |
| То                                     | (Applicable only to SMTP and SMS notification devices.) Depending on whether you are setting up message notification for a text-compatible cell phone or pager, or for SMS (SMPP) devices:                                                                                                    |
|                                        | • For SMTP text message notifications, enter the email address of the user text pager, text-compatible cell phone, or another email account (such as a home email address).                                                                                                    |
|                                        | • For SMS (SMPP) text message notifications, enter the phone number of the SMS-compatible device. The format and the number that you enter depends on the SMPP Provider. The provider may require that you include international country codes, beginning with a plus sign (+) and followed by the country code, area, city, or trunk code, and then the number for the device (for example, +12065551234). Do not start with a zero or the international dialing prefix. Do not include spaces, dashes, parentheses or other punctuation.                   |
|                                        | Up to 128 characters can be entered in this field.                                                                                                    |
| From                                   | (Applicable only to SMTP and SMS notification devices.) For text-compatible cell phones or pagers, enter the phone number that the user calls to check messages, or enter alphanumeric text (as applicable) in this field. The From phone number appears in the last line of any SMTP notification. A user can press the Return Call button on many text-compatible cell phones to dial the phone number. The cell phone must support automatic callback in order to use this feature.                                                                       |
|                                        | For SMS (SMPP) devices, what you enter in this field depends on the SMPP Provider:                                                                                                    |
|                                        | • If the SMPP Provider requires a "source address" for the server sending the message, enter the IP address for the Cisco Unity Connection server.                                                                                                    |
|                                        | • If the SMPP Provider does not require a "source address," enter the number that the user calls to check messages. The format and the number that you enter depends on the SMPP Provider. The provider may require that you include international country codes, beginning with a plus sign (+) and followed by the country code, area, city, or trunk code, and then the number for the device (for example, +12065551234). Do not start with a zero or the international dialing prefix. Do not include spaces, dashes, parentheses or other punctuation. |
|                                        | <b>Note</b> Consider that some SMPP Providers replace the number that you enter in the From field with their own phone number. For an alternative method of including a call back number, try entering the number that the user calls to check messages in the Message Text field.                                                                                                    |
|                                        | Up to 40 characters can be entered in this field.                                                                                                    |
|                                        |                                                                                                    |

## Table 1-24 Edit Notification Device Page (continued)

| Field                                             | Description                                                                                                    |
|---------------------------------------------------|----------------------------------------------------------------------------------------------------|
| Message Text                                      | (Applicable only to SMTP and SMS notification devices.) Enter the text message that the user wants to receive in a text notification. For example, you might enter "Urgent message for Technical Support" for a user who is on call for the technical support department. Every time a message arrives that matches the criteria selected in the message notification settings, Cisco Unity Connection sends the text you enter here. |
|                                                   | <b>Note</b> To include a call back number, try entering the number that the user calls to check messages within the message text (for example, enter the number in this format: tel:2065551212).                                                                                                    |
|                                                   | Up to 160 characters can be entered in this field. (For SMS devices, depending on the character set you configure Connection to use, it is possible that messages that are shorter than 160 characters may be truncated.)                                                                                                    |
| Include Message<br>Information in<br>Message Text | (Applicable only to SMTP and SMS notification devices.) Check this check box to include information about the new message in the text string that is sent to the notification device. This information can include caller name and caller ID (if available); the type of message (voice, email, fax); the time that the message was received; and, if the message was marked private or urgent, an indication of this status.         |
| Include Message<br>Count in Message<br>Text       | (Applicable only to SMTP and SMS notification devices.) Check this check box if you want the notification to include a count of the number of new messages in the mailbox.                                                                                                    |
| Include a Link to<br>Cisco PCA in<br>Message Text | (Applicable only to SMTP notification devices.) Check this check box to include a link to the Cisco Personal Communications Assistant in the text string that is sent to the SMTP notification device.                                                                                                    |

#### Table 1-24 Edit Notification Device Page (continued)

## See Also

• The "Notification Devices" section in the "Setting Up Features and Functionality That Are Controlled by User Account Settings" chapter of the *User Moves, Adds, and Changes Guide for Cisco Unity Connection.* 

## **Alternate Extensions**

| Table 1-25 | Alternate Extension Page |
|------------|--------------------------|
|------------|--------------------------|

| Field           | Description                                                                                                    |
|-----------------|----------------------------------------------------------------------------------------------------|
| Delete Selected | To delete an alternate extension, check the check box to the left of the display name, and click Delete Selected. You can delete multiple alternate extensions at once. |
| Add New         | To add an alternate extension, click the Add New button. A new page opens, on which you enter data applicable to the new alternate extension.                           |
| Phone Number    | The phone number of the alternate extension.<br>Click the Phone Number to go to the specific page for the alternate extension.                                          |
| Display Name    | (Display only) The name of the alternate extension.                                                                                                    |

| Field      | Description                              |
|------------|------------------------------------------|
| Phone Type | (Display only) The type of phone number. |

#### Table 1-25 Alternate Extension Page (continued)

### See Also

• The "Alternate Extensions" section in the "Setting Up Features and Functionality That Are Controlled by User Account Settings" chapter of the *User Moves, Adds, and Changes Guide for Cisco Unity Connection.* 

## **New Alternate Extension**

| Field        | Description                                                                                                    |  |
|--------------|----------------------------------------------------------------------------------------------------|--|
| Phone Type   | Select the type of phone number from the list.                                                                                                    |  |
| Display Name | Enter a descriptive name for the alternate extension.                                                                                                    |  |
| Phone Number | <ul> <li>Enter a unique phone number for the alternate extension. Alternate extensions can be used for various reasons, such as handling multiple line appearances on user phones. Alternate extensions can make calling Cisco Unity Connection from an alternate device—such as a mobile phone, a home phone, or a phone at another work site—more convenient. When you specify the phone number for an alternative extension, Connection handles all calls from that number in the same way that it handles calls from a primary extension (assuming that ANI or caller ID is passed along to Connection from the phone system). This means that Connection associates the alternate phone number with the user account, and when a call comes from that number, Connection prompts the user to enter a password and sign in.</li> <li>When entering characters in the Phone Number field, consider the following:</li> <li>You can enter an extension up to 40 characters in length. (SIP integrations can use up to 40 alphanumeric characters.)</li> <li>Each extension must be unique within the partition.</li> </ul> |  |
|              | • For SIP integrations, you can also enter a valid alias for a SIP URL. For example, if the URL is SIP:aabade@cisco.com, enter aabade. Do not use spaces.                                                                                                    |  |
| Partition    | Select the partition to which the object belongs. Partitions are grouped together into search spaces,<br>which are used to define the scope of objects (for example, users and distribution lists) that a user or<br>outside caller can reach while interacting with Cisco Unity Connection. Most objects can belong only<br>to one partition; the exception is users, who can have their primary extension in one partition and<br>alternate extensions in other partitions. A partition can belong to more than one search space.<br>Note that extensions must be unique within a partition, and that partitions can contain objects that do                                                                                                    |  |
|              | not have an associated extension (for example, some contacts and system distribution lists).                                                                                                    |  |

#### Table 1-26New Alternate Extensions Page

#### See Also

• The "Alternate Extensions" and "Adding Alternate Extensions" sections in the "Setting Up Features and Functionality That Are Controlled by User Account Settings" chapter of the User Moves, Adds, and Changes Guide for Cisco Unity Connection.

# **Edit Alternate Extension**

#### Table 1-27 Edit Alternate Extensions Page

| Field                              | Description                                                                                                    |  |
|------------------------------------|----------------------------------------------------------------------------------------------------|--|
| Phone Type                         | Select the type of phone number from the list.                                                                                                    |  |
| Display Name                       | ter a descriptive name for the alternate extension.                                                                                                    |  |
| Phone Number                       | Enter a unique phone number for the alternate extension. Alternate extensions can be used for various reasons, such as handling multiple line appearances on user phones. Alternate extensions can make calling Cisco Unity Connection from an alternate device—such as a mobile phone, a home phone, or a phone at another work site—more convenient. When you specify the phone number for an alternative extension, Connection handles all calls from that number in the same way that it handles calls from a primary extension (assuming that ANI or caller ID is passed along to Connection from the phone system). This means that Connection associates the alternate phone number with the user account, and when a call comes from that number, Connection prompts the user to enter a password and sign in. |  |
|                                    | When entering characters in the Phone Number field, consider the following:                                                                                                    |  |
|                                    | • You can enter an extension up to 40 characters in length. (SIP integrations can use up to 40 alphanumeric characters.)                                                                                                    |  |
|                                    | • Each extension must be unique within the partition.                                                                                                    |  |
|                                    | • For SIP integrations, you can also enter a valid alias for a SIP URL. For example, if the URL is SIP:aabade@cisco.com, enter aabade. Do not use spaces.                                                                                                    |  |
| Partition                          | Select the partition to which the object belongs. Partitions are grouped together into search spaces, which are used to define the scope of objects (for example, users and distribution lists) that a user or outside caller can reach while interacting with Cisco Unity Connection. Most objects can belong only to one partition; the exception is users, who can have their primary extension in one partition and alternate extensions in other partitions. A partition can belong to more than one search space.                                                                                                    |  |
|                                    | Note that extensions must be unique within a partition, and that partitions can contain objects that do not have an associated extension (for example, some contacts and system distribution lists).                                                                                                    |  |
| Show/Hide                          | Click this button to show or hide the alternate extension advanced settings.                                                                                                    |  |
| Advanced Settings                  | There are several conversation settings that can be customized for alternate extensions. By default, each alternate extension uses the same settings that have been configured for the primary extension of the user. Custom settings for alternate extensions can be used to customize the conversation settings based on the phone number from which the user is calling.                                                                                                    |  |
| Skip Password<br>When Calling From | Check this check box if you do not want this user to be asked for a password when calling from this extension.                                                                                                    |  |
| Known Extension                    | <b>Note</b> There are security risks when using this setting. It is possible for a hacker to spoof the caller ID of a phone call. If a hacker can reach the Cisco Unity Connection system with a spoofed caller ID that matches a primary or alternate extension on which this setting has been enabled, the hacker has access to user mailboxes.                                                                                                    |  |

| Field                                                                                      | Description                                                                                                    |
|--------------------------------------------------------------------------------------------|----------------------------------------------------------------------------------------------------|
| Conversation<br>Volume                                                                     | Select the volume level at which users hear the Cisco Unity Connection conversation:                                                                                                    |
|                                                                                            | • Low                                                                                                    |
|                                                                                            | • Medium                                                                                                    |
|                                                                                            | • High                                                                                                    |
|                                                                                            | Users can also adjust the volume temporarily from their phones.                                                                                                    |
|                                                                                            | <b>Note</b> The primary extension value for this setting is configured on the Phone Menu page for a user.                                                                                                    |
| Conversation Speed                                                                         | Select the speed at which Cisco Unity Connection plays prompts to users:                                                                                                    |
|                                                                                            | • Slow                                                                                                    |
|                                                                                            | • Normal                                                                                                    |
|                                                                                            | • Fast                                                                                                    |
|                                                                                            | • Fastest                                                                                                    |
|                                                                                            | The primary extension value for this setting is configured on the Phone Menu page for a user.                                                                                                    |
| After Logging On,<br>Play User's New                                                       | Check this check box to have the user go directly to new messages after logging on. When you check this check box, the user does not hear message counts or the main menu.                                                                                |
| Messages<br>Automatically                                                                  | <b>Note</b> The primary extension value for this setting is configured on the Phone Menu page for a user.                                                                                                    |
| Use Voice                                                                                  | Check this check box for the user to use voice recognition to interact with Cisco Unity Connection                                                                                                    |
| Style                                                                                      | when calling from this alternate extension.                                                                                                    |
|                                                                                            | <b>Note</b> The primary extension value for this setting is configured on the Phone Menu page for a user.                                                                                                    |
| Menu When User                                                                             | menu when calling from this alternate extension. The range of valid entries is 0 to 10 times.                                                                                                    |
| Does Not Respond                                                                           | <b>Note</b> The primary extension value for this setting is configured on the Phone Menu page for a user.                                                                                                    |
| Wait for First<br>Touchtone or Voice<br>Command                                            | Specify how long Cisco Unity Connection waits for the user to press a first key or say a voice command after playing a menu when calling from this alternate extension. The range of valid entries is 500 to 10,000 milliseconds.                         |
|                                                                                            | <b>Note</b> The primary extension value for this setting is configured on the Phone Menu page for a user.                                                                                                    |
| Wait for Additional<br>Key Presses When<br>Entering Names,<br>Extensions, and<br>Passwords | Specify how long Cisco Unity Connection waits for additional key presses after the user has pressed a key when entering user names or extensions to address a message, update passwords, change call transfer or message notification numbers, and so on. |
|                                                                                            | The range of valid entries is 1,000 to 10,000 milliseconds.                                                                                                    |
|                                                                                            | <b>Note</b> The primary extension value for this setting is configured on the Phone Menu page for a user.                                                                                                    |
| Wait for Additional<br>Key Presses When<br>Entering Multiple                               | Specify how long Cisco Unity Connection waits for additional key presses after the user has pressed a key that represents the first digit of more than one possible key combination in a particular phone menu.                                           |
| Digit Menu Options                                                                         | The range of valid entries is 250 to 5,000 milliseconds.                                                                                                    |
|                                                                                            | <b>Note</b> The primary extension value for this setting is configured on the Phone Menu page for a user.                                                                                                    |

### Table 1-27 Edit Alternate Extensions Page (continued)

| Field                                                        | Description                                                                                                    |
|--------------------------------------------------------------|----------------------------------------------------------------------------------------------------|
| Wait Between<br>Words in Voice<br>Commands (Phrase           | Specify how long Cisco Unity Connection waits for the user to say additional words before acting on the words already spoken when calling from this alternate extension. The range of valid entries is 300 to 10,000 milliseconds.                                                                                                    |
| Timeout)                                                     | <b>Note</b> The primary extension value for this setting is configured on the Phone Menu page for a user.                                                                                                    |
| Voice Recognition<br>Confirmation<br>Confidence<br>Threshold | (Available only when users are assigned to a class of service that has the Allow Users to Use Voice<br>Recognition feature enabled.) Use this setting to adjust the likelihood that Cisco Unity Connection<br>prompts the voice recognition user to confirm user intentions. For example, if users complain that the<br>system mistakenly hears them say "cancel" or "hang up," you can try increasing the value of this setting<br>to prevent users from accidentally committing actions they did not intend. Alternatively, if users<br>complain that the system prompts for confirmation too frequently, try adjusting this setting to a lower<br>value. |
|                                                              | The range of valid entries is 0 to 100. When the value is set to 0, Connection never asks for confirmation; when the value is set to 100, Connection always asks for confirmation.                                                                                                    |
|                                                              | A realistic range of values for this setting is 30 to 90. The default value should reliably filter out most errors and provide confirmation when necessary for most systems. Note that if the value is set too low, the system may improperly recognize and act on commands.                                                                                                    |
|                                                              | <b>Note</b> The primary extension value for this setting is configured on the Phone Menu page for a user.                                                                                                    |
| Voice Recognition<br>Speech Sensitivity<br>(0 to 100)        | Use this setting to compensate for potential background noise on a call from this alternate extension. A value of 0 indicates that the speech engine is not very sensitive and the user might have to yell to be understood. A value of 100 indicates that the speech engine is extremely sensitive and any noise it hears is considered a speech event.                                                                                                    |
|                                                              | <b>Note</b> The primary extension value for this setting is configured on the Phone Menu page for a user.                                                                                                    |
| Message Volume                                               | Select the volume level at which Cisco Unity Connection plays the body of messages and recorded introductions for fax messages when users play their messages when calling from this alternate extension:                                                                                                    |
|                                                              | • Low                                                                                                    |
|                                                              | • Medium                                                                                                    |
|                                                              | • High                                                                                                    |
|                                                              | <b>Note</b> The primary extension value for this setting is configured on the Playback Message Settings page for a user.                                                                                                    |
| Message Speed                                                | Select the speed at which Cisco Unity Connection plays the body of messages and recorded introductions for fax messages when users play their messages when calling from this alternate extension:                                                                                                    |
|                                                              | • Slow                                                                                                    |
|                                                              | • Normal                                                                                                    |
|                                                              | • Fast                                                                                                    |
|                                                              | • Fastest                                                                                                    |
|                                                              | <b>Note</b> The primary extension value for this setting is configured on the Playback Message Settings page for a user.                                                                                                    |

## Table 1-27 Edit Alternate Extensions Page (continued)

| Field                                                  | Description                                                   |                                                                                                    |
|--------------------------------------------------------|---------------------------------------------------------------|----------------------------------------------------------------------------------------------------|
| Fast Forward<br>Message By                             | Specify<br>listenir                                           | y the amount of time that Cisco Unity Connection skips ahead when users fast-forward while ng to messages from this alternate extension.                                                                                                    |
|                                                        | Note                                                          | The primary extension value for this setting is configured on the Playback Message Settings page for a user.                                                                                                    |
| Rewind Message By                                      | Specify<br>to mes                                             | y the amount of time that Cisco Unity Connection skips back when users rewind while listening sages from this alternate extension.                                                                                                    |
|                                                        | Note                                                          | The primary extension value for this setting is configured on the Playback Message Settings page for a user.                                                                                                    |
| When a Call Is<br>Disconnected or the<br>User Hangs Up | Select<br>(read) i<br>manag                                   | whether you want Cisco Unity Connection to consider messages new or to mark them as saved<br>if users access the message body and then hang up or are disconnected before indicating how to<br>e the message.                                                                                                    |
| (Playback Settings)                                    | Note                                                          | The primary extension value for this setting is configured on the Playback Message Settings page for a user.                                                                                                    |
| Confirm Deletions<br>of New and Saved                  | Check<br>delete                                               | this check box to have Cisco Unity Connection ask users to confirm their choice when they new and saved messages by phone.                                                                                                    |
| Messages                                               | Note                                                          | The primary extension value for this setting is configured on the Playback Message Settings page for a user.                                                                                                    |
| Enter a Recipient By                                   | Select                                                        | how the conversation prompts users to address messages to other users:                                                                                                    |
|                                                        | • Sp                                                          | elling the Last Name Then First Name                                                                                                    |
|                                                        | • En                                                          | tering the Extension                                                                                                    |
|                                                        | • Sp                                                          | elling the First Name Then Last Name                                                                                                    |
|                                                        | Note                                                          | The primary extension value for this setting is configured on the Send Message Settings page for a user.                                                                                                    |
| Confirm Recipient<br>by Name                           | By defa<br>a user t<br>a confi                                | ault, when addressing users, Cisco Unity Connection does not confirm by repeating the name of that was just selected from a list. Enable Confirm Recipient by Name if you want users to hear rmation of the selected name.                                                                                                    |
|                                                        | Note                                                          | The primary extension value for this setting is configured on the Send Message Settings page for a user.                                                                                                    |
| Continue Adding<br>Names After Each<br>Recipient       | Enable<br>recipie                                             | this option so that Cisco Unity Connection asks users to continue adding names after each nt when sending and forwarding messages to multiple recipients.                                                                                                    |
|                                                        | By def<br>and the<br>another<br>forward<br>tedious<br>process | ault, when users address messages by phone, Connection allows them to add a single recipient<br>en prompts them to indicate what they want to do next with a key press (for example, "To add<br>r recipient, press 1. For message options, press 3. To record, press #."). Users who send and<br>d messages to multiple recipients may find pressing 1 to continue addressing after each recipient<br>s and time-consuming. By enabling this option, you can significantly streamline the addressing<br>s for users who frequently send and forward messages to multiple recipients. |
|                                                        | Note                                                          | Users are always prompted to continue adding names when using the voice-recognition conversation.                                                                                                    |
|                                                        | Th<br>a u                                                     | e primary extension value for this setting is configured on the Send Message Settings page for<br>user.                                                                                                    |

## Table 1-27 Edit Alternate Extensions Page (continued)

| Field                                                                                            | Description                                                                                                    |
|--------------------------------------------------------------------------------------------------|----------------------------------------------------------------------------------------------------|
| When a Call Is<br>Disconnected or the<br>User Hangs Up<br>(Message<br>Addressing and<br>Sending) | <ul> <li>Select whether you want Cisco Unity Connection to send or discard messages when calls are disconnected while users are in the process of sending, replying to, or forwarding a message.</li> <li>Note The primary extension value for this setting is configured on the Send Message Settings page for a user.</li> </ul> |

#### Table 1-27 Edit Alternate Extensions Page (continued)

#### See Also

• The "Alternate Extensions" and "Alternate Extension Custom Settings" sections in the "Setting Up Features and Functionality That Are Controlled by User Account Settings" chapter of the *User Moves, Adds, and Changes Guide for Cisco Unity Connection.* 

## **Edit Alternate Names**

| Table 1-28 | Edit Alternate | Names | Page |
|------------|----------------|-------|------|
|------------|----------------|-------|------|

| Field           | Description                                                                                                    |
|-----------------|----------------------------------------------------------------------------------------------------|
| First Name      | The alternate first name of the user or contact. Note that you must specify both a first and last alternate name.                                             |
| Last Name       | The alternate last name of the user or contact.                                                                                                    |
| Delete Selected | To delete an alternate name, check the check box to the left of the display name, and click Delete Selected. You can delete multiple alternate names at once. |

#### See Also

• The "Alternate Names" section in the "Setting Up Features and Functionality That Are Controlled by User Account Settings" chapter of the *User Moves, Adds, and Changes Guide for Cisco Unity Connection.* 

## **Private Distribution Lists**

When you click the link to enter settings for private distribution lists owned by a user, the Cisco Personal Communications Assistant opens; private distribution list settings are not managed from within Cisco Unity Connection Administration.

You can find information related to private distribution list settings in the Cisco PCA Help.

## **External Service Accounts**

**Revised May 2009** 

| Field                                                   | Description                                                                                                    |  |
|---------------------------------------------------------|----------------------------------------------------------------------------------------------------|--|
| Delete Selected                                         | To delete an external service account, check the check box to the left of the display name, and click Delete Selected. You can delete multiple external service accounts at once. |  |
| Add New                                                 | To add an external service account, click the Add New button. A new page opens, on which you enter data applicable to the new external service account.                           |  |
| Display Name                                            | The name of the external service account.                                                                                                    |  |
|                                                         | Click the Display Name to go to the specific page for the external service account.                                                                                               |  |
| Service Type                                            | (Display only) The type of server to which the external service connects.                                                                                                    |  |
| User Access to<br>Calendar                              | ( <i>Display only</i> ) When checked, the external service enables users to hear notification of upcoming meetings on the phone.                                                  |  |
| User Access to<br>Email in Third-Party<br>Message Store | (Display only) When checked, the external service enables users to access Exchange messages.                                                                                      |  |
| MeetingPlace<br>Scheduling and<br>Joining               | (Display only) When checked, the external service enables users to schedule and join Cisco Unified MeetingPlace or Cisco Unified MeetingPlace Express meetings.                   |  |
| Primary Meeting<br>Service                              | ( <i>Display only</i> ) When checked, the external service schedules its own meetings. When not checked, the external service schedules meetings through another server.          |  |

### Table 1-29 External Service Accounts Page

#### See Also

- The "Creating Calendaring Integrations" chapter of the System Administration Guide for Cisco Unity Connection.
- The "Configuring Access to Emails from a Third-Party Message Store" chapter of the System Administration Guide for Cisco Unity Connection.

## **New External Service Accounts**

#### **Revised May 2009**

#### Table 1-30 New External Service Accounts Page

| Field            | Description                                                                             |
|------------------|-----------------------------------------------------------------------------------------|
| External Service | Click the name of the applicable external service that you want to enable for the user. |
| Service Type     | (Display only) The type of server to which the external service connects.               |
| Email Address    | (Exchange only) Enter the email address for the user.                                   |

| Field                                     | Description                                                                                                    |  |
|-------------------------------------------|----------------------------------------------------------------------------------------------------|--|
| Login Type                                | For Cisco Unified MeetingPlace and Cisco Unified MeetingPlace Express, click the applicable option:                                                                                                    |  |
|                                           | • Use Connection Alias—This option is useful when the Cisco Unified MeetingPlace or Cisco Unified MeetingPlace Express profile alias is the same as the Cisco Unity Connection user alias. Connection logs on the user with the Connection user alias. Cisco Unified MeetingPlace or Cisco Unified MeetingPlace Express provides information on public and private meetings to the user.              |  |
|                                           | • Use Server Guest Account—Connection logs on the user as a guest, without using the Connection user alias or the User ID setting. Cisco Unified MeetingPlace or Cisco Unified MeetingPlace Express provides information only on public meetings to the user.                                                                                                    |  |
|                                           | • Use User ID Provided Below—Enter the profile alias from Cisco Unified MeetingPlace or Cisco Unified MeetingPlace Express (useful when the profile alias is different from the Connection user alias). Connection logs on the user with the setting in this field. Cisco Unified MeetingPlace or Cisco Unified MeetingPlace Express provides information on public and private meetings to the user. |  |
|                                           | For Exchange, click the applicable option:                                                                                                    |  |
|                                           | • Use Connection Alias—This option is useful when the Windows domain alias for the user in Exchange 2007 or the User ID setting for the user in Exchange 2003 is the same as the Connection user alias. Connection logs on the user with the Connection user alias.                                                                                                    |  |
|                                           | • Use User ID Provided Below—Enter the Windows domain alias for the user in Exchange 2007 or the User ID setting in Exchange 2003 (useful when the setting is different from the Connection user alias). Connection logs on the user with the setting in this field.                                                                                                    |  |
| User ID                                   | Enter the User ID setting that is used by the external service.                                                                                                    |  |
| Password                                  | <i>(Exchange 2007 only when the Use User ID Provided Below option is selected for the Login Type)</i> If known, enter the Windows domain password for the user.                                                                                                    |  |
| User Profile Number                       | <i>(Cisco Unified MeetingPlace and Cisco Unified MeetingPlace Express only)</i> Enter the User ID setting from the external server that Connection uses to log on the user.                                                                                                    |  |
| User Access to                            | When this check box is checked, users hear notification of upcoming meetings on the phone.                                                                                                    |  |
| Calendar                                  | When this check box is not checked, users do not hear notification of upcoming meetings.                                                                                                    |  |
|                                           | <b>Note</b> A user can have only one external service that has the User Access to Calendar check box checked.                                                                                                    |  |
| MeetingPlace<br>Scheduling and<br>Joining | (Cisco Unified MeetingPlace and Cisco Unified MeetingPlace Express only) When this check box is checked, users are able to schedule and join meetings.                                                                                                    |  |
|                                           | When this check box is not checked, users are not able to schedule and join meetings.                                                                                                    |  |
| Primary Meeting<br>Service                | ( <i>Cisco Unified MeetingPlace and Cisco Unified MeetingPlace Express only</i> ) When this check box is checked, Cisco Unified MeetingPlace or Cisco Unified MeetingPlace Express meetings will be set up through this Cisco Unified MeetingPlace or Cisco Unified MeetingPlace Express server.                                                                                                    |  |
|                                           | When this check box is not checked, the Cisco Unified MeetingPlace or Cisco Unified MeetingPlace Express meetings will be set up through another server.                                                                                                    |  |

### Table 1-30 New External Service Accounts Page (continued)

## See Also

• The "Creating Calendaring Integrations" chapter of the System Administration Guide for Cisco Unity Connection.

• The "Configuring Access to Emails from a Third-Party Message Store" chapter of the System Administration Guide for Cisco Unity Connection.

## **Edit External Service Account**

#### Revised May 2009

#### Table 1-31 Edit External Service Account Page

| Field                          | Description                                                                                                    |  |  |  |
|--------------------------------|----------------------------------------------------------------------------------------------------|--|--|--|
| External Service               | Click the name of the applicable external service that you want to enable for the user.                                                                                                    |  |  |  |
| Service Type                   | (Display only) The type of server to which the external service connects.                                                                                                    |  |  |  |
| Email Address                  | (Exchange only) Enter the email address for the user.                                                                                                    |  |  |  |
| Login Type                     | For Cisco Unified MeetingPlace and Cisco Unified MeetingPlace Express, click the applicable option:                                                                                                    |  |  |  |
|                                | • Use Connection Alias—This option is useful when the Cisco Unified MeetingPlace or Cisco Unified MeetingPlace Express profile alias is the same as the Cisco Unity Connection user alias. Connection logs on the user with the Connection user alias. Cisco Unified MeetingPlace or Cisco Unified MeetingPlace Express provides information on public and private meetings to the user.              |  |  |  |
|                                | • Use Server Guest Account—Connection logs on the user as a guest, without using the Connection user alias or the User ID setting. Cisco Unified MeetingPlace or Cisco Unified MeetingPlace Express provides information only on public meetings to the user.                                                                                                    |  |  |  |
|                                | • Use User ID Provided Below—Enter the profile alias from Cisco Unified MeetingPlace or Cisco Unified MeetingPlace Express (useful when the profile alias is different from the Connection user alias). Connection logs on the user with the setting in this field. Cisco Unified MeetingPlace or Cisco Unified MeetingPlace Express provides information on public and private meetings to the user. |  |  |  |
|                                | For Exchange, click the applicable option:                                                                                                    |  |  |  |
|                                | • Use Connection Alias—This option is useful when the Windows domain alias for the user in Exchange 2007 or the User ID setting for the user in Exchange 2003 is the same as the Connection user alias. Connection logs on the user with the Connection user alias.                                                                                                    |  |  |  |
|                                | • Use User ID Provided Below—Enter the Windows domain alias for the user in Exchange 2007 or the User ID setting in Exchange 2003 (useful when the setting is different from the Connection user alias). Connection logs on the user with the setting in this field.                                                                                                    |  |  |  |
| User ID                        | Enter the User ID setting that is used by the external service.                                                                                                    |  |  |  |
| Password                       | (Exchange 2007 only when the Use User ID Provided Below option is selected for the Login Type) If known, enter the Windows domain password for the user.                                                                                                    |  |  |  |
| User Profile Number            | <i>(Cisco Unified MeetingPlace and Cisco Unified MeetingPlace Express only)</i> Enter the User ID setting from the external server that Connection uses to log on the user.                                                                                                    |  |  |  |
| User Access to                 | When this check box is checked, users hear notification of upcoming meetings on the phone.                                                                                                    |  |  |  |
| Calendar                       | When this check box is not checked, users do not hear notification of upcoming meetings.                                                                                                    |  |  |  |
|                                | <b>Note</b> A user can have only one external service that has the User Access to Calendar check box checked.                                                                                                    |  |  |  |
| MeetingPlace<br>Scheduling and | (Cisco Unified MeetingPlace and Cisco Unified MeetingPlace Express only) When this check box is checked, users are able to schedule and join meetings.                                                                                                    |  |  |  |
| Joining                        | When this check box is not checked, users are not able to schedule and join meetings.                                                                                                    |  |  |  |

| Field                      | Description                                                                                                    |
|----------------------------|----------------------------------------------------------------------------------------------------|
| Primary Meeting<br>Service | ( <i>Cisco Unified MeetingPlace and Cisco Unified MeetingPlace Express only</i> ) When this check box is checked, Cisco Unified MeetingPlace or Cisco Unified MeetingPlace Express meetings will be set up through this Cisco Unified MeetingPlace or Cisco Unified MeetingPlace Express server. |
|                            | When this check box is not checked, the Cisco Unified MeetingPlace or Cisco Unified MeetingPlace Express meetings will be set up through another server.                                                                                                    |

#### Table 1-31 Edit External Service Account Page (continued)

#### See Also

- The "Creating Calendaring Integrations" chapter of the System Administration Guide for Cisco Unity Connection.
- The "Configuring Access to Emails from a Third-Party Message Store" chapter of the System Administration Guide for Cisco Unity Connection.

## **Search SMTP Proxy Addresses**

| Table 1-32 | SMTP Proxy Addresses Page |
|------------|---------------------------|
|------------|---------------------------|

| Field                 | Description                                                                                                    |
|-----------------------|----------------------------------------------------------------------------------------------------|
| Delete Selected       | To delete an SMTP proxy address, check the check box to the left of the display name, and click Delete Selected. You can delete multiple SMTP proxy addresses at once.              |
| Add New               | To add a new SMTP proxy address, click the Add New button. A new row appears in the SMTP Proxy Address table. Enter the SMTP proxy address in the new row and click Save.           |
| SMTP Proxy<br>Address | Enter an SMTP proxy address for the user or contact. Cisco Unity Connection uses proxy addresses to map the sender and recipients of an incoming SMTP message to a user or contact. |

#### See Also

• For users, the "SMTP Proxy Addresses" section in the "Setting Up Features and Functionality That Are Controlled by User Account Settings" chapter of the *User Moves, Adds, and Changes Guide for Cisco Unity Connection.* For contacts, the "SMTP Proxy Addresses" section in the "Managing Contacts" chapter of the same guide.
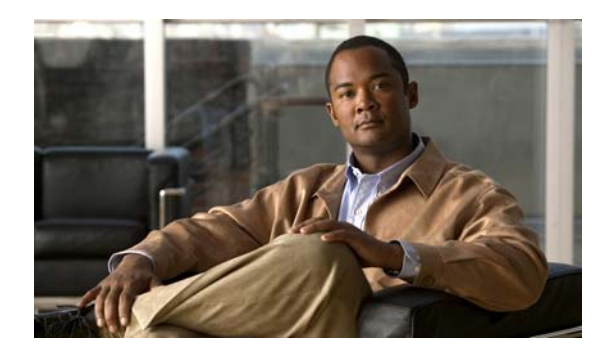

# CHAPTER **2**

# **Class of Service**

See the following sections:

- Search Class of Service, page 2-1
- New Class of Service, page 2-2
- Edit Class of Service, page 2-7
- Class of Service Membership, page 2-12

# **Search Class of Service**

| Field           | Description                                                                                                    |
|-----------------|----------------------------------------------------------------------------------------------------|
| Limit Search To | ( <i>Applicable to standalone configurations only.</i> ) Select the criteria by which to limit the display of search results:                                              |
|                 | • All—Display all search results, regardless of the Cisco Unity Connection location to which they belong.                                                                  |
|                 | • Location—Display only results that belong to a particular Connection location. When you select this option, choose the name of the location from the Where Name Is list. |
| Display Name    | The name of the class of service.                                                                                                    |
|                 | Click the Display Name to go to the specific page for the class of service.                                                                                                |
| Delete Selected | To delete a class of service, check the check box to the left of the display name, and click Delete Selected. You can delete multiple classes of service at once.          |
| Add New         | To add a class of service, click the Add New button. A new page opens, on which you enter data applicable to the new class of service.                                     |

#### Table 2-1 Search Class of Service Page

# **New Class of Service**

#### Table 2-2 New Class of Service Page

| Field                                                          | Description                                                                                                    |
|----------------------------------------------------------------|----------------------------------------------------------------------------------------------------|
| Display Name                                                   | Enter a descriptive name for the class of service.                                                                                                    |
| Recorded<br>Name—Allow<br>Recording of Voice<br>Name           | Check this check box to allow users who are assigned to this class of service to use the Cisco Unity<br>Connection phone conversation or the Cisco Unity Assistant to record their voice names. Users are<br>prompted to record their names during first-time enrollment.                                                                                                    |
|                                                                | Note that even when this check box is checked, Connection by default does not prevent users from completing the enrollment process if they do not record a name. You can change whether recording a voice name is required to complete first-time enrollment on the System Settings > Advanced > Conversation page, by enabling the Require Users to Record Names at Enrollment setting. |
|                                                                | Uncheck the check box to prevent the users who are assigned to this class of service from recording their own names (for example, if your organization has all names and greetings recorded in one voice) and from being prompted to record a name during first-time enrollment.                                                                                                    |
|                                                                | Default setting: Check box checked.                                                                                                    |
| Recorded Name—<br>Maximum Length                               | Enter the number of seconds after which Cisco Unity Connection stops recording the name of users who are assigned to this class of service. The range is 1 to 100 seconds.                                                                                                    |
|                                                                | Default setting: 30 seconds.                                                                                                    |
| Allow Users to<br>Choose to Be Listed                          | Check this check box to give users who are assigned to this class of service the option of being listed in the directory.                                                                                                    |
| in the Directory                                               | Directory assistance is the audio listing that users and unidentified callers use to reach users and to leave messages.                                                                                                    |
|                                                                | Default setting: Check box not checked.                                                                                                    |
| Greetings—<br>Maximum Length                                   | Enter a recording length for greetings that is allowed to users who are assigned to this class of service. The range is 1 to 1,200 seconds.                                                                                                    |
|                                                                | Default setting: 90 seconds.                                                                                                    |
| Allow Users to<br>Access Voice Mail<br>Using an IMAP<br>Client | Check this check box to give users who are assigned to this class of service a license to access voice messages by using an IMAP client. When this check box is checked, also select one of the following options:                                                                                                    |
|                                                                | • Allow Users to Access Message Bodies—Users have access to the entire voice mail.                                                                                                    |
|                                                                | • Allow Users to Access Message Bodies Except on Private Messages—Users have access to the entire voice mail, unless the message is marked private, in which case they have access only to the message header.                                                                                                    |
|                                                                | • Allow Users to Access Message Headers Only—Users have access only to message headers.                                                                                                    |
|                                                                | Regardless of the choice you make here, users still have full access to messages by using the Cisco Unity Connection phone conversation and, if applicable, the Cisco Unity Inbox.                                                                                                    |
|                                                                | Note Encrypted message bodies can never be accessed from an IMAP client.                                                                                                    |
|                                                                | Default setting: Check box not checked.                                                                                                    |

| Field                                                        | Description                                                                                                    |
|--------------------------------------------------------------|----------------------------------------------------------------------------------------------------|
| Allow Users to Use<br>the Cisco Unity<br>Inbox and RSS       | Check this check box to give users who are assigned to this class of service access to the Cisco Unity<br>Inbox in the Cisco Personal Communications Assistant and access to RSS Feeds of voice messages.                                                                                                    |
| Feeds                                                        | Default setting: Check box not checked.                                                                                                    |
| Allow Access to<br>Advanced Features                         | Check this check box to enable the Allow Access to Email in Third-Party Message Stores and the Allow Users to Use Voice Recognition options.                                                                                                    |
|                                                              | Default setting: Check box not checked.                                                                                                    |
| Allow Access to<br>Email in Third-Party                      | Check this check box to give users who are assigned to this class of service access to email on an Exchange server.                                                                                                    |
| Message Stores                                               | <b>Note</b> The Allow Access to Advanced Features check box must be checked before enabling this option.                                                                                                    |
|                                                              | This option requires an external service to be configured to access the message store on the Exchange server.                                                                                                    |
|                                                              | Default setting: Check box not checked.                                                                                                    |
| Allow Users to Use<br>Voice Recognition                      | Check this check box to give users who are assigned to this class of service access to Voice Recognition.                                                                                                    |
|                                                              | <b>Note</b> The Allow Access to Advanced Features check box must be checked before enabling this option.                                                                                                    |
|                                                              | Default setting: Check box not checked.                                                                                                    |
| Allow Users to Use<br>Personal Call                          | Check this check box to give users who are assigned to this class of service access to personal call routing rules.                                                                                                    |
| Transfer Rules                                               | <b>Note</b> Depending on license settings, personal call transfer rules may not be available.                                                                                                    |
|                                                              | Default setting: Check box not checked.                                                                                                    |
| Allow Users to Use<br>the Cisco Unity                        | Check this check box to give users who are assigned to this class of service access to the Cisco Unity Assistant in the Cisco Personal Communications Assistant.                                                                                                    |
| Assistant                                                    | Default setting: Check box not checked.                                                                                                    |
| Allow Users to Use<br>Unified Client to<br>Access Voice Mail | Check this check box to give users who are assigned to this class of service access to the Cisco Unified Personal Communicator interface—a web-based client application that integrates voice, video, document sharing, voice mail playback, and directories into a single interface.                                                                     |
|                                                              | In addition to checking this check box, you also need to configure Cisco Unified Personal<br>Communicator to access Cisco Unity Connection voice messages. For more information, see the<br>Installation Guide for Cisco Unified Personal Communicator, available at<br>http://www.cisco.com/en/US/products/ps6844/tsd_products_support_series_home.html. |
| Allow Users to View                                          | Check this check box to allow users who are assigned to this class of service to view the alternate                                                                                                    |
| Defined Alternate<br>Extensions                              | Default setting: Check box not checked.                                                                                                    |

#### Table 2-2 New Class of Service Page (continued)

| Field                                                                     | Description                                                                                                    |
|---------------------------------------------------------------------------|----------------------------------------------------------------------------------------------------|
| Allow Users to<br>Manage Their<br>User-Defined<br>Alternate<br>Extensions | Check this check box to allow users who are assigned to this class of service to specify their own set of alternate extensions in the Cisco Unity Assistant. When this option is selected, users can define up to five alternate extensions in addition to those already defined for them.                                                                                                    |
|                                                                           | By allowing users to specify their own alternate extensions, you can reduce the number of requests that<br>Cisco Unity Connection administrators handle for users who want alternate extensions specified for<br>multiple cell phones, home phones, and other phones.                                                                                                    |
|                                                                           | Default setting: Check box not checked.                                                                                                    |
| Message Length—<br>Maximum Length                                         | The length for recording messages that is allowed to users who are assigned to this class of service.<br>Enter a value from 1 to 3,600 seconds.                                                                                                    |
|                                                                           | If enabled, users hear a warning tone before the maximum length is reached.                                                                                                    |
|                                                                           | <b>Note</b> The maximum recording length for messages left for a user by unidentified callers is set on the Edit Message Settings page for the user. The maximum recording length for broadcast messages that users record (as applicable) is set on the System Settings > Advanced > Conversations page.                                                                                                    |
|                                                                           | Default setting: 300 seconds (5 minutes).                                                                                                    |
| Allow Users to Send<br>Messages to System                                 | Check this check box to allow users who are assigned to this class of service to send messages to system distribution lists.                                                                                                    |
| Distribution Lists                                                        | Default setting: Check box checked.                                                                                                    |
| Delete Messages<br>Without Saving to<br>Deleted Items<br>Folder           | Check this check box to indicate that Cisco Unity Connection permanently removes messages when<br>users who are assigned to this class of service delete them. Uncheck the check box to instead have<br>Connection move deleted messages to the deleted items folder, allowing users to retrieve them later.                                                                                                    |
|                                                                           | Default setting: Check box not checked.                                                                                                    |
| Users Can Reply to<br>Messages from<br>Other Users by<br>Calling Them     | Check this check box to allow users who are assigned to this class of service to use the live reply feature to return calls to other Cisco Unity Connection users. When this check box is checked, users can press 4-4 after listening to a message from another user, and Connection calls the user who left the message. (Users who use Optional Conversation 1 can press 8-8 to use live reply; voice recognition users can say "return call.") |
|                                                                           | When this check box is not checked, users cannot use live reply to return calls to any type of sender, and live reply is disabled in the user phone conversation.                                                                                                    |
|                                                                           | Default setting: Check box not checked.                                                                                                    |

#### Table 2-2 New Class of Service Page (continued)

| Field                                                                          | Description                                                                                                    |
|--------------------------------------------------------------------------------|----------------------------------------------------------------------------------------------------|
| Users Can Reply to<br>Messages from<br>Unidentified Callers<br>by Calling Them | Check this check box to allow users who are assigned to this class of service to use the live reply feature to return calls to unidentified callers (outside callers or users who are forwarded to Cisco Unity Connection but who cannot be identified by the calling extension). When this check box is checked, users can press 4-4 after listening to a message from any sender who has not been identified as a Connection user. (Users who use Optional Conversation 1 can press 8-8 to use live reply; voice recognition users can say "return call.")                                                                                                    |
|                                                                                | <b>Note</b> The Users Can Reply to Messages from Other Users by Calling Them check box must be checked before enabling this option.                                                                                                    |
|                                                                                | To initiate live reply to an unidentified caller, Connection checks the caller ID against the transfer restriction table of the user. If the number is allowed, Connection returns the call by performing a release transfer to the phone system. Note that, by default, Connection does not perform any formatting on the caller ID. On the System Settings > Advanced > Conversation page, you can configure the Dial Prefix for Live Reply to Unidentified Callers setting and the Minimum Number of Digits Required for Prepending Live Reply Dial Prefix setting to prepend a trunk access code to all numbers of a sufficient length, or to provide additional information that the phone system may need to process the number. Any other formatting that must be done to generate a proper dial string must be performed by the phone system. |
|                                                                                | When this check box is not checked, users cannot use live reply to return calls to unidentified callers.                                                                                                    |
|                                                                                | Default setting: Check box not checked.                                                                                                    |
| Require Secure<br>Messaging                                                    | Specify how Cisco Unity Connection handles messages that are sent by members of this class of service:                                                                                                    |
|                                                                                | • Always—Messages are always marked secure.                                                                                                    |
|                                                                                | • Never—Messages are never marked secure.                                                                                                    |
|                                                                                | • Ask—Messages are marked secure only when users mark them secure by pressing the applicable key from the Special Delivery Options phone menu.                                                                                                    |
|                                                                                | • Private—Messages are marked secure only when users mark them private.                                                                                                    |
|                                                                                | Note that with the exception of the Ask option, the prompts for the Special Delivery Options phone menu do not mention a secure message option. When the Ask option is enabled, users hear: "To mark this urgent, press 1. For return receipt, press 2. To mark this private, press 3. To mark it secure, press 5."                                                                                                    |
|                                                                                | All users are able to mark a message private when they send it, regardless of the option you select here.                                                                                                    |
|                                                                                | Default setting: Private.                                                                                                    |

#### Table 2-2 New Class of Service Page (continued)

| Field                                              | Description                                                                                                    |
|----------------------------------------------------|----------------------------------------------------------------------------------------------------|
| Maximum Lists Per<br>User                          | Enter a number between one and 99 to specify the maximum number of private lists available to users who are assigned to this class of service. Users can manage their private lists by phone and from the Cisco Unity Assistant.                                                                                                    |
|                                                    | Though both the Cisco Unity Connection conversation and the Cisco Unity Assistant use this setting to determine when a user has reached the maximum number of lists, consider that each application calculates the number of lists that a user owns differently:                                                                                                    |
|                                                    | • When a user tries to use the phone to create a new list by adding members, the Connection conversation counts the number of private lists that have members, and then compares the total to the value in this setting to determine whether the user has reached the list limit. Lists with no members (empty lists) are not included in the total number of lists that a user owns, even if the lists have recorded names and/or text names. |
|                                                    | • When a user tries to use the Cisco Unity Assistant to create a new list, the Cisco Unity Assistant counts the number of lists that have a recorded voice name, a text name or members, and then compares the total to the value in this setting to determine whether the user has reached the list limit. Lists with no members are included in the total number as long as they have recorded names and/or text names.                      |
|                                                    | This means that if a user belongs to a class of service that allows 15 lists, and the user has 12 private lists with members and two lists with recorded names but no members, the user can potentially create more lists by phone than in the Cisco Unity Assistant before reaching the list limit:                                                                                                    |
|                                                    | • When the user uses the Connection conversation, the user reaches the list limit either by adding members to the two empty lists and creating one new list, or by creating three new lists. If the user reaches the limit by creating three new lists, the user cannot add members to the two empty lists until two lists are deleted.                                                                                                    |
|                                                    | • When the user uses the Cisco Unity Assistant, the user reaches the list limit by creating one new list. Despite reaching the list limit, the user can add members to the two empty lists.                                                                                                    |
|                                                    | Default setting: 25 lists.                                                                                                    |
| Maximum Members<br>Per List                        | Enter a number between 1 and 999 to specify the maximum number of members that users who are assigned to this class of service can add to a private list when they use the Cisco Unity Connection conversation or the Cisco Unity Assistant.                                                                                                    |
|                                                    | The user who owns the list is the only person who can send voice messages to the list.                                                                                                    |
|                                                    | Default setting: 99 members.                                                                                                    |
| Allow Users to<br>Change Call<br>Screening Options | Check this check box to give users who are assigned to this class of service the ability to change their own call screening options by using the Cisco Unity Assistant.                                                                                                    |
|                                                    | You may want to allow this option sparingly. Call screening increases the time necessary to transfer callers to an extension.                                                                                                    |
|                                                    | Default setting: Check box not checked.                                                                                                    |
| Allow Users to<br>Change Call<br>Holding Options   | Check this check box to give users who are assigned to this class of service the ability to change their own call holding options by using the Cisco Unity Assistant.                                                                                                    |
|                                                    | Default setting: Check box not checked.                                                                                                    |
| Outcalling                                         | Select a restriction table from the list to limit phone numbers that users who are assigned to this class of service can enter in message delivery settings. The table that you select also restricts the user extensions that Cisco Unity Connection dials when the phone is selected as the recording and playback device for the Media Master.                                                                                              |

#### Table 2-2 New Class of Service Page (continued)

| Field     | Description                                                                                                    |
|-----------|----------------------------------------------------------------------------------------------------|
| Transfers | Select a restriction table from the list to limit phone numbers that users who are assigned to this class of service can enter in call transfer settings. |
| Fax       | Select a restriction table from the list to limit phone numbers that users who are assigned to this class of service can enter in fax dialing settings.   |

#### Table 2-2 New Class of Service Page (continued)

#### See Also

• The "Adding a Class of Service" section in the "Adding, Modifying, or Deleting a Class of Service" chapter of the User Moves, Adds, and Changes Guide for Cisco Unity Connection.

### **Edit Class of Service**

#### Table 2-3 Edit Class of Service Page

| Field                                                     | Description                                                                                                    |
|-----------------------------------------------------------|----------------------------------------------------------------------------------------------------|
| Display Name                                              | Enter a descriptive name for the class of service.                                                                                                    |
| Recorded<br>Name—Allow<br>Recording of Voice<br>Name      | Check this check box to allow users who are assigned to this class of service to use the Cisco Unity<br>Connection phone conversation or the Cisco Unity Assistant to record their voice names. Users are<br>prompted to record their names during first-time enrollment.                                                                                                    |
|                                                           | Note that even when this check box is checked, Connection by default does not prevent users from completing the enrollment process if they do not record a name. You can change whether recording a voice name is required to complete first-time enrollment on the System Settings > Advanced > Conversation page, by enabling the Require Users to Record Names at Enrollment setting. |
|                                                           | Uncheck the check box to prevent the users who are assigned to this class of service from recording their own names (for example, if your organization has all names and greetings recorded in one voice) and from being prompted to record a name during first-time enrollment.                                                                                                    |
|                                                           | Default setting: Check box checked.                                                                                                    |
| Recorded Name—<br>Maximum Length                          | Enter the number of seconds after which Cisco Unity Connection stops recording the name of users who are assigned to this class of service. The range is 1 to 100 seconds.                                                                                                    |
|                                                           | Default setting: 30 seconds.                                                                                                    |
| Allow Users to<br>Choose to Be Listed<br>in the Directory | Check this check box to give users who are assigned to this class of service the option of being listed in the directory.                                                                                                    |
|                                                           | Directory assistance is the audio listing that users and unidentified callers use to reach users and to leave messages.                                                                                                    |
|                                                           | Default setting: Check box not checked.                                                                                                    |
| Greetings—<br>Maximum Length                              | Enter a recording length for greetings that is allowed to users who are assigned to this class of service. The range is 1 to 1,200 seconds.                                                                                                    |
|                                                           | Default setting: 90 seconds.                                                                                                    |

| Field                                                 | Description                                                                                                    |
|-------------------------------------------------------|----------------------------------------------------------------------------------------------------|
| Allow Users to<br>Access Voice Mail<br>Using an IMAP  | Check this check box to give users who are assigned to this class of service a license to access voice messages by using an IMAP client. When this check box is checked, also select one of the following options: |
| Client                                                | • Allow Users to Access Message Bodies—Users have access to the entire voice mail.                                                                                                    |
|                                                       | • Allow Users to Access Message Bodies Except on Private Messages—Users have access to the entire voice mail, unless the message is marked private, in which case they have access only to the message header.     |
|                                                       | • Allow Users to Access Message Headers Only—Users have access only to message headers.                                                                                                    |
|                                                       | Regardless of the choice you make here, users still have full access to messages by using the Cisco Unity Connection phone conversation and, if applicable, the Cisco Unity Inbox.                                 |
|                                                       | <b>Note</b> Encrypted message bodies can never be accessed from an IMAP client.                                                                                                    |
|                                                       | Default setting: Check box not checked.                                                                                                    |
| Allow Users to Use<br>the Cisco Unity                 | Check this check box to give users who are assigned to this class of service access to the Cisco Unity<br>Inbox in the Cisco Personal Communications Assistant and access to RSS Feeds of voice messages.          |
| Inbox                                                 | Default setting: Check box not checked.                                                                                                    |
| Allow Access to<br>Advanced Features                  | Check this check box to enable the Allow Access to Email in Third-Party Message Stores and the Allow Users to Use Voice Recognition options.                                                                       |
|                                                       | Default setting: Check box not checked.                                                                                                    |
| Allow Access to<br>Email in Third-Party               | Check this check box to give users who are assigned to this class of service access to email on an Exchange server.                                                                                                |
| Message Stores                                        | <b>Note</b> The Allow Access to Advanced Features check box must be checked before enabling this option.                                                                                                    |
|                                                       | This option requires an external service to be configured to access the message store on the Exchange server.                                                                                                    |
|                                                       | Default setting: Check box not checked.                                                                                                    |
| Allow Users to Use<br>Voice Recognition               | Check this check box to give users who are assigned to this class of service access to Voice Recognition.                                                                                                    |
|                                                       | <b>Note</b> The Allow Access to Advanced Features check box must be checked before enabling this option.                                                                                                    |
|                                                       | Default setting: Check box not checked.                                                                                                    |
| Allow Users to Use<br>Personal Call<br>Transfer Rules | Check this check box to give users who are assigned to this class of service access to personal call routing rules.                                                                                                |
|                                                       | <b>Note</b> Depending on license settings, personal call transfer rules may not be available.                                                                                                    |
|                                                       | Default setting: Check box not checked.                                                                                                    |
| Allow Users to Use<br>the Cisco Unity<br>Assistant    | Check this check box to give users who are assigned to this class of service access to the Cisco Unity Assistant in the Cisco Personal Communications Assistant.                                                   |
|                                                       | Default setting: Check box not checked.                                                                                                    |

#### Table 2-3 Edit Class of Service Page (continued)

| Field                                                                 | Description                                                                                                    |
|-----------------------------------------------------------------------|----------------------------------------------------------------------------------------------------|
| Allow Users to Use<br>Unified Client to<br>Access Voice Mail          | Check this check box to give users who are assigned to this class of service access to the Cisco Unified Personal Communicator interface—a web-based client application that integrates voice, video, document sharing, voice mail playback, and directories into a single interface.                                                                                                    |
|                                                                       | In addition to checking this check box, you also need to configure Cisco Unified Personal<br>Communicator to access Cisco Unity Connection voice messages. For more information, see the<br>Installation Guide for Cisco Unified Personal Communicator, available at<br>http://www.cisco.com/en/US/products/ps6844/tsd_products_support_series_home.html.                                                                                          |
| Allow Users to View<br>Administrator-<br>Defined Alternate            | Check this check box to allow users who are assigned to this class of service to view the alternate extensions that administrators specify.<br>Default setting: Check box not checked.                                                                                                    |
| Extensions                                                            |                                                                                                    |
| Allow Users to<br>Manage Their<br>User-Defined                        | Check this check box to allow users who are assigned to this class of service to specify their own set<br>of alternate extensions in the Cisco Unity Assistant. When this option is selected, users can define up<br>to five alternate extensions in addition to those already defined for them.                                                                                                    |
| Alternate<br>Extensions                                               | By allowing users to specify their own alternate extensions, you can reduce the number of requests that Cisco Unity Connection administrators handle for users who want alternate extensions specified for multiple cell phones, home phones, and other phones.                                                                                                    |
|                                                                       | Default setting: Check box not checked.                                                                                                    |
| Message Length—<br>Maximum Length                                     | The length for recording messages that is allowed to users who are assigned to this class of service.<br>Enter a value from 1 to 3,600 seconds.                                                                                                    |
|                                                                       | If enabled, users hear a warning tone before the maximum length is reached.                                                                                                    |
|                                                                       | <b>Note</b> The maximum recording length for messages left for a user by unidentified callers is set on the Edit Message Settings page for the user. The maximum recording length for broadcast messages that users record (as applicable) is set on the System Settings > Advanced > Conversations page.                                                                                                    |
|                                                                       | Default setting: 300 seconds (5 minutes).                                                                                                    |
| Allow Users to Send<br>Messages to System                             | Check this check box to allow users who are assigned to this class of service to send messages to system distribution lists.                                                                                                    |
| Distribution Lists                                                    | Default setting: Check box checked.                                                                                                    |
| Delete Messages<br>Without Saving to<br>Deleted Items<br>Folder       | Check this check box to indicate that Cisco Unity Connection permanently removes messages when users who are assigned to this class of service delete them. Uncheck the check box to instead have Connection move deleted messages to the deleted items folder, allowing users to retrieve them later.                                                                                                    |
|                                                                       | Default setting: Check box not checked.                                                                                                    |
| Users Can Reply to<br>Messages from<br>Other Users by<br>Calling Them | Check this check box to allow users who are assigned to this class of service to use the live reply feature to return calls to other Cisco Unity Connection users. When this check box is checked, users can press 4-4 after listening to a message from another user, and Connection calls the user who left the message. (Users who use Optional Conversation 1 can press 8-8 to use live reply; voice recognition users can say "return call.") |
|                                                                       | When this check box is not checked, users cannot use live reply to return calls to any type of sender, and live reply is disabled in the user phone conversation.                                                                                                    |
|                                                                       | Default setting: Check box not checked.                                                                                                    |

#### Table 2-3 Edit Class of Service Page (continued)

| Field                                                                          | Description                                                                                                    |
|--------------------------------------------------------------------------------|----------------------------------------------------------------------------------------------------|
| Users Can Reply to<br>Messages from<br>Unidentified Callers<br>by Calling Them | Check this check box to allow users who are assigned to this class of service to use the live reply feature to return calls to unidentified callers (outside callers or users who are forwarded to Cisco Unity Connection but who cannot be identified by the calling extension). When this check box is checked, users can press 4-4 after listening to a message from any sender who has not been identified as a Connection user. (Users who use Optional Conversation 1 can press 8-8 to use live reply; voice recognition users can say "return call.")                                                                                                    |
|                                                                                | <b>Note</b> The Users Can Reply to Messages from Other Users by Calling Them check box must be checked before enabling this option.                                                                                                    |
|                                                                                | To initiate live reply to an unidentified caller, Connection checks the caller ID against the transfer restriction table of the user. If the number is allowed, Connection returns the call by performing a release transfer to the phone system. Note that, by default, Connection does not perform any formatting on the caller ID. On the System Settings > Advanced > Conversation page, you can configure the Dial Prefix for Live Reply to Unidentified Callers setting and the Minimum Number of Digits Required for Prepending Live Reply Dial Prefix setting to prepend a trunk access code to all numbers of a sufficient length, or to provide additional information that the phone system may need to process the number. Any other formatting that must be done to generate a proper dial string must be performed by the phone system. |
|                                                                                | When this check box is not checked, users cannot use live reply to return calls to unidentified callers.                                                                                                    |
|                                                                                | Default setting: Check box not checked.                                                                                                    |
| Require Secure<br>Messaging                                                    | Specify how Cisco Unity Connection handles messages that are sent by members of this class of service:                                                                                                    |
|                                                                                | • Always—Messages are always marked secure.                                                                                                    |
|                                                                                | • Never—Messages are never marked secure.                                                                                                    |
|                                                                                | • Ask—Messages are marked secure only when users mark them secure by pressing the applicable key from the Special Delivery Options phone menu.                                                                                                    |
|                                                                                | • Private—Messages are marked secure only when users mark them private.                                                                                                    |
|                                                                                | Note that with the exception of the Ask option, the prompts for the Special Delivery Options phone menu do not mention a secure message option. When the Ask option is enabled, users hear: "To mark this urgent, press 1. For return receipt, press 2. To mark this private, press 3. To mark it secure, press 5."                                                                                                    |
|                                                                                | All users are able to mark a message private when they send it, regardless of the option you select here.                                                                                                    |
|                                                                                | Default setting: Private.                                                                                                    |

#### Table 2-3 Edit Class of Service Page (continued)

| Field                                              | Description                                                                                                    |
|----------------------------------------------------|----------------------------------------------------------------------------------------------------|
| Maximum Lists Per<br>User                          | Enter a number between one and 99 to specify the maximum number of private lists available to users who are assigned to this class of service. Users can manage their private lists by phone and from the Cisco Unity Assistant.                                                                                                    |
|                                                    | Though both the Cisco Unity Connection conversation and the Cisco Unity Assistant use this setting to determine when a user has reached the maximum number of lists, consider that each application calculates the number of lists that a user owns differently:                                                                                                    |
|                                                    | • When a user tries to use the phone to create a new list by adding members, the Connection conversation counts the number of private lists that have members, and then compares the total to the value in this setting to determine whether the user has reached the list limit. Lists with no members (empty lists) are not included in the total number of lists that a user owns, even if the lists have recorded names and/or text names. |
|                                                    | • When a user tries to use the Cisco Unity Assistant to create a new list, the Cisco Unity Assistant counts the number of lists that have a recorded voice name, a text name or members, and then compares the total to the value in this setting to determine whether the user has reached the list limit. Lists with no members are included in the total number as long as they have recorded names and/or text names.                      |
|                                                    | This means that if a user belongs to a class of service that allows 15 lists, and the user has 12 private lists with members and two lists with recorded names but no members, the user can potentially create more lists by phone than in the Cisco Unity Assistant before reaching the list limit:                                                                                                    |
|                                                    | • When the user uses the Connection conversation, the user reaches the list limit either by adding members to the two empty lists and creating one new list, or by creating three new lists. If the user reaches the limit by creating three new lists, the user cannot add members to the two empty lists until two lists are deleted.                                                                                                    |
|                                                    | • When the user uses the Cisco Unity Assistant, the user reaches the list limit by creating one new list. Despite reaching the list limit, the user can add members to the two empty lists.                                                                                                    |
|                                                    | Default setting: 25 lists.                                                                                                    |
| Maximum Members<br>Per List                        | Enter a number between 1 and 999 to specify the maximum number of members that users who are assigned to this class of service can add to a private list when they use the Cisco Unity Connection conversation or the Cisco Unity Assistant.                                                                                                    |
|                                                    | The user who owns the list is the only person who can send voice messages to the list.                                                                                                    |
|                                                    | Default setting: 99 members.                                                                                                    |
| Allow Users to<br>Change Call<br>Screening Options | Check this check box to give users who are assigned to this class of service the ability to change their own call screening options by using the Cisco Unity Assistant.                                                                                                    |
|                                                    | You may want to allow this option sparingly. Call screening increases the time necessary to transfer callers to an extension.                                                                                                    |
|                                                    | Default setting: Check box not checked.                                                                                                    |
| Allow Users to<br>Change Call<br>Holding Options   | Check this check box to give users who are assigned to this class of service the ability to change their own call holding options by using the Cisco Unity Assistant.                                                                                                    |
|                                                    | Default setting: Check box not checked.                                                                                                    |
| Outcalling                                         | Select a restriction table from the list to limit phone numbers that users who are assigned to this class of service can enter in message delivery settings. The table that you select also restricts the user extensions that Cisco Unity Connection dials when the phone is selected as the recording and playback device for the Media Master.                                                                                              |

#### Table 2-3 Edit Class of Service Page (continued)

| Field     | Description                                                                                                    |
|-----------|----------------------------------------------------------------------------------------------------|
| Transfers | Select a restriction table from the list to limit phone numbers that users who are assigned to this class of service can enter in call transfer settings. |
| Fax       | Select a restriction table from the list to limit phone numbers that users who are assigned to this class of service can enter in fax dialing settings.   |

#### Table 2-3 Edit Class of Service Page (continued)

#### See Also

• The "Modifying the Settings for a Class of Service" section in the "Adding, Modifying, or Deleting a Class of Service" chapter of the User Moves, Adds, and Changes Guide for Cisco Unity Connection.

# **Class of Service Membership**

| Table 2-4 | Class | of Service | Membership | Page |
|-----------|-------|------------|------------|------|
|-----------|-------|------------|------------|------|

| Field              | Description                                                                       |
|--------------------|-----------------------------------------------------------------------------------|
| Move Selected User | Click Move Selected Users to reassign the selected users to the selected COS.     |
| Alias              | (Display only) A unique text name for the user.                                   |
| First Name         | (Display only) The first name of the user or contact.                             |
| Last Name          | (Display only) The last name of the user or contact.                              |
| Display Name       | (Display only) The name of the object.                                            |
| Extension          | (Display only) The extension that the phone system uses to connect to the object. |

#### See Also

• The "Assigning and Reassigning Users to a Class of Service" section in the "Adding, Modifying, or Deleting a Class of Service" chapter of the User Moves, Adds, and Changes Guide for Cisco Unity Connection.

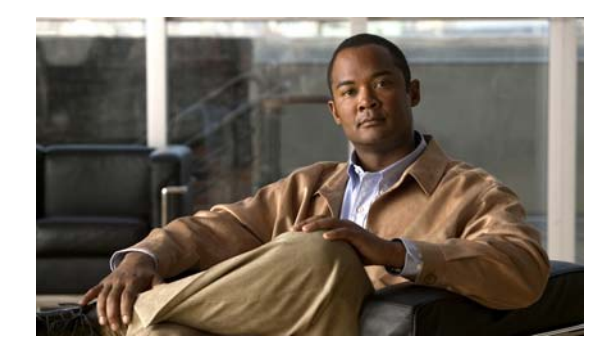

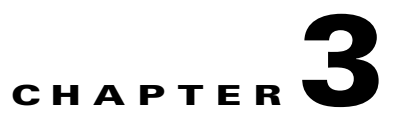

# **Templates**

See the following sections:

- Search User Templates, page 3-2
- New User Template, page 3-2
- Edit User Template Basics, page 3-3
- User Templates Password Settings, page 3-6
- User Templates Change Password, page 3-7
- User Templates Edit Roles, page 3-8
- User Templates Transfer Rules, page 3-9
- User Templates Edit Transfer Rule, page 3-9
- User Templates Message Settings, page 3-12
- User Templates Edit Message Actions Template, page 3-15
- User Templates Caller Input, page 3-17
- User Templates Edit Caller Input, page 3-18
- User Templates Edit Mailbox, page 3-20
- User Templates Phone Menu, page 3-21
- User Templates Playback Message Settings, page 3-26
- User Templates Send Message Settings, page 3-29
- User Templates Greetings, page 3-31
- User Templates Edit Greeting, page 3-32
- User Templates Notification Devices, page 3-35
- User Templates New Notification Device, page 3-36
- User Templates Edit Notification Device, page 3-39
- Search Call Handler Templates, page 3-45
- New Call Handler Template, page 3-46
- Edit Call Handler Template Basics, page 3-47
- Call Handler Templates Transfer Rules, page 3-48
- Call Handler Templates Edit Transfer Rules, page 3-49
- Call Handler Templates Caller Input, page 3-52

- Call Handler Templates Edit Caller Input, page 3-53
- Call Handler Templates Greetings, page 3-55
- Call Handler Templates Edit Greeting, page 3-56
- Call Handler Templates Message Settings, page 3-59
- Search Contact Templates, page 3-62
- New Contact Template, page 3-62
- Edit Contact Template Basics, page 3-62

### **Search User Templates**

#### **Revised May 2009**

Table 3-1Search User Templates Page

| Field           | Description                                                                                                    |
|-----------------|----------------------------------------------------------------------------------------------------|
| Alias           | A unique text name for the user template.                                                                                                    |
|                 | Click the Alias to go to the specific page for the user template.                                                                                          |
| Display Name    | (Display only) The name of the user template.                                                                                                    |
| Delete Selected | To delete a user template, check the check box to the left of the display name, and click Delete Selected. You can delete multiple user templates at once. |
| Add New         | To add a user template, click the Add New button. A new page opens, on which you enter data applicable to the new user template.                           |

#### See Also

• The "Adding, Modifying, or Deleting a User Template" chapter of the User Moves, Adds, and Changes Guide for Cisco Unity Connection.

### **New User Template**

Revised May 2009

| Table 3-2 | New User Template Page |
|-----------|------------------------|
|-----------|------------------------|

| Field              | Description                                                                                                    |  |  |
|--------------------|----------------------------------------------------------------------------------------------------|--|--|
| User Template Type | Select from the following:                                                                                                    |  |  |
|                    | • User With Mailbox—For users who need to receive voice mail or use personal call routing rules and other features of Cisco Unity Connection.                                                                                    |  |  |
|                    | • User Without Mailbox—For users who do not need to receive voice mail, but need to be given access to administer the system. Users without voice mailboxes do not have a phone extension and are not counted as licensed users. |  |  |

| Field               | Description                                                                                                    |
|---------------------|----------------------------------------------------------------------------------------------------|
| Based on Template   | Select the existing template on which to base the new template. All settings are copied from the base template except for the settings that you choose on the New User Template page (Alias, Display Name, and so on).                                                                                                    |
|                     | For templates of type User Template With Mailbox, system distribution list membership is also copied from the base template; for example, all new user templates based on the default voicemailusertemplate are automatically added to the allvoicemailusers system distribution list and to any other lists to which voicemailusertemplate has been manually added. |
| Alias               | A unique text name for the user template.                                                                                                    |
| Display Name        | Enter a descriptive name for the user template.                                                                                                    |
| Mailbox Store       | The mailbox store in which you want to create the mailboxes for user accounts that you create by using this template.                                                                                                    |
| Outgoing Fax Server | Enter the phone number of the fax machine that the user sends faxes to for printing.                                                                                                    |
| Phone System        | Click the phone system that the template uses.                                                                                                    |

#### Table 3-2 New User Template Page (continued)

#### See Also

• The "Adding a User Template" section in the "Adding, Modifying, or Deleting a User Template" chapter of the User Moves, Adds, and Changes Guide for Cisco Unity Connection.

# **Edit User Template Basics**

#### **Revised May 2009**

#### Table 3-3 Edit User Template Basics Page

| Field                      | Description                                                                                                    |
|----------------------------|----------------------------------------------------------------------------------------------------|
| Alias                      | A unique text name for the user template.                                                                                                    |
| Display Name               | Enter a descriptive name for the user template.                                                                                                    |
| Display Name<br>Generation | <ul> <li>Select the format for displaying the names of new users who are associated with this template:</li> <li>First Name, Then Last Name (for example, Jessie Smith)</li> <li>Last Name, Then First Name (for example, Smith, Jessie)</li> </ul>                                                                                                    |
| Outgoing Fax Server        | Click the applicable fax server for the user.                                                                                                    |
| Partition                  | Select the partition to which the object belongs. Partitions are grouped together into search spaces, which are used to define the scope of objects (for example, users and distribution lists) that a user or outside caller can reach while interacting with Cisco Unity Connection. Most objects can belong only to one partition; the exception is users, who can have their primary extension in one partition and alternate extensions in other partitions. A partition can belong to more than one search space. |
|                            | Note that extensions must be unique within a partition, and that partitions can contain objects that do not have an associated extension (for example, some contacts and system distribution lists).                                                                                                    |

| Field                                          | Descript                                                                                                    | ion                                                                                                    |  |
|------------------------------------------------|----------------------------------------------------------------------------------------------------|----------------------------------------------------------------------------------------------------|--|
| Search Scope                                   | Select a search space to apply to the user account. Search spaces are used to define the scope of objects (for example, users and distribution lists) that the user can reach while interacting with Cisco Unity Connection.                                                                                  |                                                                                                    |  |
| Phone System                                   | Click the phone system that the template uses.                                                                                                    |                                                                                                    |  |
| Class of Service                               | Select the class of service to which the user is assigned. The class of service controls many user settings.                                                                                                    |                                                                                                    |  |
| Active Schedule                                | Select a schedule from the list to specify the days and times that the standard and closed greetings play, as well as the action that Cisco Unity Connection takes after the greeting.                                                                                                    |                                                                                                    |  |
| Set for<br>Self-Enrollment at                  | Check this check box so that the user is asked at the next logon to record a name and a standard greeting, to set a password, and to choose whether to be listed in directory assistance.                                                                                                    |                                                                                                    |  |
| Next Login                                     | When the user has enrolled, the check box is unchecked automatically. This setting is most commonly used for new users.                                                                                                    |                                                                                                    |  |
|                                                | Default s                                                                                                    | setting: Check box checked.                                                                                                    |  |
| List in Directory                              | Check this check box to list the user in directory assistance, which outside callers can use to reach users.                                                                                                    |                                                                                                    |  |
|                                                | When allowed by the class of service, users can change this setting by phone or by using the Cisco Unity Assistant.                                                                                                    |                                                                                                    |  |
|                                                | Default s                                                                                                    | setting: Check box checked.                                                                                                    |  |
| Send Non-Delivery<br>Receipts on Failed        | Check the the sender                                                                                                    | is check box so that Cisco Unity Connection routes non-delivery receipt (NDR) messages to<br>er when message delivery fails.                                                                                                    |  |
| Message Delivery                               | Default s                                                                                                    | setting: Check box checked.                                                                                                    |  |
| Skip Password<br>When Calling from a           | Check the extension                                                                                                    | is check box if you do not want this user to be asked for a password when calling from this n.                                                                                                    |  |
| Known Extension                                | Note T<br>I<br>c<br>t                                                                                                    | Chere are security risks when using this setting. It is possible for a hacker to spoof the caller D of a phone call. If a hacker can reach the Cisco Unity Connection system with a spoofed aller ID that matches a primary or alternate extension on which this setting has been enabled, he hacker has access to user mailboxes. |  |
| Use Short Calendar<br>Caching Poll<br>Interval | ( <i>Calendar integrations only</i> ) Check this check box so that the Outlook calendar information for the user is updated according to the frequency that is configured in the Short Calendar Caching Poll Interval (In Minutes) field on the System Settings > Advanced Settings > External Services page. |                                                                                                    |  |
|                                                | When th<br>accordin<br>Minutes                                                                                                    | is check box is not checked, the Outlook calendar information for the user is updated<br>g to the frequency that is configured in the Normal Calendar Caching Poll Interval (In<br>) field on the System Settings > Advanced Settings > External Services page.                                                                    |  |
|                                                | Default s                                                                                                    | setting: Check box not checked.                                                                                                    |  |

#### Table 3-3 Edit User Template Basics Page (continued)

| Field                           | Description                                                                                                    |
|---------------------------------|----------------------------------------------------------------------------------------------------|
| Send Message                    | (Cisco Unity Connection 7.1 or later) Check this check box to send the count of messages for the user.                                                                                                    |
| Counts                          | <b>Note</b> Sending message counts requires a Cisco Unified Communications Manager integration and Cisco IP phones that are capable of displaying the message count information.                                                                                                    |
| Address                         | (Optional) Enter the user address.                                                                                                    |
| Building                        | (Optional) Enter the building the user is located in.                                                                                                    |
| City                            | (Optional) Enter the city.                                                                                                    |
| State                           | (Optional) Enter the state.                                                                                                    |
| Postal Code                     | (Optional) Enter the postal code.                                                                                                    |
| Country                         | (Optional) Enter the country.                                                                                                    |
| Use System Default<br>Time Zone | Check this check box to have Cisco Unity Connection apply the system default time zone to the hours selected in the active schedule.                                                                                                    |
|                                 | When this check box is not checked, you choose a Time Zone from the list.                                                                                                    |
| Time Zone                       | Select the desired time zone for the user, or check the Use System Default Time Zone check box. The default time zone is the time zone set on the Cisco Unity Connection server. Change this setting only for those users who are located in a different time zone than the Connection server. |
|                                 | The user time zone setting is used for:                                                                                                    |
|                                 | • Message Received Time—When a user listens to messages by phone, Connection announces the time that a message was received by using the local time specified for the user.                                                                                                    |
|                                 | • Message Notification Schedule—The schedule displayed on the user message notification pages and in the Cisco Unity Assistant uses the local time specified for the user.                                                                                                    |
|                                 | Note that even if you change the time zone setting for a user, the time zone setting on the Connection server is used to determine when standard and closed greetings are played for callers.                                                                                                  |
| Language                        | Select the language in which the Cisco Unity Connection conversation plays instructions to users.<br>Select Use System Default Language or select a language from the list. Note that this setting does not apply to the voice-recognition conversation.                                       |
|                                 | The language setting for users also controls the language used for Text to Speech (TTS).                                                                                                    |
|                                 | The TTY language allows TTY users to read Connection prompts and to record messages by using a TTY device. TTY functionality is supported only when G.711 is selected as the systemwide message recording and storage codec.                                                                   |
|                                 | <b>Note</b> Depending on your license settings, United States English may not be available.                                                                                                    |
| Department                      | (Optional) Enter the user department.                                                                                                    |
| Manager                         | (Optional) Enter the name of the manager.                                                                                                    |
| Billing ID                      | <i>(Optional)</i> Billing ID can be used for organization-specific information, such as accounting information, department names, or project codes. This information can be included in user reports.                                                                                          |

#### Table 3-3 Edit User Template Basics Page (continued)

• The "Modifying a User Template" section in the "Adding, Modifying, or Deleting a User Template" chapter of the User Moves, Adds, and Changes Guide for Cisco Unity Connection.

### **User Templates Password Settings**

|                                   | Revised May 2009                                                                                                    |
|-----------------------------------|----------------------------------------------------------------------------------------------------|
| Table 3-4 User                    | Templates Edit Password Settings Page                                                                                                    |
| Field                             | Description                                                                                                    |
| Choose Password                   | Select one of the following:                                                                                                    |
|                                   | • Voice Mail—To change settings associated with the voice mail password of a user.                                                                                                    |
|                                   | • Web Application—To change settings associated with the web application password of a user.                                                                                                    |
|                                   | If Cisco Unity Connection is integrated with an LDAP directory and if LDAP authentication is configured, you must change the web application password in the LDAP directory; you cannot change the password in Connection.                                                                                                    |
| Locked by                         | Check this check box to prevent a user from accessing Cisco Unity Connection.                                                                                                    |
| Administrator                     | To prevent a user from accessing voice mail, check this check box for the Voice Mail password. To prevent a user from accessing the Cisco Personal Communications Assistant (PCA) or Cisco Unity Connection Administration, check this check box for the Web Application password.                                                                                                    |
| User Cannot Change                | Check this check box to prevent the user from changing the password. Use of this setting is most applicable for accounts that can be accessed by more than one person. When you check this check box, also check the Does Not Expire check box.                                                                                                    |
| User Must Change at<br>Next Login | Check this check box when you have set a temporary password, and want the user to set a new password the next time that the user logs on to Cisco Unity Connection. To help protect their accounts from unauthorized access and toll fraud, encourage users to specify long—eight or more digits—and non-trivial passwords, or use the settings on the Edit Authentication Rule page to require them to do so. |
| Does Not Expire                   | Check this check box to prevent Cisco Unity Connection from prompting the user to change passwords. Use of this check box is most applicable for low-security users or for accounts that can be accessed by more than one person.                                                                                                    |
|                                   | When this check box is checked, the user is still able to change passwords at any time.                                                                                                    |
|                                   | When this check box is not checked, the password expiration is controlled by the Credential Expires<br>After field set by the selected authentication rule.                                                                                                    |
| Authentication Rule               | Select the authentication policy to apply to the selected user password settings.                                                                                                    |

#### See Also

• The "Passwords" section in the "Setting Up Features and Functionality That Are Controlled by User Account Settings" chapter of the User Moves, Adds, and Changes Guide for Cisco Unity Connection.

# **User Templates Change Password**

| Field            | Description                                                                                                    |
|------------------|----------------------------------------------------------------------------------------------------|
| Choose Password  | Select one of the following:                                                                                                    |
|                  | • Voice Mail—To change settings associated with the voice mail password of a user.                                                                                                    |
|                  | • Web Application—To change settings associated with the web application password of a user.                                                                                                    |
|                  | If Cisco Unity Connection is integrated with an LDAP directory and if LDAP authentication is configured, you must change the web application password in the LDAP directory; you cannot change the password in Connection. |
| Password         | Enter a password:                                                                                                    |
|                  | • Phone password—use digits 0 through 9.                                                                                                    |
|                  | • Web application password—use any combination of alphanumeric characters, and the following special characters: ~!@#\$%^&*()+={}!][:"";<>?/ \.,                                                                           |
|                  | To help protect Cisco Unity Connection from unauthorized access and toll fraud, enter a long—eight or more digits—and non-trivial password.                                                                                |
|                  | Requirements for password complexity are set on the System Settings > Authentication Rule pages.                                                                                                    |
| Confirm Password | Enter the new password again to confirm the entry.                                                                                                    |

#### Table 3-5 User Templates Change Password Page

#### See Also

• The "Passwords" section in the "Setting Up Features and Functionality That Are Controlled by User Account Settings" chapter of the User Moves, Adds, and Changes Guide for Cisco Unity Connection.

# **User Templates Edit Roles**

#### Table 3-6 User Templates Edit Roles Page

| Field           | Description                                                                                                    |
|-----------------|----------------------------------------------------------------------------------------------------|
| Assigned Roles  | Use in conjunction with the Available Roles setting to assign roles to users who administer the Cisco Unity Connection system. Click the up and down arrows to move the applicable roles from the Available Roles box to the Assigned Roles box. |
|                 | Select from the following pre-defined roles:                                                                                                    |
|                 | Audio Text Administrator                                                                                                    |
|                 | Greeting Administrator                                                                                                    |
|                 | Help Desk Administrator                                                                                                    |
|                 | Remote Administrator                                                                                                    |
|                 | System Administrator                                                                                                    |
|                 | • Technician                                                                                                    |
|                 | User Administrator                                                                                                    |
| Available Roles | Use in conjunction with the Assigned Roles setting to assign roles to users who administer the Cisco Unity Connection system. Click the up and down arrows to move the applicable roles from the Available Roles box to the Assigned Roles box.  |
|                 | Select from the following pre-defined roles:                                                                                                    |
|                 | Audio Text Administrator                                                                                                    |
|                 | Greeting Administrator                                                                                                    |
|                 | Help Desk Administrator                                                                                                    |
|                 | Remote Administrator                                                                                                    |
|                 | System Administrator                                                                                                    |
|                 | • Technician                                                                                                    |
|                 | • User Administrator                                                                                                    |
|                 |                                                                                                    |

#### See Also

• The "Roles" section in the "Preparing to Add User Accounts" chapter of the User Moves, Adds, and Changes Guide for Cisco Unity Connection.

# **User Templates Transfer Rules**

| Table 3-7 | User | Templates | Transfer | Rules | Page |
|-----------|------|-----------|----------|-------|------|
|           |      |           |          |       |      |

| Field     | Description                                                                                                    |
|-----------|----------------------------------------------------------------------------------------------------|
| Enabled   | Check or uncheck this check box and click Save to enable or disable one or more transfer rules. By design, the standard transfer rule cannot be disabled. |
| Rule Name | The name of the transfer rule.                                                                                                    |
|           | Click the Rule Name to go to the specific page for the transfer rule.                                                                                     |
| Extension | (Display only) The extension that the phone system uses to connect to the object.                                                                         |
| End Date  | ( <i>Display only</i> ) Indicates the date and time at which the rule is disabled, if it has been enabled until a specific end date.                      |

#### See Also

• The "Call Transfer, Call Screening, and Call Holding" section in the "Setting Up Features and Functionality That Are Controlled by User Account Settings" chapter of the *User Moves, Adds, and Changes Guide for Cisco Unity Connection.* 

# **User Templates Edit Transfer Rule**

| Field                             | Description                                                                                                    |
|-----------------------------------|----------------------------------------------------------------------------------------------------|
| Rule Name                         | (Display only) The name of the transfer rule.                                                                                                    |
| When This Basic<br>Rule Is Active | (Available only when users are assigned to a class of service that has the Allow Users to Use Personal Call Transfer Rules feature enabled.) Choose the applicable option:                                                                                           |
|                                   | • Apply Basic Settings on This Page—Cisco Unity Connection applies the settings on this page when this basic transfer rule is active.                                                                                                    |
|                                   | • Apply Personal Call Transfer Rules—Connection ignores the settings on this page and applies personal call transfer rules when this basic transfer rule is active.                                                                                                  |
|                                   | When using the Apply Personal Call Transfer Rules option, first verify that users have configured personal call transfer rule sets in the Personal Call Transfer Rules web tool. If no rule sets are configured, all calls are transferred to the primary extension. |
| Status                            | Indicate whether the transfer option is enabled and for how long:                                                                                                    |
|                                   | • Disabled—The transfer option is not in effect.                                                                                                    |
|                                   | • Enabled With No End Date and Time—The transfer option is enabled until you disable it.                                                                                                    |
|                                   | • Enabled Until—Cisco Unity Connection performs the selected transfer option until the specified date and time arrives. Click Enabled Until, and then select the month, day, year, and time at which Connection will automatically disable the transfer option.      |
|                                   | <b>Note</b> By design, the standard transfer rule cannot be disabled.                                                                                                    |

#### Table 3-8 User Templates Edit Transfer Rule Page

| Field                              | Description                                                                                                    |
|------------------------------------|----------------------------------------------------------------------------------------------------|
| Transfer Calls To                  | Select one of the following settings:                                                                                                    |
|                                    | • Greeting—When this option is selected, the call is transferred as follows:                                                                                                    |
|                                    | - For user settings—to the user greeting, without ringing the user phone.                                                                                                    |
|                                    | - For call handler settings—to the call handler greeting.                                                                                                    |
|                                    | • Extension—Enter an extension to which the call is forwarded.                                                                                                    |
| Transfer Type                      | Select how Cisco Unity Connection transfers calls. Use this setting with caution and only if you                                                                                                    |
| Transfer Type                      | understand its implications on the phone and voice messaging systems.                                                                                                    |
|                                    | • Release to Switch—Connection puts the caller on hold, dials the extension, and releases the call to the phone system. When the line is busy or is not answered, the phone system—not Connection—forwards the call to the user or handler greeting. This transfer type allows Connection to process incoming calls more quickly. Use Release to Switch only when call forwarding is enabled on the phone system. |
|                                    | • Supervise Transfer—Connection acts as a receptionist, handling the transfer. If the line is busy or the call is not answered, Connection—not the phone system—forwards the call to the user or handler greeting. You can use supervised transfer whether or not the phone system forwards calls.                                                                                                    |
|                                    | The Transfer Type option is unavailable when Transfer Incoming Calls is set to the My Personal Greeting option.                                                                                                    |
|                                    | Transfer options apply only to indirect calls; they do not apply when an unidentified caller or another user dials a user extension directly.                                                                                                    |
| Rings to Wait For                  | Select the number of times the extension rings before Cisco Unity Connection plays the user or handler greeting.                                                                                                    |
|                                    | Set this value to at least three to give users a chance to answer. Avoid setting to more than four, especially if the call may be transferred to another extension, where the caller might have to wait for another set of rings. This value should be at least two rings fewer than the phone system setting for forwarding calls.                                                                               |
|                                    | This option is unavailable when Transfer Incoming Calls is set to the Greeting option or when Release to Switch is selected.                                                                                                    |
|                                    | <b>Note</b> Transfer options apply only to indirect calls; they do not apply when an unidentified caller or another user dials a user extension directly.                                                                                                    |
| Play the "Wait<br>While I Transfer | Check this check box to have Cisco Unity Connection play "Wait while I transfer your call" to callers while performing the transfer.                                                                                                    |
| Your Call" Prompt                  | This option is unavailable when Transfer Incoming Calls is set to the Greeting option.                                                                                                    |
|                                    | Default setting: Check box checked.                                                                                                    |

#### Table 3-8 User Templates Edit Transfer Rule Page (continued)

| Field                                 | Description                                                                                                    |  |  |
|---------------------------------------|----------------------------------------------------------------------------------------------------|--|--|
| If Extension Is Busy                  | Indicate how Cisco Unity Connection handles calls when the phone is busy. You may want to use holding options sparingly, because having calls on hold can tie up ports.                                                                                                    |  |  |
|                                       | • Send Callers to Voice Mail—Connection plays the busy greeting and allows the caller to leave a voice message.                                                                                                    |  |  |
|                                       | • Put Callers on Hold Without Asking—Connection puts callers on hold.                                                                                                    |  |  |
|                                       | • Ask Callers to Hold—Connection gives the caller the option of holding.                                                                                                    |  |  |
|                                       | These options are unavailable when Release to Switch is selected or when Transfer Calls To is set to the Greeting option.                                                                                                    |  |  |
|                                       | <b>Note</b> Transfer options apply only to indirect calls; they do not apply when an unidentified caller or another user dials a user extension directly.                                                                                                    |  |  |
| Tell Me When the<br>Call Is Connected | Check this check box to have Cisco Unity Connection say "transferring call" when the user answers the phone.                                                                                                    |  |  |
|                                       | This option is unavailable when Release to Switch is selected or when the Transfer Calls To setting is set to the Greeting option.                                                                                                    |  |  |
|                                       | <b>Note</b> Transfer options apply only to indirect calls; they do not apply when an unidentified caller or another user dials a user extension directly.                                                                                                    |  |  |
|                                       | Default setting: Check box not checked.                                                                                                    |  |  |
| Tell Me Who the<br>Call Is For        | Check this check box to have Cisco Unity Connection say "call for <recorded call="" handler="" name="" of="" or="" user="">" or "call for <dialed extension="" number="">" when the user answers the phone. Use this setting when users share a phone or a user takes calls from more than one dialed extension.</dialed></recorded> |  |  |
|                                       | This option is unavailable when Release to Switch is selected or when the Transfer Calls To setting is set to the Greeting option.                                                                                                    |  |  |
|                                       | <b>Note</b> Transfer options apply only to indirect calls; they do not apply when an unidentified caller or another user dials a user extension directly.                                                                                                    |  |  |
|                                       | Default setting: Check box not checked.                                                                                                    |  |  |
| Ask Me If I Want to<br>Take the Call  | Check this check box to have Cisco Unity Connection ask users whether they want to take a call before transferring the call.                                                                                                    |  |  |
|                                       | This option is unavailable when Release to Switch is selected or when the Transfer Calls To setting is set to the Greeting option.                                                                                                    |  |  |
|                                       | <b>Note</b> Transfer options apply only to indirect calls; they do not apply when an unidentified caller or another user dials a user extension directly.                                                                                                    |  |  |
|                                       | Default setting: Check box not checked.                                                                                                    |  |  |

#### Table 3-8 User Templates Edit Transfer Rule Page (continued)

| Field                    | Description                                                                                                    |
|--------------------------|----------------------------------------------------------------------------------------------------|
| Ask for Caller's<br>Name | Check this check box to have Cisco Unity Connection prompt callers to say their names. When answering the phone, the user hears "Call from" before Connection transfers the call. |
|                          | This option is unavailable when Release to Switch is selected or when the Transfer Calls To setting is set to the Greeting option.                                                |
|                          | <b>Note</b> Transfer options apply only to indirect calls; they do not apply when an unidentified caller or another user dials a user extension directly.                         |
|                          | Default setting: Check box not checked.                                                                                                    |

#### Table 3-8 User Templates Edit Transfer Rule Page (continued)

#### See Also

• The "Call Transfer, Call Screening, and Call Holding" section in the "Setting Up Features and Functionality That Are Controlled by User Account Settings" chapter of the *User Moves, Adds, and Changes Guide for Cisco Unity Connection.* 

# **User Templates Message Settings**

#### **Revised May 2009**

#### Table 3-9 User Templates Message Settings Page

| Field                        | Description                                                                                                    |  |  |
|------------------------------|----------------------------------------------------------------------------------------------------|--|--|
| Maximum Message              | Set the recording length (in seconds) allowed for messages left by unidentified callers.                                                                                                    |  |  |
| Length                       | Users may want to limit the length of messages from unidentified callers. Some departments, such as Customer Service, may want to permit much longer messages.                                                                                                    |  |  |
|                              | If enabled, callers hear a warning tone before the maximum message length is reached.                                                                                                    |  |  |
|                              | <b>Note</b> The maximum recording length for messages left by other users is set on the applicable Edit Class of Service page. The maximum recording length for broadcast messages that users record (if applicable) is set on the System Settings > Advanced > Conversations page. |  |  |
|                              | Default setting: 300 seconds.                                                                                                    |  |  |
| Callers Can Edit<br>Messages | Check this check box to allow callers to be prompted to listen to, add to, rerecord, or delete their messages.                                                                                                    |  |  |
|                              | Balance giving callers the additional control of editing messages with having voice messaging ports tied up for the additional time.                                                                                                    |  |  |
|                              | Default setting: Check box checked.                                                                                                    |  |  |

| Field                                                                          | Description                                                                                                    |
|--------------------------------------------------------------------------------|----------------------------------------------------------------------------------------------------|
| Language That<br>Callers Hear                                                  | Select the language in which system prompts are played to callers. The language setting affects system prompts such as "You may record your message at the tone." Select from the following options:                                                                                                    |
|                                                                                | • Use System Default Language—Connection plays the system prompts in the system default language.                                                                                                    |
|                                                                                | • Inherit Language from Caller—Connection determines the language to use for system prompts on a per-call basis, depending on the language set by the handler or routing rule that processed the call. If the language is set to Inherited for every rule and handler that processes a call, then the system prompts are played in the system default language. |
|                                                                                | Or select a specific language from the list.                                                                                                    |
|                                                                                | <b>Note</b> Depending on your license settings, United States English may not be available.                                                                                                    |
| Message Urgency<br>(Connection 7.1)                                            | Indicate the action that Cisco Unity Connection allows when a message has been left by an unidentified caller or by a user who has not explicitly logged on (when identified user messaging is enabled):                                                                                                    |
| Unidentified Callers                                                           | • Mark Normal—Messages left by unidentified callers are never marked urgent.                                                                                                    |
| Message Urgency<br>(Connection 7.0)                                            | • Mark Urgent—All messages left by unidentified callers are marked urgent. This may be useful for Sales or Technical Support calls.                                                                                                    |
|                                                                                | • Ask Callers—Connection asks unidentified callers whether to mark their messages urgent.                                                                                                    |
| Message<br>Security—Mark<br>Messages Secure<br>(Connection 7.1)                | Check this check box to have Cisco Unity Connection mark messages as secure that are left for this user by unidentified callers or by users who have not explicitly logged on (when identified user messaging is enabled).                                                                                                    |
| Unidentified Callers<br>Message<br>Security—Mark<br>Secure (Connection<br>7.0) |                                                                                                    |

| Table 3-9 | User Templates Message | Settings Page   | (continued) |
|-----------|------------------------|-----------------|-------------|
|           | eeer iemplatee meeeage | oottiingo i ago | oomaaa,     |

| Field         | Description                                                                                                    |
|---------------|----------------------------------------------------------------------------------------------------|
| After Message | Indicate the action that Cisco Unity Connection performs after a caller leaves a message:                                                                                                    |
| Action        | • Call Action—Select the applicable action from the list:                                                                                                    |
|               | <ul> <li>Hang Up—Connection immediately terminates the call when a caller presses the applicable<br/>key on the phone.</li> </ul>                                                                                                    |
|               | <ul> <li>Route from Next Call Routing Rule—Connection continues processing the call according to<br/>the applicable call routing table (direct or forwarded, depending on how the call was received<br/>from the phone system) starting at the next rule after the rule that Connection previously<br/>applied to the call.</li> </ul>                                                                  |
|               | • Call Handler—Sends the call to the system call handler that you specify. Select one of the following options:                                                                                                    |
|               | – Attempt Transfer                                                                                                    |
|               | <ul> <li>Go Directory to Greetings</li> </ul>                                                                                                    |
|               | • Interview Handler—Sends the call to the interview handler that you specify.                                                                                                    |
|               | • Directory Handler—Sends the call to the directory handler that you specify.                                                                                                    |
|               | • Conversation—Sends the call to the conversation that you specify:                                                                                                    |
|               | <ul> <li>Broadcast Message Administrator—Sends the call to a conversation for sending broadcast<br/>messages.</li> </ul>                                                                                                    |
|               | <ul> <li>Caller System Transfer—Sends the call to a conversation that allows users to transfer to a<br/>number that they specify. Connection performs the transfer only when the restriction table<br/>permits it.</li> </ul>                                                                                                    |
|               | - Greetings Administrator—Sends the call to a conversation for changing call handler greetings by phone.                                                                                                    |
|               | <ul> <li>Sign-In—Sends the call to the user logon conversation, which prompts the caller to enter an ID.</li> </ul>                                                                                                    |
|               | - User System Transfer—Sends the call to a conversation that allows users to transfer to a number that they specify. Users are prompted to log on and then can enter numbers that are not associated with Connection users—such as lobby and conference room phones, and even phone numbers outside the organization. Connection performs the transfer only when the user restriction table permits it. |
|               | • User with Mailbox—Sends the call to the user extension that you specify. Select one of the following options:                                                                                                    |
|               | – Attempt Transfer                                                                                                    |
|               | - Go Directly to Greetings                                                                                                    |
|               |                                                                                                    |

#### Table 3-9 User Templates Message Settings Page (continued)

#### See Also

• The "Outside Caller Options" section in the "Setting Up Features and Functionality That Are Controlled by User Account Settings" chapter of the User Moves, Adds, and Changes Guide for Cisco Unity Connection.

# **User Templates Edit Message Actions Template**

| Field     | Description                                                                                                    |
|-----------|----------------------------------------------------------------------------------------------------|
| Voicemail | Select the action that Cisco Unity Connection takes when the user receives a voice message:                                                                                                    |
|           | • Accept the Message—Connection delivers the message to the user mailbox.                                                                                                    |
|           | • Reject the Message—Connection rejects the message. If possible, Connection sends a non-delivery receipt to the sender.                                                                                                    |
|           | • Relay the Message—Connection forwards the message to the address that you specify in the Relay Address field.                                                                                                    |
|           | • Accept and Relay the Message ( <i>Cisco Unity Connection 7.1 Only</i> )—Connection delivers the message to the user mailbox, and forwards a copy of the message to the address that you specify in the Relay Address field. |
|           | <b>Note</b> In order to configure Connection to relay messages, you must first configure an SMTP Smart Host on the System Settings > SMTP Configuration > Smart Host page.                                                    |
|           | Default setting: Accept the Message.                                                                                                    |
| Email     | Select the action that Cisco Unity Connection takes when the user receives an email message:                                                                                                    |
|           | • Accept the Message—Connection delivers the message to the user mailbox.                                                                                                    |
|           | • Reject the Message—Connection rejects the message. If possible, Connection sends a non-delivery receipt to the sender.                                                                                                    |
|           | • Relay the Message—Connection forwards the message to the address that you specify in the Relay Address field.                                                                                                    |
|           | • Accept and Relay the Message ( <i>Cisco Unity Connection 7.1 Only</i> )—Connection delivers the message to the user mailbox, and forwards a copy of the message to the address that you specify in the Relay Address field. |
|           | <b>Note</b> In order to configure Connection to relay messages, you must first configure an SMTP Smart Host on the System Settings > SMTP Configuration > Smart Host page.                                                    |
|           | Default setting: Accept the Message.                                                                                                    |

#### Table 3-10 Edit Message Actions Template Page

I

| Field            | Description                                                                                                    |
|------------------|----------------------------------------------------------------------------------------------------|
| Fax              | Select the action that Cisco Unity Connection takes when the user receives a fax message:                                                                                                    |
|                  | • Accept the Message—Connection delivers the message to the user mailbox.                                                                                                    |
|                  | • Reject the Message—Connection rejects the message. If possible, Connection sends a non-delivery receipt to the sender.                                                                                                    |
|                  | • Relay the Message—Connection forwards the message to the address that you specify in the Relay Address field.                                                                                                    |
|                  | • Accept and Relay the Message ( <i>Cisco Unity Connection 7.1 Only</i> )—Connection delivers the message to the user mailbox, and forwards a copy of the message to the address that you specify in the Relay Address field.                                                                                                    |
|                  | <b>Note</b> In order to configure Connection to relay messages, you must first configure an SMTP Smart Host on the System Settings > SMTP Configuration > Smart Host page.                                                                                                    |
|                  | Default setting: Accept the Message.                                                                                                    |
| Delivery Receipt | Select the action that Cisco Unity Connection takes when the user receives a delivery receipt:                                                                                                    |
|                  | • Accept the Message—Connection delivers the message to the user mailbox.                                                                                                    |
|                  | • Reject the Message—Connection rejects the message. If possible, Connection sends a non-delivery receipt to the sender.                                                                                                    |
|                  | • Relay the Message—Connection forwards the message to the address that you specify in the Relay Address field.                                                                                                    |
|                  | • Accept and Relay the Message ( <i>Cisco Unity Connection 7.1 Only</i> )—Connection delivers the message to the user mailbox, and forwards a copy of the message to the address that you specify in the Relay Address field.                                                                                                    |
|                  | <b>Note</b> In order to configure Connection to relay messages, you must first configure an SMTP Smart Host on the System Settings > SMTP Configuration > Smart Host page.                                                                                                    |
|                  | Default setting: Accept the Message.                                                                                                    |
| Relay Address    | Select the address to which Cisco Unity Connection relays voicemail, email, fax, or delivery receipts when Connection is configured to relay that message type. This field is not editable unless you have selected Relay the Message or Accept and Relay the Message as the message action for one or more message types.                                                                  |
|                  | <b>Note</b> In order to configure Connection to relay messages, you must first configure an SMTP Smart Host on the System Settings > SMTP Configuration > Smart Host page.                                                                                                    |
|                  | Enter a combination of text and tokens that Connection replaces with a value from the user profile. (For example, Connection replaces %Alias% with the alias from each user profile when editing the corresponding user.) To add a token to the Relay Address field, click the name of the token in the Replaceable Tokens list, then click the arrow next to the Replaceable Tokens field. |

#### Table 3-10 Edit Message Actions Template Page (continued)

• The "Message Actions" section in the "Setting Up Features and Functionality That Are Controlled by User Account Settings" chapter of the *User Moves, Adds, and Changes Guide for Cisco Unity Connection.* 

# **User Templates Caller Input**

| Table 3-11 | User Templates Caller Input Page |
|------------|----------------------------------|
|------------|----------------------------------|

| Field                                            | Description                                                                                                    |
|--------------------------------------------------|----------------------------------------------------------------------------------------------------|
| Кеу                                              | To edit caller input settings, click the applicable key. The Edit Caller Input page opens for that key.                                                                                                    |
| Action                                           | ( <i>Display only</i> ) Indicates the action that Cisco Unity Connection takes when a caller presses this key. If the key is configured for a call action such as "Ignore" or "Take Message," the action is displayed; if the key is configured to send calls to a call handler, interview handler, directory handler, conversation, or user, "Send Caller To" is displayed, and the Target field shows the object that receives the call. |
| Target                                           | ( <i>Display only</i> ) Indicates the user that receives the call if the key is configured to send calls to a user. Otherwise, this field is blank.                                                                                                    |
| Status                                           | (Display only) Indicates whether Cisco Unity Connection allows additional input (Unlocked) or ignores additional input (Locked) when a caller presses this key.                                                                                                    |
| Wait for Additional<br>Digits<br>Milliseconds    | Indicate the amount of time that Cisco Unity Connection waits for additional input after callers press<br>a single key that is not locked. If there is no input within this time, Connection performs the action<br>assigned to the single key.                                                                                                    |
|                                                  | We recommend a value of 1,500 milliseconds (one and one-half seconds).                                                                                                    |
|                                                  | <b>Note</b> This option is unavailable if Ignore Caller Input is enabled on the Greetings page.                                                                                                    |
|                                                  | Default setting: 1,500 milliseconds.                                                                                                    |
| Prepend Digits to<br>Dialed<br>Extensions—Enable | Check this check box to simulate abbreviated extensions by using prepended digits for call handlers<br>and user mailboxes. When such digits are defined, they are prepended to any extension that a caller<br>dials while listening to the greeting for the call handler or user mailbox.                                                                                                    |
|                                                  | Cisco Unity Connection first attempts to route the call to the prepended extension. If the prepended extension is not valid, Connection attempts to route the call to the dialed extension.                                                                                                    |
|                                                  | For example, a call handler named Sales is configured with the prepended digits 123. When a caller dials 1000 while listening to the greeting for the Sales call handler, Connection attempts to route the call to extension 1231000; if the prepended extension is not valid, Connection attempts to route the call to extension 1000.                                                                                                    |
| Digits to Prepend                                | Enter the digits that are prepended to any extension that a caller dials while listening to the greeting of the user.                                                                                                    |

- The "Greetings" section in the "Setting Up Features and Functionality That Are Controlled by User Account Settings" chapter of the *User Moves, Adds, and Changes Guide for Cisco Unity Connection.*
- The "Simulating Abbreviated Extensions" section in the "Managing Call Handlers" chapter of the *System Administration Guide for Cisco Unity Connection*.

### **User Templates Edit Caller Input**

 Table 3-12
 User Templates Edit Caller Input Page

| Field                               | Description                                                                                                    |
|-------------------------------------|----------------------------------------------------------------------------------------------------|
| Key                                 | (Display only) Indicates the phone keypad key to which the settings on the page apply.                                                                                                    |
| Ignore Additional<br>Input (Locked) | Check this check box to have Cisco Unity Connection ignore additional input after callers press the key; Connection performs the action assigned to the key. To create efficient caller input menus, lock all keys except those that begin extensions on your system. You also can lock a key to block calls to extensions that begin with that key. |
|                                     | To lock the actions for all keys, check the Ignore Caller Input check box on the Edit Greeting page.<br>Default setting: Check box not checked.                                                                                                    |

| Field  | Description                                                                                                    |
|--------|----------------------------------------------------------------------------------------------------|
| Action | Choose from the following, to indicate the action that Cisco Unity Connection performs when the caller presses the applicable key:                                                                                                    |
|        | • Call Action—Select the applicable action from the list:                                                                                                    |
|        | - Hang Up—Connection terminates the call when a caller presses the applicable phone key.                                                                                                    |
|        | - Ignore Key—Connection ignores the key press and continues playing the greeting. Use when you want only certain key presses to be responded to.                                                                                                    |
|        | - Restart Greeting—Connection plays the greeting from the beginning.                                                                                                    |
|        | - Route from Next Call Routing Rule—Connection continues processing the call according to the call routing table (direct or forwarded, depending on how the call was received from the phone system) starting at the next rule after the rule that Connection previously applied to the call.                                                                                |
|        | - Skip Greeting—Connection skips the greeting and performs the after-greeting action.                                                                                                    |
|        | <ul> <li>Take Message—Connection records a message from the caller. The greeting should indicate<br/>that a message will be recorded.</li> </ul>                                                                                                    |
|        | <ul> <li>Transfer to Alternate Contact Number—Connection transfers the call to the phone number<br/>that you specify in the Extension field, for example to a cell phone or other external number.<br/>Connection transfers the call by releasing it to the phone system.</li> </ul>                                                                                         |
|        | • Call Handler—Sends the call to the system call handler that you specify. Specify whether the call should transfer to the call handler extension or go directly to the greeting of the handler.                                                                                                    |
|        | • Interview Handler—Sends the call to the interview handler that you specify.                                                                                                    |
|        | • Directory Handler—Sends the call to the directory handler that you specify.                                                                                                    |
|        | • Conversation—Sends the call to the conversation that you specify:                                                                                                    |
|        | - Broadcast Message Administrator—Sends the call to the broadcast message conversation.                                                                                                    |
|        | <ul> <li>Caller System Transfer—Sends the call to a conversation that allows users to transfer to a number that they specify (only when the restriction table permits it).</li> </ul>                                                                                                    |
|        | <ul> <li>Easy Sign-In (available only on User Caller Input pages)—Connection assumes that the caller is trying to log on to the mailbox that was called, and prompts the user only for a password to sign in. This provides users an easier way to log on from their own greetings.</li> </ul>                                                                               |
|        | - Greetings Administrator—Sends the call to a conversation for changing call handler greetings.                                                                                                    |
|        | <ul> <li>Sign-In—Sends the call to the user logon conversation, which prompts the caller to enter an ID and a password.</li> </ul>                                                                                                    |
|        | - User System Transfer—Sends the call to a conversation that allows users to transfer to a number that they specify. Users are prompted to log on and then can enter numbers that are not associated with Connection users—such as lobby phones or phone numbers outside the organization. Connection performs the transfer only when the user restriction table permits it. |
|        | • User with Mailbox—Sends the call to the user extension that you specify. Select one of the following options:                                                                                                    |
|        | – Attempt Transfer                                                                                                    |
|        | - Go Directly to Greetings                                                                                                    |

 Table 3-12
 User Templates Edit Caller Input Page (continued)

• The "Greetings" section in the "Setting Up Features and Functionality That Are Controlled by User Account Settings" chapter of the *User Moves, Adds, and Changes Guide for Cisco Unity Connection.* 

# **User Templates Edit Mailbox**

| Table 3-13 | User Temp | olates Edit | Mailbox Page |
|------------|-----------|-------------|--------------|
|------------|-----------|-------------|--------------|

| Field                                    | Description                                                                                                    |
|------------------------------------------|----------------------------------------------------------------------------------------------------|
| Enable Message<br>Aging Policy           | If message aging rules are selected on the Message Aging Policy page and if the Enabled check box on the Message Aging Policy page is checked, check this check box to cause the rules to be enforced for this user, or uncheck this check box to cause the rules to be ignored for this user.                        |
|                                          | If no message aging rules on the Message Aging Policy page are selected, or if the Enabled check box<br>on the Message Aging Policy page is not checked, this check box has no effect.                                                                                                    |
| Respond to Requests<br>for Read Receipts | When one Cisco Unity Connection user sends another user a voice message, the person sending the message can request to be notified with a read receipt when the recipient has played the voice message. If you do not want Connection to respond to requests for read receipts for this user, uncheck this check box. |
| Mailbox Quotas                           | Mailbox quotas, along with message aging policy, help ensure that the hard disk space available for voice messages is not completely filled, as follows:                                                                                                    |
|                                          | • Custom—For this user, use the Warning Quota, Send Quota, and Send/Receive Quota specified on this page. If you select this option, also select Custom or System Maximum (2 Gigabytes). If you select Custom, select the maximum number of bytes of voice messages allowed for this user for each of the following:  |
|                                          | <ul> <li>Warning Quota—When the mailbox for a user reaches this size, the user is warned that the<br/>mailbox is near the maximum size allowed.</li> </ul>                                                                                                    |
|                                          | <ul> <li>Send Quota—When the mailbox for a user reaches this size, the user is prevented from sending<br/>any more voice messages.</li> </ul>                                                                                                    |
|                                          | <ul> <li>Send/Receive Quota—When the mailbox for a user reaches this size, the user is prevented<br/>from sending or receiving any more voice messages.</li> </ul>                                                                                                    |
|                                          | If you enter custom quotas, the value for Warning Quota must be smaller than the value for Send Quota, and the value for Send Quota must be smaller than the value for Send/Receive Quota.                                                                                                    |
|                                          | • Use System Settings—For this user, use the quotas specified on the Mailbox Quotas page.                                                                                                    |
| Mailbox Store                            | Choose the mailbox store in which you want mailboxes to be created when you create users with this template.                                                                                                    |

#### See Also

• The "Mailbox-Size Quotas" section in the "Setting Up Features and Functionality That Are Controlled by User Account Settings" chapter of the User Moves, Adds, and Changes Guide for Cisco Unity Connection.

- The "Controlling the Size of Mailboxes" chapter of the System Administration Guide for Cisco Unity Connection.
- The "Managing Mailbox Stores" chapter of the System Administration Guide for Cisco Unity Connection.

# **User Templates Phone Menu**

#### **Revised May 2009**

Table 3-14User Templates Phone Menu Page

| Field                          | Description                                                                                                    |
|--------------------------------|----------------------------------------------------------------------------------------------------|
| Touchtone<br>Conversation Menu | Choose one of the following options for users when they use a touchtone conversation. Note that the voice-recognition conversation does not offer full and brief menu styles.           |
| Style                          | • Full—Users hear comprehensive instructions; select for a new user.                                                                                                    |
|                                | • Brief—Users hear abbreviated versions of the full menus; select for a more experienced user.                                                                                          |
|                                | Default setting: Full.                                                                                                    |
|                                |                                                                                                    |
| Conversation                   | Select the volume level at which users hear the Cisco Unity Connection conversation:                                                                                                    |
| Volume                         | • Low                                                                                                    |
|                                | • Medium                                                                                                    |
|                                | • High                                                                                                    |
|                                | Users can also adjust the volume temporarily from their phones.                                                                                                    |
|                                | Default setting: Medium.                                                                                                    |
| Conversation Speed             | Select the speed at which Cisco Unity Connection plays prompts to users:                                                                                                    |
|                                | • Slow                                                                                                    |
|                                | • Normal                                                                                                    |
|                                | • Fast                                                                                                    |
|                                | • Fastest                                                                                                    |
|                                | Default setting: Normal.                                                                                                    |
| Time Format                    | Indicates the time format that Cisco Unity Connection uses to play timestamps when users listen to their messages by phone:                                                             |
|                                | • 12-Hour Clock—The default. Users hear message timestamps in a 12-hour clock format. For example, users hear 1:00 p.m. when listening to the timestamp for a message left at 1:00 p.m. |
|                                | • 24-Hour Clock—Users hear message timestamps in a 24-hour clock format. For example, users hear 13:00 when listening to the timestamp for a message left at 1:00 p.m.                  |
|                                | <b>Note</b> Users can set their own time format preferences in the Cisco Unity Assistant.                                                                                               |

| Field                                              | Description                                                                                                    |
|----------------------------------------------------|----------------------------------------------------------------------------------------------------|
| Use Voice<br>Recognition Input<br>Style            | (Available only when users are assigned to a class of service that has the Allow Users to Use Voice<br>Recognition feature enabled.) Check this check box when the user prefers to use voice recognition as<br>the primary way to interact with Cisco Unity Connection by phone. When this check box is checked,<br>the Touchtone Conversation setting is used only as a backup when the voice-recognition services are<br>unavailable. |
| Touchtone<br>Conversation                          | Select the Touchtone Conversation style that users hear when they listen to and manage their messages by phone:                                                                                                    |
|                                                    | Alternate Keypad Mapping N                                                                                                    |
|                                                    | Alternate Keypad Mapping S                                                                                                    |
|                                                    | Alternate Keypad Mapping X                                                                                                    |
|                                                    | Classic Conversation                                                                                                    |
|                                                    | Custom Keypad Mapping 1                                                                                                    |
|                                                    | Custom Keypad Mapping 2                                                                                                    |
|                                                    | Custom Keypad Mapping 3                                                                                                    |
|                                                    | Optional Conversation 1                                                                                                    |
|                                                    | Standard Conversation                                                                                                    |
|                                                    | You can use either full or brief menu style with each conversation style.                                                                                                    |
| Finding Messages<br>with Message<br>Locator—Enable | Check this check box to allow users to find voice messages from other users and from unidentified callers when they check messages by phone.                                                                                                    |
|                                                    | When this check box is checked, users are prompted to find messages from the Main menu in the Cisco Unity Connection conversation. Users can use the Message Locator feature to search their new and saved messages, for messages from a particular user, extension, or phone number (ANI or caller ID information).                                                                                                    |
|                                                    | Default setting: Check box not checked.                                                                                                    |
| Message Locator<br>Sort Order                      | Choose one of the following options:                                                                                                    |
|                                                    | Last In, First Out                                                                                                    |
|                                                    | • First In, Last Out                                                                                                    |
|                                                    | Use in conjunction with the Finding Messages with Message Locator—Enabled check box, to allow users to find specific messages by phone. Note that this setting is not available for the voice-recognition conversation.                                                                                                    |
| Enable Phone View                                  | (Available only for Cisco Unified Communications Manager phone systems on which Phone View is<br>enabled) Check this check box to allow users to see search results on the LCD screen of their Cisco<br>Unified IP phones when using the Find Message or the Display Message menu.                                                                                                    |
|                                                    | Uncheck this check box to disable Phone View for users.                                                                                                    |
|                                                    | Default setting: Check box not checked.                                                                                                    |

#### Table 3-14 User Templates Phone Menu Page (continued)

| Field                                                                                              | Description                                                                                                    |
|----------------------------------------------------------------------------------------------------|----------------------------------------------------------------------------------------------------|
| Times to Repeat<br>Menu When User                                                                  | Specify how many times Cisco Unity Connection repeats a menu when a user has not responded to it. The range of valid entries is 0 to 10.                                                                                                    |
| Does Not Respond                                                                                   | <b>Note</b> This setting is not available for the voice-recognition conversation.                                                                                                    |
|                                                                                                    | Default setting: 1 time.                                                                                                    |
| Wait for First<br>Touchtone or Voice<br>Command                                                    | Specify how long Cisco Unity Connection waits for a user to press a first key or say a voice command after playing a menu. This setting is also known as the "First Digit Timeout." The range of valid entries is 500 to 10,000 milliseconds.                                                                                                    |
| Milliseconds                                                                                       | Default setting: 5,000 milliseconds.                                                                                                    |
| Wait for Additional<br>Key Presses When<br>Entering Names,                                         | Specify how long Cisco Unity Connection waits for additional key presses after the user has pressed a key when entering user names or extensions to address a message, update passwords, change call transfer or message notification numbers, and so on.                                                                                                    |
| Extensions, and                                                                                    | The range of valid entries is 1,000 to 10,000 milliseconds.                                                                                                    |
| Milliseconds                                                                                       | Default setting: 3,000 milliseconds.                                                                                                    |
| Wait for Additional<br>Key Presses When<br>Entering Multiple<br>Digit Menu Options<br>Milliseconds | Specify how long Cisco Unity Connection waits for additional key presses after the user has pressed a key that represents the first digit of more than one possible key combination in a particular phone menu.                                                                                                    |
|                                                                                                    | For example, in the After Message menu for the Classic conversation, users can press 4 to reply to a message, 42 to reply to all, or 44 to call the user.                                                                                                    |
|                                                                                                    | This setting also applies when using ## to switch addressing modes.                                                                                                    |
|                                                                                                    | The range of valid entries is 250 to 5,000 milliseconds.                                                                                                    |
|                                                                                                    | Default setting: 1,500 milliseconds.                                                                                                    |
| Wait Between<br>Words in Voice<br>Commands (Phrase<br>Incomplete<br>Timeout)<br>Milliseconds       | Specify how long Cisco Unity Connection waits for a user to say additional words before acting on the words already spoken. For example, a user might say "Play new messages," pause for a moment, and then add, "from Harriet Smith." In such cases, the value you enter here determines how long Connection waits for the user to finish speaking before playing new messages. The range of valid entries is 300 to 10,000 milliseconds. |
|                                                                                                    | Default setting: /50 milliseconds.                                                                                                    |

#### Table 3-14 User Templates Phone Menu Page (continued)

| Field                                                        | Description                                                                                                    |
|--------------------------------------------------------------|----------------------------------------------------------------------------------------------------|
| Voice Recognition<br>Confirmation<br>Confidence<br>Threshold | (Available only when users are assigned to a class of service that has the Allow Users to Use Voice<br>Recognition feature enabled.) Use this setting to adjust the likelihood that Cisco Unity Connection<br>prompts the voice recognition user to confirm user intentions. For example, if users complain that the<br>system mistakenly hears them say "cancel" or "hang up," you can try increasing the value of this setting<br>to prevent users from accidentally committing actions they did not intend. Alternatively, if users<br>complain that the system prompts for confirmation too frequently, try adjusting this setting to a lower<br>value. |
|                                                              | The range of valid entries is 0 to 100. When the value is set to 0, Connection never asks for confirmation; when the value is set to 100, Connection always asks for confirmation.                                                                                                    |
|                                                              | A realistic range of values for this setting is 30 to 90. The default value should reliably filter out most errors and provide confirmation when necessary for most systems. Note that if the value is set too low, the system may improperly recognize and act on commands.                                                                                                    |
| Voice Recognition<br>Speech Sensitivity                      | (Available only when users are assigned to a class of service that has the Allow Users to Use Voice<br>Recognition feature enabled.) Use this setting to compensate for potential background noise on a call.                                                                                                    |
| (0 to 100)                                                   | A value of 0 indicates that the speech engine is not very sensitive, and the user must speak very loudly to be understood.                                                                                                    |
|                                                              | A value of 100 indicates that the speech engine is very sensitive, and any noise at all is considered a speech event.                                                                                                    |
|                                                              | Default setting: 50.                                                                                                    |
| After Logging On,                                            | Check the following check boxes to indicate what Cisco Unity Connection plays after a user logs on:                                                                                                    |
| Play                                                         | • User's Recorded Name—Connection plays the recorded name of the user.                                                                                                    |
|                                                              | Default setting: Check box not checked.                                                                                                    |
|                                                              | • Alternate Greeting Notification—Connection notifies users when they have their alternate greeting turned on. Connection plays the notification immediately after users log on by phone, and then plays a menu from which users can choose to leave their alternate greeting on, turn it off, or play it.                                                                                                    |
|                                                              | This check box controls only whether users are notified that their alternate greeting is enabled<br>when they access Connection by phone; users are always notified when their alternate greeting is<br>enabled in the Cisco Personal Communications Assistant (PCA), even when this check box is not<br>checked.                                                                                                    |
|                                                              | Default setting: Check box checked.                                                                                                    |
|                                                              | • User's New Messages Automatically—Connection takes users directly to their new messages after they log in; users do not hear message counts or the Main menu. However, if applicable, users hear about any of the following potential conditions before being taken to new messages: full mailbox warnings, broadcast messages, expired password notifications, and first time enrollment.                                                                                                    |
|                                                              | Default setting: Check box not checked.                                                                                                    |

#### Table 3-14 User Templates Phone Menu Page (continued)
| Field                         | Description                                                                                                    |
|-------------------------------|----------------------------------------------------------------------------------------------------|
| When Exiting the Conversation | Choose from the following actions, to indicate the destination to which Cisco Unity Connection sends users when they exit the conversation:                                                      |
|                               | • Call Action—Select the applicable action from the list.                                                                                                    |
|                               | - Hang Up—Connection immediately terminates the call.                                                                                                    |
|                               | • Call Handler—Sends the call to the system call handler that you specify. Specify whether the call should transfer to the call handler extension or go directly to the greeting of the handler. |
|                               | • Interview Handler—Sends the call to the interview handler that you specify.                                                                                                    |
|                               | • Directory Handler—Sends the call to the directory handler that you specify.                                                                                                    |
|                               | • Conversation—Sends the call to the conversation that you specify:                                                                                                    |
|                               | <ul> <li>Broadcast Message Administrator</li> </ul>                                                                                                    |
|                               | - Caller System Transfer                                                                                                    |
|                               | - Greetings Administrator                                                                                                    |
|                               | – Sign-In                                                                                                    |
|                               | – User System Transfer                                                                                                    |
|                               | • User with Mailbox—Sends the call to the Connection user that you specify. Select one of the following options:                                                                                 |
|                               | – Attempt Transfer                                                                                                    |
|                               | - Go Directly to Greetings                                                                                                    |

Table 3-14 User Templates Phone Menu Page (continued)

#### See Also

- The "Conversation and Phone Menu Options" section in the "Setting Up Features and Functionality That Are Controlled by User Account Settings" chapter of the *User Moves, Adds, and Changes Guide for Cisco Unity Connection.*
- The "Cisco Unity Connection Conversation" chapter of the System Administration Guide for Cisco Unity Connection.

# **User Templates Playback Message Settings**

| Field                       | Description                                                                                                    |
|-----------------------------|----------------------------------------------------------------------------------------------------|
| Message Volume              | Select the volume level at which Cisco Unity Connection plays the body of user messages and recorded introductions for fax messages when users play their messages by phone:                                                                         |
|                             | • Low                                                                                                    |
|                             | • Medium                                                                                                    |
|                             | • High                                                                                                    |
|                             | Users can adjust the volume level in the Cisco Unity Assistant and may also be able to adjust the volume temporarily from their phones. (Users can use the Media Master to adjust the volume of messages that they play by using computer speakers.) |
|                             | Default setting: Medium.                                                                                                    |
| Message Speed               | Select the speed at which Cisco Unity Connection plays the body of user messages and recorded introductions for fax messages when users play their messages by phone:                                                                                |
|                             | • Slow                                                                                                    |
|                             | • Normal                                                                                                    |
|                             | • Fast                                                                                                    |
|                             | • Fastest                                                                                                    |
|                             | Users can adjust the speed in the Cisco Unity Assistant.                                                                                                    |
|                             | Users can use the Media Master to adjust the speed of messages that they play by using computer speakers.                                                                                                    |
|                             | Default setting: Normal.                                                                                                    |
| For New Messages,<br>Play   | Check the following check boxes, as applicable, to have Cisco Unity Connection announce message count totals for messages that are marked new.                                                                                                    |
|                             | • Message Count Totals—When this check box is checked, Connection announces the total number of messages that are marked new, including voice, email, and fax messages.                                                                              |
|                             | • Voice Message Counts—When this check box is checked, Connection announces the total number of voice messages that are marked new.                                                                                                    |
|                             | • Email Message Counts—When this check box is checked, Connection announces the total number of email messages that are marked new.                                                                                                    |
|                             | • Fax Message Counts—When this check box is checked, Connection announces the total number of fax messages that are marked new.                                                                                                    |
|                             | • Receipt Message Counts—When this check box is checked, Connection announces the total number of receipts that are marked new.                                                                                                    |
| For Saved<br>Messages, Play | Check the Saved Message Count check box to have Cisco Unity Connection announce the total number of messages that have been saved.                                                                                                    |

#### Table 3-15 User Templates Playback Message Settings Page

| Field                            | Description                                                                                                    |  |  |
|----------------------------------|----------------------------------------------------------------------------------------------------|--|--|
| Before Playing<br>Messages, Play | Check the Message Type Menu check box so that Cisco Unity Connection plays the following menu when users log on to Connection by phone:                                                                                                    |  |  |
|                                  | • Press 1 to hear voice messages                                                                                                    |  |  |
|                                  | • Press 2 to hear emails                                                                                                    |  |  |
|                                  | • Press 3 to hear faxes                                                                                                    |  |  |
|                                  | • Press 4 to hear receipts                                                                                                    |  |  |
|                                  | Note that although the email and fax options are available in the Message Type Menu, Connection plays emails and faxes only when the user is assigned to a class of service that has the Access to Email in Third-Party Message Stores and Fax features enabled. For fax messages, Connection plays only the message properties (the sender, date, and time). |  |  |
| New Message Play                 | Indicate the order in which Cisco Unity Connection plays new messages to the user:                                                                                                    |  |  |
| Order                            | • Sort by Message Type—Select a message type, and then click the Up and Down arrows to reorder the list of message types. Connection plays messages in the order that you specify here.                                                                                                    |  |  |
|                                  | Note that although the email and fax options are available in the Message Type Menu, Connection plays emails and faxes only when the user is assigned to a class of service that has the Access to Email in Third-Party Message Stores and Fax features enabled. For fax messages, Connection plays only the message properties (the sender, date, and time). |  |  |
|                                  | • Then By—Select Newest First or Oldest First to specify the order in which Connection plays new or saved messages.                                                                                                    |  |  |
|                                  | Note that except for receipts, urgent messages are always played before regular messages for each message type (receipts are sorted by the time that they were sent).                                                                                                    |  |  |
| Saved Message Play               | Indicate the order in which Cisco Unity Connection plays saved messages to the user.                                                                                                    |  |  |
| Order                            | • Sort by Message Type—Select a message type, and then click the Up and Down arrows to reorder the list of message types. Connection plays messages in the order that you specify here.                                                                                                    |  |  |
|                                  | Note that although the email and fax options are available in the Message Type Menu, Connection plays emails and faxes only when the user is assigned to a class of service that has the Access to Email in Third-Party Message Stores and Fax features enabled. For fax messages, Connection plays only the message properties (the sender, date, and time). |  |  |
|                                  | • Then By—Select Newest First or Oldest First.                                                                                                    |  |  |
| Deleted Message                  | Click Newest First or Oldest First to specify the message order for deleted messages.                                                                                                    |  |  |
| Play Order                       | <b>Note</b> Except for receipts, urgent messages are always played before regular messages for each message type (receipts are sorted by the time that they were sent).                                                                                                    |  |  |

## Table 3-15 User Templates Playback Message Settings Page (continued)

| Field                                | Description                                                                                                    |
|--------------------------------------|----------------------------------------------------------------------------------------------------|
| Before Playing Each<br>Message, Play | Check the following check boxes, as applicable:                                                                                                    |
|                                      | • Sender's Information—Check this check box so that Cisco Unity Connection plays caller information about a message sender before playing the message. The information played depends on how Connection is set up.                                                                                                    |
|                                      | By default, Connection plays the following information when the Sender's Information check box is checked:                                                                                                    |
|                                      | <ul> <li>For messages left by an identified user, Connection plays the recorded name of the user. If the<br/>user does not have a recorded name, Connection plays the primary extension associated with<br/>the user instead.</li> </ul>                                                                                                    |
|                                      | <ul> <li>For messages left by an unidentified caller, Connection does not provide the phone number<br/>(ANI or caller ID) information before playing the message.</li> </ul>                                                                                                    |
|                                      | • Include Extension—Use in conjunction with the Sender's Information check box. Check this check box to have Connection include the extension of the user who left the message, in addition to the recorded name, before playing the message.                                                                                                    |
|                                      | • Message Number—Check this check box to have Connection announce the sequential number of a message ("Message one") before playing the message.                                                                                                    |
|                                      | • Time the Message Was Sent—Check this check box to have Connection announce the time that the message was recorded by the caller.                                                                                                    |
|                                      | • Sender's ANI—For messages left by an unidentified caller, check this check box to have Connection provide the phone number (ANI or caller ID) information before playing the message.                                                                                                    |
| While Playing Each                   | Set the following, as applicable:                                                                                                    |
| Message                              | • When a Call Is Disconnected or the User Hangs Up—Indicate whether you want Cisco Unity<br>Connection to leave messages marked as new or mark them as saved (read) if users access the<br>message body and then hang up or are disconnected before indicating how to manage the message.<br>(Connection also retains the message as-is unless users indicate otherwise after they reply to or<br>forward a message, call the user, transfer to the operator or another extension, and so on.) |
|                                      | Default Setting: Mark Message New.                                                                                                    |
|                                      | • Fast Forward Message by Milliseconds—Specify the amount of time that Connection skips ahead when users fast-forward while listening to messages.                                                                                                    |
|                                      | Note that Connection does not skip ahead in a message based on speed-adjusted increments.<br>Regardless of whether message playback speed is set to slow, normal, fast, or fastest, skipping<br>ahead in each case jumps to the same point in the message.                                                                                                    |
|                                      | Default Setting: 5 seconds.                                                                                                    |
|                                      | • Rewind Message by Milliseconds—Specify the amount of time that Connection skips back when users rewind while listening to messages.                                                                                                    |
|                                      | Note that Connection does not skip back in a message based on speed-adjusted increments.<br>Regardless of whether message playback speed is set to slow, normal, fast, or fastest, skipping<br>back in each case jumps to the same point in the message.                                                                                                    |
|                                      | Default Setting: 5 seconds.                                                                                                    |

 Table 3-15
 User Templates Playback Message Settings Page (continued)

| Field                               | Description                                                                                                    |
|-------------------------------------|----------------------------------------------------------------------------------------------------|
| After Playing Each<br>Message, Play | Check the Time the Message Was Sent check box to have Cisco Unity Connection announce the time that the message was recorded by the caller.                                                                                                    |
|                                     | Default setting: Check box checked.                                                                                                    |
| When Deleting a<br>Message          | Check the Confirm Deletions of New and Saved Messages check box to have Cisco Unity Connection ask users to confirm their choice when they delete new and saved messages by phone. Consider checking this check box if users do not have access to deleted messages. |
|                                     | Default setting: Check box not checked.                                                                                                    |
|                                     |                                                                                                    |

#### Table 3-15 User Templates Playback Message Settings Page (continued)

#### See Also

• The "Message Playback Options" section in the "Setting Up Features and Functionality That Are Controlled by User Account Settings" chapter of the *User Moves, Adds, and Changes Guide for Cisco Unity Connection.* 

# **User Templates Send Message Settings**

| Field                                                             | Description                                                                                                    |  |  |
|-------------------------------------------------------------------|----------------------------------------------------------------------------------------------------|--|--|
| User Can Send<br>Broadcast Messages<br>to Users on This<br>Server | Check this check box to allow users to send broadcast messages to all users on the local Cisco Unity<br>Connection server.<br>Default setting: Check box not checked.                                                                                                    |  |  |
| User Can Update<br>Broadcast Messages<br>Stored on This<br>Server | Check this check box to allow users to edit broadcast messages. By checking this check box, you also<br>enable users to send broadcast messages to all users on the local Cisco Unity Connection server.<br>Default setting: Check box not checked.                                                                                                    |  |  |
| Enter a Recipient By                                              | <ul> <li>Select how the conversation prompts users to address messages to other users:</li> <li>Spelling the Last Name Then First Name</li> <li>Entering the Extension</li> <li>Spelling the First Name Then Last Name</li> <li>Note Addressing by name requires lettered keypads on user phones.<br/>This setting does not apply when using the voice-recognition conversation.</li> <li>Regardless of the option you choose here, as users address a message by phone, they can switch between addressing by name and addressing by extension by pressing the # key twice. However, when the Disable Spelled Name Searches check box is checked on the System Settings &gt; Advanced &gt; Conversations page, users can address messages by phone only by entering user extensions.</li> </ul> |  |  |

Table 3-16User Templates Send Message Settings Page

| Field                                                             | Description                                                                                                    |  |  |
|-------------------------------------------------------------------|----------------------------------------------------------------------------------------------------|--|--|
| Confirm Recipient<br>by Name                                      | Enable this option if you want users to hear a confirmation of a selected name when addressing users.<br>By default, Cisco Unity Connection does not confirm by repeating the name of a user that was just selected from a list.                                                                                                    |  |  |
|                                                                   | You might want to enable this option when users address by ID rather than by spelling the name.                                                                                                    |  |  |
|                                                                   | <b>Note</b> Users always hear a confirmation when using the voice-recognition conversation.                                                                                                    |  |  |
|                                                                   | Default setting: Check box not checked.                                                                                                    |  |  |
| Continue Adding<br>Names After Each<br>Recipient                  | Enable this option so that Cisco Unity Connection asks users to continue adding names after each recipient when sending and forwarding messages to multiple recipients.                                                                                                    |  |  |
|                                                                   | By default, when users address messages by phone, Connection allows them to add a single recipient<br>and then prompts them to indicate what they want to do next with a key press (for example, "To add<br>another recipient, press 1. For message options, press 3. To record, press #."). Users who send and<br>forward messages to multiple recipients may find pressing 1 to continue addressing after each recipient<br>tedious and time-consuming. By enabling this option, you can significantly streamline the addressing<br>process for users who frequently send and forward messages to multiple recipients. |  |  |
|                                                                   | <b>Note</b> Users are always prompted to continue adding names when using the voice-recognition conversation.                                                                                                    |  |  |
|                                                                   | Default setting: Check box not checked.                                                                                                    |  |  |
| Automatically Add<br>Recipients to<br>Addressing Priority<br>List | Check this check box to have Cisco Unity Connection automatically add message recipients to a weighted list of names the first time that the user addresses to them, and then adjust the weight of names based on subsequent usage.                                                                                                    |  |  |
|                                                                   | When the user addresses messages by spelling part of a name, if there are multiple matching names,<br>Connection presents the matches that appear in the addressing priority list first, sorted by weight. When<br>the user addresses messages by using voice commands, Connection uses the weight of a name in the<br>addressing priority list to increase the likelihood that the speech recognition engine selects the name<br>as a match if it is phonetically similar to the name spoken by the user.                                                                                                    |  |  |
|                                                                   | Default setting: Check box not checked.                                                                                                    |  |  |
|                                                                   |                                                                                                    |  |  |

| Table 3-16 | User Templates | Send Message | Settinas I | Page (cc | ontinued) |
|------------|----------------|--------------|------------|----------|-----------|
|            |                |              |            |          |           |

| Field                                                  | Description                                                                                                    |
|--------------------------------------------------------|----------------------------------------------------------------------------------------------------|
| When a Call Is<br>Disconnected or the<br>User Hangs Up | Indicate whether you want Cisco Unity Connection to send or discard messages when calls are disconnected while users are in the process of sending, replying to, or forwarding a message.                                                                                                    |
|                                                        | Calls can be intentionally or unintentionally disconnected when a user hangs up or a mobile phone loses its charge or signal, and so on. By default, Connection sends the message if the call is disconnected in the following circumstances:                                                              |
|                                                        | • When a user is replying to or sending a message—As long as the message has at least one recipient and the recording is more than one second (1,000 milliseconds) in length. This means that Connection sends the message even though the user may not have finished recording or addressing the message. |
|                                                        | • When a user is forwarding a message—As long as the message has at least one recipient. This means that Connection sends the message even though the user may not have recorded an introduction or completely addressed the message.                                                                      |
|                                                        | When Discard Message is selected, Connection does not send a message unless users have pressed # to confirm that they are ready to send the message. If the call is disconnected before a user has a chance to send the message, Connection deletes the message rather than sending it.                    |
|                                                        | Default setting: Send Message.                                                                                                    |

### Table 3-16 User Templates Send Message Settings Page (continued)

### See Also

• The "Message Addressing and Sending Options" section in the "Setting Up Features and Functionality That Are Controlled by User Account Settings" chapter of the *User Moves, Adds, and Changes Guide for Cisco Unity Connection.* 

# **User Templates Greetings**

 Table 3-17
 User Templates Greeting Page

| Field    | Description                                                                                                    |
|----------|----------------------------------------------------------------------------------------------------|
| Enabled  | Check this check box and click Save to enable a greeting indefinitely.                                                                                                    |
|          | When a greeting is enabled, Cisco Unity Connection plays the greeting in the applicable situation until the end date and time, or, if no end date and time is specified, until you disable the greeting. |
| Greeting | ( <i>Display only</i> ) The name of the greeting. Click the Greeting name to go to the specific page for that greeting.                                                                                  |
| End Date | ( <i>Display only</i> ) Indicates the date and time at which the greeting is disabled, if it has been enabled until a specific end date.                                                                 |

| Field  | Description                                                                               |
|--------|-------------------------------------------------------------------------------------------|
| Source | (Display only) Indicates the type of recording that callers hear when the greeting plays: |
|        | • Blank—Callers hear nothing.                                                             |
|        | • Recording—Callers hear a personally recorded greeting.                                  |
|        | • System—Callers hear the System Default Greeting.                                        |
|        |                                                                                           |

#### Table 3-17 User Templates Greeting Page (continued)

#### See Also

• The "Greetings" section in the "Setting Up Features and Functionality That Are Controlled by User Account Settings" chapter of the User Moves, Adds, and Changes Guide for Cisco Unity Connection.

# **User Templates Edit Greeting**

| Field               | Description                                                                                                    |
|---------------------|----------------------------------------------------------------------------------------------------|
| Status              | Indicate whether the selected greeting is enabled and for how long:                                                                                                    |
|                     | • Disabled—The applicable greeting is not in effect.                                                                                                    |
|                     | • Greeting Enabled with No End Date and Time—The greeting is enabled until you disable it.                                                                                                    |
|                     | • Enabled Until—Cisco Unity Connection plays the applicable greeting until the specified date and time arrives. Click Enabled Until, and then select the month, day, year, and time at which Connection automatically disables the greeting.                                                                                                    |
| Callers Hear        | Indicate the source for the selected greeting:                                                                                                    |
|                     | • System Default Greeting—Select to use the prerecorded system default greeting. Cisco Unity Connection plays a prerecorded greeting along with the recorded name of the user (for example, "Sorry, <user name=""> is not available"). If the user does not have a recorded name, Connection plays the user extension instead. When a greeting is enabled but not recorded, Connection plays a prerecorded system greeting.</user> |
|                     | Note Recording a greeting does not enable it.                                                                                                    |
|                     | • My Personal Recording—Select to use the personal recording of the user.                                                                                                    |
|                     | • Nothing—Select to have no recording. When the greeting source is left blank, Connection immediately performs the after-greeting action.                                                                                                    |
| Play the "Record    | Check this check box to have Cisco Unity Connection prompt callers to wait for a tone before                                                                                                    |
| Your Message at the | recording their message.                                                                                                    |
| Tone" Prompt        | Default setting: Check box checked.                                                                                                    |

 Table 3-18
 User Templates Edit Greeting Page

| Field           | Description                                                                                                    |
|-----------------|----------------------------------------------------------------------------------------------------|
| During Greeting | Indicate the actions that Cisco Unity Connection performs during the greeting:                                                                                                    |
|                 | • Ignore Caller Input—Check this check box to ignore caller input during the greeting. When this check box is not checked, Connection responds to key presses the caller makes while the greeting plays.                                                                                                    |
|                 | Default setting: Check box not checked.                                                                                                    |
|                 | • Allow Transfers to Numbers Not Associated with Users or Call Handlers—Check this check box to allow callers to transfer to extensions that are not assigned to other users or call handlers. Connection attempts a release transfer as long as the number entered by the caller is allowed by the Default System Transfer restriction table. |
|                 | Default setting: Check box not checked.                                                                                                    |
|                 | • Times to Re-Prompt Caller—Enter the number of times Connection reprompts the caller for input.<br>When the caller does not press any key after being reprompted, Connection asks for confirmation that the caller is still there. If there is no response, Connection performs the action selected in the If Caller Exits Send To field.     |
|                 | Default setting: Zero.                                                                                                    |
|                 | • Delay Between Re-Prompts—Indicate the number of seconds after prompting a caller for input that Connection waits before prompting the caller again.                                                                                                    |
|                 | Default setting: 2 seconds.                                                                                                    |

 Table 3-18
 User Templates Edit Greeting Page (continued)

| Field          | Description                                                                                                    |
|----------------|----------------------------------------------------------------------------------------------------|
| After Greeting | Indicate the action that Cisco Unity Connection performs after the greeting plays:                                                                                                    |
|                | • Call Action—Select the applicable action from the list.                                                                                                    |
|                | <ul> <li>Hang Up—Connection immediately terminates the call when a caller presses the applicable<br/>key on the phone. Use carefully; unexpected hang-ups can appear rude to callers.</li> </ul>                                                                                                    |
|                | <ul> <li>Restart Greeting—Connection replays the greeting. This option is typically used for the error greeting.</li> </ul>                                                                                                    |
|                | <ul> <li>Route from Next Call Routing Rule—Connection continues processing the call according to<br/>the applicable call routing table (direct or forwarded, depending on how the call was received<br/>from the phone system) starting at the next rule after the rule that Connection previously<br/>applied to the call.</li> </ul>                                                                  |
|                | <ul> <li>Take Message—Connection records a message from the caller. The greeting should indicate<br/>that a message will be recorded.</li> </ul>                                                                                                    |
|                | • Call Handler—Sends the call to the system call handler that you specify. Select one of the following options:                                                                                                    |
|                | – Attempt Transfer                                                                                                    |
|                | - Go Directly to Greetings                                                                                                    |
|                | • Interview Handler—Sends the call to the interview handler that you specify.                                                                                                    |
|                | • Directory Handler—Sends the call to the directory handler that you specify.                                                                                                    |
|                | • Conversation—Sends the call to the conversation that you specify.                                                                                                    |
|                | <ul> <li>Broadcast Message Administrator—Sends the call to a conversation for sending broadcast<br/>messages.</li> </ul>                                                                                                    |
|                | <ul> <li>Caller System Transfer—Sends the call to a conversation that allows users to transfer to a<br/>number that they specify. Connection performs the transfer only when the restriction table<br/>permits it.</li> </ul>                                                                                                    |
|                | <ul> <li>Greetings Administrator—Sends the call to a conversation for changing call handler greetings<br/>by phone.</li> </ul>                                                                                                    |
|                | <ul> <li>Sign-In—Sends the call to the user logon conversation, which prompts the caller to enter an ID.</li> </ul>                                                                                                    |
|                | - User System Transfer—Sends the call to a conversation that allows users to transfer to a number that they specify. Users are prompted to log on and then can enter numbers that are not associated with Connection users—such as lobby and conference room phones, and even phone numbers outside the organization. Connection performs the transfer only when the user restriction table permits it. |
|                | • User with Mailbox—Sends the call to the user that you specify. Select one of the following options:                                                                                                    |
|                | – Attempt Transfer                                                                                                    |
|                | - Go Directly to Greetings                                                                                                    |

 Table 3-18
 User Templates Edit Greeting Page (continued)

| Field          | Description                                                                                                    |
|----------------|----------------------------------------------------------------------------------------------------|
| Caller Options | (Applicable only to Alternate greetings) Indicate how Cisco Unity Connection handles calls to users.<br>Check any or all of the following check boxes:                                                                                                    |
|                | • Transfer Callers to Greeting Without Ringing User's Phone                                                                                                    |
|                | <b>Note</b> This setting is applicable only when calls are transferred from the automated attendant or a directory handler to the user extension; the setting does not apply when an unidentified caller or another user dials a user extension directly.                  |
|                | • Prevent Callers from Skipping the User's Greeting                                                                                                    |
|                | Prevent Callers from Leaving Messages                                                                                                    |
|                | Note that caller options do not apply when other Connection users send messages by using the Connection conversation ("Press 2 to send a message") or by using another Connection client application.                                                                      |
| Recording      | If more than one language is installed on Cisco Unity Connection, greetings can be recorded in multiple languages.                                                                                                    |
|                | To play or record the greeting here, select the language for the greeting that you will be recording, then click the Play/Record button to open the Media Master. On the Options menu of the Media Master, click Open File to use a prerecorded WAV file as the recording. |

#### Table 3-18 User Templates Edit Greeting Page (continued)

### See Also

- The "Greetings" section in the "Setting Up Features and Functionality That Are Controlled by User Account Settings" chapter of the User Moves, Adds, and Changes Guide for Cisco Unity Connection.
- The "Setting Up System Transfers" chapter of the System Administration Guide for Cisco Unity Connection.

# **User Templates Notification Devices**

| Table 3-19 | User Templates | Notification | Devices | Page |
|------------|----------------|--------------|---------|------|
|------------|----------------|--------------|---------|------|

| Field           | Description                                                                                                    |
|-----------------|----------------------------------------------------------------------------------------------------|
| Delete Selected | To delete a notification device, check the check box to the left of the display name, and click Delete Selected. You can delete multiple notification devices at once.                                                   |
| Status          | ( <i>Display only</i> ) If the Enabled check box on the Edit Notification Device page is checked for a notification device, the value of this column is Enabled. If the check box is not checked, the value is Disabled. |
| Display Name    | The name of the notification device.<br>Click the Display Name to go to the specific page for the notification device.                                                                                                   |
| Туре            | ( <i>Display only</i> ) This column displays the value of the Notification Device Type list that was selected when the notification device was created. The type cannot be changed.                                      |

| Field        | Description                                                                                                    |
|--------------|----------------------------------------------------------------------------------------------------|
| Destination  | ( <i>Display only</i> ) For phones and pagers, this column displays the value of the Phone Number field on the Edit Notification Device page. For SMTP and SMS devices, this column displays the value of the To field. |
| Phone System | ( <i>Display only</i> ) For phones and pagers, this column displays the value of the Phone System field on the Edit Notification Device page. For SMTP and SMS devices, this column is blank.                           |

#### Table 3-19 User Templates Notification Devices Page (continued)

#### See Also

• The "Notification Devices" section in the "Setting Up Features and Functionality That Are Controlled by User Account Settings" chapter of the *User Moves, Adds, and Changes Guide for Cisco Unity Connection.* 

# **User Templates New Notification Device**

| <b>C</b>                                           |                                                                                                    |
|----------------------------------------------------|----------------------------------------------------------------------------------------------------|
| Fleid                                              | Description                                                                                                    |
| Notification Device<br>Type                        | Select a type of notification device from the list.                                                                                                    |
| Display Name                                       | Enter a descriptive name for the notification device.                                                                                                    |
| Phone Number                                       | (Applicable only to phone and pager notification devices.) Enter the phone number, including trunk access code, of the selected device. Use digits 0 through 9 and the following dialing characters in the phone number:                                                                                                    |
|                                                    | • , (comma) to insert a one-second pause.                                                                                                    |
|                                                    | • # and * to correspond to the # and * keys on the phone.                                                                                                    |
|                                                    | Users can change this number by phone.                                                                                                    |
|                                                    |                                                                                                    |
| Extra Digits                                       | (Applicable only to phone and pager notification devices.) Enter any extra digits that Cisco Unity<br>Connection dials after the phone number. The effect of the extra digits depends on the selected device.<br>For pagers, the extra digits are shown on the pager display.                                                |
| Duration to Wait<br>Before Dialing Extra<br>Digits | (Applicable only to phone and pager notification devices.) Cisco Unity Connection can wait a specified number of seconds before dialing the digits in Extra Digits. Use this option if the automatic call progress detection is not reliable (for example, when phone lines are noisy or when ringing patterns are unusual). |
| Rings to Wait                                      | (Applicable only to phone and pager notification devices.) Enter the number of times that Cisco Unity<br>Connection allows the user phone to ring before ending the attempt. The setting must be at least<br>3 rings. Enter a higher number to give a user more time to get to the phone.                                    |
|                                                    | Default setting: 4 rings.                                                                                                    |
| Busy Retry Limit                                   | (Applicable only to phone and pager notification devices.) Indicates the number of times that<br>Cisco Unity Connection tries to reach a user number that is busy. Choose a higher number to reach<br>someone who uses the phone frequently.                                                                                 |
|                                                    | Default setting: 4 times.                                                                                                    |

#### Table 3-20 User Template New Notification Device Page

| Field                                      | Description                                                                                                    |
|--------------------------------------------|----------------------------------------------------------------------------------------------------|
| Busy Retry Interval                        | (Applicable only to phone and pager notification devices.) Indicates the number of minutes that<br>Cisco Unity Connection waits between attempts to reach a user number that is busy. Choose a higher<br>number to reach someone who has long phone conversations.                                                                                                    |
|                                            | Default setting: 5 minutes.                                                                                                    |
| RNA Retry Limit                            | (Applicable only to phone and pager notification devices.) Indicates the number of times that<br>Cisco Unity Connection tries to reach a user who does not answer the phone. Choose a higher number<br>to reach someone who steps away from the phone briefly. Choose a lower number to avoid disturbing<br>others.                                                                                                    |
|                                            | Default setting: 4 times.                                                                                                    |
| RNA Retry Interval                         | (Applicable only to phone and pager notification devices.) Indicates the number of minutes that<br>Cisco Unity Connection waits between attempts to reach a user who does not answer the phone.<br>Choose a higher number to reach a user who is away from the phone for long periods of time.                                                                                                    |
|                                            | Default setting: 15 minutes.                                                                                                    |
| Retries After<br>Successful Attempt        | ( <i>Cisco Unity Connection 7.1 or later; Applicable only to pager notification devices.</i> ) Indicates the number of times that Cisco Unity Connection calls the pager device after the first successful call to the device while the message that triggered the notification is still marked new. Use this setting in conjunction with the Retry Interval After Successful Attempt setting if users need additional reminders of new messages, or if users sometimes do not receive notifications even though the first call to the pager is successful.                                                                                                    |
|                                            | If set to a value greater than 0 (zero), Connection makes periodic calls based on the Retry Interval After Successful Attempt until the user checks the message or the retry limit is reached. For example, if Retries After Successful Attempt is set to 2 and Retry Interval After Successful Attempt is set to 15, and the user receives a new message at noon, Connection will call the pager device at noon. If that call is answered, but the user does not check the message before 12:15 pm, Connection calls the pager device again at 12:15 pm. If the user does not check the message before 12:30 pm, Connection calls the pager device a second time at 12:30 pm. |
|                                            | <ul> <li>Note This setting generates a series of notifications that is separate from the series that is generated if you enable the Repeat Notification If There Are Still New Messages setting on the Edit Notification Device page. To avoid confusing the user with multiple repeating notifications, we recommend that you use either the Retries After Successful Attempt setting or the Repeat Notification If There Are Still New Messages setting, but not both.</li> <li>Enter a value between 0 and 100. A value of 0 (zero) means that Connection does not retry the</li> </ul>                                                                                     |
|                                            | notification after the first successful call to the pager.                                                                                                    |
|                                            | Default setting: 0.                                                                                                    |
| Retry Interval After<br>Successful Attempt | ( <i>Cisco Unity Connection 7.1 or later; Applicable only to pager notification devices.</i> ) Indicates the interval at which Cisco Unity Connection retries calling the pager device after the first successful call to the device if Retries After Successful Attempt is set to a value greater than 0 (zero) and the user has not yet checked the message. Use this setting in conjunction with the Retries After Successful Attempt setting if users need additional reminders of new messages, or if users sometimes do not receive notifications even though the first call to the pager is successful.                                                                 |
|                                            | Enter a value between 0 and 100 minutes. A value of 0 (zero) means that Connection makes additional retries as soon as a port is available to dial the device.                                                                                                    |
|                                            | Default setting. 1 minute.                                                                                                    |

| Field                                  | Description                                                                                                    |
|----------------------------------------|----------------------------------------------------------------------------------------------------|
| Phone System                           | (Applicable to phone and pager notification devices only.) Click the phone system that the notification device uses.                                                                                                    |
| Prompt for User ID<br>on Notifications | (Applicable only to phone notification devices.) Indicate whether Cisco Unity Connection should prompt the user to enter a user ID. The user is always asked for a password. Users may prefer not to enter a user ID in order to shorten the time that it takes to log on.                                                                                                    |
|                                        | <b>Note</b> Use this setting with caution and only if the phone is never answered by anyone other than the user.                                                                                                    |
| SMPP Provider                          | (Applicable only to SMS notification devices.) Select the applicable SMPP provider.                                                                                                    |
| То                                     | (Applicable only to SMTP and SMS notification devices.) Depending on whether you are setting up message notification for a text-compatible cell phone or pager, or for SMS (SMPP) devices:                                                                                                    |
|                                        | • For SMTP text message notifications, enter the email address of the user text pager, text-compatible cell phone, or another email account (such as a home email address).                                                                                                    |
|                                        | • For SMS (SMPP) text message notifications, enter the phone number of the SMS-compatible device. The format and the number that you enter depends on the SMPP Provider. The provider may require that you include international country codes, beginning with a plus sign (+) and followed by the country code, area, city, or trunk code, and then the number for the device (for example, +12065551234). Do not start with a zero or the international dialing prefix. Do not include spaces, dashes, parentheses or other punctuation.                   |
|                                        | Up to 128 characters can be entered in this field.                                                                                                    |
| From                                   | (Applicable only to SMTP and SMS notification devices.) For text-compatible cell phones or pagers,<br>enter the phone number that the user calls to check messages, or enter alphanumeric text (as applicable)<br>in this field. The From phone number appears in the last line of any SMTP notification. A user can<br>press the Return Call button on many text-compatible cell phones to dial the phone number. The cell<br>phone must support automatic callback in order to use this feature.                                                           |
|                                        | For SMS (SMPP) devices, what you enter in this field depends on the SMPP Provider:                                                                                                    |
|                                        | • If the SMPP Provider requires a "source address" for the server sending the message, enter the IP address for the Cisco Unity Connection server.                                                                                                    |
|                                        | • If the SMPP Provider does not require a "source address," enter the number that the user calls to check messages. The format and the number that you enter depends on the SMPP Provider. The provider may require that you include international country codes, beginning with a plus sign (+) and followed by the country code, area, city, or trunk code, and then the number for the device (for example, +12065551234). Do not start with a zero or the international dialing prefix. Do not include spaces, dashes, parentheses or other punctuation. |
|                                        | <b>Note</b> Consider that some SMPP Providers replace the number that you enter in the From field with their own phone number. For an alternative method of including a call back number, try entering the number that the user calls to check messages in the Message Text field.                                                                                                    |
|                                        | Up to 40 characters can be entered in this field.                                                                                                    |
|                                        |                                                                                                    |

| Table 3-20 User Template New Notification Device Page (contin |
|---------------------------------------------------------------|
|---------------------------------------------------------------|

| Field                                             | Description                                                                                                    |
|---------------------------------------------------|----------------------------------------------------------------------------------------------------|
| Message Text                                      | (Applicable only to SMTP and SMS notification devices.) Enter the text message that the user wants to receive in a text notification. For example, you might enter "Urgent message for Technical Support" for a user who is on call for the technical support department. Every time a message arrives that matches the criteria selected in the message notification settings, Cisco Unity Connection sends the text you enter here. |
|                                                   | <b>Note</b> To include a call back number, try entering the number that the user calls to check messages within the message text (for example, enter the number in this format: tel:2065551212).                                                                                                    |
|                                                   | Up to 160 characters can be entered in this field. (For SMS devices, depending on the character set you configure Connection to use, it is possible that messages that are shorter than 160 characters may be truncated.)                                                                                                    |
| Include Message<br>Information in<br>Message Text | (Applicable only to SMTP and SMS notification devices.) Check this check box to include information about the new message in the text string that is sent to the notification device. This information can include caller name and caller ID (if available); the type of message (voice, email, fax); the time that the message was received; and, if the message was marked private or urgent, an indication of this status.         |
| Include Message<br>Count in Message<br>Text       | (Applicable only to SMTP and SMS notification devices.) Check this check box if you want the notification to include a count of the number of new messages in the mailbox.                                                                                                    |
| Include a Link to<br>Cisco PCA in<br>Message Text | (Applicable only to SMTP notification devices.) Check this check box to include a link to the Cisco Personal Communications Assistant in the text string that is sent to the SMTP notification device.                                                                                                    |

#### Table 3-20 User Template New Notification Device Page (continued)

#### See Also

• The "Notification Devices" section in the "Setting Up Features and Functionality That Are Controlled by User Account Settings" chapter of the *User Moves, Adds, and Changes Guide for Cisco Unity Connection.* 

# **User Templates Edit Notification Device**

### Table 3-21 User Templates Edit Notification Device Page

| Field        | Description                                             |
|--------------|---------------------------------------------------------|
| Enabled      | Check this check box to enable the notification device. |
| Display Name | Enter a descriptive name for the notification device.   |

| Field                                                     | Description                                                                                                    |  |  |
|-----------------------------------------------------------|----------------------------------------------------------------------------------------------------|--|--|
| Delay Before First<br>Notification<br>Attempt             | Specify the delay (in minutes) from the time a message is received until the notification triggers if the message matches the criteria selected in the Notification Rule Events field. You can space notifications on different devices at regular intervals, such as 15 minutes, to achieve a cascading message notification effect.                                                                                                    |  |  |
|                                                           | If the delay time takes the notification out to a time when the device schedule is no longer active, the notification does not take place until the schedule becomes active again (as long as the message is still new).                                                                                                    |  |  |
|                                                           | Enter a value between 0 and 99 minutes.                                                                                                    |  |  |
|                                                           | Default setting: 0 minutes.                                                                                                    |  |  |
|                                                           |                                                                                                    |  |  |
| Repeat Notification<br>If There Are Still<br>New Messages | Check this check box so that Cisco Unity Connection repeats notifications to a user as long as the user<br>has one or more new messages. When you check this check box, you also enter a notification interval<br>in the Notification Repeat Interval field. If additional new messages come in during the interval,<br>Connection combines notification for these messages with the original notification and sends a single<br>notification at the end of the interval (provided there are still new messages in the user mailbox at this<br>time). Use this setting if users want to receive a single "batch" notification for all new messages that<br>repeats periodically until they check their messages. |  |  |
|                                                           | <b>Note</b> For pager notification devices, this setting generates a series of notifications that is separate from the series that is generated if you set the Retries After Successful Attempt setting to a non-zero value. To avoid confusing the user with multiple repeating notifications, we recommend that you use either the Retries After Successful Attempt setting or the Repeat Notification If There Are Still New Messages setting, but not both.                                                                                                    |  |  |
|                                                           | Default setting: Check box not checked.                                                                                                    |  |  |
| Notification Repeat<br>Interval                           | Use this setting in conjunction with the Repeat Notification if There Are Still New Messages check<br>box. Specify the interval (in minutes) at which Cisco Unity Connection repeats a notification after the<br>initial notification is sent, and continues sending notifications at the specified interval. For example, if<br>you set the repeat notification interval to 5 minutes at 11:47 a.m., Connection notifies the user of new<br>messages at 11:50 a.m., 11:55 a.m., 12:00 p.m., 12:05 p.m., 12:10 p.m., and so on. The notification<br>schedule is effective for as long as the user has one or more new messages.                                                                                  |  |  |
|                                                           | The range for the Notification Repeat Interval is 0 to 60 minutes.                                                                                                    |  |  |
|                                                           | <b>Note</b> A Notification Repeat Interval of 0 minutes disables repeat notification.                                                                                                    |  |  |
|                                                           | Default setting: 0 minutes.                                                                                                    |  |  |

 Table 3-21
 User Templates Edit Notification Device Page (continued)

| Field                       | Description                                                                                                    |
|-----------------------------|----------------------------------------------------------------------------------------------------|
| On Notification<br>Failure  | (Applicable only to phone, pager, and SMS notification devices.) Message notification can be set to "chain" to a series of notification devices if an attempt to send notification to the first selected device fails. When configuring Cisco Unity Connection to send notification to another device when notification to the first (or previous) device fails, note the following: |
|                             | • For On Notification Failure, click Send To, and click the device that you want Connection to notify next if notification to this device fails. This applies to the first notification device and all others in the chain except the last.                                                                                                    |
|                             | • For the second device and all subsequent devices in the chain, uncheck all Notification Rule Events check boxes. If you enable any notification events, message notification for this device starts immediately and does not wait for the notification failure of the previous device. Your notifications do not chain, they all trigger at once.                                  |
|                             | • Do not configure SMTP devices for chaining message notification, except as the last device in the chain; Connection does not detect notification failure for SMTP devices.                                                                                                    |
| Notification Rule<br>Events | Check the following check boxes, as applicable, to have Cisco Unity Connection send a notification to this device when new messages are received.                                                                                                    |
|                             | • All Messages—Connection sends a notification to this device when any new message is received, including dispatch and other voice messages, and fax messages. Check the Urgent Only check box to have Connection send the notification only if the new message is marked urgent.                                                                                                    |
|                             | • Dispatch Messages—Connection sends a notification to this device when any new message is received that is marked as a dispatch message. Check the Urgent Only check box to have Connection send the notification only if the new dispatch message is also marked urgent.                                                                                                    |
|                             | • All Voice Messages—Connection sends a notification to this device when any new voice message is received (including dispatch messages). Check the Urgent Only check box to have Connection send the notification only if the new voice message is marked urgent.                                                                                                    |
|                             | • Fax Messages—Connection sends a notification to this device when any new fax message is received. Check the Urgent Only check box to have Connection send the notification only if the new fax message is marked urgent.                                                                                                    |
|                             | • Calendar Appointments ( <i>Applicable only to SMTP and SMS notification devices</i> )—Connection sends a notification to this device for an upcoming Outlook appointment.                                                                                                    |
|                             | • Calendar Meetings ( <i>Applicable only to SMTP and SMS notification devices</i> )—Connection sends a notification to this device for an upcoming Cisco Unified MeetingPlace or Cisco Unified MeetingPlace Express meeting.                                                                                                    |
| Phone Number                | (Applicable only to phone and pager notification devices.) Enter the phone number, including trunk access code, of the selected device. Use digits 0 through 9 and the following dialing characters in the phone number:                                                                                                    |
|                             | • , (comma) to insert a one-second pause.                                                                                                    |
|                             | • # and * to correspond to the # and * keys on the phone.                                                                                                    |
|                             | Users can change this number by phone.                                                                                                    |

| Field                                              | Description                                                                                                    |  |
|----------------------------------------------------|----------------------------------------------------------------------------------------------------|--|
| Extra Digits                                       | (Applicable only to phone and pager notification devices.) Enter any extra digits that Cisco Unity<br>Connection dials after the phone number. The effect of the extra digits depends on the selected device.<br>For pagers, the extra digits are shown on the pager display.                                                |  |
| Duration to Wait<br>Before Dialing Extra<br>Digits | (Applicable only to phone and pager notification devices.) Cisco Unity Connection can wait a specified number of seconds before dialing the digits in Extra Digits. Use this option if the automatic call progress detection is not reliable (for example, when phone lines are noisy or when ringing patterns are unusual). |  |
| Rings to Wait                                      | (Applicable only to phone and pager notification devices.) Enter the number of times that Cisco Unity Connection allows the user phone to ring before ending the attempt. The setting must be at least 3 rings. Enter a higher number to give a user more time to get to the phone.                                          |  |
|                                                    | Default setting: 4 rings.                                                                                                    |  |
| Busy Retry Limit                                   | (Applicable only to phone and pager notification devices.) Indicates the number of times that<br>Cisco Unity Connection tries to reach a user number that is busy. Choose a higher number to reach<br>someone who uses the phone frequently.                                                                                 |  |
|                                                    | Default setting: 4 times.                                                                                                    |  |
| Busy Retry Interval                                | (Applicable only to phone and pager notification devices.) Indicates the number of minutes that<br>Cisco Unity Connection waits between attempts to reach a user number that is busy. Choose a higher<br>number to reach someone who has long phone conversations.                                                           |  |
|                                                    | Default setting: 5 minutes.                                                                                                    |  |
| RNA Retry Limit                                    | (Applicable only to phone and pager notification devices.) Indicates the number of times that<br>Cisco Unity Connection tries to reach a user who does not answer the phone. Choose a higher number<br>to reach someone who steps away from the phone briefly. Choose a lower number to avoid disturbing<br>others.          |  |
|                                                    | Default setting: 4 times.                                                                                                    |  |
| RNA Retry Interval                                 | (Applicable only to phone and pager notification devices.) Indicates the number of minutes that<br>Cisco Unity Connection waits between attempts to reach a user who does not answer the phone.<br>Choose a higher number to reach a user who is away from the phone for long periods of time.                               |  |
|                                                    | Default setting: 15 minutes.                                                                                                    |  |

| Field                                      | Description                                                                                                    |  |
|--------------------------------------------|----------------------------------------------------------------------------------------------------|--|
| Retries After<br>Successful Attempt        | ( <i>Cisco Unity Connection 7.1 or later; Applicable only to pager notification devices.</i> ) Indicates the number of times that Cisco Unity Connection calls the pager device after the first successful call to the device while the message that triggered the notification is still marked new. Use this setting in conjunction with the Retry Interval After Successful Attempt setting if users need additional reminders of new messages, or if users sometimes do not receive notifications even though the first call to the pager is successful.                                                                                                    |  |
|                                            | If set to a value greater than 0 (zero), Connection makes periodic calls based on the Retry Interval After Successful Attempt until the user checks the message or the retry limit is reached. For example, if Retries After Successful Attempt is set to 2 and Retry Interval After Successful Attempt is set to 15, and the user receives a new message at noon, Connection will call the pager device at noon. If that call is answered, but the user does not check the message before 12:15 pm, Connection calls the pager device again at 12:15 pm. If the user does not check the message before 12:30 pm, Connection calls the pager device a second time at 12:30 pm. |  |
|                                            | <b>Note</b> This setting generates a series of notifications that is separate from the series that is generated if you enable the Repeat Notification If There Are Still New Messages setting. To avoid confusing the user with multiple repeating notifications, we recommend that you use either the Retries After Successful Attempt setting or the Repeat Notification If There Are Still New Messages setting, but not both.                                                                                                    |  |
|                                            | Enter a value between 0 and 100. A value of 0 (zero) means that Connection does not retry the notification after the first successful call to the pager.                                                                                                    |  |
|                                            | Default setting: 0.                                                                                                    |  |
| Retry Interval After<br>Successful Attempt | ( <i>Cisco Unity Connection 7.1 or later; Applicable only to pager notification devices.</i> ) Indicates the interval at which Cisco Unity Connection retries calling the pager device after the first successful call to the device if Retries After Successful Attempt is set to a value greater than 0 (zero) and the user has not yet checked the message. Use this setting in conjunction with the Retries After Successful Attempt setting if users need additional reminders of new messages, or if users sometimes do not receive notifications even though the first call to the pager is successful.                                                                 |  |
|                                            | Enter a value between 0 and 100 minutes. A value of 0 (zero) means that Connection makes additional retries as soon as a port is available to dial the device.                                                                                                    |  |
|                                            | Default setting: 1 minute.                                                                                                    |  |
| Phone System                               | (Applicable to phone and pager notification devices only.) Click the phone system that the notification device uses.                                                                                                    |  |
| Prompt for User ID<br>on Notifications     | (Applicable only to phone notification devices.) Indicate whether Cisco Unity Connection should prompt the user to enter a user ID. The user is always asked for a password. Users may prefer not to enter a user ID in order to shorten the time that it takes to log on.                                                                                                    |  |
|                                            | <b>Note</b> Use this setting with caution and only if the phone is never answered by anyone other than the user.                                                                                                    |  |
| SMPP Provider                              | (Applicable only to SMS notification devices.) Select the applicable SMPP provider.                                                                                                    |  |

| Field        | Description                                                                                                    |
|--------------|----------------------------------------------------------------------------------------------------|
| То           | (Applicable only to SMTP and SMS notification devices.) Depending on whether you are setting up message notification for a text-compatible cell phone or pager, or for SMS (SMPP) devices:                                                                                                    |
|              | • For SMTP text message notifications, enter the email address of the user text pager, text-compatible cell phone, or another email account (such as a home email address).                                                                                                    |
|              | • For SMS (SMPP) text message notifications, enter the phone number of the SMS-compatible device. The format and the number that you enter depends on the SMPP Provider. The provider may require that you include international country codes, beginning with a plus sign (+) and followed by the country code, area, city, or trunk code, and then the number for the device (for example, +12065551234). Do not start with a zero or the international dialing prefix. Do not include spaces, dashes, parentheses or other punctuation.                   |
|              | Up to 128 characters can be entered in this field.                                                                                                    |
| From         | (Applicable only to SMTP and SMS notification devices.) For text-compatible cell phones or pagers, enter the phone number that the user calls to check messages, or enter alphanumeric text (as applicable) in this field. The From phone number appears in the last line of any SMTP notification. A user can press the Return Call button on many text-compatible cell phones to dial the phone number. The cell phone must support automatic callback in order to use this feature.                                                                       |
|              | For SMS (SMPP) devices, what you enter in this field depends on the SMPP Provider:                                                                                                    |
|              | • If the SMPP Provider requires a "source address" for the server sending the message, enter the IP address for the Cisco Unity Connection server.                                                                                                    |
|              | • If the SMPP Provider does not require a "source address," enter the number that the user calls to check messages. The format and the number that you enter depends on the SMPP Provider. The provider may require that you include international country codes, beginning with a plus sign (+) and followed by the country code, area, city, or trunk code, and then the number for the device (for example, +12065551234). Do not start with a zero or the international dialing prefix. Do not include spaces, dashes, parentheses or other punctuation. |
|              | <b>Note</b> Consider that some SMPP Providers replace the number that you enter in the From field with their own phone number. For an alternative method of including a call back number, try entering the number that the user calls to check messages in the Message Text field.                                                                                                    |
|              | Up to 40 characters can be entered in this field.                                                                                                    |
| Message Text | (Applicable only to SMTP and SMS notification devices.) Enter the text message that the user wants to receive in a text notification. For example, you might enter "Urgent message for Technical Support" for a user who is on call for the technical support department. Every time a message arrives that matches the criteria selected in the message notification settings, Cisco Unity Connection sends the text you enter here.                                                                                                    |
|              | <b>Note</b> To include a call back number, try entering the number that the user calls to check messages within the message text (for example, enter the number in this format: tel:2065551212).                                                                                                    |
|              | Up to 160 characters can be entered in this field. (For SMS devices, depending on the character set you configure Connection to use, it is possible that messages that are shorter than 160 characters may be truncated.)                                                                                                    |

| Field                                             | Description                                                                                                    |
|---------------------------------------------------|----------------------------------------------------------------------------------------------------|
| Include Message<br>Information in<br>Message Text | (Applicable only to SMTP and SMS notification devices.) Check this check box to include information about the new message in the text string that is sent to the notification device. This information can include caller name and caller ID (if available); the type of message (voice, email, fax); the time that the message was received; and, if the message was marked private or urgent, an indication of this status. |
| Include Message<br>Count in Message<br>Text       | (Applicable only to SMTP and SMS notification devices.) Check this check box if you want the notification to include a count of the number of new messages in the mailbox.                                                                                                    |
| Include a Link to<br>Cisco PCA in<br>Message Text | (Applicable only to SMTP notification devices.) Check this check box to include a link to the Cisco Personal Communications Assistant in the text string that is sent to the SMTP notification device.                                                                                                    |

Table 3-21 User Templates Edit Notification Device Page (continued)

### See Also

• The "Notification Devices" section in the "Setting Up Features and Functionality That Are Controlled by User Account Settings" chapter of the *User Moves, Adds, and Changes Guide for Cisco Unity Connection.* 

# **Search Call Handler Templates**

| Table 3-22 | Search | <b>Call Handler</b> | Templates | Page |
|------------|--------|---------------------|-----------|------|
|------------|--------|---------------------|-----------|------|

| Field           | Description                                                                                                    |
|-----------------|----------------------------------------------------------------------------------------------------|
| Limit Search To | Select the criteria by which to limit the display of search results:                                                                                                    |
|                 | • All—Display all search results, regardless of the Cisco Unity Connection location or partition to which they belong.                                                                                                    |
|                 | • Location—( <i>Applicable to standalone configurations only</i> ) Display only results that belong to a particular Connection location. When you select this option, choose the name of the location from the Where Name Is list. |
|                 | • Partition—Display only results that belong to a particular partition. When you select this option, choose the name of the partition from the Where Name Is list.                                                                 |
| Delete Selected | To delete a call handler template, check the check box to the left of the display name, and click Delete Selected. You can delete multiple call handler templates at once.                                                         |
| Display Name    | The name of the call handler template.                                                                                                    |
|                 | Click the Display Name to go to the specific page for the call handler template.                                                                                                    |

#### See Also

• The "Call Handlers" section in the "Call Management Overview" chapter of the System Administration Guide for Cisco Unity Connection.

• The "Creating, Modifying, and Deleting Call Handler Templates" section in the "Managing Call Handlers" chapter of the *System Administration Guide for Cisco Unity Connection*.

# **New Call Handler Template**

| Field                           | Description                                                                                                    |  |  |
|---------------------------------|----------------------------------------------------------------------------------------------------|--|--|
| Display Name                    | Enter a descriptive name for the call handler template.                                                                                                    |  |  |
| Message Recipient               | Select the user or distribution list that receives messages left for the call handler. Select a recipient type by clicking the applicable button, and then select from the options available in the list.                                                                                                    |  |  |
|                                 | When you select a distribution list, each member of the list receives the call handler messages.                                                                                                    |  |  |
|                                 | Remember to enter this information when you create individual call handlers, unless all call handlers that are created from a template will have an identical message recipient, in which case you can enter the information on the template.                                                                                                    |  |  |
|                                 | Check the Mark for Dispatch Delivery check box to have messages sent to the distribution list as a dispatch message. When sent as a dispatch message, only one user in the group needs to act on the message.                                                                                                    |  |  |
| Active Schedule                 | Select a schedule from the list to specify the days and times that the standard and closed greetings play, as well as the action that Cisco Unity Connection takes after the greeting.                                                                                                    |  |  |
| Phone System                    | Click the phone system that the template uses.                                                                                                    |  |  |
| Partition                       | Select the partition to which the object belongs. Partitions are grouped together into search spaces, which are used to define the scope of objects (for example, users and distribution lists) that a user or outside caller can reach while interacting with Cisco Unity Connection. Most objects can belong only to one partition; the exception is users, who can have their primary extension in one partition and alternate extensions in other partitions. A partition can belong to more than one search space. |  |  |
|                                 | Note that extensions must be unique within a partition, and that partitions can contain objects that do not have an associated extension (for example, some contacts and system distribution lists).                                                                                                    |  |  |
| Use System Default<br>Time Zone | Check this check box to have Cisco Unity Connection apply the system default time zone to the hours selected in the active schedule.                                                                                                    |  |  |
|                                 | When this check box is not checked, you choose a Time Zone from the list.                                                                                                    |  |  |
| Time Zone                       | Select the desired time zone for the call handler, or check the Use System Default Time Zone check<br>box to have Cisco Unity Connection use the system default time zone defined on the System Settings ><br>General Configuration page.                                                                                                    |  |  |
|                                 | The call handler time zone setting is applied to the selected Active Schedule to determine when standard, closed, or holiday greetings are played for callers, and when standard or closed transfer rules apply.                                                                                                    |  |  |

## Table 3-23 New Call Handler Template Page

| Field    | Description                                                                                                    |
|----------|----------------------------------------------------------------------------------------------------|
| Language | Select the language in which Cisco Unity Connection plays the handler system prompts to the caller:                                                                                                    |
|          | • Use System Default Language—Connection uses the system default language for the language that callers hear when they call your organization.                                                                                                    |
|          | • Inherit Language from Caller—Select this option to use the language that was applied to the caller by a previous call handler or by a routing rule. If the language is set to Inherited for every rule and handler that processes a call, then the system prompts are played in the system default language. |
|          | Alternatively, you can select a specific language from the list.                                                                                                    |
|          | <b>Note</b> Depending on your license settings, United States English may not be available.                                                                                                    |
|          | The TTY language allows TTY users to read Connection prompts and to record messages by using a TTY device. TTY functionality is supported only when G.711 is selected as the systemwide message recording and storage codec.                                                                                   |

#### Table 3-23 New Call Handler Template Page (continued)

#### See Also

- The "Call Handlers" section in the "Call Management Overview" chapter of the System Administration Guide for Cisco Unity Connection.
- The "Creating, Modifying, and Deleting Call Handler Templates" section in the "Managing Call Handlers" chapter of the *System Administration Guide for Cisco Unity Connection*.

# **Edit Call Handler Template Basics**

| Field                           | Description                                                                                                    |  |
|---------------------------------|----------------------------------------------------------------------------------------------------|--|
| Display Name                    | Enter a descriptive name for the call handler template.                                                                                                    |  |
| Creation Time                   | (Display only) Shows the date and time when the call handler template was created.                                                                                                    |  |
| Phone System                    | Click the phone system that the template uses.                                                                                                    |  |
| Active Schedule                 | Select a schedule from the list to specify the days and times that the standard and closed greetings play, as well as the action that Cisco Unity Connection takes after the greeting.                                              |  |
| Use System Default<br>Time Zone | Check this check box to have Cisco Unity Connection apply the system default time zone to the hours selected in the active schedule.                                                                                                |  |
|                                 | When this check box is not checked, you choose a Time Zone from the list.                                                                                                    |  |
| Time Zone                       | Select the desired time zone for the call handler, or check the Use System Default Time Zone check box to have Cisco Unity Connection use the system default time zone defined on the System Settings > General Configuration page. |  |
|                                 | The call handler time zone setting is applied to the selected Active Schedule to determine when standard, closed, or holiday greetings are played for callers, and when standard or closed transfer rules apply.                    |  |

Table 3-24 Edit Call Handler Template Basics Page

| Field        | Description                                                                                                    |
|--------------|----------------------------------------------------------------------------------------------------|
| Language     | Select the language in which Cisco Unity Connection plays the handler system prompts to the caller:                                                                                                    |
|              | • Use System Default Language—Connection uses the system default language for the language that callers hear when they call your organization.                                                                                                    |
|              | • Inherit Language from Caller—Select this option to use the language that was applied to the caller by a previous call handler or by a routing rule. If the language is set to Inherited for every rule and handler that processes a call, then the system prompts are played in the system default language.                                                                                                    |
|              | Alternatively, you can select a specific language from the list.                                                                                                    |
|              | <b>Note</b> Depending on your license settings, United States English may not be available.                                                                                                    |
|              | The TTY language allows TTY users to read Connection prompts and to record messages by using a TTY device. TTY functionality is supported only when G.711 is selected as the systemwide message recording and storage codec.                                                                                                    |
| Partition    | Select the partition to which the object belongs. Partitions are grouped together into search spaces, which are used to define the scope of objects (for example, users and distribution lists) that a user or outside caller can reach while interacting with Cisco Unity Connection. Most objects can belong only to one partition; the exception is users, who can have their primary extension in one partition and alternate extensions in other partitions. A partition can belong to more than one search space. |
|              | Note that extensions must be unique within a partition, and that partitions can contain objects that do not have an associated extension (for example, some contacts and system distribution lists).                                                                                                    |
| Search Scope | Select the search scope that is applied to match extensions that callers dial from the call handler to objects in a particular search space:                                                                                                    |
|              | • Search Space—Select a specific search space from the list.                                                                                                    |
|              | • Inherit Search Space from Call—Select this option to use the search space that was applied to the call by a previous call handler or by a routing rule.                                                                                                    |
|              |                                                                                                    |

#### Table 3-24 Edit Call Handler Template Basics Page (continued)

#### See Also

- The "Call Handlers" section in the "Call Management Overview" chapter of the System Administration Guide for Cisco Unity Connection.
- The "Creating, Modifying, and Deleting Call Handler Templates" section in the "Managing Call Handlers" chapter of the *System Administration Guide for Cisco Unity Connection*.

# **Call Handler Templates Transfer Rules**

 Table 3-25
 Call Handler Templates Transfer Rules Page

| Field   | Description                                                                                                    |
|---------|----------------------------------------------------------------------------------------------------|
| Enabled | Check or uncheck this check box and click Save to enable or disable one or more transfer rules. By design, the standard transfer rule cannot be disabled. |

Interface Reference Guide for Cisco Unity Connection Administration Release 7.x

| Field     | Description                                                                                                    |
|-----------|----------------------------------------------------------------------------------------------------|
| Rule Name | The name of the transfer rule.                                                                                                    |
|           | Click the Rule Name to go to the specific page for the transfer rule.                                                                |
| Extension | (Display only) The extension that the phone system uses to connect to the object.                                                    |
| End Date  | ( <i>Display only</i> ) Indicates the date and time at which the rule is disabled, if it has been enabled until a specific end date. |

#### Table 3-25 Call Handler Templates Transfer Rules Page (continued)

### See Also

• The "Transferring Calls" section in the "Managing Call Handlers" chapter of the System Administration Guide for Cisco Unity Connection.

# **Call Handler Templates Edit Transfer Rules**

| Field             | Description                                                                                                    |
|-------------------|----------------------------------------------------------------------------------------------------|
| Rule Name         | (Display only) The name of the transfer rule.                                                                                                    |
| Status            | Indicate whether the transfer option is enabled and for how long:                                                                                                    |
|                   | • Disabled—The transfer option is not in effect.                                                                                                    |
|                   | • Enabled With No End Date and Time—The transfer option is enabled until you disable it.                                                                                                    |
|                   | • Enabled Until—Cisco Unity Connection performs the selected transfer option until the specified date and time arrives. Click Enabled Until, and then select the month, day, year, and time at which Connection will automatically disable the transfer option. |
|                   | Note By design, the standard transfer rule cannot be disabled.                                                                                                    |
|                   |                                                                                                    |
| Transfer Calls To | Select one of the following settings:                                                                                                    |
|                   | • Greeting—When this option is selected, the call is transferred as follows:                                                                                                    |
|                   | - For user settings—to the user greeting, without ringing the user phone.                                                                                                    |
|                   | - For call handler settings—to the call handler greeting.                                                                                                    |
|                   | • Extension—Enter an extension to which the call is forwarded.                                                                                                    |
|                   |                                                                                                    |

| Table 3-26 Call Handle | r Templates Edit | t Transfer Rules Page |
|------------------------|------------------|-----------------------|
|------------------------|------------------|-----------------------|

| Field                                                   | Description                                                                                                    |
|---------------------------------------------------------|----------------------------------------------------------------------------------------------------|
| Transfer Type                                           | Select how Cisco Unity Connection transfers calls. Use this setting with caution and only if you understand its implications on the phone and voice messaging systems.                                                                                                    |
|                                                         | • Release to Switch—Connection puts the caller on hold, dials the extension, and releases the call to the phone system. When the line is busy or is not answered, the phone system—not Connection—forwards the call to the user or handler greeting. This transfer type allows Connection to process incoming calls more quickly. Use Release to Switch only when call forwarding is enabled on the phone system. |
|                                                         | • Supervise Transfer—Connection acts as a receptionist, handling the transfer. If the line is busy or the call is not answered, Connection—not the phone system—forwards the call to the user or handler greeting. You can use supervised transfer whether or not the phone system forwards calls.                                                                                                    |
|                                                         | The Transfer Type option is unavailable when Transfer Incoming Calls is set to the My Personal Greeting option.                                                                                                    |
|                                                         | Transfer options apply only to indirect calls; they do not apply when an unidentified caller or another user dials a user extension directly.                                                                                                    |
| Rings to Wait For                                       | Select the number of times the extension rings before Cisco Unity Connection plays the user or handler greeting.                                                                                                    |
|                                                         | Set this value to at least three to give users a chance to answer. Avoid setting to more than four, especially if the call may be transferred to another extension, where the caller might have to wait for another set of rings. This value should be at least two rings fewer than the phone system setting for forwarding calls.                                                                               |
|                                                         | This option is unavailable when Transfer Incoming Calls is set to the Greeting option or when Release to Switch is selected.                                                                                                    |
|                                                         | <b>Note</b> Transfer options apply only to indirect calls; they do not apply when an unidentified caller or another user dials a user extension directly.                                                                                                    |
| Play the "Wait<br>While I Transfer<br>Your Call" Prompt | Check this check box to have Cisco Unity Connection play "Wait while I transfer your call" to callers while performing the transfer.                                                                                                    |
|                                                         | This option is unavailable when Transfer Incoming Calls is set to the Greeting option.                                                                                                    |
|                                                         | Default setting: Check box checked.                                                                                                    |

 Table 3-26
 Call Handler Templates Edit Transfer Rules Page (continued)

| Field                                 | Description                                                                                                    |
|---------------------------------------|----------------------------------------------------------------------------------------------------|
| If Extension Is Busy                  | Indicate how Cisco Unity Connection handles calls when the phone is busy. You may want to use holding options sparingly, because having calls on hold can tie up ports.                                                                                                    |
|                                       | • Send Callers to Voice Mail—Connection plays the busy greeting and allows the caller to leave a voice message.                                                                                                    |
|                                       | • Put Callers on Hold Without Asking—Connection puts callers on hold.                                                                                                    |
|                                       | • Ask Callers to Hold—Connection gives the caller the option of holding.                                                                                                    |
|                                       | These options are unavailable when Release to Switch is selected or when Transfer Calls To is set to the Greeting option.                                                                                                    |
|                                       | <b>Note</b> Transfer options apply only to indirect calls; they do not apply when an unidentified caller or another user dials a user extension directly.                                                                                                    |
| Tell Me When the<br>Call Is Connected | Check this check box to have Cisco Unity Connection say "transferring call" when the user answers the phone.                                                                                                    |
|                                       | This option is unavailable when Release to Switch is selected or when the Transfer Calls To setting is set to the Greeting option.                                                                                                    |
|                                       | <b>Note</b> Transfer options apply only to indirect calls; they do not apply when an unidentified caller or another user dials a user extension directly.                                                                                                    |
|                                       | Default setting: Check box not checked.                                                                                                    |
| Tell Me Who the<br>Call Is For        | Check this check box to have Cisco Unity Connection say "call for <recorded call="" handler="" name="" of="" or="" user="">" or "call for <dialed extension="" number="">" when the user answers the phone. Use this setting when users share a phone or a user takes calls from more than one dialed extension.</dialed></recorded> |
|                                       | This option is unavailable when Release to Switch is selected or when the Transfer Calls To setting is set to the Greeting option.                                                                                                    |
|                                       | <b>Note</b> Transfer options apply only to indirect calls; they do not apply when an unidentified caller or another user dials a user extension directly.                                                                                                    |
|                                       | Default setting: Check box not checked.                                                                                                    |
| Ask Me If I Want to<br>Take the Call  | Check this check box to have Cisco Unity Connection ask users whether they want to take a call before transferring the call.                                                                                                    |
|                                       | This option is unavailable when Release to Switch is selected or when the Transfer Calls To setting is set to the Greeting option.                                                                                                    |
|                                       | <b>Note</b> Transfer options apply only to indirect calls; they do not apply when an unidentified caller or another user dials a user extension directly.                                                                                                    |
|                                       | Default setting: Check box not checked.                                                                                                    |
|                                       |                                                                                                    |

## Table 3-26 Call Handler Templates Edit Transfer Rules Page (continued)

| Field                    | Description                                                                                                    |
|--------------------------|----------------------------------------------------------------------------------------------------|
| Ask for Caller's<br>Name | Check this check box to have Cisco Unity Connection prompt callers to say their names. When answering the phone, the user hears "Call from" before Connection transfers the call. |
|                          | This option is unavailable when Release to Switch is selected or when the Transfer Calls To setting is set to the Greeting option.                                                |
|                          | <b>Note</b> Transfer options apply only to indirect calls; they do not apply when an unidentified caller or another user dials a user extension directly.                         |
|                          | Default setting: Check box not checked.                                                                                                    |

 Table 3-26
 Call Handler Templates Edit Transfer Rules Page (continued)

#### See Also

- The "Call Handlers" section in the "Call Management Overview" chapter of the System Administration Guide for Cisco Unity Connection.
- The "Creating, Modifying, and Deleting Call Handler Templates" section in the "Managing Call Handlers" chapter of the *System Administration Guide for Cisco Unity Connection*.

# **Call Handler Templates Caller Input**

| Field                                         | Description                                                                                                    |  |
|-----------------------------------------------|----------------------------------------------------------------------------------------------------|--|
| Key                                           | To edit caller input settings, click the applicable key. The Edit Caller Input page opens for that key.                                                                                                    |  |
| Action                                        | ( <i>Display only</i> ) Indicates the action that Cisco Unity Connection takes when a caller presses this key. If the key is configured for a call action such as "Ignore" or "Take Message," the action is displayed; if the key is configured to send calls to a call handler, interview handler, directory handler, conversation, or user, "Send Caller To" is displayed, and the Target field shows the object that receives the call. |  |
| Target                                        | ( <i>Display only</i> ) Indicates the object that receives the call if the key is configured to send calls to a call handler, interview handler, directory handler, conversation, or user. Otherwise, this field is blank.                                                                                                    |  |
| Status                                        | ( <i>Display only</i> ) Indicates whether Cisco Unity Connection allows additional input (Unlocked) or ignores additional input (Locked) when a caller presses this key.                                                                                                    |  |
| Wait for Additional<br>Digits<br>Milliseconds | Indicate the amount of time that Cisco Unity Connection waits for additional input after callers press<br>a single key that is not locked. If there is no input within this time, Connection performs the action<br>assigned to the single key.                                                                                                    |  |
|                                               | We recommend a value of 1,500 milliseconds (one and one-half seconds).                                                                                                    |  |
|                                               | <b>Note</b> This option is unavailable if Ignore Caller Input is enabled on the Greetings page.                                                                                                    |  |
|                                               | Default setting: 1,500 milliseconds.                                                                                                    |  |

### Table 3-27 Call Handler Templates Caller Input Page

| Field                                            | Description                                                                                                    |
|--------------------------------------------------|----------------------------------------------------------------------------------------------------|
| Prepend Digits to<br>Dialed<br>Extensions—Enable | Check this check box to simulate abbreviated extensions by using prepended digits for call handlers and user mailboxes. When such digits are defined, they are prepended to any extension that a caller dials while listening to the greeting for the call handler or user mailbox.                                                     |
|                                                  | Cisco Unity Connection first attempts to route the call to the prepended extension. If the prepended extension is not valid, Connection attempts to route the call to the dialed extension.                                                                                                    |
|                                                  | For example, a call handler named Sales is configured with the prepended digits 123. When a caller dials 1000 while listening to the greeting for the Sales call handler, Connection attempts to route the call to extension 1231000; if the prepended extension is not valid, Connection attempts to route the call to extension 1000. |
| Digits to Prepend                                | Enter the digits that are prepended to any extension that a caller dials while listening to the greeting of the user or call handler.                                                                                                    |

#### Table 3-27 Call Handler Templates Caller Input Page (continued)

### See Also

- The "Allowing Caller Input During Greetings" section in the "Setting Up Features and Functionality That Are Controlled by User Account Settings" chapter of the *User Moves, Adds, and Changes Guide for Cisco Unity Connection.*
- The "Simulating Abbreviated Extensions" section in the "Managing Call Handlers" chapter of the *System Administration Guide for Cisco Unity Connection*.

# **Call Handler Templates Edit Caller Input**

| Table 3-28 Call Handler | Templates Ed | lit Caller Input Page |
|-------------------------|--------------|-----------------------|
|-------------------------|--------------|-----------------------|

| Field                               | Description                                                                                                    |
|-------------------------------------|----------------------------------------------------------------------------------------------------|
| Key                                 | (Display only) Indicates the phone keypad key to which the settings on the page apply.                                                                                                    |
| Ignore Additional<br>Input (Locked) | Check this check box to have Cisco Unity Connection ignore additional input after callers press the key; Connection performs the action assigned to the key. To create efficient caller input menus, lock all keys except those that begin extensions on your system. You also can lock a key to block calls to extensions that begin with that key. |
|                                     | To lock the actions for all keys, check the Ignore Caller Input check box on the Edit Greeting page.<br>Default setting: Check box not checked.                                                                                                    |

| Field  | Description                                                                                                    |
|--------|----------------------------------------------------------------------------------------------------|
| Action | Choose from the following, to indicate the action that Cisco Unity Connection performs when the caller presses the applicable key:                                                                                                    |
|        | • Call Action—Select the applicable action from the list:                                                                                                    |
|        | - Hang Up—Connection terminates the call when a caller presses the applicable phone key.                                                                                                    |
|        | <ul> <li>Ignore Key—Connection ignores the key press and continues playing the greeting. Use when you want only certain key presses to be responded to.</li> </ul>                                                                                                    |
|        | - Restart Greeting—Connection plays the greeting from the beginning.                                                                                                    |
|        | - Route from Next Call Routing Rule—Connection continues processing the call according to the call routing table (direct or forwarded, depending on how the call was received from the phone system) starting at the next rule after the rule that Connection previously applied to the call.                                                                                                  |
|        | - Skip Greeting—Connection skips the greeting and performs the after-greeting action.                                                                                                    |
|        | <ul> <li>Take Message—Connection records a message from the caller. The greeting should indicate<br/>that a message will be recorded.</li> </ul>                                                                                                    |
|        | <ul> <li>Transfer to Alternate Contact Number—Connection transfers the call to the phone number<br/>that you specify in the Extension field, for example to a cell phone or other external number.<br/>Connection transfers the call by releasing it to the phone system.</li> </ul>                                                                                                    |
|        | • Call Handler—Sends the call to the system call handler that you specify. Specify whether the call should transfer to the call handler extension or go directly to the greeting of the handler.                                                                                                    |
|        | • Interview Handler—Sends the call to the interview handler that you specify.                                                                                                    |
|        | • Directory Handler—Sends the call to the directory handler that you specify.                                                                                                    |
|        | • Conversation—Sends the call to the conversation that you specify:                                                                                                    |
|        | - Broadcast Message Administrator—Sends the call to the broadcast message conversation.                                                                                                    |
|        | <ul> <li>Caller System Transfer—Sends the call to a conversation that allows users to transfer to a number that they specify (only when the restriction table permits it).</li> </ul>                                                                                                    |
|        | <ul> <li>Easy Sign-In (available only on User Caller Input pages)—Connection assumes that the caller is trying to log on to the mailbox that was called, and prompts the user only for a password to sign in. This provides users an easier way to log on from their own greetings.</li> </ul>                                                                                                 |
|        | - Greetings Administrator—Sends the call to a conversation for changing call handler greetings.                                                                                                    |
|        | <ul> <li>Sign-In—Sends the call to the user logon conversation, which prompts the caller to enter an ID and a password.</li> </ul>                                                                                                    |
|        | <ul> <li>User System Transfer—Sends the call to a conversation that allows users to transfer to a number that they specify. Users are prompted to log on and then can enter numbers that are not associated with Connection users—such as lobby phones or phone numbers outside the organization. Connection performs the transfer only when the user restriction table permits it.</li> </ul> |
|        | • User with Mailbox—Sends the call to the user extension that you specify. Select one of the following options:                                                                                                    |
|        | – Attempt Transfer                                                                                                    |
|        | - Go Directly to Greetings                                                                                                    |

| Table 3-28 | Call Handler Templates Edit Caller Input Page (continued) |
|------------|-----------------------------------------------------------|
| Table 3-20 | Can Handler Templates Luit Caner Input Tage (Continued)   |

#### See Also

- The "Allowing Caller Input During Greetings" section in the "Setting Up Features and Functionality That Are Controlled by User Account Settings" chapter of the *User Moves, Adds, and Changes Guide for Cisco Unity Connection.*
- The "Simulating Abbreviated Extensions" section in the "Managing Call Handlers" chapter of the System Administration Guide for Cisco Unity Connection.

# **Call Handler Templates Greetings**

| Field    | Description                                                                                                    |
|----------|----------------------------------------------------------------------------------------------------|
| Enabled  | Check this check box and click Save to enable a greeting indefinitely.                                                                                                    |
|          | When a greeting is enabled, Cisco Unity Connection plays the greeting in the applicable situation until the end date and time, or, if no end date and time is specified, until you disable the greeting. |
| Greeting | ( <i>Display only</i> ) The name of the greeting. Click the Greeting name to go to the specific page for that greeting.                                                                                  |
| End Date | ( <i>Display only</i> ) Indicates the date and time at which the greeting is disabled, if it has been enabled until a specific end date.                                                                 |
| Source   | (Display only) Indicates the type of recording that callers hear when the greeting plays:                                                                                                    |
|          | • Blank—Callers hear nothing.                                                                                                    |
|          | • Recording—Callers hear a personally recorded greeting.                                                                                                    |
|          | • System—Callers hear the System Default Greeting.                                                                                                    |

 Table 3-29
 Call Handler Templates Greetings Page

### See Also

• The "Overview of Call Handler Greetings" section in the "Managing Call Handlers" chapter of the *System Administration Guide for Cisco Unity Connection*.

# **Call Handler Templates Edit Greeting**

Edit Call Handler Templates Greeting Page

| Field                                                   | Description                                                                                                    |
|---------------------------------------------------------|----------------------------------------------------------------------------------------------------|
| Status                                                  | Indicate whether the selected greeting is enabled and for how long:                                                                                                    |
|                                                         | • Disabled—The applicable greeting is not in effect.                                                                                                    |
|                                                         | • Greeting Enabled with No End Date and Time—The greeting is enabled until you disable it.                                                                                                    |
|                                                         | • Enabled Until—Cisco Unity Connection plays the applicable greeting until the specified date and time arrives. Click Enabled Until, and then select the month, day, year, and time at which Connection automatically disables the greeting.                                                                                                    |
| Callers Hear                                            | Indicate the source for the selected greeting:                                                                                                    |
|                                                         | • System Default Greeting—Select to use the prerecorded system default greeting. Cisco Unity Connection plays a prerecorded greeting along with the recorded name of the user (for example, "Sorry, <user name=""> is not available"). If the user does not have a recorded name, Connection plays the user extension instead. When a greeting is enabled but not recorded, Connection plays a prerecorded system greeting.</user> |
|                                                         | Note Recording a greeting does not enable it.                                                                                                    |
|                                                         | • My Personal Recording—Select to use the personal recording of the user.                                                                                                    |
|                                                         | • Nothing—Select to have no recording. When the greeting source is left blank, Connection immediately performs the after-greeting action.                                                                                                    |
| Play the "Record<br>Your Message at the<br>Tone" Prompt | Check this check box to have Cisco Unity Connection prompt callers to wait for a tone before recording their message.                                                                                                    |
|                                                         | Default setting: Check box checked.                                                                                                    |

| Field           | Description                                                                                                    |
|-----------------|----------------------------------------------------------------------------------------------------|
| During Greeting | Indicate the actions that Cisco Unity Connection performs during the greeting:                                                                                                    |
|                 | • Ignore Caller Input—Check this check box to ignore caller input during the greeting. When this check box is not checked, Connection responds to key presses the caller makes while the greeting plays.                                                                                                    |
|                 | Default setting: Check box not checked.                                                                                                    |
|                 | • Allow Transfers to Numbers Not Associated with Users or Call Handlers—Check this check box to allow callers to transfer to extensions that are not assigned to other users or call handlers. Connection attempts a release transfer as long as the number entered by the caller is allowed by the Default System Transfer restriction table. |
|                 | Default setting: Check box not checked.                                                                                                    |
|                 | • Times to Re-Prompt Caller—Enter the number of times Connection reprompts the caller for input.<br>When the caller does not press any key after being reprompted, Connection asks for confirmation that the caller is still there. If there is no response, Connection performs the action selected in the If Caller Exits Send To field.     |
|                 | Default setting: Zero.                                                                                                    |
|                 | • Delay Between Re-Prompts—Indicate the number of seconds after prompting a caller for input that Connection waits before prompting the caller again.                                                                                                    |
|                 | Default setting: 2 seconds.                                                                                                    |

 Table 3-30
 Edit Call Handler Templates Greeting Page (continued)

| Field          | Description                                                                                                    |
|----------------|----------------------------------------------------------------------------------------------------|
| After Greeting | Indicate the action that Cisco Unity Connection performs after the greeting plays:                                                                                                    |
|                | • Call Action—Select the applicable action from the list.                                                                                                    |
|                | <ul> <li>Hang Up—Connection immediately terminates the call when a caller presses the applicable<br/>key on the phone. Use carefully; unexpected hang-ups can appear rude to callers.</li> </ul>                                                                                                    |
|                | <ul> <li>Restart Greeting—Connection replays the greeting. This option is typically used for the error greeting.</li> </ul>                                                                                                    |
|                | <ul> <li>Route from Next Call Routing Rule—Connection continues processing the call according to<br/>the applicable call routing table (direct or forwarded, depending on how the call was received<br/>from the phone system) starting at the next rule after the rule that Connection previously<br/>applied to the call.</li> </ul>                                                                                    |
|                | <ul> <li>Take Message—Connection records a message from the caller. The greeting should indicate<br/>that a message will be recorded.</li> </ul>                                                                                                    |
|                | • Call Handler—Sends the call to the system call handler that you specify. Select one of the following options:                                                                                                    |
|                | – Attempt Transfer                                                                                                    |
|                | - Go Directly to Greetings                                                                                                    |
|                | • Interview Handler—Sends the call to the interview handler that you specify.                                                                                                    |
|                | • Directory Handler—Sends the call to the directory handler that you specify.                                                                                                    |
|                | • Conversation—Sends the call to the conversation that you specify.                                                                                                    |
|                | <ul> <li>Broadcast Message Administrator—Sends the call to a conversation for sending broadcast<br/>messages.</li> </ul>                                                                                                    |
|                | <ul> <li>Caller System Transfer—Sends the call to a conversation that allows users to transfer to a<br/>number that they specify. Connection performs the transfer only when the restriction table<br/>permits it.</li> </ul>                                                                                                    |
|                | - Greetings Administrator—Sends the call to a conversation for changing call handler greetings by phone.                                                                                                    |
|                | <ul> <li>Sign-In—Sends the call to the user logon conversation, which prompts the caller to enter an ID.</li> </ul>                                                                                                    |
|                | <ul> <li>User System Transfer—Sends the call to a conversation that allows users to transfer to a number that they specify. Users are prompted to log on and then can enter numbers that are not associated with Connection users—such as lobby and conference room phones, and even phone numbers outside the organization. Connection performs the transfer only when the user restriction table permits it.</li> </ul> |
|                | • User with Mailbox—Sends the call to the user that you specify. Select one of the following options:                                                                                                    |
|                | – Attempt Transfer                                                                                                    |
|                | - Go Directly to Greetings                                                                                                    |

 Table 3-30
 Edit Call Handler Templates Greeting Page (continued)

### See Also

- The "Managing Call Handler Greetings" section in the "Managing Call Handlers" chapter of the *System Administration Guide for Cisco Unity Connection*.
- The "Setting Up System Transfers" chapter of the System Administration Guide for Cisco Unity Connection.

# **Call Handler Templates Message Settings**

#### **Revised May 2009**

 Table 3-31
 Call Handler Templates Message Settings Page

| Field                                                                          | Description                                                                                                    |
|--------------------------------------------------------------------------------|----------------------------------------------------------------------------------------------------|
| Maximum Message<br>Length                                                      | Set the recording length (in seconds) allowed for messages left by unidentified callers.                                                                                                    |
|                                                                                | Users may want to limit the length of messages from unidentified callers. Some departments, such as Customer Service, may want to permit much longer messages.                                                                                                    |
|                                                                                | If enabled, callers hear a warning tone before the maximum message length is reached.                                                                                                    |
|                                                                                | <b>Note</b> The maximum recording length for messages left by other users is set on the applicable Edit Class of Service page. The maximum recording length for broadcast messages that users record (if applicable) is set on the System Settings > Advanced > Conversations page. |
|                                                                                | Default setting: 300 seconds.                                                                                                    |
| Callers Can Edit<br>Messages                                                   | Check this check box to allow callers to be prompted to listen to, add to, rerecord, or delete their messages.                                                                                                    |
|                                                                                | Balance giving callers the additional control of editing messages with having voice messaging ports tied up for the additional time.                                                                                                    |
|                                                                                | Default setting: Check box checked.                                                                                                    |
| Message Urgency<br>(Connection 7.1)                                            | Indicate the action that Cisco Unity Connection allows when a message has been left by an unidentified caller or by a user who has not explicitly logged on (when identified user messaging is enabled):                                                                            |
| Unidentified Callers                                                           | • Mark Normal—Messages left by unidentified callers are never marked urgent.                                                                                                    |
| Message Urgency<br>(Connection 7.0)                                            | • Mark Urgent—All messages left by unidentified callers are marked urgent. This may be useful for Sales or Technical Support calls.                                                                                                    |
|                                                                                | • Ask Callers—Connection asks unidentified callers whether to mark their messages urgent.                                                                                                    |
| Message<br>Security—Mark<br>Messages Secure<br>(Connection 7.1)                | Check this check box to have Cisco Unity Connection mark messages as secure that are left for this user by unidentified callers or by users who have not explicitly logged on (when identified user messaging is enabled).                                                          |
| Unidentified Callers<br>Message<br>Security—Mark<br>Secure (Connection<br>7.0) |                                                                                                    |

| Table 3-31 | Call Handler Templates Message Settings Page (continued) |
|------------|----------------------------------------------------------|
|------------|----------------------------------------------------------|

| Field             | Description                                                                                                    |
|-------------------|----------------------------------------------------------------------------------------------------|
| Message Recipient | Select the user or distribution list that receives messages left for the call handler. Select a recipient type by clicking the applicable button, and then select from the options available in the list.                                     |
|                   | When you select a distribution list, each member of the list receives the call handler messages.                                                                                                    |
|                   | Remember to enter this information when you create individual call handlers, unless all call handlers that are created from a template will have an identical message recipient, in which case you can enter the information on the template. |
|                   | Check the Mark for Dispatch Delivery check box to have messages sent to the distribution list as a dispatch message. When sent as a dispatch message, only one user in the group needs to act on the message.                                 |
| Field                   | Description                                                                                                    |
|-------------------------|----------------------------------------------------------------------------------------------------|
| After Message<br>Action | Indicate the action that Cisco Unity Connection performs after a caller leaves a message:                                                                                                    |
|                         | • Call Action—Select the applicable action from the list:                                                                                                    |
|                         | <ul> <li>Hang Up—Connection immediately terminates the call when a caller presses the applicable<br/>key on the phone.</li> </ul>                                                                                                    |
|                         | - Route from Next Call Routing Rule—Connection continues processing the call according to the applicable call routing table (direct or forwarded, depending on how the call was received from the phone system) starting at the next rule after the rule that Connection previously applied to the call.                                                                                                    |
|                         | • Call Handler—Sends the call to the system call handler that you specify. Select one of the following options:                                                                                                    |
|                         | <ul> <li>Attempt Transfer</li> </ul>                                                                                                    |
|                         | <ul> <li>Go Directory to Greetings</li> </ul>                                                                                                    |
|                         | • Interview Handler—Sends the call to the interview handler that you specify.                                                                                                    |
|                         | • Directory Handler—Sends the call to the directory handler that you specify.                                                                                                    |
|                         | • Conversation—Sends the call to the conversation that you specify:                                                                                                    |
|                         | <ul> <li>Broadcast Message Administrator—Sends the call to a conversation for sending broadcast<br/>messages.</li> </ul>                                                                                                    |
|                         | <ul> <li>Caller System Transfer—Sends the call to a conversation that allows users to transfer to a number that they specify. Connection performs the transfer only when the restriction table permits it.</li> </ul>                                                                                                    |
|                         | <ul> <li>Greetings Administrator—Sends the call to a conversation for changing call handler greetings<br/>by phone.</li> </ul>                                                                                                    |
|                         | <ul> <li>Sign-In—Sends the call to the user logon conversation, which prompts the caller to enter an ID.</li> </ul>                                                                                                    |
|                         | <ul> <li>User System Transfer—Sends the call to a conversation that allows users to transfer to a number that they specify. Users are prompted to log on and then can enter numbers that are not associated with Connection users—such as lobby and conference room phones, and even phone numbers outside the organization. Connection performs the transfer only when the user restriction table permits it.</li> </ul> |
|                         | • User with Mailbox—Sends the call to the user extension that you specify. Select one of the following options:                                                                                                    |
|                         | – Attempt Transfer                                                                                                    |
|                         | - Go Directly to Greetings                                                                                                    |

### Table 3-31 Call Handler Templates Message Settings Page (continued)

### See Also

• The "Taking Messages" section in the "Managing Call Handlers" chapter of the System Administration Guide for Cisco Unity Connection.

### **Search Contact Templates**

#### Table 3-32 Search Contact Templates Page

| Field           | Description                                                                                                    |
|-----------------|----------------------------------------------------------------------------------------------------|
| Limit Search To | Select the criteria by which to limit the display of search results:                                                                                               |
|                 | • All—Display all search results, regardless of the partition to which they belong.                                                                                |
|                 | • Partition—Display only results that belong to a particular partition. When you select this option, choose the name of the partition from the Where Name Is list. |
| Display Name    | The name of the contact template.                                                                                                    |
|                 | Click the Display Name to go to the specific page for the contact template.                                                                                        |
| Delete Selected | To delete a contact template, check the check box to the left of the display name, and click Delete Selected. You can delete multiple contact templates at once.   |
| Add New         | To add a contact template, click the Add New button. A new page opens, on which you enter data applicable to the new contact template.                             |

### See Also

• The "Managing Contacts" chapter of the User Moves, Adds, and Changes Guide for Cisco Unity Connection.

### **New Contact Template**

### Table 3-33 New Contact Template Page

| Field             | Description                                               |
|-------------------|-----------------------------------------------------------|
| Alias             | A unique text name for the contact template.              |
| Display Name      | Enter a descriptive name for the contact template.        |
| Delivery Location | Select the VPIM location to which messages are delivered. |

#### See Also

• The "Managing Contacts" chapter of the User Moves, Adds, and Changes Guide for Cisco Unity Connection.

### **Edit Contact Template Basics**

#### Table 3-34 Edit Contact Template Basics Page

| Field        | Description                                        |
|--------------|----------------------------------------------------|
| Alias        | A unique text name for the contact template.       |
| Display Name | Enter a descriptive name for the contact template. |

Interface Reference Guide for Cisco Unity Connection Administration Release 7.x

| Field             | Description                                                                                                    |
|-------------------|----------------------------------------------------------------------------------------------------|
| List in Directory | Check this check box to list the system contact in directory assistance, which outside callers can use to reach contacts.                                                                                                    |
| Partition         | Select the partition to which the object belongs. Partitions are grouped together into search spaces, which are used to define the scope of objects (for example, users and distribution lists) that a user or outside caller can reach while interacting with Cisco Unity Connection. Most objects can belong only to one partition; the exception is users, who can have their primary extension in one partition and alternate extensions in other partitions. A partition can belong to more than one search space. |
|                   | Note that extensions must be unique within a partition, and that partitions can contain objects that do not have an associated extension (for example, some contacts and system distribution lists).                                                                                                    |
| Delivery Location | Select the VPIM location to which messages are delivered.                                                                                                    |

### Table 3-34 Edit Contact Template Basics Page (continued)

#### See Also

• The "Managing Contacts" chapter of the User Moves, Adds, and Changes Guide for Cisco Unity Connection.

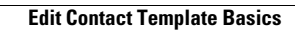

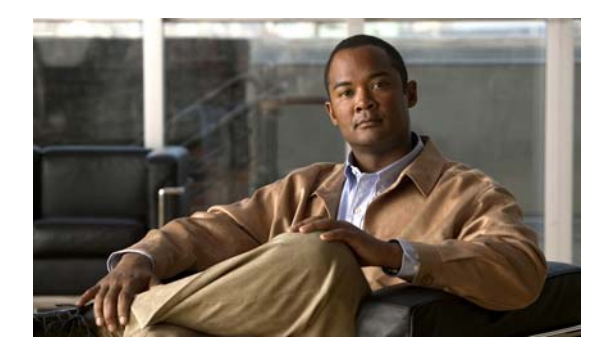

# снартев 4

### **Contacts**

See the following sections:

- Search Contacts, page 4-1
- New Contact, page 4-2
- Edit Contact Basics, page 4-2
- Edit Alternate Names, page 4-4
- SMTP Proxy Addresses, page 4-4

### **Search Contacts**

### Revised May 2009

#### Table 4-1Contacts Page

| Field                              | Description                                                                                                    |
|------------------------------------|----------------------------------------------------------------------------------------------------|
| Limit Search To                    | Select the criteria by which to limit the display of search results:                                                                                                    |
|                                    | • All—Display all search results, regardless of the Cisco Unity Connection location or partition to which they belong.                                                                                                    |
|                                    | • Location—( <i>Applicable to standalone configurations only</i> ) Display only results that belong to a particular Connection location. When you select this option, choose the name of the location from the Where Name Is list. |
|                                    | • Partition—Display only results that belong to a particular partition. When you select this option, choose the name of the partition from the Where Name Is list.                                                                 |
| Alias                              | A unique text name for the contact.                                                                                                    |
|                                    | Click the Alias to go to the specific page for the contact.                                                                                                    |
| Extension<br>(Connection 7.1)      | (Display only) The extension that the phone system uses to connect to the contact.                                                                                                    |
| DTMF Access ID<br>(Connection 7.0) |                                                                                                    |
| First Name                         | (Display only) The first name of the contact.                                                                                                    |
| Last Name                          | (Display only) The last name of the contact.                                                                                                    |

| Field           | Description                                                                                                    |
|-----------------|----------------------------------------------------------------------------------------------------|
| Display Name    | (Display only) The name of the contact.                                                                                                    |
| Delete Selected | To delete a contact, check the check box to the left of the display name, and click Delete Selected. You can delete multiple contacts at once. |
| Add New         | To add a contact, click the Add New button. A new page opens, on which you enter data applicable to the new contact.                           |

### Table 4-1 Contacts Page (continued)

#### See Also

• The "Managing Contacts" chapter of the User Moves, Adds, and Changes Guide for Cisco Unity Connection.

### **New Contact**

| Table 4-2 | New Contact Page |
|-----------|------------------|
|-----------|------------------|

| Field            | Description                                                                                                    |
|------------------|----------------------------------------------------------------------------------------------------|
| Alias            | A unique text name for the contact.                                                                                                    |
| First Name       | The first name of the contact.                                                                                                    |
| Last Name        | The last name of the contact.                                                                                                    |
| Display Name     | Enter a descriptive name for the contact.                                                                                                    |
|                  | Consider the following as you enter display names for users, contacts, and distribution lists:                                                                              |
|                  | • The voice-recognition conversation may have trouble recognizing display names that contain special characters and diacritical marks.                                      |
|                  | • When a user, contact, or distribution list does not have a recorded name, Cisco Unity Connection tries to play the display name or the concatenated first and last names. |
| Contact Template | Select the template on which to base the new contact.                                                                                                    |

#### See Also

• The "Managing Contacts" chapter of the User Moves, Adds, and Changes Guide for Cisco Unity Connection.

### **Edit Contact Basics**

#### Table 4-3 Edit Contact Basics Page

| Field      | Description                         |
|------------|-------------------------------------|
| Alias      | A unique text name for the contact. |
| First Name | The first name of the contact.      |

| Field                         | Description                                                                                                    |
|-------------------------------|----------------------------------------------------------------------------------------------------|
| Last Name                     | The last name of the contact.                                                                                                    |
| Display Name                  | Enter a descriptive name for the contact.                                                                                                    |
|                               | Consider the following as you enter display names for users, contacts, and distribution lists:                                                                                                    |
|                               | • The voice-recognition conversation may have trouble recognizing display names that contain special characters and diacritical marks.                                                                                                    |
|                               | • When a user, contact, or distribution list does not have a recorded name, Cisco Unity Connection tries to play the display name or the concatenated first and last names.                                                                                                    |
| Voice Name                    | This is the recorded name of the user, system contact, distribution list, or handler. You can record the name here, or a user can record the name by using the self-enrollment conversation, the setup options, or by using the Cisco Unity Assistant.                                                                                                    |
|                               | To record the voice name here, use the Media Master. Use the Open File option on the Options menu of the Media Master to use a prerecorded WAV file as the recording.                                                                                                    |
| List in Directory             | Check this check box to list the contact in directory assistance, which outside callers can use to reach users and contacts.                                                                                                    |
| Partition                     | Select the partition to which the object belongs. Partitions are grouped together into search spaces, which are used to define the scope of objects (for example, users and distribution lists) that a user or outside caller can reach while interacting with Cisco Unity Connection. Most objects can belong only to one partition; the exception is users, who can have their primary extension in one partition and alternate extensions in other partitions. A partition can belong to more than one search space. |
|                               | Note that extensions must be unique within a partition, and that partitions can contain objects that do not have an associated extension (for example, some contacts and system distribution lists).                                                                                                    |
| Transfer Enabled              | If you want Cisco Unity Connection to transfer incoming calls to a phone number that is associated with a contact, check this check box and enter the phone number in the Transfer Extension field.                                                                                                    |
| Transfer Extension            | When the Transfer Enabled check box is checked, Cisco Unity Connection transfers incoming calls to the phone number that is entered in this field.                                                                                                    |
|                               | When entering a phone number, include any applicable outdial access codes.                                                                                                    |
| Delivery Location             | Click the VPIM location for the VPIM contact.                                                                                                    |
| VPIM Remote<br>Mailbox Number | Enter the mailbox number for the VPIM contact on the remote voice messaging system.                                                                                                    |
| Local Extension               | For VPIM contacts, you can assign a local extension that fits into the Cisco Unity Connection extension numbering scheme. A local extension allows callers to address messages to the VPIM contact by using an extension, rather than having to know the location ID and the remote mailbox number of the contact.                                                                                                    |
|                               | In addition, if you set the Transfer Enabled and Transfer Extension fields, callers are able to identify and be transferred to the VPIM contact.                                                                                                    |

### Table 4-3 Edit Contact Basics Page (continued)

| Field                                                                       | Description                                                                                                    |
|-----------------------------------------------------------------------------|----------------------------------------------------------------------------------------------------|
| Phone Numbers to<br>Call Contact by<br>Using Voice<br>Commands              | Use the Dialed Work Phone, Dialed Home Phone, and Dialed Mobile Phone fields when you want voice recognition users to be able to call system contacts by specifying a phone type for the contact. For dialed phone numbers, include any additional numbers necessary to dial outside calls (for example, 9) and for long-distance dialing (for example, 1). |
| Phone Numbers to<br>Identify Contact for<br>Personal Call<br>Transfer Rules | Use the Work Phone, Home Phone, Mobile Phone, Other Number 1, and Other Number 2 fields to enter phone numbers that Cisco Unity Connection uses when matching the personal call transfer rules of users against incoming phone calls from system contacts.                                                                                                  |

#### Table 4-3 Edit Contact Basics Page (continued)

#### See Also

- The "Managing Contacts" chapter of the User Moves, Adds, and Changes Guide for Cisco Unity Connection.
- The "Using VPIM Networking" chapter of the System Administration Guide for Cisco Unity Connection.

### **Edit Alternate Names**

| Table 4-4 | Edit Alternate | Names | Page |
|-----------|----------------|-------|------|
|-----------|----------------|-------|------|

| Field           | Description                                                                                                    |
|-----------------|----------------------------------------------------------------------------------------------------|
| First Name      | The alternate first name of the user or contact. Note that you must specify both a first and last alternate name.                                             |
| Last Name       | The alternate last name of the user or contact.                                                                                                    |
| Delete Selected | To delete an alternate name, check the check box to the left of the display name, and click Delete Selected. You can delete multiple alternate names at once. |

#### See Also

• The "Alternate Names" section in the "Setting Up Features and Functionality That Are Controlled by User Account Settings" chapter of the *User Moves, Adds, and Changes Guide for Cisco Unity Connection.* 

### **SMTP Proxy Addresses**

| Table 4-5 | SMTP Proxy Addresses Page |
|-----------|---------------------------|
|-----------|---------------------------|

| Field           | Description                                                                                                    |
|-----------------|----------------------------------------------------------------------------------------------------|
| Delete Selected | To delete an SMTP proxy address, check the check box to the left of the display name, and click Delete Selected. You can delete multiple SMTP proxy addresses at once.      |
| Add New         | To add a new SMTP proxy address, click the Add New button. A new row appears in the SMTP Proxy Address table. Enter the SMTP proxy address in the new row, then click Save. |

| Field                 | Description                                                                                                    |
|-----------------------|----------------------------------------------------------------------------------------------------|
| SMTP Proxy<br>Address | Enter an SMTP proxy address for the user or contact. Cisco Unity Connection uses proxy addresses to map the sender and recipients of an incoming SMTP message to a user or contact. |

#### Table 4-5 SMTP Proxy Addresses Page (continued)

#### See Also

• For users, the "SMTP Proxy Addresses" section in the "Setting Up Features and Functionality That Are Controlled by User Account Settings" chapter of the *User Moves, Adds, and Changes Guide for Cisco Unity Connection.* For contacts, the "SMTP Proxy Addresses" section in the "Managing Contacts" chapter of the same guide.

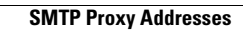

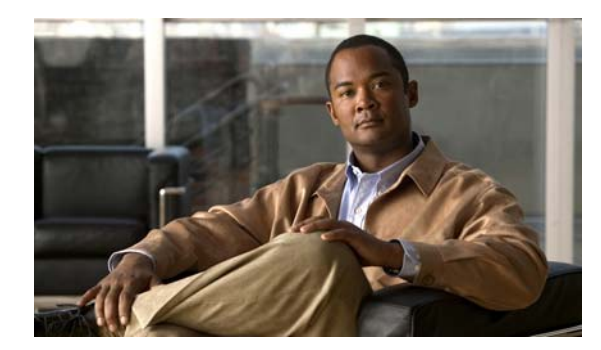

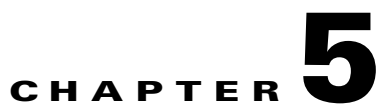

# **Distribution Lists**

See the following sections:

- Search Distribution Lists, page 5-1
- New Distribution Lists, page 5-2
- Edit Distribution List Basics, page 5-2
- Distribution List Members, page 5-3
- Edit Alternate Names

### **Search Distribution Lists**

### Revised May 2009

| Table 5-1 | Search Distribution Lists | Page |
|-----------|---------------------------|------|
|-----------|---------------------------|------|

| Field                              | Description                                                                                                    |
|------------------------------------|----------------------------------------------------------------------------------------------------|
| Limit Search To                    | Select the criteria by which to limit the display of search results:                                                                                                    |
|                                    | • All—Display all search results, regardless of the Cisco Unity Connection location or partition to which they belong.                                                                                                    |
|                                    | • Location—( <i>Applicable to standalone configurations only</i> ) Display only results that belong to a particular Connection location. When you select this option, choose the name of the location from the Where Name Is list. |
|                                    | • Partition—Display only results that belong to a particular partition. When you select this option, choose the name of the partition from the Where Name Is list.                                                                 |
| Delete Selected                    | To delete a distribution list, check the check box to the left of the display name, and click Delete Selected. You can delete multiple distribution lists at once.                                                                 |
| Alias                              | A unique text name for the distribution list.                                                                                                    |
|                                    | Click the Alias to go to the specific page for the distribution list.                                                                                                    |
| Extension<br>(Connection 7.1)      | (Display only) The extension that the phone system uses to connect to the object.                                                                                                    |
| DTMF Access ID<br>(Connection 7.0) |                                                                                                    |

| Field        | Description                                       |
|--------------|---------------------------------------------------|
| Display Name | (Display only) The name of the distribution list. |

#### Table 5-1 Search Distribution Lists Page (continued)

### See Also

• The "Finding Records in Cisco Unity Connection Administration" section in the "Accessing and Using Cisco Unity Connection Administration" chapter of the *System Administration Guide for Cisco Unity Connection*.

### **New Distribution Lists**

### Table 5-2New Distribution Lists Page

| Field                                     | Description                                                                                                    |  |  |
|-------------------------------------------|----------------------------------------------------------------------------------------------------|--|--|
| Alias                                     | A unique text name for the distribution list.                                                                                                    |  |  |
| Display Name                              | <ul> <li>Enter a descriptive name for the distribution list.</li> <li>Consider the following as you enter display names for users, contacts, and distribution lists:</li> <li>The voice-recognition conversation may have trouble recognizing display names that contain special characters and diacritical marks.</li> <li>When a user, contact, or distribution list does not have a recorded name, Cisco Unity Connection tries to play the display name or the concatenated first and last names.</li> </ul> |  |  |
| Allow Contacts                            | Check this check box to allow contacts to be added as members of the distribution list. Note that when a distribution list includes contacts as members, users on remote voice messaging systems (VPIM locations) cannot send messages to the list.                                                                                                    |  |  |
| Accept Messages<br>from Foreign<br>System | Check this check box to allow users on remote voice messaging systems that are configured as VPIM locations to send messages to this distribution list.                                                                                                    |  |  |

#### See Also

• The "Creating System Distribution Lists" section in the "Managing System Distribution Lists" chapter of the System Administration Guide for Cisco Unity Connection.

### **Edit Distribution List Basics**

### Table 5-3 Edit Distribution List Basics Page

| Field | Description                                   |
|-------|-----------------------------------------------|
| Alias | A unique text name for the distribution list. |

| Field                                     | Description                                                                                                    |  |  |  |
|-------------------------------------------|----------------------------------------------------------------------------------------------------|--|--|--|
| Display Name                              | Enter a descriptive name for the distribution list.                                                                                                    |  |  |  |
|                                           | Consider the following as you enter display names for users, contacts, and distribution lists:                                                                                                    |  |  |  |
|                                           | • The voice-recognition conversation may have trouble recognizing display names that contain special characters and diacritical marks.                                                                                                    |  |  |  |
|                                           | • When a user, contact, or distribution list does not have a recorded name, Cisco Unity Connection tries to play the display name or the concatenated first and last names.                                                                                                    |  |  |  |
| Extension                                 | Enter the extension that the phone system uses to connect to the distribution list.                                                                                                    |  |  |  |
| Partition                                 | Select the partition to which the object belongs. Partitions are grouped together into search spaces, which are used to define the scope of objects (for example, users and distribution lists) that a user or outside caller can reach while interacting with Cisco Unity Connection. Most objects can belong only to one partition; the exception is users, who can have their primary extension in one partition and alternate extensions in other partitions. A partition can belong to more than one search space. |  |  |  |
|                                           | Note that extensions must be unique within a partition, and that partitions can contain objects that do not have an associated extension (for example, some contacts and system distribution lists).                                                                                                    |  |  |  |
| Voice Name                                | This is the recorded name of the user, system contact, distribution list, or handler. You can record the name here, or a user can record the name by using the self-enrollment conversation, the setup options, or by using the Cisco Unity Assistant.                                                                                                    |  |  |  |
|                                           | To record the voice name here, use the Media Master. Use the Open File option on the Options menu of the Media Master to use a prerecorded WAV file as the recording.                                                                                                    |  |  |  |
| Allow Contacts                            | Check this check box to allow contacts to be added as members of the distribution list. Note that when a distribution list includes contacts as members, users on remote voice messaging systems (VPIM locations) cannot send messages to the list.                                                                                                    |  |  |  |
| Accept Messages<br>from Foreign<br>System | Check this check box to allow users on remote voice messaging systems that are configured as VPIM locations to send messages to this distribution list.                                                                                                    |  |  |  |

| Table 5-3 | Edit Distribution | List Basics Pa | ae (continued) |
|-----------|-------------------|----------------|----------------|
|           |                   |                |                |

### See Also

• The "Modifying System Distribution Lists" section in the "Managing System Distribution Lists" chapter of the *System Administration Guide for Cisco Unity Connection*.

### **Distribution List Members**

| Table 5-4 L | Distribution List | Members Page |
|-------------|-------------------|--------------|
|-------------|-------------------|--------------|

| Field           | Description                                                                                                    |
|-----------------|----------------------------------------------------------------------------------------------------|
| Remove Selected | To remove a user or contact, check the check box to the left of the object display name, and click<br>Remove Selected. You can delete multiple users and contacts at once. |
| Add User        | Click to search for and add users to the distribution list.                                                                                                    |

| Field                    | Description                                                                                                    |
|--------------------------|----------------------------------------------------------------------------------------------------|
| Add User Template        | Click to search for and add user templates to the distribution list. When you add a user template as a distribution list member, new users that are created by using that user template are automatically added to the distribution list. (Note that adding a user template does not affect users who were created by using that template before you added it to the distribution list.) |
| Add Contact              | (Applicable only if Allow Contacts is checked on the Edit Distribution List Basics page.) Click to search for and add contacts to the distribution list. In order to find and add a contact to the list, the contact must have a VPIM Delivery Location and VPIM Remote Mailbox Number defined.                                                                                          |
| Add Distribution<br>List | Click to add another distribution list as a member of this distribution list.                                                                                                    |
| Display Name             | (Display only) The name of the object.                                                                                                    |
| Alias                    | (Display only) A unique text name for the distribution list member.                                                                                                    |
| Member Type              | ( <i>Display only</i> ) The type of object: User (includes both users and user templates), Contact, or Distribution List.                                                                                                    |

### Table 5-4 Distribution List Members Page (continued)

### See Also

• The "Managing System Distribution List Members" section in the "Managing System Distribution Lists" chapter of the System Administration Guide for Cisco Unity Connection.

### **Edit Alternate Names**

#### Table 5-5 Edit Alternate Names Page

| Field           | Description                                                                                                    |
|-----------------|----------------------------------------------------------------------------------------------------|
| Display Name    | An alternate name for the distribution list.                                                                                                    |
| Delete Selected | To delete an alternate name, check the check box to the left of the display name, and click Delete Selected. You can delete multiple alternate names at once. |

#### See Also

• The "Adding Alternate Names for a System Distribution List" section in the "Managing System Distribution Lists" chapter of the System Administration Guide for Cisco Unity Connection.

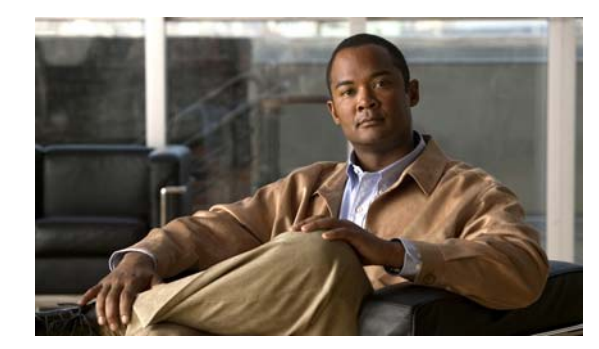

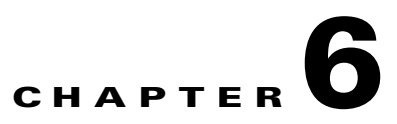

### **Call Management**

See the following sections:

- Search Call Handlers, page 6-2
- New Call Handler, page 6-2
- Edit Call Handler Basics, page 6-3
- Call Handler Transfer Rules, page 6-4
- Call Handler Edit Transfer Rule, page 6-5
- Call Handler Caller Input, page 6-7
- Call Handler Edit Caller Input, page 6-9
- Call Handler Greetings, page 6-11
- Call Handler Edit Greeting, page 6-11
- Call Handler Message Settings, page 6-14
- Call Handler Owners, page 6-17
- Search Directory Handlers, page 6-17
- New Directory Handler, page 6-18
- Edit Directory Handler Basics, page 6-18
- Directory Handler Caller Input, page 6-22
- Search Interview Handlers, page 6-26
- New Interview Handler, page 6-27
- Edit Interview Handler Basics, page 6-29
- Interview Questions, page 6-31
- Edit Interview Question, page 6-31
- Direct Routing Rules, page 6-31
- New Direct Routing Rule, page 6-32
- Edit Direct Routing Rule, page 6-32
- New Direct Routing Rule Condition, page 6-35
- Edit Direct Routing Rule Condition, page 6-36
- Edit Direct Routing Rule Order, page 6-37
- Forwarded Routing Rules, page 6-38

- New Forwarded Routing Rule, page 6-39
- Edit Forwarded Routing Rule, page 6-39
- New Forwarded Routing Rule Condition, page 6-42
- Edit Forwarded Routing Rule Condition, page 6-43
- Edit Forwarded Routing Rule Order, page 6-45

### **Search Call Handlers**

|--|

| Field            | Description                                                                                                    |
|------------------|----------------------------------------------------------------------------------------------------|
| Limit Search To  | Select the criteria by which to limit the display of search results:                                                                                               |
|                  | • All—Display all search results, regardless of the partition to which they belong.                                                                                |
|                  | • Partition—Display only results that belong to a particular partition. When you select this option, choose the name of the partition from the Where Name Is list. |
| Dalata Salactad  | To delate a call handler, check the check has to the left of the display name, and click Delate Selected                                                           |
| Delete Selected  | You can delete multiple call handlers at once.                                                                                                    |
| Display Name     | (Display only) The name of the call handler.                                                                                                    |
| Extension        | (Display only) The extension that the phone system uses to connect to the call handler.                                                                            |
| (Connection 7.1) |                                                                                                    |
| DTMF Access ID   |                                                                                                    |
| (Connection 7.0) |                                                                                                    |

### See Also

• The "Finding Records in Cisco Unity Connection Administration" section in the "Accessing and Using Cisco Unity Connection Administration" chapter of the System Administration Guide for Cisco Unity Connection.

### **New Call Handler**

| Table 6-2 | New Call Handler | Page |
|-----------|------------------|------|
|           |                  | 9-   |

| Field                    | Description                                                                                                 |
|--------------------------|----------------------------------------------------------------------------------------------------|
| Display Name             | Enter a descriptive name for the call handler.                                                              |
| Extension                | Enter the extension that the phone system uses to connect to the call handler.                              |
| Call Handler<br>Template | Select the template on which to base the new call handler. The template affects most call handler settings. |

### See Also

• The "Creating Call Handlers" section in the "Managing Call Handlers" chapter of the System Administration Guide for Cisco Unity Connection.

### **Edit Call Handler Basics**

| Field                           | Description                                                                                                    |
|---------------------------------|----------------------------------------------------------------------------------------------------|
| Display Name                    | Enter a descriptive name for the call handler.                                                                                                    |
| Creation Time                   | (Display only) Shows the date and time when the call handler was created.                                                                                                    |
| Phone System                    | Click the phone system that the call handler uses.                                                                                                    |
| Active Schedule                 | Select a schedule from the list to specify the days and times that the standard and closed greetings play, as well as the action that Cisco Unity Connection takes after the greeting.                                                                                                    |
| Use System Default<br>Time Zone | Check this check box to have Cisco Unity Connection apply the system default time zone to the hours selected in the active schedule.                                                                                                    |
|                                 | When this check box is not checked, you choose a Time Zone from the list.                                                                                                    |
| Time Zone                       | Select the desired time zone for the call handler, or check the Use System Default Time Zone check<br>box to have Cisco Unity Connection use the system default time zone defined on the System Settings ><br>General Configuration page.                                                                      |
|                                 | The call handler time zone setting is applied to the selected Active Schedule to determine when standard, closed, or holiday greetings are played for callers, and when standard or closed transfer rules apply.                                                                                               |
| Language                        | Select the language in which Cisco Unity Connection plays the handler system prompts to the caller:                                                                                                    |
|                                 | • Use System Default Language—Connection uses the system default language for the language that callers hear when they call your organization.                                                                                                    |
|                                 | • Inherit Language from Caller—Select this option to use the language that was applied to the caller by a previous call handler or by a routing rule. If the language is set to Inherited for every rule and handler that processes a call, then the system prompts are played in the system default language. |
|                                 | Alternatively, you can select a specific language from the list.                                                                                                    |
|                                 | <b>Note</b> Depending on your license settings, United States English may not be available.                                                                                                    |
|                                 | The TTY language allows TTY users to read Connection prompts and to record messages by using a TTY device. TTY functionality is supported only when G.711 is selected as the systemwide message recording and storage codec.                                                                                   |
| Extension                       | Enter the extension that the phone system uses to connect to the call handler.                                                                                                    |

| Field        | Description                                                                                                    |
|--------------|----------------------------------------------------------------------------------------------------|
| Partition    | Select the partition to which the object belongs. Partitions are grouped together into search spaces,<br>which are used to define the scope of objects (for example, users and distribution lists) that a user or<br>outside caller can reach while interacting with Cisco Unity Connection. Most objects can belong only<br>to one partition; the exception is users, who can have their primary extension in one partition and<br>alternate extensions in other partitions. A partition can belong to more than one search space. |
|              | Note that extensions must be unique within a partition, and that partitions can contain objects that do not have an associated extension (for example, some contacts and system distribution lists).                                                                                                    |
| Voice Name   | This is the recorded name of the user, system contact, distribution list, or handler. You can record the name here, or a user can record the name by using the self-enrollment conversation, the setup options, or by using the Cisco Unity Assistant.                                                                                                    |
|              | To record the voice name here, use the Media Master. Use the Open File option on the Options menu of the Media Master to use a prerecorded WAV file as the recording.                                                                                                    |
| Search Scope | Select the search scope that is applied to match extensions that callers dial from the call handler to objects in a particular search space:                                                                                                    |
|              | • Search Space—Select a specific search space from the list.                                                                                                    |
|              | • Inherit Search Space from Call—Select this option to use the search space that was applied to the call by a previous call handler or by a routing rule.                                                                                                    |
|              |                                                                                                    |

### Table 6-3 Edit Call Handler Basics Page (continued)

### See Also

- The "Modifying Call Handlers" section in the "Managing Call Handlers" chapter of the System Administration Guide for Cisco Unity Connection.
- The "Managing Partitions and Search Spaces" chapter of the System Administration Guide for Cisco Unity Connection.

### **Call Handler Transfer Rules**

| Field     | Description                                                                                                    |
|-----------|----------------------------------------------------------------------------------------------------|
| Enabled   | Check or uncheck this check box and click Save to enable or disable one or more transfer rules. By design, the standard transfer rule cannot be disabled. |
| Rule Name | The name of the transfer rule.                                                                                                    |
|           | Click the Rule Name to go to the specific page for the transfer rule.                                                                                     |
| Extension | (Display only) The extension that the phone system uses to connect to the object.                                                                         |
| End Date  | ( <i>Display only</i> ) Indicates the date and time at which the rule is disabled, if it has been enabled until a specific end date.                      |

### Table 6-4 Call Handler Transfer Rules Page

### See Also

• The "Transferring Calls" section in the "Managing Call Handlers" chapter of the System Administration Guide for Cisco Unity Connection.

### **Call Handler Edit Transfer Rule**

| Table 6-5 | Call Handler Edit | Transfer Rule Page |
|-----------|-------------------|--------------------|
|-----------|-------------------|--------------------|

| Field             | Description                                                                                                    |
|-------------------|----------------------------------------------------------------------------------------------------|
| Rule Name         | (Display only) The transfer option being edited.                                                                                                    |
| Status            | Indicate whether the transfer option is enabled and for how long:                                                                                                    |
|                   | • Disabled—The transfer option is not in effect.                                                                                                    |
|                   | • Enabled With No End Date and Time—The transfer option is enabled until you disable it.                                                                                                    |
|                   | • Enabled Until—Cisco Unity Connection performs the selected transfer option until the specified date and time arrives. Click Enabled Until, and then select the month, day, year, and time at which Connection will automatically disable the transfer option.                                                                                                    |
|                   | Note By design, the standard transfer rule cannot be disabled.                                                                                                    |
|                   |                                                                                                    |
| Transfer Calls To | Select one of the following settings:                                                                                                    |
|                   | • Greeting—When this option is selected, the call is transferred as follows:                                                                                                    |
|                   | - For user settings—to the user greeting, without ringing the user phone.                                                                                                    |
|                   | - For call handler settings—to the call handler greeting.                                                                                                    |
|                   | • Extension—Enter an extension to which the call is forwarded.                                                                                                    |
| Transfer Type     | Select how Cisco Unity Connection transfers calls. Use this setting with caution and only if you understand its implications on the phone and voice messaging systems.                                                                                                    |
|                   | • Release to Switch—Connection puts the caller on hold, dials the extension, and releases the call to the phone system. When the line is busy or is not answered, the phone system—not Connection—forwards the call to the user or handler greeting. This transfer type allows Connection to process incoming calls more quickly. Use Release to Switch only when call forwarding is enabled on the phone system. |
|                   | • Supervise Transfer—Connection acts as a receptionist, handling the transfer. If the line is busy or the call is not answered, Connection—not the phone system—forwards the call to the user or handler greeting. You can use supervised transfer whether or not the phone system forwards calls.                                                                                                    |
|                   | The Transfer Type option is unavailable when Transfer Incoming Calls is set to the My Personal Greeting option.                                                                                                    |
|                   | Transfer options apply only to indirect calls; they do not apply when an unidentified caller or another user dials a user extension directly.                                                                                                    |
|                   |                                                                                                    |

| Field                                 | Description                                                                                                    |
|---------------------------------------|----------------------------------------------------------------------------------------------------|
| Rings to Wait For                     | Select the number of times the extension rings before Cisco Unity Connection plays the user or handler greeting.                                                                                                    |
|                                       | Set this value to at least three to give users a chance to answer. Avoid setting to more than four, especially if the call may be transferred to another extension, where the caller might have to wait for another set of rings. This value should be at least two rings fewer than the phone system setting for forwarding calls. |
|                                       | This option is unavailable when Transfer Incoming Calls is set to the Greeting option or when Release to Switch is selected.                                                                                                    |
|                                       | <b>Note</b> Transfer options apply only to indirect calls; they do not apply when an unidentified caller or another user dials a user extension directly.                                                                                                    |
| Play the "Wait<br>While I Transfer    | Check this check box to have Cisco Unity Connection play "Wait while I transfer your call" to callers while performing the transfer.                                                                                                    |
| Your Call" Prompt                     | This option is unavailable when Transfer Incoming Calls is set to the Greeting option.                                                                                                    |
|                                       | Default setting: Check box checked.                                                                                                    |
| If Extension Is Busy                  | Indicate how Cisco Unity Connection handles calls when the phone is busy. You may want to use holding options sparingly, because having calls on hold can tie up ports.                                                                                                    |
|                                       | • Send Callers to Voice Mail—Connection plays the busy greeting and allows the caller to leave a voice message.                                                                                                    |
|                                       | • Put Callers on Hold Without Asking—Connection puts callers on hold.                                                                                                    |
|                                       | • Ask Callers to Hold—Connection gives the caller the option of holding.                                                                                                    |
|                                       | These options are unavailable when Release to Switch is selected or when Transfer Calls To is set to the Greeting option.                                                                                                    |
|                                       | <b>Note</b> Transfer options apply only to indirect calls; they do not apply when an unidentified caller or another user dials a user extension directly.                                                                                                    |
| Tell Me When the<br>Call Is Connected | Check this check box to have Cisco Unity Connection say "transferring call" when the user answers the phone.                                                                                                    |
|                                       | This option is unavailable when Release to Switch is selected or when the Transfer Calls To setting is set to the Greeting option.                                                                                                    |
|                                       | <b>Note</b> Transfer options apply only to indirect calls; they do not apply when an unidentified caller or another user dials a user extension directly.                                                                                                    |
|                                       | Default setting: Check box not checked.                                                                                                    |

### Table 6-5 Call Handler Edit Transfer Rule Page (continued)

| Field                                | Description                                                                                                    |
|--------------------------------------|----------------------------------------------------------------------------------------------------|
| Tell Me Who the<br>Call Is For       | Check this check box to have Cisco Unity Connection say "call for <recorded call="" handler="" name="" of="" or="" user="">" or "call for <dialed extension="" number="">" when the user answers the phone. Use this setting when users share a phone or a user takes calls from more than one dialed extension.</dialed></recorded> |
|                                      | This option is unavailable when Release to Switch is selected or when the Transfer Calls To setting is set to the Greeting option.                                                                                                    |
|                                      | <b>Note</b> Transfer options apply only to indirect calls; they do not apply when an unidentified caller or another user dials a user extension directly.                                                                                                    |
|                                      | Default setting: Check box not checked.                                                                                                    |
| Ask Me If I Want to<br>Take the Call | Check this check box to have Cisco Unity Connection ask users whether they want to take a call before transferring the call.                                                                                                    |
|                                      | This option is unavailable when Release to Switch is selected or when the Transfer Calls To setting is set to the Greeting option.                                                                                                    |
|                                      | <b>Note</b> Transfer options apply only to indirect calls; they do not apply when an unidentified caller or another user dials a user extension directly.                                                                                                    |
|                                      | Default setting: Check box not checked.                                                                                                    |
| Ask for Caller's<br>Name             | Check this check box to have Cisco Unity Connection prompt callers to say their names. When answering the phone, the user hears "Call from" before Connection transfers the call.                                                                                                    |
|                                      | This option is unavailable when Release to Switch is selected or when the Transfer Calls To setting is set to the Greeting option.                                                                                                    |
|                                      | <b>Note</b> Transfer options apply only to indirect calls; they do not apply when an unidentified caller or another user dials a user extension directly.                                                                                                    |
|                                      | Default setting: Check box not checked.                                                                                                    |

#### Table 6-5 Call Handler Edit Transfer Rule Page (continued)

### See Also

• The "Transferring Calls" section in the "Managing Call Handlers" chapter of the System Administration Guide for Cisco Unity Connection.

### **Call Handler Caller Input**

### Table 6-6 Call Handler Caller Input Page

| Field | Description                                                                                             |
|-------|----------------------------------------------------------------------------------------------------|
| Key   | To edit caller input settings, click the applicable key. The Edit Caller Input page opens for that key. |

I

| Field                                            | Description                                                                                                    |
|--------------------------------------------------|----------------------------------------------------------------------------------------------------|
| Action                                           | <i>(Display only)</i> Indicates the action that Cisco Unity Connection takes when a caller presses this key. If the key is configured for a call action such as "Ignore" or "Take Message," the action is displayed; if the key is configured to send calls to a call handler, interview handler, directory handler, conversation, or user, "Send Caller To" is displayed, and the Target field shows the object that receives the call. |
| Target                                           | ( <i>Display only</i> ) Indicates the object that receives the call if the key is configured to send calls to a call handler, interview handler, directory handler, conversation, or user. Otherwise, this field is blank.                                                                                                    |
| Status                                           | (Display only) Indicates whether Cisco Unity Connection allows additional input (Unlocked) or ignores additional input (Locked) when a caller presses this key.                                                                                                    |
| Wait for Additional<br>Digits<br>Milliseconds    | Indicate the amount of time that Cisco Unity Connection waits for additional input after callers press<br>a single key that is not locked. If there is no input within this time, Connection performs the action<br>assigned to the single key.                                                                                                    |
|                                                  | We recommend a value of 1,500 milliseconds (one and one-half seconds).                                                                                                    |
|                                                  | <b>Note</b> This option is unavailable if Ignore Caller Input is enabled on the Greetings page.                                                                                                    |
|                                                  | Default setting: 1,500 milliseconds.                                                                                                    |
| Prepend Digits to<br>Dialed<br>Extensions—Enable | Check this check box to simulate abbreviated extensions by using prepended digits for call handlers<br>and user mailboxes. When such digits are defined, they are prepended to any extension that a caller<br>dials while listening to the greeting for the call handler or user mailbox.                                                                                                    |
|                                                  | Cisco Unity Connection first attempts to route the call to the prepended extension. If the prepended extension is not valid, Connection attempts to route the call to the dialed extension.                                                                                                    |
|                                                  | For example, a call handler named Sales is configured with the prepended digits 123. When a caller dials 1000 while listening to the greeting for the Sales call handler, Connection attempts to route the call to extension 1231000; if the prepended extension is not valid, Connection attempts to route the call to extension 1000.                                                                                                  |
| Digits to Prepend                                | Enter the digits that are prepended to any extension that a caller dials while listening to the greeting of the call handler.                                                                                                    |

#### Table 6-6 Call Handler Caller Input Page (continued)

### See Also

- The "Managing Caller Input During Greetings" section in the "Managing Call Handlers" chapter of the System Administration Guide for Cisco Unity Connection.
- The "Simulating Abbreviated Extensions" section in the "Managing Call Handlers" chapter of the System Administration Guide for Cisco Unity Connection.

# **Call Handler Edit Caller Input**

### Table 6-7 Call Handler Edit Caller Input Page

| Field                               | Description                                                                                                    |
|-------------------------------------|----------------------------------------------------------------------------------------------------|
| Кеу                                 | (Display only) Indicates the phone keypad key to which the settings on the page apply.                                                                                                    |
| Ignore Additional<br>Input (Locked) | Check this check box to have Cisco Unity Connection ignore additional input after callers press the key; Connection performs the action assigned to the key. To create efficient caller input menus, lock all keys except those that begin extensions on your system. You also can lock a key to block calls to extensions that begin with that key. |
|                                     | To lock the actions for all keys, check the Ignore Caller Input check box on the Edit Greeting page.<br>Default setting: Check box not checked.                                                                                                    |
|                                     |                                                                                                    |

| Field  | Description                                                                                                    |
|--------|----------------------------------------------------------------------------------------------------|
| Action | Choose from the following, to indicate the action that Cisco Unity Connection performs when the caller presses the applicable key:                                                                                                    |
|        | • Call Action—Select the applicable action from the list:                                                                                                    |
|        | - Hang Up—Connection terminates the call when a caller presses the applicable phone key.                                                                                                    |
|        | <ul> <li>Ignore Key—Connection ignores the key press and continues playing the greeting. Use when you want only certain key presses to be responded to.</li> </ul>                                                                                                    |
|        | - Restart Greeting—Connection plays the greeting from the beginning.                                                                                                    |
|        | <ul> <li>Route from Next Call Routing Rule—Connection continues processing the call according to<br/>the call routing table (direct or forwarded, depending on how the call was received from the<br/>phone system) starting at the next rule after the rule that Connection previously applied to the<br/>call.</li> </ul>                                                                    |
|        | - Skip Greeting—Connection skips the greeting and performs the after-greeting action.                                                                                                    |
|        | <ul> <li>Take Message—Connection records a message from the caller. The greeting should indicate<br/>that a message will be recorded.</li> </ul>                                                                                                    |
|        | <ul> <li>Transfer to Alternate Contact Number—Connection transfers the call to the phone number<br/>that you specify in the Extension field, for example to a cell phone or other external number.<br/>Connection transfers the call by releasing it to the phone system.</li> </ul>                                                                                                    |
|        | • Call Handler—Sends the call to the system call handler that you specify. Specify whether the call should transfer to the call handler extension or go directly to the greeting of the handler.                                                                                                    |
|        | • Interview Handler—Sends the call to the interview handler that you specify.                                                                                                    |
|        | • Directory Handler—Sends the call to the directory handler that you specify.                                                                                                    |
|        | • Conversation—Sends the call to the conversation that you specify:                                                                                                    |
|        | - Broadcast Message Administrator—Sends the call to the broadcast message conversation.                                                                                                    |
|        | <ul> <li>Caller System Transfer—Sends the call to a conversation that allows users to transfer to a number that they specify (only when the restriction table permits it).</li> </ul>                                                                                                    |
|        | <ul> <li>Easy Sign-In (available only on User Caller Input pages)—Connection assumes that the caller<br/>is trying to log on to the mailbox that was called, and prompts the user only for a password to<br/>sign in. This provides users an easier way to log on from their own greetings.</li> </ul>                                                                                         |
|        | - Greetings Administrator—Sends the call to a conversation for changing call handler greetings.                                                                                                    |
|        | <ul> <li>Sign-In—Sends the call to the user logon conversation, which prompts the caller to enter an ID and a password.</li> </ul>                                                                                                    |
|        | <ul> <li>User System Transfer—Sends the call to a conversation that allows users to transfer to a number that they specify. Users are prompted to log on and then can enter numbers that are not associated with Connection users—such as lobby phones or phone numbers outside the organization. Connection performs the transfer only when the user restriction table permits it.</li> </ul> |
|        | • User with Mailbox—Sends the call to the user extension that you specify. Select one of the following options:                                                                                                    |
|        | – Attempt Transfer                                                                                                    |
|        | - Go Directly to Greetings                                                                                                    |

 Table 6-7
 Call Handler Edit Caller Input Page (continued)

#### See Also

• The "Managing Caller Input During Greetings" section in the "Managing Call Handlers" chapter of the System Administration Guide for Cisco Unity Connection.

### **Call Handler Greetings**

| Field    | Description                                                                                                    |
|----------|----------------------------------------------------------------------------------------------------|
| Field    | Description                                                                                                    |
| Enabled  | Check this check box and click Save to enable a greeting indefinitely.                                                                                                    |
|          | When a greeting is enabled, Cisco Unity Connection plays the greeting in the applicable situation until the end date and time, or, if no end date and time is specified, until you disable the greeting. |
| Greeting | ( <i>Display only</i> ) The name of the greeting. Click the Greeting name to go to the specific page for that greeting.                                                                                  |
| End Date | ( <i>Display only</i> ) Indicates the date and time at which the greeting is disabled, if it has been enabled until a specific end date.                                                                 |
| Source   | (Display only) Indicates the type of recording that callers hear when the greeting plays:                                                                                                    |
|          | • Blank—Callers hear nothing.                                                                                                    |
|          | • Recording—Callers hear a personally recorded greeting.                                                                                                    |
|          | • System—Callers hear the System Default Greeting.                                                                                                    |
|          |                                                                                                    |

#### Table 6-8 Call Handler Greetings Page

#### See Also

• The "Overview of Call Handler Greetings" and the "Managing Call Handler Greetings" sections of the "Managing Call Handlers" chapter of the *System Administration Guide for Cisco Unity Connection*.

### **Call Handler Edit Greeting**

### Table 6-9 Edit Call Handler Greeting Page

| Field  | Description                                                                                                    |
|--------|----------------------------------------------------------------------------------------------------|
| Status | Indicate whether the selected greeting is enabled and for how long:                                                                                                    |
|        | • Disabled—The applicable greeting is not in effect.                                                                                                    |
|        | • Greeting Enabled with No End Date and Time—The greeting is enabled until you disable it.                                                                                                    |
|        | • Enabled Until—Cisco Unity Connection plays the applicable greeting until the specified date and time arrives. Click Enabled Until, and then select the month, day, year, and time at which Connection automatically disables the greeting. |

| Field                                   | Description                                                                                                    |
|-----------------------------------------|----------------------------------------------------------------------------------------------------|
| Callers Hear                            | Indicate the source for the selected greeting:                                                                                                    |
|                                         | • System Default Greeting—Select to use the prerecorded system default greeting. Cisco Unity Connection plays a prerecorded greeting along with the recorded name of the user (for example, "Sorry, <user name=""> is not available"). If the user does not have a recorded name, Connection plays the user extension instead. When a greeting is enabled but not recorded, Connection plays a prerecorded system greeting.</user> |
|                                         | <b>Note</b> Recording a greeting does not enable it.                                                                                                    |
|                                         | • My Personal Recording—Select to use the personal recording of the user.                                                                                                    |
|                                         | • Nothing—Select to have no recording. When the greeting source is left blank, Connection immediately performs the after-greeting action.                                                                                                    |
| Play the "Record<br>Your Message at the | Check this check box to have Cisco Unity Connection prompt callers to wait for a tone before recording their message.                                                                                                    |
| Tone" Prompt                            | Default setting: Check box checked.                                                                                                    |
| During Greeting                         | Indicate the actions that Cisco Unity Connection performs during the greeting:                                                                                                    |
|                                         | • Ignore Caller Input—Check this check box to ignore caller input during the greeting. When this check box is not checked, Connection responds to key presses the caller makes while the greeting plays.                                                                                                    |
|                                         | Default setting: Check box not checked.                                                                                                    |
|                                         | • Allow Transfers to Numbers Not Associated with Users or Call Handlers—Check this check box to allow callers to transfer to extensions that are not assigned to other users or call handlers. Connection attempts a release transfer as long as the number entered by the caller is allowed by the Default System Transfer restriction table.                                                                                     |
|                                         | Default setting: Check box not checked.                                                                                                    |
|                                         | • Times to Re-Prompt Caller—Enter the number of times Connection reprompts the caller for input.<br>When the caller does not press any key after being reprompted, Connection asks for confirmation that the caller is still there. If there is no response, Connection performs the action selected in the If Caller Exits Send To field.                                                                                         |
|                                         | Default setting: Zero.                                                                                                    |
|                                         | • Delay Between Re-Prompts—Indicate the number of seconds after prompting a caller for input that Connection waits before prompting the caller again.                                                                                                    |
|                                         | Default setting: 2 seconds.                                                                                                    |

### Table 6-9 Edit Call Handler Greeting Page (continued)

| Field          | Description                                                                                                    |
|----------------|----------------------------------------------------------------------------------------------------|
| After Greeting | Indicate the action that Cisco Unity Connection performs after the greeting plays:                                                                                                    |
|                | • Call Action—Select the applicable action from the list.                                                                                                    |
|                | <ul> <li>Hang Up—Connection immediately terminates the call when a caller presses the applicable<br/>key on the phone. Use carefully; unexpected hang-ups can appear rude to callers.</li> </ul>                                                                                                    |
|                | <ul> <li>Restart Greeting—Connection replays the greeting. This option is typically used for the error greeting.</li> </ul>                                                                                                    |
|                | - Route from Next Call Routing Rule—Connection continues processing the call according to the applicable call routing table (direct or forwarded, depending on how the call was received from the phone system) starting at the next rule after the rule that Connection previously applied to the call.                                                                                                |
|                | <ul> <li>Take Message—Connection records a message from the caller. The greeting should indicate<br/>that a message will be recorded.</li> </ul>                                                                                                    |
|                | • Call Handler—Sends the call to the system call handler that you specify. Select one of the following options:                                                                                                    |
|                | – Attempt Transfer                                                                                                    |
|                | - Go Directly to Greetings                                                                                                    |
|                | • Interview Handler—Sends the call to the interview handler that you specify.                                                                                                    |
|                | • Directory Handler—Sends the call to the directory handler that you specify.                                                                                                    |
|                | • Conversation—Sends the call to the conversation that you specify.                                                                                                    |
|                | <ul> <li>Broadcast Message Administrator—Sends the call to a conversation for sending broadcast<br/>messages.</li> </ul>                                                                                                    |
|                | <ul> <li>Caller System Transfer—Sends the call to a conversation that allows users to transfer to a<br/>number that they specify. Connection performs the transfer only when the restriction table<br/>permits it.</li> </ul>                                                                                                    |
|                | <ul> <li>Greetings Administrator—Sends the call to a conversation for changing call handler greetings<br/>by phone.</li> </ul>                                                                                                    |
|                | <ul> <li>Sign-In—Sends the call to the user logon conversation, which prompts the caller to enter an ID.</li> </ul>                                                                                                    |
|                | - User System Transfer—Sends the call to a conversation that allows users to transfer to a number that they specify. Users are prompted to log on and then can enter numbers that are not associated with Connection users—such as lobby and conference room phones, and even phone numbers outside the organization. Connection performs the transfer only when the user restriction table permits it. |
|                | • User with Mailbox—Sends the call to the user that you specify. Select one of the following options:                                                                                                    |
|                | – Attempt Transfer                                                                                                    |
|                | - Go Directly to Greetings                                                                                                    |

 Table 6-9
 Edit Call Handler Greeting Page (continued)

| Field     | Description                                                                                                    |
|-----------|----------------------------------------------------------------------------------------------------|
| Recording | If more than one language is installed on Cisco Unity Connection, greetings can be recorded in multiple languages.                                                                                                    |
|           | To play or record the greeting here, select the language for the greeting that you will be recording, then click the Play/Record button to open the Media Master. On the Options menu of the Media Master, click Open File to use a prerecorded WAV file as the recording. |

### Table 6-9 Edit Call Handler Greeting Page (continued)

#### See Also

- The "Overview of Call Handler Greetings" and the "Managing Call Handler Greetings" sections of the "Managing Call Handlers" chapter of the *System Administration Guide for Cisco Unity Connection*.
- The "Setting Up System Transfers" chapter of the System Administration Guide for Cisco Unity Connection.

### **Call Handler Message Settings**

| Revised | Mav  | 2009 |
|---------|------|------|
| neviseu | wiay | 2005 |

 Table 6-10
 Call Handler Message Settings Page

| Field                        | Description                                                                                                    |
|------------------------------|----------------------------------------------------------------------------------------------------|
| Maximum Message              | Set the recording length (in seconds) allowed for messages left by unidentified callers.                                                                                                    |
| Length                       | Users may want to limit the length of messages from unidentified callers. Some departments, such as Customer Service, may want to permit much longer messages.                                                                                                    |
|                              | If enabled, callers hear a warning tone before the maximum message length is reached.                                                                                                    |
|                              | <b>Note</b> The maximum recording length for messages left by other users is set on the applicable Edit Class of Service page. The maximum recording length for broadcast messages that users record (if applicable) is set on the System Settings > Advanced > Conversations page. |
|                              | Default setting: 300 seconds.                                                                                                    |
| Callers Can Edit<br>Messages | Check this check box to allow callers to be prompted to listen to, add to, rerecord, or delete their messages.                                                                                                    |
|                              | Balance giving callers the additional control of editing messages with having voice messaging ports tied up for the additional time.                                                                                                    |
|                              | Default setting: Check box checked.                                                                                                    |

| Field                                                                          | Description                                                                                                    |
|--------------------------------------------------------------------------------|----------------------------------------------------------------------------------------------------|
| Message Urgency<br>(Connection 7.1)                                            | Indicate the action that Cisco Unity Connection allows when a message has been left by an unidentified caller or by a user who has not explicitly logged on (when identified user messaging is enabled):                                      |
| Unidentified Callers<br>Message Urgency<br>(Connection 7.0)                    | • Mark Normal—Messages left by unidentified callers are never marked urgent.                                                                                                    |
|                                                                                | • Mark Urgent—All messages left by unidentified callers are marked urgent. This may be useful for Sales or Technical Support calls.                                                                                                    |
|                                                                                | • Ask Callers—Connection asks unidentified callers whether to mark their messages urgent.                                                                                                    |
| Message<br>Security—Mark<br>Messages Secure<br>(Connection 7.1)                | Check this check box to have Cisco Unity Connection mark messages as secure that are left for this user by unidentified callers or by users who have not explicitly logged on (when identified user messaging is enabled).                    |
| Unidentified Callers<br>Message<br>Security—Mark<br>Secure (Connection<br>7.0) |                                                                                                    |
| Message Recipient                                                              | Select the user or distribution list that receives messages left for the call handler. Select a recipient type by clicking the applicable button, and then select from the options available in the list.                                     |
|                                                                                | When you select a distribution list, each member of the list receives the call handler messages.                                                                                                    |
|                                                                                | Remember to enter this information when you create individual call handlers, unless all call handlers that are created from a template will have an identical message recipient, in which case you can enter the information on the template. |
|                                                                                | Check the Mark for Dispatch Delivery check box to have messages sent to the distribution list as a dispatch message. When sent as a dispatch message, only one user in the group needs to act on the message.                                 |
|                                                                                |                                                                                                    |

### Table 6-10 Call Handler Message Settings Page (continued)

| Field                   | Description                                                                                                    |
|-------------------------|----------------------------------------------------------------------------------------------------|
| After Message<br>Action | Indicate the action that Cisco Unity Connection performs after a caller leaves a message:                                                                                                    |
|                         | • Call Action—Select the applicable action from the list:                                                                                                    |
|                         | <ul> <li>Hang Up—Connection immediately terminates the call when a caller presses the applicable<br/>key on the phone.</li> </ul>                                                                                                    |
|                         | - Route from Next Call Routing Rule—Connection continues processing the call according to the applicable call routing table (direct or forwarded, depending on how the call was received from the phone system) starting at the next rule after the rule that Connection previously applied to the call.                                                                                                    |
|                         | • Call Handler—Sends the call to the system call handler that you specify. Select one of the following options:                                                                                                    |
|                         | – Attempt Transfer                                                                                                    |
|                         | <ul> <li>Go Directory to Greetings</li> </ul>                                                                                                    |
|                         | • Interview Handler—Sends the call to the interview handler that you specify.                                                                                                    |
|                         | • Directory Handler—Sends the call to the directory handler that you specify.                                                                                                    |
|                         | • Conversation—Sends the call to the conversation that you specify:                                                                                                    |
|                         | <ul> <li>Broadcast Message Administrator—Sends the call to a conversation for sending broadcast<br/>messages.</li> </ul>                                                                                                    |
|                         | <ul> <li>Caller System Transfer—Sends the call to a conversation that allows users to transfer to a<br/>number that they specify. Connection performs the transfer only when the restriction table<br/>permits it.</li> </ul>                                                                                                    |
|                         | <ul> <li>Greetings Administrator—Sends the call to a conversation for changing call handler greetings<br/>by phone.</li> </ul>                                                                                                    |
|                         | <ul> <li>Sign-In—Sends the call to the user logon conversation, which prompts the caller to enter an ID.</li> </ul>                                                                                                    |
|                         | <ul> <li>User System Transfer—Sends the call to a conversation that allows users to transfer to a number that they specify. Users are prompted to log on and then can enter numbers that are not associated with Connection users—such as lobby and conference room phones, and even phone numbers outside the organization. Connection performs the transfer only when the user restriction table permits it.</li> </ul> |
|                         | • User with Mailbox—Sends the call to the user extension that you specify. Select one of the following options:                                                                                                    |
|                         | – Attempt Transfer                                                                                                    |
|                         | - Go Directly to Greetings                                                                                                    |
|                         |                                                                                                    |

#### Table 6-10 Call Handler Message Settings Page (continued)

### See Also

- The "Taking Messages" section in the "Managing Call Handlers" chapter of the System Administration Guide for Cisco Unity Connection.
- The "Dispatch Messages" section in the "Messaging" chapter of the System Administration Guide for Cisco Unity Connection.

### **Call Handler Owners**

| Table 6-11 Call Handler Owners Pa |
|-----------------------------------|
|-----------------------------------|

| Field           | Description                                                                                                    |
|-----------------|----------------------------------------------------------------------------------------------------|
| Remove Selected | To remove an owner, check the check box to the left of the alias, and click Remove Selected. You can remove multiple owners at once.                                                                                                    |
| Add User        | To add an owner, click Add User, then check the check box next to the alias of the user you want to add and click Add Selected User. You can add more than one owner at once.                                                                                                    |
|                 | If the user you want to add does not appear in the potential owner search results table, set the applicable parameters in the search results fields at the top of the page, and click Find.                                                                                                    |
| Alias           | ( <i>Display only</i> ) A unique text name for the owner. Call handler owners can select a different call handler greeting or record the call handler greetings from the Call Management > System Call Handlers > Greetings page in Cisco Unity Connection Administration, or they can use the Cisco Unity Greetings Administrator to do so by phone. |
| Display Name    | (Display only) The name of the owner.                                                                                                    |

### **Search Directory Handlers**

 Table 6-12
 Search Directory Handlers Page

| Field                              | Description                                                                                                    |  |
|------------------------------------|----------------------------------------------------------------------------------------------------|--|
| Limit Search To                    | Select the criteria by which to limit the display of search results:                                                                                                    |  |
|                                    | • All—Display all search results, regardless of the partition to which they belong.                                                                                                    |  |
|                                    | • Partition—Display only results that belong to a particular partition. When you select this option, choose the name of the partition from the Where Name Is list.                                                         |  |
| Delete Selected                    | To delete a directory handler, check the check box to the left of the display name, and click Delete Selected. You can delete multiple directory handlers at once.                                                         |  |
| Display Name                       | (Display only) The name of the directory handler.                                                                                                    |  |
| Extension<br>(Connection 7.1)      | ( <i>Display only</i> ) The extension that the phone system uses to connect to the directory handler.                                                                                                    |  |
| DTMF Access ID<br>(Connection 7.0) |                                                                                                    |  |
| Voice Enabled                      | <i>(Display only)</i> Indicates whether the directory handler is voice-enabled; for voice-enabled directory handlers, callers say the first name and last name of the Cisco Unity Connection user that they want to reach. |  |

### See Also

- The "Directory Handlers" section in the "Call Management Overview" chapter of the System Administration Guide for Cisco Unity Connection.
- The "Managing Directory Handlers" chapter of the System Administration Guide for Cisco Unity Connection.

### **New Directory Handler**

### Table 6-13 New Directory Handler Page

| Field         | Description                                                                                                    |
|---------------|----------------------------------------------------------------------------------------------------|
| Display Name  | Enter a descriptive name for the directory handler.                                                                                                    |
| Extension     | Enter the extension that the phone system uses to connect to the directory handler.                                                                                                    |
| Partition     | <ul> <li>Select the partition to which the object belongs. Partitions are grouped together into search spaces, which are used to define the scope of objects (for example, users and distribution lists) that a user or outside caller can reach while interacting with Cisco Unity Connection. Most objects can belong only to one partition; the exception is users, who can have their primary extension in one partition and alternate extensions in other partitions. A partition can belong to more than one search space.</li> <li>Note that extensions must be unique within a partition, and that partitions can contain objects that do not have an associated extension (for example, some contacts and system distribution lists).</li> </ul> |
| Voice Enabled | For Cisco Unity Connection systems with the voice-recognition option, check this check box to create a voice directory handler. When using a voice directory handler, callers say the first name and last name of the Connection user that they want to reach.                                                                                                    |
|               | Uncheck this check box to create a phone directory handler. When using a phone directory handler, callers use the phone keypad to spell all or part of the first and last name of the Connection user that they want to reach.                                                                                                    |

#### See Also

• The "Creating a Directory Handler" section in the "Managing Directory Handlers" chapter of the *System Administration Guide for Cisco Unity Connection*.

## **Edit Directory Handler Basics**

### Table 6-14 Edit Directory Handler Basics Page

| Field         | Description                                                                    |
|---------------|--------------------------------------------------------------------------------|
| Display Name  | Enter a descriptive name for the directory handler.                            |
| Creation Time | (Display only) Shows the date and time when the directory handler was created. |

| Field                          | Description                                                                                                    |
|--------------------------------|----------------------------------------------------------------------------------------------------|
| Language                       | ( <i>Not applicable to voice-enabled directory handlers.</i> ) Select the language in which Cisco Unity Connection plays the handler system prompts to the caller:                                                                                                    |
|                                | • Use System Default Language—Connection uses the system default language for the language that callers hear when they call your organization.                                                                                                    |
|                                | • Inherit Language from Caller—Select this option to use the language that was applied to the caller by a previous call handler or by a routing rule. If the language is set to Inherited for every rule and handler that processes a call, then the system prompts are played in the system default language.                                                                                                    |
|                                | Alternatively, you can select a specific language from the list.                                                                                                    |
|                                | <b>Note</b> Depending on your license settings, United States English may not be available.                                                                                                    |
|                                | The TTY language allows TTY users to read Connection prompts and to record messages by using a TTY device. TTY functionality is supported only when G.711 is selected as the systemwide message recording and storage codec.                                                                                                    |
| Extension                      | Enter the extension that the phone system uses to connect to the directory handler.                                                                                                    |
| Voice Enabled                  | For Cisco Unity Connection systems with the voice-recognition option, check this check box to create a voice directory handler. When using a voice directory handler, callers say the first name and last name of the Connection user that they want to reach.                                                                                                    |
|                                | Uncheck this check box to create a phone directory handler. When using a phone directory handler, callers use the phone keypad to spell all or part of the first and last name of the Connection user that they want to reach.                                                                                                    |
| Speech Confidence<br>Threshold | (Applicable only to voice-enabled directory handlers.) Use this setting to adjust the likelihood that<br>Cisco Unity Connection recognizes user utterances as voice commands and recipient names. For<br>example, if users complain that the system does not recognize names in the directory, you can try<br>lowering this value so that the system matches utterances more liberally. Alternatively, if users<br>complain that the system returns too many incorrect matches, try adjusting this setting to a higher<br>value. |
|                                | The range of valid entries is 0 to 100. The default setting is 10. Note that lowering the speech confidence threshold level results in more matches for names when callers say names, but when callers say digits, extraneous extension matches are returned. Increasing the level results in more precise extension matching, but fewer name matches.                                                                                                    |

### Table 6-14 Edit Directory Handler Basics Page (continued)

| Field          | Description                                                                                                    |
|----------------|----------------------------------------------------------------------------------------------------|
| Play All Names | <i>(Not applicable to voice-enabled directory handlers.)</i> Check this check box to play the names of users in the directory for caller selection, rather than requiring the caller to search by spelled name.                                                                                                    |
|                | Cisco Unity Connection plays the names of all users in the directory when either of the following conditions are true:                                                                                                    |
|                | • One to five user names are listed in the directory.                                                                                                    |
|                | • The caller chooses to play all names listed in the directory. When there are more than five (but fewer than 51) user names listed in the directory, the Connection conversation allows callers the choice of either searching for a user in the directory by spelled name or having Connection play all names listed in the directory. |
|                | When a directory handler includes more than 50 user names, Connection requires the caller to search for a user by spelled name.                                                                                                    |
|                | When there are no user names listed in the directory, Connection sends the caller to the call handler specified on the Caller Input page.                                                                                                    |
|                | Default setting: Check box not checked.                                                                                                    |
| Voice Name     | This is the recorded name of the user, system contact, distribution list, or handler. You can record the name here, or a user can record the name by using the self-enrollment conversation, the setup options, or by using the Cisco Unity Assistant.                                                                                   |
|                | To record the voice name here, use the Media Master. Use the Open File option on the Options menu of the Media Master to use a prerecorded WAV file as the recording.                                                                                                    |
| Search Scope   | Select the scope for directory handler searches:                                                                                                    |
|                | • Entire Server—Restricts directory handler searches to users and contacts who are associated with the entire Cisco Unity Connection server that the caller dialed.                                                                                                    |
|                | • Class of Service ( <i>Not applicable to voice-enabled directory handlers.</i> )—Restricts directory handler searches to users who are assigned to the selected class of service on the local Connection server.                                                                                                    |
|                | • System Distribution List ( <i>Not applicable to voice-enabled directory handlers.</i> )—Restricts directory handler searches to members of the selected system distribution list. Note that all system distribution lists are presented, including lists that may contain members who are not Connection users.                        |
|                | • Search Space—Restricts directory handler searches to users and contacts who are associated with a partition that is a member of the selected search space.                                                                                                    |
|                | • Inherit Search Space from Call—Restricts directory handler searches to users and contacts who are associated with a partition that is a member of the search space of the call. The search space of the call can be set by the call routing rules or by a call handler that receives the call before it reaches the directory handler. |
|                | Default setting: Entire Server.                                                                                                    |

### Table 6-14 Edit Directory Handler Basics Page (continued)

| Field                                               | Description                                                                                                    |
|-----------------------------------------------------|----------------------------------------------------------------------------------------------------|
| Search Criteria<br>Order                            | ( <i>Not applicable to voice-enabled directory handlers.</i> ) Select the method that callers use to spell a user name:                                                                                                    |
|                                                     | • First Name, Last Name—For example, callers press 535 (KEL) to reach Kelly Bader.                                                                                                    |
|                                                     | • Last Name, First Name—For example, callers press 223 (BAD) to reach Kelly Bader.                                                                                                    |
|                                                     | Include instructions that reflect the Search By selection in the call handler greeting that routes callers to this directory handler.                                                                                                    |
|                                                     | Default setting: Last Name, First Name.                                                                                                    |
| Route<br>Automatically on a<br>Unique Match         | ( <i>Not applicable to voice-enabled directory handlers.</i> ) When this option is selected, Cisco Unity Connection routes a call to the extension assigned to the user without prompting the caller to verify the match.                                                                                                    |
| Always Request<br>Caller Input                      | ( <i>Not applicable to voice-enabled directory handlers.</i> ) When this option is selected, Cisco Unity Connection prompts a caller to verify the match before sending the caller to the specified user extension.                                                                                                    |
| Announce Matched<br>Names Using<br>Extension Format | (Not applicable to voice-enabled directory handlers.) When this option is selected, Cisco Unity Connection announces to callers the names and extensions of matching users. For example, "For Pat Amos, press 123. For Gerry Anderson, press 104." Callers enter the extension number to choose a user.                                                                    |
|                                                     | This functionality is supported only when the Search Scope of the directory handler is set to Search Space or Inherit Search Space from Call.                                                                                                    |
| Announce Matched<br>Names Using Menu<br>Format      | ( <i>Not applicable to voice-enabled directory handlers.</i> ) When this option is selected, Cisco Unity Connection provides a menu of users to callers. For example, "For Pat Amos, press 1. For Gerry Anderson, press 2." Callers enter the menu number to choose a user.                                                                                                |
|                                                     | To provide callers with the user extension, also check the Announce Extension with Each Name check<br>box. Then, Connection provides a menu of users that includes user extensions. For example, "For Pat<br>Amos at extension 123, press 1. For Gerry Anderson at extension 104, press 2."                                                                                |
| Announce Extension<br>with Each Name                | Check this check box to indicate that Cisco Unity Connection provides a menu of users that includes user extensions. Callers enter the menu number to select a user. For example, "For Pat Amos at extension 123, press 1. For Gerry Anderson at extension 104, press 2." Callers might take note of user extensions to skip directory assistance the next time they call. |
|                                                     | For directory handlers that are not voice enabled, this functionality is supported only when Announce Matched Names Using Menu Format is also selected.                                                                                                    |
|                                                     | Default setting: Check box checked.                                                                                                    |
| Maximum Number<br>of Matches                        | ( <i>Not applicable to voice-enabled directory handlers.</i> ) Indicate the maximum number of matching names that are presented to a caller when more than one user matches the key presses entered by the caller.                                                                                                    |
|                                                     | Default setting: 8 matches.                                                                                                    |
| Announce City with<br>Each Name                     | (Applicable only to voice-enabled directory handlers.) Check this check box to have Cisco Unity Connection announce the city of each matching user when there are multiple matches. For example, "There are two matching names. Pat Amos at extension 123 in Chicago. Is that correct?"                                                                                    |
|                                                     | In order for Connection to announce the city for a user, the City field must be defined on the Edit User<br>Basics page in the user profile. Connection announces the city after the extension and before the<br>department, if applicable.                                                                                                    |
|                                                     | Default setting: Check box not checked.                                                                                                    |

### Table 6-14 Edit Directory Handler Basics Page (continued)

| Field                                    | Description                                                                                                    |
|------------------------------------------|----------------------------------------------------------------------------------------------------|
| Announce<br>Department with<br>Each Name | (Applicable only to voice-enabled directory handlers.) Check this check box to have Cisco Unity Connection announce the department of each matching user when there are multiple matches. For example, "There are two matching names. Pat Amos at extension 123 in Sales. Is that correct?" |
|                                          | In order for Connection to announce the department for a user, the Department field must be defined<br>on the Edit User Basics page in the user profile. Connection announces the department after the<br>extension and city, if applicable.                                                |
|                                          | Default setting: Check box not checked.                                                                                                    |

#### Table 6-14 Edit Directory Handler Basics Page (continued)

### See Also

• The "Modifying a Directory Handler" section in the "Managing Directory Handlers" chapter of the *System Administration Guide for Cisco Unity Connection.* 

### **Directory Handler Caller Input**

| Field                                        | Description                                                                                                    |
|----------------------------------------------|----------------------------------------------------------------------------------------------------|
| Timeout If No Input                          | (Not applicable to voice-enabled directory handlers.) Enter the number of seconds that Cisco Unity<br>Connection waits for caller input. When the caller does not press any key, Connection asks for<br>confirmation that the caller is still there. If there is no response, Connection performs the action<br>selected in the If Caller Exits fields.<br>Default setting: Five seconds.                          |
| Timeout After Last<br>Input                  | <i>(Not applicable to voice-enabled directory handlers.)</i> Enter the number of seconds that Cisco Unity Connection waits after caller input before performing the action indicated by the input. Default setting: Four seconds.                                                                                                    |
| Times to Repeat<br>Request for Name<br>Entry | (Not applicable to voice-enabled directory handlers.) Enter the number of times that Cisco Unity<br>Connection reprompts the caller for input. When the caller does not press any key after being<br>reprompted, Connection asks for confirmation that the caller is still there. If there is no response,<br>Connection performs the action selected in the If Caller Exits fields.<br>Default setting: One time. |
| Allow Caller to Exit<br>Using * Key          | ( <i>Not applicable to voice-enabled directory handlers.</i> ) Check this check box to allow callers to press the * key on the phone to exit. Cisco Unity Connection immediately sends the caller to the destination you specify in the If Caller Exits field.                                                                                                    |

### Table 6-15 Directory Handler Caller Input Page
| Field           | Description                                                                                                    |
|-----------------|----------------------------------------------------------------------------------------------------|
| If Caller Exits | Select the destination to which calls are sent when the caller does not respond to the name entry prompt:                                                                                                    |
|                 | • Call Action—Select the applicable action from the list. When Hang Up is selected, Cisco Unity Connection immediately terminates the call when a caller presses the applicable key on the phone.                                                                                                    |
|                 | • Call Handler—Sends the call to the system call handler that you specify. Specify whether the call should transfer to the call handler extension or go directly to the greeting of the handler.                                                                                                    |
|                 | • Interview Handler—Sends the call to the interview handler that you specify.                                                                                                    |
|                 | • Directory Handler—Sends the call to the directory handler that you specify.                                                                                                    |
|                 | • Conversation—Sends the call to the conversation that you specify:                                                                                                    |
|                 | <ul> <li>Broadcast Message Administrator—Sends the call to a conversation for sending broadcast<br/>messages.</li> </ul>                                                                                                    |
|                 | <ul> <li>Caller System Transfer—Sends the call to a conversation that allows users to transfer to a<br/>number that they specify. Connection performs the transfer only when the restriction table<br/>permits it.</li> </ul>                                                                                                    |
|                 | - Greetings Administrator—Sends the call to a conversation for changing call handler greetings by phone.                                                                                                    |
|                 | <ul> <li>Sign-In—Sends the call to the user logon conversation, which prompts the caller to enter an ID.</li> </ul>                                                                                                    |
|                 | - User System Transfer—Sends the call to a conversation that allows users to transfer to a number that they specify. Users are prompted to log on and then can enter numbers that are not associated with Connection users—such as lobby and conference room phones, and even phone numbers outside the organization. Connection performs the transfer only when the user restriction table permits it. |
|                 | • User with Mailbox—Sends the call to the user that you specify. Specify whether the call should transfer to the user extension or go directly to the greeting of the user.                                                                                                    |
|                 | Default setting: Opening Greeting Call Handler.                                                                                                    |

 Table 6-15
 Directory Handler Caller Input Page (continued)

| Field       | Description                                                                                                    |
|-------------|----------------------------------------------------------------------------------------------------|
| If No Input | ( <i>Not applicable to voice-enabled directory handlers.</i> ) Select the destination to which calls are sent when the caller does not respond to the name entry prompt:                                                                                                    |
|             | • Call Action—Select the applicable action from the list. When Hang Up is selected, Cisco Unity Connection immediately terminates the call when a caller presses the applicable key on the phone.                                                                                                    |
|             | • Call Handler—Sends the call to the system call handler that you specify. Specify whether the call should transfer to the call handler extension or go directly to the greeting of the handler.                                                                                                    |
|             | • Interview Handler—Sends the call to the interview handler that you specify.                                                                                                    |
|             | • Directory Handler—Sends the call to the directory handler that you specify.                                                                                                    |
|             | • Conversation—Sends the call to the conversation that you specify:                                                                                                    |
|             | <ul> <li>Broadcast Message Administrator—Sends the call to a conversation for sending broadcast<br/>messages.</li> </ul>                                                                                                    |
|             | <ul> <li>Caller System Transfer—Sends the call to a conversation that allows users to transfer to a<br/>number that they specify. Connection performs the transfer only when the restriction table<br/>permits it.</li> </ul>                                                                                                    |
|             | <ul> <li>Greetings Administrator—Sends the call to a conversation for changing call handler greetings<br/>by phone.</li> </ul>                                                                                                    |
|             | <ul> <li>Sign-In—Sends the call to the user logon conversation, which prompts the caller to enter an ID.</li> </ul>                                                                                                    |
|             | - User System Transfer—Sends the call to a conversation that allows users to transfer to a number that they specify. Users are prompted to log on and then can enter numbers that are not associated with Connection users—such as lobby and conference room phones, and even phone numbers outside the organization. Connection performs the transfer only when the user restriction table permits it. |
|             | • User with Mailbox—Sends the call to the user that you specify. Specify whether the call should transfer to the user extension or go directly to the greeting of the user.                                                                                                    |
|             | Default setting: Goodbye Call Handler.                                                                                                    |

 Table 6-15
 Directory Handler Caller Input Page (continued)

| Field           | Description                                                                                                    |
|-----------------|----------------------------------------------------------------------------------------------------|
| If No Selection | ( <i>Not applicable to voice-enabled directory handlers.</i> ) Select the destination to which calls are sent when the caller does not respond to the name entry prompt:                                                                                                    |
|                 | • Call Action—Select the applicable action from the list. When Hang Up is selected, Cisco Unity Connection immediately terminates the call when a caller presses the applicable key on the phone.                                                                                                    |
|                 | • Call Handler—Sends the call to the system call handler that you specify. Specify whether the call should transfer to the call handler extension or go directly to the greeting of the handler.                                                                                                    |
|                 | • Interview Handler—Sends the call to the interview handler that you specify.                                                                                                    |
|                 | • Directory Handler—Sends the call to the directory handler that you specify.                                                                                                    |
|                 | • Conversation—Sends the call to the conversation that you specify:                                                                                                    |
|                 | <ul> <li>Broadcast Message Administrator—Sends the call to a conversation for sending broadcast<br/>messages.</li> </ul>                                                                                                    |
|                 | <ul> <li>Caller System Transfer—Sends the call to a conversation that allows users to transfer to a<br/>number that they specify. Connection performs the transfer only when the restriction table<br/>permits it.</li> </ul>                                                                                                    |
|                 | <ul> <li>Greetings Administrator—Sends the call to a conversation for changing call handler greetings<br/>by phone.</li> </ul>                                                                                                    |
|                 | <ul> <li>Sign-In—Sends the call to the user logon conversation, which prompts the caller to enter an ID.</li> </ul>                                                                                                    |
|                 | <ul> <li>User System Transfer—Sends the call to a conversation that allows users to transfer to a number that they specify. Users are prompted to log on and then can enter numbers that are not associated with Connection users—such as lobby and conference room phones, and even phone numbers outside the organization. Connection performs the transfer only when the user restriction table permits it.</li> </ul> |
|                 | • User with Mailbox—Sends the call to the user that you specify. Specify whether the call should transfer to the user extension or go directly to the greeting of the user.                                                                                                    |
|                 | Default setting: Goodbye Call Handler.                                                                                                    |

#### Table 6-15 Directory Handler Caller Input Page (continued)

| Field                     | Description                                                                                                    |
|---------------------------|----------------------------------------------------------------------------------------------------|
| If Caller Presses<br>Zero | Select the destination to which calls are sent when the caller presses zero in response to the name entry prompt:                                                                                                    |
|                           | • Call Action—Select the applicable action from the list. When Hang Up is selected, Cisco Unity Connection immediately terminates the call when a caller presses the applicable key on the phone.                                                                                                    |
|                           | • Call Handler—Sends the call to the system call handler that you specify. Specify whether the call should transfer to the call handler extension or go directly to the greeting of the handler.                                                                                                    |
|                           | • Interview Handler—Sends the call to the interview handler that you specify.                                                                                                    |
|                           | • Directory Handler—Sends the call to the directory handler that you specify.                                                                                                    |
|                           | • Conversation—Sends the call to the conversation that you specify:                                                                                                    |
|                           | <ul> <li>Broadcast Message Administrator—Sends the call to a conversation for sending broadcast<br/>messages.</li> </ul>                                                                                                    |
|                           | <ul> <li>Caller System Transfer—Sends the call to a conversation that allows users to transfer to a number that they specify. Connection performs the transfer only when the restriction table permits it.</li> </ul>                                                                                                    |
|                           | <ul> <li>Greetings Administrator—Sends the call to a conversation for changing call handler greetings<br/>by phone.</li> </ul>                                                                                                    |
|                           | <ul> <li>Sign-In—Sends the call to the user logon conversation, which prompts the caller to enter an ID.</li> </ul>                                                                                                    |
|                           | <ul> <li>User System Transfer—Sends the call to a conversation that allows users to transfer to a number that they specify. Users are prompted to log on and then can enter numbers that are not associated with Connection users—such as lobby and conference room phones, and even phone numbers outside the organization. Connection performs the transfer only when the user restriction table permits it.</li> </ul> |
|                           | • User with Mailbox—Sends the call to the user that you specify. Specify whether the call should transfer to the user extension or go directly to the greeting of the user.                                                                                                    |
|                           | Default setting: Operator Call Handler.                                                                                                    |

 Table 6-15
 Directory Handler Caller Input Page (continued)

### **Search Interview Handlers**

| Table 6-16 | Search Int | erview | Handlers | Page |
|------------|------------|--------|----------|------|
|------------|------------|--------|----------|------|

| Field           | Description                                                                                                    |
|-----------------|----------------------------------------------------------------------------------------------------|
| Limit Search To | Select the criteria by which to limit the display of search results:                                                                                                |
|                 | • All—Display all search results, regardless of the partition to which they belong.                                                                                 |
|                 | • Partition—Display only results that belong to a particular partition. When you select this option, choose the name of the partition from the Where Name Is list.  |
| Delete Selected | To delete an interview handler, check the check box to the left of the display name, and click Delete Selected. You can delete multiple interview handlers at once. |
| Display Name    | (Display only) The name of the interview handler.                                                                                                    |

| Field                              | Description                                                                                  |
|------------------------------------|----------------------------------------------------------------------------------------------|
| Extension<br>(Connection 7.1)      | (Display only) The extension that the phone system uses to connect to the interview handler. |
| DTMF Access ID<br>(Connection 7.0) |                                                                                              |

#### Table 6-16 Search Interview Handlers Page (continued)

#### See Also

- The "Interview Handlers" section in the "Call Management Overview" chapter of the System Administration Guide for Cisco Unity Connection.
- The "Managing Interview Handlers" chapter of the System Administration Guide for Cisco Unity Connection.

### **New Interview Handler**

| Table 6-17 | New Interview Handler | Page |
|------------|-----------------------|------|
|------------|-----------------------|------|

| Field        | Description                                                                                                    |
|--------------|----------------------------------------------------------------------------------------------------|
| Display Name | Enter a descriptive name for the interview handler.                                                                                                    |
| Extension    | Enter the extension that the phone system uses to connect to the interview handler.                                                                                                    |
| Partition    | Select the partition to which the object belongs. Partitions are grouped together into search spaces, which are used to define the scope of objects (for example, users and distribution lists) that a user or outside caller can reach while interacting with Cisco Unity Connection. Most objects can belong only to one partition; the exception is users, who can have their primary extension in one partition and alternate extensions in other partitions. A partition can belong to more than one search space. |
|              | Note that extensions must be unique within a partition, and that partitions can contain objects that do not have an associated extension (for example, some contacts and system distribution lists).                                                                                                    |
| Language     | Select the language in which Cisco Unity Connection plays the handler system prompts to the caller:                                                                                                    |
|              | • Use System Default Language—Connection uses the system default language for the language that callers hear when they call your organization.                                                                                                    |
|              | • Inherit Language from Caller—Select this option to use the language that was applied to the caller by a previous call handler or by a routing rule. If the language is set to Inherited for every rule and handler that processes a call, then the system prompts are played in the system default language.                                                                                                    |
|              | Alternatively, you can select a specific language from the list.                                                                                                    |
|              | Note Depending on your license settings, United States English may not be available.                                                                                                    |
|              | The TTY language allows TTY users to read Connection prompts and to record messages by using a TTY device. TTY functionality is supported only when G.711 is selected as the systemwide message recording and storage codec.                                                                                                    |

| Field            | Description                                                                                                    |
|------------------|----------------------------------------------------------------------------------------------------|
| Recipient        | Select the user or distribution list that receives messages left for this interview handler:                                                                                                    |
|                  | • User with Mailbox—Select the applicable user from the list.                                                                                                    |
|                  | • Distribution List—Select the applicable distribution list.                                                                                                    |
|                  | Check the Mark for Dispatch Delivery check box to have messages sent to the distribution list as dispatch messages. Dispatch messages are configured in such a way that only one user in the group needs to act on the message.                                                                                                    |
| Response Urgency | Indicate the action that Cisco Unity Connection allows:                                                                                                    |
|                  | • Mark Normal—Messages left for the interview handler are marked normal.                                                                                                    |
|                  | • Mark Urgent—Messages left for the interview handler are marked urgent.                                                                                                    |
|                  | • Ask Caller—Connection asks callers whether to mark their messages urgent.                                                                                                    |
| After Interview  | Select one of the following:                                                                                                    |
| Action           | • Call Action—Select the applicable action from the list. When Hang Up is selected, Cisco Unity Connection immediately terminates the call when a caller presses the applicable key on the phone.                                                                                                    |
|                  | • Call Handler—Sends the call to the system call handler that you specify. Specify whether the call should transfer to the call handler extension or go directly to the greeting of the handler.                                                                                                    |
|                  | • Interview Handler—Sends the call to the interview handler that you specify.                                                                                                    |
|                  | • Directory Handler—Sends the call to the directory handler that you specify.                                                                                                    |
|                  | • Conversation—Sends the call to the conversation that you specify:                                                                                                    |
|                  | <ul> <li>Broadcast Message Administrator—Sends the call to a conversation for sending broadcast<br/>messages.</li> </ul>                                                                                                    |
|                  | <ul> <li>Caller System Transfer—Sends the call to a conversation that allows users to transfer to a number that they specify. Connection performs the transfer only when the restriction table permits it.</li> </ul>                                                                                                    |
|                  | <ul> <li>Greetings Administrator—Sends the call to a conversation for changing call handler greetings<br/>by phone.</li> </ul>                                                                                                    |
|                  | <ul> <li>Sign-In—Sends the call to the user logon conversation, which prompts the caller to enter an ID.</li> </ul>                                                                                                    |
|                  | <ul> <li>User System Transfer—Sends the call to a conversation that allows users to transfer to a number that they specify. Users are prompted to log on and then can enter numbers that are not associated with Connection users—such as lobby and conference room phones, and even phone numbers outside the organization. Connection performs the transfer only when the user restriction table permits it.</li> </ul> |
|                  | • User with Mailbox—Sends the call to the user that you specify. Specify whether the call should transfer to the user extension or go directly to the greeting of the user.                                                                                                    |

#### Table 6-17 New Interview Handler Page (continued)

#### See Also

• The "Creating Interview Handlers" section in the "Managing Interview Handlers" chapter of the *System Administration Guide for Cisco Unity Connection*.

### **Edit Interview Handler Basics**

| Field         | Description                                                                                                    |  |  |
|---------------|----------------------------------------------------------------------------------------------------|--|--|
| Display Name  | Enter a descriptive name for the interview handler.                                                                                                    |  |  |
| Extension     | Enter the extension that the phone system uses to connect to the interview handler.                                                                                                    |  |  |
| Partition     | Select the partition to which the object belongs. Partitions are grouped together into search spaces,<br>which are used to define the scope of objects (for example, users and distribution lists) that a user or<br>outside caller can reach while interacting with Cisco Unity Connection. Most objects can belong only<br>to one partition; the exception is users, who can have their primary extension in one partition and<br>alternate extensions in other partitions. A partition can belong to more than one search space. |  |  |
|               | Note that extensions must be unique within a partition, and that partitions can contain objects that do not have an associated extension (for example, some contacts and system distribution lists).                                                                                                    |  |  |
| Creation Time | (Display only) Shows the date and time when the interview handler was created.                                                                                                    |  |  |
| Language      | Select the language in which Cisco Unity Connection plays the handler system prompts to the caller:                                                                                                    |  |  |
|               | • Use System Default Language—Connection uses the system default language for the language that callers hear when they call your organization.                                                                                                    |  |  |
|               | • Inherit Language from Caller—Select this option to use the language that was applied to the caller by a previous call handler or by a routing rule. If the language is set to Inherited for every rule and handler that processes a call, then the system prompts are played in the system default language.                                                                                                    |  |  |
|               | Alternatively, you can select a specific language from the list.                                                                                                    |  |  |
|               | <b>Note</b> Depending on your license settings, United States English may not be available.                                                                                                    |  |  |
|               | The TTY language allows TTY users to read Connection prompts and to record messages by using a TTY device. TTY functionality is supported only when G.711 is selected as the systemwide message recording and storage codec.                                                                                                    |  |  |
| Voice Name    | This is the recorded name of the user, system contact, distribution list, or handler. You can record the name here, or a user can record the name by using the self-enrollment conversation, the setup options, or by using the Cisco Unity Assistant.                                                                                                    |  |  |
|               | To record the voice name here, use the Media Master. Use the Open File option on the Options menu of the Media Master to use a prerecorded WAV file as the recording.                                                                                                    |  |  |
|               |                                                                                                    |  |  |

### Table 6-18 Edit Interview Handler Basics Page

| Field            | Description                                                                                                    |
|------------------|----------------------------------------------------------------------------------------------------|
| Recipient        | Select the user or distribution list that receives messages left for this interview handler:                                                                                                    |
|                  | • User with Mailbox—Select the applicable user from the list.                                                                                                    |
|                  | • Distribution List—Select the applicable distribution list.                                                                                                    |
|                  | Check the Mark for Dispatch Delivery check box to have messages sent to the distribution list as dispatch messages. Dispatch messages are configured in such a way that only one user in the group needs to act on the message.                                                                                                    |
| Response Urgency | Indicate the action that Cisco Unity Connection allows:                                                                                                    |
|                  | • Mark Normal—Messages left for the interview handler are marked normal.                                                                                                    |
|                  | • Mark Urgent—Messages left for the interview handler are marked urgent.                                                                                                    |
|                  | • Ask Caller—Connection asks callers whether to mark their messages urgent.                                                                                                    |
| After Interview  | Select one of the following:                                                                                                    |
| Action           | • Call Action—Select the applicable action from the list. When Hang Up is selected, Cisco Unity Connection immediately terminates the call when a caller presses the applicable key on the phone.                                                                                                    |
|                  | • Call Handler—Sends the call to the system call handler that you specify. Specify whether the call should transfer to the call handler extension or go directly to the greeting of the handler.                                                                                                    |
|                  | • Interview Handler—Sends the call to the interview handler that you specify.                                                                                                    |
|                  | • Directory Handler—Sends the call to the directory handler that you specify.                                                                                                    |
|                  | • Conversation—Sends the call to the conversation that you specify:                                                                                                    |
|                  | <ul> <li>Broadcast Message Administrator—Sends the call to a conversation for sending broadcast<br/>messages.</li> </ul>                                                                                                    |
|                  | <ul> <li>Caller System Transfer—Sends the call to a conversation that allows users to transfer to a<br/>number that they specify. Connection performs the transfer only when the restriction table<br/>permits it.</li> </ul>                                                                                                    |
|                  | <ul> <li>Greetings Administrator—Sends the call to a conversation for changing call handler greetings<br/>by phone.</li> </ul>                                                                                                    |
|                  | <ul> <li>Sign-In—Sends the call to the user logon conversation, which prompts the caller to enter an ID.</li> </ul>                                                                                                    |
|                  | <ul> <li>User System Transfer—Sends the call to a conversation that allows users to transfer to a number that they specify. Users are prompted to log on and then can enter numbers that are not associated with Connection users—such as lobby and conference room phones, and even phone numbers outside the organization. Connection performs the transfer only when the user restriction table permits it.</li> </ul> |
|                  | • User with Mailbox—Sends the call to the user that you specify. Specify whether the call should transfer to the user extension or go directly to the greeting of the user.                                                                                                    |

#### Table 6-18 Edit Interview Handler Basics Page (continued)

#### See Also

- The "Modifying Interview Handlers" section in the "Managing Interview Handlers" chapter of the *System Administration Guide for Cisco Unity Connection*.
- The "Dispatch Messages" section in the "Messaging" chapter of the System Administration Guide for Cisco Unity Connection.

### **Interview Questions**

| Table 6-19 | Interview Questions Page |
|------------|--------------------------|
|------------|--------------------------|

| Field           | Description                                                                                                    |
|-----------------|----------------------------------------------------------------------------------------------------|
| Active          | Check or uncheck this check box and click Save to activate or deactivate one or more interview questions.                                                     |
| Question Number | ( <i>Display only</i> ) Displays the interview handler question number. Click the question number to go to the specific page for that question.               |
| Question Text   | ( <i>Display only</i> ) Displays the complete text of the interview handler question, if it is short, or a summarized version of the question, if it is long. |

### **Edit Interview Question**

| Field                           | Description                                                                                                    |
|---------------------------------|----------------------------------------------------------------------------------------------------|
| Question Number                 | (Display only) Displays the interview handler question number.                                                                                                    |
| Maximum Reply<br>Message Length | Enter the recording length, in seconds, allowed for caller responses to the interview handler question.                                                              |
|                                 | If enabled, Cisco Unity Connection plays a warning before the maximum message length is reached.                                                                     |
|                                 | Default setting: 30 seconds.                                                                                                    |
| Question Text                   | Enter the complete text of the interview handler question, if it is short, or a summarized version of the question, if it is long.                                   |
| Question Recording              | This is the recording of the interview handler question.                                                                                                    |
|                                 | To record the question here, use the Media Master. To use a prerecorded WAV file as the recording, use the Open File option on the Options menu of the Media Master. |
| Active                          | Check this check box to activate the question.                                                                                                    |

#### Table 6-20 Edit Interview Question Page

### **Direct Routing Rules**

**Revised May 2009** 

| Field           | Description                                                                                                    |
|-----------------|----------------------------------------------------------------------------------------------------|
| Delete Selected | To delete a routing rule, check the check box to the left of the display name, and click Delete Selected.<br>You can delete multiple routing rules at once.                                                              |
| Change Order    | Click Change Order to go to the Edit Direct Routing Rule Order page.                                                                                                    |
| Display Name    | (Display only) The name of the direct routing rule.                                                                                                    |
| Status          | ( <i>Display only</i> ) Indicates whether the rule is active (is checked and applied to process incoming calls that match the rule criteria) or inactive (is not used to process any incoming calls).                    |
| Dialed Number   | <i>(Display only)</i> The rule applies to calls in which the caller dialed a number that matches the displayed phone number or number pattern. If this field is blank, the rule applies regardless of the dialed number. |
| Calling Number  | <i>(Display only)</i> The rule applies to calls from an originating phone number that matches the displayed phone number or number pattern. If this field is blank, the rule applies regardless of the calling number.   |
| Phone System    | ( <i>Display only</i> ) The rule applies to calls that are sent from the displayed phone system. If no phone system is displayed, the rule applies to calls that are sent from any phone system.                         |
| Port            | ( <i>Display only</i> ) The rule applies to calls that are answered by the displayed Cisco Unity Connection voice messaging port. If no port is displayed, the rule applies to calls that are answered by any port.      |
| Send Call To    | ( <i>Display only</i> ) Indicates the type of action that Cisco Unity Connection applies to calls that match the rule conditions, or the conversation to which Connection sends the call.                                |
| Schedule        | ( <i>Display only</i> ) The rule applies to calls that come in while the displayed schedule is active. If this field is blank, the rule applies regardless of the time and day that the call comes in.                   |

### Table 6-21 Direct Routing Rules Page

#### See Also

• The "Overview: Default Call Routing Rules" section in the "Managing Call Routing Tables" chapter of the System Administration Guide for Cisco Unity Connection.

### **New Direct Routing Rule**

| Table 6-22 | New Direct Routing Rule Page |
|------------|------------------------------|
|------------|------------------------------|

| Field        | Description                                           |
|--------------|-------------------------------------------------------|
| Display Name | Enter a descriptive name for the direct routing rule. |

### See Also

• The "Adding Call Routing Rules" section in the "Managing Call Routing Tables" chapter of the *System Administration Guide for Cisco Unity Connection*.

### **Edit Direct Routing Rule**

**Revised May 2009** 

| Field        | Description                                                                                                    |
|--------------|----------------------------------------------------------------------------------------------------|
| Display Name | Enter a descriptive name for the direct routing rule.                                                                                                    |
| Status       | Indicate whether the rule should be Active or Inactive. Note that if a rule is corrupted, Cisco Unity Connection flags it as Invalid. If that happens, we recommend that you delete the rule and recreate it.                                                                                                  |
| Language     | Select the language in which Cisco Unity Connection plays the handler system prompts to the caller:                                                                                                    |
|              | • Use System Default Language—Connection uses the system default language for the language that callers hear when they call your organization.                                                                                                    |
|              | • Inherit Language from Caller—Select this option to use the language that was applied to the caller by a previous call handler or by a routing rule. If the language is set to Inherited for every rule and handler that processes a call, then the system prompts are played in the system default language. |
|              | Alternatively, you can select a specific language from the list.                                                                                                    |
|              | <b>Note</b> Depending on your license settings, United States English may not be available.                                                                                                    |
|              | The TTY language allows TTY users to read Connection prompts and to record messages by using a TTY device. TTY functionality is supported only when G.711 is selected as the systemwide message recording and storage codec.                                                                                   |
| Search Scope | Select a search space to apply to the call. Search spaces are used to define the scope of objects (users, distribution lists, and so on) that a user or outside caller can reach while interacting with Cisco Unity Connection.                                                                                |

### Table 6-23 Edit Direct Routing Rule Page

| Field                      | Description                                                                                                    |
|----------------------------|----------------------------------------------------------------------------------------------------|
| Send Call To               | Select one of the following destinations for a call that matches all settings for the rule:                                                                                                    |
|                            | • Call Handler—Sends the call to the system call handler that you specify. Specify whether the call should transfer to the call handler extension or go directly to the greeting of the handler.                                                                                                    |
|                            | • Interview Handler—Sends the call to the interview handler that you specify.                                                                                                    |
|                            | • Directory Handler—Sends the call to the directory handler that you specify.                                                                                                    |
|                            | • Conversation—Sends the call to the conversation that you specify:                                                                                                    |
|                            | <ul> <li>Attempt Forward—Forwards the call if the forwarding station belongs to a user. The calling number is used as the ID, and if the extension is found, the call is forwarded to the user greeting. If the extension is not found, the next rule in the routing table is applied to the call information.</li> </ul>                                                                                                 |
|                            | <ul> <li>Attempt Sign-In—Sends the call to the user logon conversation, if the calling number belongs<br/>to a user. The calling number is used as the ID. If the call is not from a user, the next rule in<br/>the routing table is applied to the call information.</li> </ul>                                                                                                    |
|                            | <ul> <li>Broadcast Message Administrator—Sends the call to a conversation for sending broadcast<br/>messages.</li> </ul>                                                                                                    |
|                            | <ul> <li>Caller System Transfer—Sends the call to a conversation that allows users to transfer to a<br/>number that they specify. Cisco Unity Connection performs the transfer only when the<br/>restriction table permits it.</li> </ul>                                                                                                    |
|                            | <ul> <li>Greetings Administrator—Sends the call to a conversation for changing call handler greetings<br/>by phone.</li> </ul>                                                                                                    |
|                            | - Reverse Trap—Connects to Visual Voicemail.                                                                                                    |
|                            | <ul> <li>Sign-In—Sends the call to the user logon conversation, which prompts the caller to enter an ID.</li> </ul>                                                                                                    |
|                            | <ul> <li>Start Live Record (<i>Cisco Unified Communications Manager integrations only</i>)—Sends the<br/>call to the live record pilot number that is configured on the Cisco Unified Communications<br/>Manager server.</li> </ul>                                                                                                    |
|                            | <ul> <li>User System Transfer—Sends the call to a conversation that allows users to transfer to a number that they specify. Users are prompted to log on and then can enter numbers that are not associated with Connection users—such as lobby and conference room phones, and even phone numbers outside the organization. Connection performs the transfer only when the user restriction table permits it.</li> </ul> |
|                            | • User with Mailbox—Sends the call to the user that you specify. Specify whether the call should transfer to the user extension or go directly to the user greeting.                                                                                                    |
| Routing Rule<br>Conditions | Displays the conditions that are applied to this routing rule. To add a new condition, click Add New.<br>To modify a condition, click the parameter name. To delete one or more conditions, check the check<br>box next to the parameter and click Delete Selected.                                                                                                    |

### Table 6-23 Edit Direct Routing Rule Page (continued)

### See Also

• The "Modifying Call Routing Rules" section in the "Managing Call Routing Tables" chapter of the *System Administration Guide for Cisco Unity Connection*.

### **New Direct Routing Rule Condition**

#### **Revised May 2009**

 Table 6-24
 New Direct Routing Rule Condition Page

| Field          | Description                                                                                                    |
|----------------|----------------------------------------------------------------------------------------------------|
| Calling Number | Select an operator (In, Equals, Greater Than, Less Than, and so on) and enter a phone number or number pattern to have the rule apply to a phone number from which calls originate. To have the rule apply to all originating phone numbers, select the Equals operator and enter * or leave the field blank.                                                                 |
|                | When you select the Equals operator, you can enter * or ? as wildcards. The * matches zero or more digits and can be used alone or with other numbers (for example, enter 212* to control routing of all calls from that area code). The ? matches any single digit (for example, enter 555???? to control routing of all calls from seven digit numbers beginning with 555). |
|                | When you select the In operator, you can enter a range of numbers (for example, 2000-2599), a comma-separated list of numbers (for example, 4001, 54001, 5554001), or a combination of both (for example, 2000-2199, 3001-3199, 5554001).                                                                                                    |
|                | Note that you can add multiple Calling Number conditions to a single routing rule to create more complex patterns (for example, all numbers in the range 2000-3999 plus all numbers greater than 5000). When a call matches all conditions for the rule, the call is routed as specified in Send Call To.                                                                     |
|                | <b>Note</b> Your integration may not support this option.                                                                                                    |
|                | Default setting: Blank.                                                                                                    |
| Dialed Number  | Select an operator (In, Equals, Greater Than, Less Than, and so on) and enter a phone number or number pattern to have the rule apply to a number that callers dial to reach your organization. To have the rule apply to all numbers dialed, select the Equals operator and enter * or leave the field blank.                                                                |
|                | When you select the Equals operator, you can enter * or ? as wildcards. The * matches zero or more digits and can be used alone or with other numbers (for example, enter 212* to control routing of all calls to that area code). The ? matches any single digit (for example, enter 555???? to control routing of all calls to seven digit numbers beginning with 555).     |
|                | When you select the In operator, you can enter a range of numbers (for example, 2000-2599), a comma-separated list of numbers (for example, 4001, 54001, 5554001), or a combination of both (for example, 2000-2199, 3001-3199, 5554001).                                                                                                    |
|                | Note that you can add multiple Dialed Number conditions to a single routing rule to create more complex patterns (for example, all numbers in the range 2000-3999 plus all numbers greater than 5000). When a call matches all conditions for the rule, the call is routed as specified in Send Call To.                                                                      |
|                | <b>Note</b> Your integration may not support this option.                                                                                                    |
|                | Default setting: Blank.                                                                                                    |
| Port           | Select whether this rule applies to all Cisco Unity Connection voice messaging ports or only to one specific port on which a call arrives.                                                                                                    |
| Phone System   | Select whether this rule applies to calls that are sent from all phone systems or to calls that are sent from only one specific phone system.                                                                                                    |

I

| Field    | Description                                                                                                    |
|----------|----------------------------------------------------------------------------------------------------|
| Schedule | Select a schedule to apply to this call routing rule. When a call arrives during the standard (open) hours of the selected schedule, and the call matches all other settings for the rule, the call is routed as specified in Send Call To. |
|          | To have the rule apply 24 hours a day, seven days a week, select All Hours.                                                                                                    |
|          | To have different rules for standard and closed hours, create a rule with a selected schedule, followed by a rule set for All Hours.                                                                                                    |
|          | Default setting: All Hours.                                                                                                    |
|          |                                                                                                    |

 Table 6-24
 New Direct Routing Rule Condition Page (continued)

### **Edit Direct Routing Rule Condition**

Revised May 2009

#### Table 6-25 Edit Direct Routing Rule Condition Page

| Field          | Description                                                                                                    |
|----------------|----------------------------------------------------------------------------------------------------|
| Calling Number | Select an operator (In, Equals, Greater Than, Less Than, and so on) and enter a phone number or number pattern to have the rule apply to a phone number from which calls originate. To have the rule apply to all originating phone numbers, select the Equals operator and enter * or leave the field blank.                                                                 |
|                | When you select the Equals operator, you can enter * or ? as wildcards. The * matches zero or more digits and can be used alone or with other numbers (for example, enter 212* to control routing of all calls from that area code). The ? matches any single digit (for example, enter 555???? to control routing of all calls from seven digit numbers beginning with 555). |
|                | When you select the In operator, you can enter a range of numbers (for example, 2000-2599), a comma-separated list of numbers (for example, 4001, 54001, 5554001), or a combination of both (for example, 2000-2199, 3001-3199, 5554001).                                                                                                    |
|                | Note that you can add multiple Calling Number conditions to a single routing rule to create more complex patterns (for example, all numbers in the range 2000-3999 plus all numbers greater than 5000). When a call matches all conditions for the rule, the call is routed as specified in Send Call To.                                                                     |
|                | <b>Note</b> Your integration may not support this option.                                                                                                    |
|                | Default setting: Blank.                                                                                                    |

| Field         | Description                                                                                                    |
|---------------|----------------------------------------------------------------------------------------------------|
| Dialed Number | Select an operator (In, Equals, Greater Than, Less Than, and so on) and enter a phone number or number pattern to have the rule apply to a number that callers dial to reach your organization. To have the rule apply to all numbers dialed, select the Equals operator and enter * or leave the field blank.                                                            |
|               | When you select the Equals operator, you can enter * or ? as wildcards. The * matches zero or more digits and can be used alone or with other numbers (for example, enter 212* to control routing of all calls to that area code). The ? matches any single digit (for example, enter 555???? to control routing of all calls to seven digit numbers beginning with 555). |
|               | When you select the In operator, you can enter a range of numbers (for example, 2000-2599), a comma-separated list of numbers (for example, 4001, 54001, 5554001), or a combination of both (for example, 2000-2199, 3001-3199, 5554001).                                                                                                    |
|               | Note that you can add multiple Dialed Number conditions to a single routing rule to create more complex patterns (for example, all numbers in the range 2000-3999 plus all numbers greater than 5000). When a call matches all conditions for the rule, the call is routed as specified in Send Call To.                                                                  |
|               | Note Your integration may not support this option.                                                                                                    |
|               | Default setting: Blank.                                                                                                    |
| Port          | Select whether this rule applies to all Cisco Unity Connection voice messaging ports or only to one specific port on which a call arrives.                                                                                                    |
| Phone System  | Select whether this rule applies to calls that are sent from all phone systems or to calls that are sent from only one specific phone system.                                                                                                    |
| Schedule      | Select a schedule to apply to this call routing rule. When a call arrives during the standard (open) hours of the selected schedule, and the call matches all other settings for the rule, the call is routed as specified in Send Call To.                                                                                                    |
|               | To have the rule apply 24 hours a day, seven days a week, select All Hours.                                                                                                    |
|               | To have different rules for standard and closed hours, create a rule with a selected schedule, followed by a rule set for All Hours.                                                                                                    |
|               | Default setting: All Hours.                                                                                                    |
|               |                                                                                                    |

#### Table 6-25 Edit Direct Routing Rule Condition Page (continued)

# **Edit Direct Routing Rule Order**

#### **Revised May 2009**

 Table 6-26
 Edit Direct Routing Rule Order Page

| Field                                 | Description                                                                                                    |
|---------------------------------------|----------------------------------------------------------------------------------------------------|
| Direct Routing Rule<br>Reorganization | To change the order of routing rules, click the name of a rule in the list, then click the up or down arrow to move the rule relative to the other rules in the list. |
|                                       | Click any rule name to see information about the rule displayed in the Rule Details fields.                                                                           |
| Display Name                          | (Display only) The name of the routing rule.                                                                                                    |

| Field          | Description                                                                                                    |
|----------------|----------------------------------------------------------------------------------------------------|
| Status         | ( <i>Display only</i> ) Indicates whether the rule is active (is checked and applied to process incoming calls that match the rule criteria) or inactive (is not used to process any incoming calls).                      |
| Dialed Number  | ( <i>Display only</i> ) The rule applies to calls in which the caller dialed a number that matches the displayed phone number or number pattern. If this field is blank, the rule applies regardless of the dialed number. |
| Calling Number | ( <i>Display only</i> ) The rule applies to calls from an originating phone number that matches the displayed phone number or number pattern. If this field is blank, the rule applies regardless of the calling number.   |
| Phone System   | ( <i>Display only</i> ) The rule applies to calls that are sent from the displayed phone system. If no phone system is displayed, the rule applies to calls that are sent from any phone system.                           |
| Port           | ( <i>Display only</i> ) The rule applies to calls that are answered by the displayed Cisco Unity Connection voice messaging port. If no port is displayed, the rule applies to calls that are answered by any port.        |
| Send Call To   | ( <i>Display only</i> ) Indicates the type of action that Cisco Unity Connection applies to calls that match the rule conditions, or the conversation to which Connection sends the call.                                  |
| Schedule       | ( <i>Display only</i> ) The rule applies to calls that come in while the displayed schedule is active. If this field is blank, the rule applies regardless of the time and day that the call comes in.                     |

#### Table 6-26 Edit Direct Routing Rule Order Page (continued)

#### See Also

• The "Changing the Order of Call Routing Rules" section in the "Managing Call Routing Tables" chapter of the *System Administration Guide for Cisco Unity Connection*.

### **Forwarded Routing Rules**

#### **Revised May 2009**

#### Table 6-27Forwarded Routing Rules Page

| Field                                                        | Description                                                                                                    |
|--------------------------------------------------------------|----------------------------------------------------------------------------------------------------|
| Delete Selected                                              | To delete a routing rule, check the check box to the left of the display name, and click Delete Selected.<br>You can delete multiple routing rules at once.                                                                |
| Change Order                                                 | Click Change Order to go to the Edit Forwarded Routing Rule Order page.                                                                                                    |
| Display Name                                                 | (Display only) The name of the routing rule.                                                                                                    |
| Status                                                       | ( <i>Display only</i> ) Indicates whether the rule is active (is checked and applied to process incoming calls that match the rule criteria) or inactive (is not used to process any incoming calls).                      |
| Dialed Number                                                | ( <i>Display only</i> ) The rule applies to calls in which the caller dialed a number that matches the displayed phone number or number pattern. If this field is blank, the rule applies regardless of the dialed number. |
| Calling Number                                               | ( <i>Display only</i> ) The rule applies to calls from an originating phone number that matches the displayed phone number or number pattern. If this field is blank, the rule applies regardless of the calling number.   |
| Forwarding Station                                           | ( <i>Display only</i> ) The rule applies to calls forwarded from an extension that matches the displayed phone number or number pattern. If this field is blank, the rule applies regardless of the forwarding station.    |
| Phone System<br>(Cisco Unity<br>Connection 7.1 and<br>Later) | ( <i>Display only</i> ) The rule applies to calls that are sent from the displayed phone system. If no phone system is displayed, the rule applies to calls that are sent from any phone system.                           |

| Field                                             | Description                                                                                                    |
|---------------------------------------------------|----------------------------------------------------------------------------------------------------|
| Port (Cisco Unity<br>Connection 7.1 and<br>Later) | ( <i>Display only</i> ) The rule applies to calls that are answered by the displayed Cisco Unity Connection voice messaging port. If no port is displayed, the rule applies to calls that are answered by any port. |
| Send Call To                                      | ( <i>Display only</i> ) Indicates the type of action that Cisco Unity Connection applies to calls that match the rule conditions, or the conversation to which Connection sends the call.                           |
| Schedule                                          | ( <i>Display only</i> ) The rule applies to calls that come in while the displayed schedule is active. If this field is blank, the rule applies regardless of the time and day that the call comes in.              |

#### Table 6-27 Forwarded Routing Rules Page (continued)

#### See Also

• The "Overview: Default Call Routing Rules" section in the "Managing Call Routing Tables" chapter of the System Administration Guide for Cisco Unity Connection.

### **New Forwarded Routing Rule**

| Table 6-28 New Forwarded Routing Rule Page |
|--------------------------------------------|
|--------------------------------------------|

| Field        | Description                                    |
|--------------|------------------------------------------------|
| Display Name | Enter a descriptive name for the routing rule. |

#### See Also

• The "Adding Call Routing Rules" section in the "Managing Call Routing Tables" chapter of the *System Administration Guide for Cisco Unity Connection*.

### **Edit Forwarded Routing Rule**

 Table 6-29
 Edit Forwarded Routing Rule Page

| Field        | Description                                                                                                    |
|--------------|----------------------------------------------------------------------------------------------------|
| Display Name | Enter a descriptive name for the routing rule.                                                                                                    |
| Status       | Indicate whether the rule should be Active or Inactive. Note that if a rule is corrupted, Cisco Unity Connection flags it as Invalid. If that happens, we recommend that you delete the rule and recreate it. |

| Field        | Description                                                                                                    |
|--------------|----------------------------------------------------------------------------------------------------|
| Language     | Select the language in which Cisco Unity Connection plays the handler system prompts to the caller:                                                                                                    |
|              | • Use System Default Language—Connection uses the system default language for the language that callers hear when they call your organization.                                                                                                    |
|              | • Inherit Language from Caller—Select this option to use the language that was applied to the caller by a previous call handler or by a routing rule. If the language is set to Inherited for every rule and handler that processes a call, then the system prompts are played in the system default language. |
|              | Alternatively, you can select a specific language from the list.                                                                                                    |
|              | <b>Note</b> Depending on your license settings, United States English may not be available.                                                                                                    |
|              | The TTY language allows TTY users to read Connection prompts and to record messages by using a TTY device. TTY functionality is supported only when G.711 is selected as the systemwide message recording and storage codec.                                                                                   |
| Search Scope | Select a search space to apply to the call. Search spaces are used to define the scope of objects (users, distribution lists, and so on) that a user or outside caller can reach while interacting with Cisco Unity Connection.                                                                                |

#### Table 6-29 Edit Forwarded Routing Rule Page (continued)

| Field                      | Description                                                                                                    |
|----------------------------|----------------------------------------------------------------------------------------------------|
| Send Call To               | Select one of the following destinations for a call that matches all settings for the rule:                                                                                                    |
|                            | • Call Handler—Sends the call to the system call handler that you specify. Specify whether the call should transfer to the call handler extension or go directly to the greeting of the handler.                                                                                                    |
|                            | • Interview Handler—Sends the call to the interview handler that you specify.                                                                                                    |
|                            | • Directory Handler—Sends the call to the directory handler that you specify.                                                                                                    |
|                            | • Conversation—Sends the call to the conversation that you specify:                                                                                                    |
|                            | <ul> <li>Attempt Forward—Forwards the call if the forwarding station belongs to a user. The calling number is used as the ID, and if the extension is found, the call is forwarded to the user greeting. If the extension is not found, the next rule in the routing table is applied to the call information.</li> </ul>                                                                                                 |
|                            | <ul> <li>Attempt Sign-In—Sends the call to the user logon conversation, if the calling number belongs<br/>to a user. The calling number is used as the ID. If the call is not from a user, the next rule in<br/>the routing table is applied to the call information.</li> </ul>                                                                                                    |
|                            | <ul> <li>Broadcast Message Administrator—Sends the call to a conversation for sending broadcast<br/>messages.</li> </ul>                                                                                                    |
|                            | <ul> <li>Caller System Transfer—Sends the call to a conversation that allows users to transfer to a<br/>number that they specify. Cisco Unity Connection performs the transfer only when the<br/>restriction table permits it.</li> </ul>                                                                                                    |
|                            | - Greetings Administrator—Sends the call to a conversation for changing call handler greetings by phone.                                                                                                    |
|                            | - Reverse Trap—Connects to Visual Voicemail.                                                                                                    |
|                            | <ul> <li>Sign-In—Sends the call to the user logon conversation, which prompts the caller to enter an ID.</li> </ul>                                                                                                    |
|                            | <ul> <li>Start Live Record (<i>Cisco Unified Communications Manager integrations only</i>)—Sends the<br/>call to the live record pilot number that is configured on the Cisco Unified Communications<br/>Manager server.</li> </ul>                                                                                                    |
|                            | <ul> <li>User System Transfer—Sends the call to a conversation that allows users to transfer to a number that they specify. Users are prompted to log on and then can enter numbers that are not associated with Connection users—such as lobby and conference room phones, and even phone numbers outside the organization. Connection performs the transfer only when the user restriction table permits it.</li> </ul> |
|                            | • User with Mailbox—Sends the call to the user that you specify. Specify whether the call should transfer to the user extension or go directly to the user greeting.                                                                                                    |
| Routing Rule<br>Conditions | Displays the conditions that are applied to this routing rule. To add a new condition, click Add New.<br>To modify a condition, click the parameter name. To delete one or more conditions, check the check<br>box next to the parameter and click Delete Selected.                                                                                                    |

#### Edit Forwarded Routing Rule Page (continued) Table 6-29

#### See Also

• The "Modifying Call Routing Rules" section in the "Managing Call Routing Tables" chapter of the System Administration Guide for Cisco Unity Connection.

I

### **New Forwarded Routing Rule Condition**

#### Revised May 2009

 Table 6-30
 New Forwarded Routing Rule Condition Page

| Field          | Description                                                                                                    |
|----------------|----------------------------------------------------------------------------------------------------|
| Calling Number | Select an operator (In, Equals, Greater Than, Less Than, and so on) and enter a phone number or number pattern to have the rule apply to a phone number from which calls originate. To have the rule apply to all originating phone numbers, select the Equals operator and enter * or leave the field blank.                                                                 |
|                | When you select the Equals operator, you can enter * or ? as wildcards. The * matches zero or more digits and can be used alone or with other numbers (for example, enter 212* to control routing of all calls from that area code). The ? matches any single digit (for example, enter 555???? to control routing of all calls from seven digit numbers beginning with 555). |
|                | When you select the In operator, you can enter a range of numbers (for example, 2000-2599), a comma-separated list of numbers (for example, 4001, 54001, 5554001), or a combination of both (for example, 2000-2199, 3001-3199, 5554001).                                                                                                    |
|                | Note that you can add multiple Calling Number conditions to a single routing rule to create more complex patterns (for example, all numbers in the range 2000-3999 plus all numbers greater than 5000). When a call matches all conditions for the rule, the call is routed as specified in Send Call To.                                                                     |
|                | Note Your integration may not support this option.                                                                                                    |
|                | Default setting: Blank.                                                                                                    |
| Dialed Number  | Select an operator (In, Equals, Greater Than, Less Than, and so on) and enter a phone number or number pattern to have the rule apply to a number that callers dial to reach your organization. To have the rule apply to all numbers dialed, select the Equals operator and enter * or leave the field blank.                                                                |
|                | When you select the Equals operator, you can enter * or ? as wildcards. The * matches zero or more digits and can be used alone or with other numbers (for example, enter 212* to control routing of all calls to that area code). The ? matches any single digit (for example, enter 555???? to control routing of all calls to seven digit numbers beginning with 555).     |
|                | When you select the In operator, you can enter a range of numbers (for example, 2000-2599), a comma-separated list of numbers (for example, 4001, 54001, 5554001), or a combination of both (for example, 2000-2199, 3001-3199, 5554001).                                                                                                    |
|                | Note that you can add multiple Dialed Number conditions to a single routing rule to create more complex patterns (for example, all numbers in the range 2000-3999 plus all numbers greater than 5000). When a call matches all conditions for the rule, the call is routed as specified in Send Call To.                                                                      |
|                | Note Your integration may not support this option.                                                                                                    |
|                | Default setting: Blank.                                                                                                    |

| Field                                                        | Description                                                                                                    |
|--------------------------------------------------------------|----------------------------------------------------------------------------------------------------|
| Forwarding Station                                           | Select an operator (In, Equals, Greater Than, Less Than, and so on) and enter an extension (station) or number pattern to have the rule apply to calls that are forwarded from a particular extension. To have the rule apply to calls forwarded from any extension, select the Equals operator and enter * or leave the field blank.                                                                   |
|                                                              | When you select the Equals operator, you can enter * or ? as wildcards. The * matches zero or more digits and can be used alone or with other numbers (for example, enter 2* to route all calls forwarded from any extension that begins with 2). The ? matches any single digit (for example, enter 555???? to control routing of all calls forwarded from seven digit extensions beginning with 555). |
|                                                              | When you select the In operator, you can enter a range of numbers (for example, 2000-2599), a comma-separated list of numbers (for example, 4001, 54001, 5554001), or a combination of both (for example, 2000-2199, 3001-3199, 5554001).                                                                                                    |
|                                                              | Note that you can add multiple Forwarding Station conditions to a single routing rule to create more complex patterns (for example, all numbers in the range 2000-3999 plus all numbers greater than 5000). When a call matches all conditions for the rule, the call is routed as specified in Send Call To.                                                                                           |
|                                                              | <b>Note</b> Your integration may not support this option.                                                                                                    |
|                                                              | Default setting: Blank.                                                                                                    |
| Port (Cisco Unity<br>Connection 7.1 and<br>Later)            | Select whether this rule applies to all Cisco Unity Connection voice messaging ports or only to one specific port on which a call arrives.                                                                                                    |
| Phone System<br>(Cisco Unity<br>Connection 7.1 and<br>Later) | Select whether this rule applies to calls that are sent from all phone systems or to calls that are sent from only one specific phone system.                                                                                                    |
| Schedule                                                     | Select a schedule to apply to this call routing rule. When a call arrives during the standard (open) hours of the selected schedule, and the call matches all other settings for the rule, the call is routed as specified in Send Call To.                                                                                                    |
|                                                              | To have the rule apply 24 hours a day, seven days a week, select All Hours.                                                                                                    |
|                                                              | To have different rules for standard and closed hours, create a rule with a selected schedule, followed by a rule set for All Hours.                                                                                                    |
|                                                              | Default setting: All Hours.                                                                                                    |

#### Table 6-30 New Forwarded Routing Rule Condition Page (continued)

## **Edit Forwarded Routing Rule Condition**

**Revised May 2009** 

| Field          | Description                                                                                                    |
|----------------|----------------------------------------------------------------------------------------------------|
| Calling Number | Select an operator (In, Equals, Greater Than, Less Than, and so on) and enter a phone number or number pattern to have the rule apply to a phone number from which calls originate. To have the rule apply to all originating phone numbers, select the Equals operator and enter * or leave the field blank.                                                                 |
|                | When you select the Equals operator, you can enter * or ? as wildcards. The * matches zero or more digits and can be used alone or with other numbers (for example, enter 212* to control routing of all calls from that area code). The ? matches any single digit (for example, enter 555???? to control routing of all calls from seven digit numbers beginning with 555). |
|                | When you select the In operator, you can enter a range of numbers (for example, 2000-2599), a comma-separated list of numbers (for example, 4001, 54001, 5554001), or a combination of both (for example, 2000-2199, 3001-3199, 5554001).                                                                                                    |
|                | Note that you can add multiple Calling Number conditions to a single routing rule to create more complex patterns (for example, all numbers in the range 2000-3999 plus all numbers greater than 5000). When a call matches all conditions for the rule, the call is routed as specified in Send Call To.                                                                     |
|                | <b>Note</b> Your integration may not support this option.                                                                                                    |
|                | Default setting: Blank.                                                                                                    |
| Dialed Number  | Select an operator (In, Equals, Greater Than, Less Than, and so on) and enter a phone number or number pattern to have the rule apply to a number that callers dial to reach your organization. To have the rule apply to all numbers dialed, select the Equals operator and enter * or leave the field blank.                                                                |
|                | When you select the Equals operator, you can enter * or ? as wildcards. The * matches zero or more digits and can be used alone or with other numbers (for example, enter 212* to control routing of all calls to that area code). The ? matches any single digit (for example, enter 555???? to control routing of all calls to seven digit numbers beginning with 555).     |
|                | When you select the In operator, you can enter a range of numbers (for example, 2000-2599), a comma-separated list of numbers (for example, 4001, 54001, 5554001), or a combination of both (for example, 2000-2199, 3001-3199, 5554001).                                                                                                    |
|                | Note that you can add multiple Dialed Number conditions to a single routing rule to create more complex patterns (for example, all numbers in the range 2000-3999 plus all numbers greater than 5000). When a call matches all conditions for the rule, the call is routed as specified in Send Call To.                                                                      |
|                | <b>Note</b> Your integration may not support this option.                                                                                                    |
|                | Default setting: Blank.                                                                                                    |

#### Table 6-31 Edit Forwarded Routing Rule Condition Page

| Field                                                        | Description                                                                                                    |  |  |  |
|--------------------------------------------------------------|----------------------------------------------------------------------------------------------------|--|--|--|
| Forwarding Station                                           | Select an operator (In, Equals, Greater Than, Less Than, and so on) and enter an extension (station) or<br>number pattern to have the rule apply to calls that are forwarded from a particular extension. To have<br>the rule apply to calls forwarded from any extension, select the Equals operator and enter * or leave<br>the field blank.                                                          |  |  |  |
|                                                              | When you select the Equals operator, you can enter * or ? as wildcards. The * matches zero or more digits and can be used alone or with other numbers (for example, enter 2* to route all calls forwarded from any extension that begins with 2). The ? matches any single digit (for example, enter 555???? to control routing of all calls forwarded from seven digit extensions beginning with 555). |  |  |  |
|                                                              | When you select the In operator, you can enter a range of numbers (for example, 2000-2599), a comma-separated list of numbers (for example, 4001, 54001, 5554001), or a combination of both (for example, 2000-2199, 3001-3199, 5554001).                                                                                                    |  |  |  |
|                                                              | Note that you can add multiple Forwarding Station conditions to a single routing rule to create more complex patterns (for example, all numbers in the range 2000-3999 plus all numbers greater than 5000). When a call matches all conditions for the rule, the call is routed as specified in Send Call To.                                                                                           |  |  |  |
|                                                              | Note Your integration may not support this option.                                                                                                    |  |  |  |
|                                                              | Default setting: Blank.                                                                                                    |  |  |  |
| Port (Cisco Unity<br>Connection 7.1 and<br>Later)            | Select whether this rule applies to all Cisco Unity Connection voice messaging ports or to only one specific port on which a call arrives.                                                                                                    |  |  |  |
| Phone System<br>(Cisco Unity<br>Connection 7.1 and<br>Later) | Select whether this rule applies to calls that are sent from all phone systems or to calls that are sent from only one specific phone system.                                                                                                    |  |  |  |
| Schedule                                                     | Select a schedule to apply to this call routing rule. When a call arrives during the standard (open) hours of the selected schedule, and the call matches all other settings for the rule, the call is routed as specified in Send Call To.                                                                                                    |  |  |  |
|                                                              | To have the rule apply 24 hours a day, seven days a week, select All Hours.                                                                                                    |  |  |  |
|                                                              | To have different rules for standard and closed hours, create a rule with a selected schedule, followed by a rule set for All Hours.                                                                                                    |  |  |  |
|                                                              | Default setting: All Hours.                                                                                                    |  |  |  |
|                                                              |                                                                                                    |  |  |  |

 Table 6-31
 Edit Forwarded Routing Rule Condition Page (continued)

## **Edit Forwarded Routing Rule Order**

#### **Revised May 2009**

Table 6-32Edit Forwarded Routing Rule Order Page

| Field                                    | Description                                                                                                    |
|------------------------------------------|----------------------------------------------------------------------------------------------------|
| Forwarded Routing<br>Rule Reorganization | To change the order of routing rules, click the name of a rule in the list, then click the up or down arrow to move the rule relative to the other rules in the list. |
|                                          | Click any rule name to see information about the rule displayed in the Rule Details fields.                                                                           |

| Field                                                                                                    | Description                                                                                                    |  |
|----------------------------------------------------------------------------------------------------|----------------------------------------------------------------------------------------------------|--|
| Display Name                                                                                                    | (Display only) The name of the routing rule.                                                                                                    |  |
| Status                                                                                                    | ( <i>Display only</i> ) Indicates whether the rule is active (is checked and applied to process incoming calls that match the rule criteria) or inactive (is not used to process any incoming calls).                    |  |
| Dialed Number(Display only) The rule applies to calls in which the caller dialed a number that matches the disphone number or number pattern. If this field is blank, the rule applies regardless of the dialed number or number pattern. |                                                                                                    |  |
| Calling Number                                                                                                    | ( <i>Display only</i> ) The rule applies to calls from an originating phone number that matches the displayed phone number or number pattern. If this field is blank, the rule applies regardless of the calling number. |  |
| Forwarding Station                                                                                                    | ( <i>Display only</i> ) The rule applies to calls forwarded from an extension that matches the displayed phone number or number pattern. If this field is blank, the rule applies regardless of the forwarding station.  |  |
| Phone System<br>(Cisco Unity<br>Connection 7.1 and<br>Later)                                                                                                    | ( <i>Display only</i> ) The rule applies to calls that are sent from the displayed phone system. If no phone system is displayed, the rule applies to calls that are sent from any phone system.                         |  |
| Port (Cisco Unity<br>Connection 7.1 and<br>Later)                                                                                                    | ( <i>Display only</i> ) The rule applies to calls that are answered by the displayed Cisco Unity Connection voice messaging port. If no port is displayed, the rule applies to calls that are answered by any port.      |  |
| Send Call To                                                                                                    | <i>(Display only)</i> Indicates the type of action that Cisco Unity Connection applies to calls that match the rule conditions, or the conversation to which Connection sends the call.                                  |  |
| chedule ( <i>Display only</i> ) The rule applies to calls that come in while the displayed schedule is active. If this is blank, the rule applies regardless of the time and day that the call comes in.                                  |                                                                                                    |  |

### Table 6-32 Edit Forwarded Routing Rule Order Page (continued)

#### See Also

• The "Changing the Order of Call Routing Rules" section in the "Managing Call Routing Tables" chapter of the *System Administration Guide for Cisco Unity Connection.* 

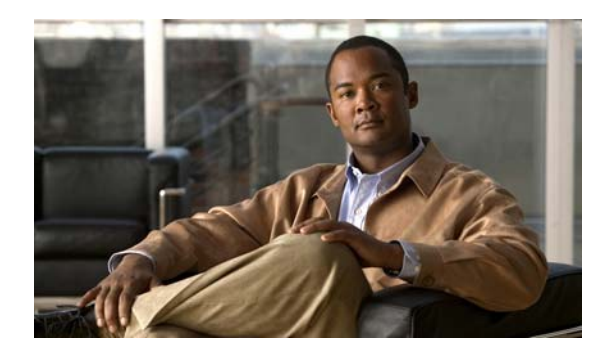

# CHAPTER **7**

## **Mailbox Stores**

See the following sections:

- Search Mailbox Stores, page 7-1
- New Mailbox Store, page 7-2
- Edit Mailbox Store, page 7-2
- Search Mailbox Stores Membership, page 7-3
- Message Aging Policy, page 7-4
- Edit Systemwide Mailbox Quotas, page 7-5

### **Search Mailbox Stores**

| Field           | Description                                                                                                    |  |
|-----------------|----------------------------------------------------------------------------------------------------|--|
| Mail Database   | (Display only) The system name for a specified Cisco Unity Connection mailbox store.                                                                                                |  |
| Access Enabled  | <i>(Display only)</i> Indicates whether access to the mailbox store is currently enabled. When a mailbox store is disabled, you cannot move mailboxes into it or out of it.         |  |
|                 | Access is always enabled except when the mailbox store is being backed up or when access has been manually disabled.                                                                |  |
| Status          | <i>(Display only)</i> Indicates the current status of the mailbox store. Possible values include OK, Creating, Creation Failed, Deleting, and Deletion Failed.                      |  |
| Display Name    | (Display only) The name of the mailbox store.                                                                                                    |  |
| Delete Selected | To delete a mailbox store, check the check box to the left of the value of Mail Database for that store, and click Delete Selected. You can delete multiple mailbox stores at once. |  |
|                 | To delete a mailbox store, you must:                                                                                                    |  |
|                 | • Log on to Cisco Unity Connection Administration on the publisher server as a user who has the System Administrator role.                                                          |  |
|                 | • Move all of the mailboxes out of the mailbox store.                                                                                                    |  |
|                 | • Change all templates that currently create new mailboxes in the mailbox store you are deleting so that they create new mailboxes in another mailbox store.                        |  |
|                 | You cannot delete the default mailbox store, UnityMbxDb1.                                                                                                    |  |

#### Table 7-1 Search Mailbox Stores Page

| Field   | Description                                                                                                    |  |
|---------|----------------------------------------------------------------------------------------------------|--|
| Add New | To add a new mailbox store, click Add New. You must be logged on to Cisco Unity Connection<br>Administration on the publisher server as a user who has the System Administrator role. |  |

#### Table 7-1 Search Mailbox Stores Page (continued)

#### See Also

• The "Managing Mailbox Stores" chapter of the System Administration Guide for Cisco Unity Connection.

### **New Mailbox Store**

#### **Revised May 2009**

#### Table 7-2 Add Mailbox Store Page

| Field                          | Description                                                                                                    |
|--------------------------------|----------------------------------------------------------------------------------------------------|
| Display Name                   | Enter a name that describes something about the mailbox store, for example, the department whose mailboxes are stored in the mailbox store.                                                                                                    |
| Maximum Size<br>Before Warning | The maximum size that you want Cisco Unity Connection to allow for this mailbox store. If the mailbox store reaches 90 percent of this value, Connection logs a warning in the system log. If the mailbox store reaches 100 percent of this value, Connection logs an error in the system log. |

#### See Also

- The "Mailbox-Size Quotas" section in the "Setting Up Features and Functionality That Are Controlled by User Account Settings" chapter of the *User Moves, Adds, and Changes Guide for Cisco Unity Connection.*
- The "Controlling the Size of Mailboxes" chapter of the System Administration Guide for Cisco Unity Connection.
- The "Managing Mailbox Stores" chapter of the System Administration Guide for Cisco Unity Connection.

### **Edit Mailbox Store**

**Revised May 2009** 

 Table 7-3
 Edit Mailbox Store Page

| Field         | Description                                                                                                    |
|---------------|----------------------------------------------------------------------------------------------------|
| Display Name  | Enter a name that describes something about the mailbox store, for example, the department whose mailboxes are stored in the mailbox store. |
| Mail Database | (Display only) The system name for a specified Cisco Unity Connection mailbox store.                                                        |
| Server        | (Display only) The name of the Cisco Unity Connection server.                                                                               |

| Field                                                                                                    | Description                                                                                                    |  |
|----------------------------------------------------------------------------------------------------|----------------------------------------------------------------------------------------------------|--|
| Access Enabled                                                                                                    | To enable full Cisco Unity Connection functionality, check the Access Enabled check box.                                                                                                    |  |
|                                                                                                    | If the Access Enabled check box is not checked, Connection users cannot check messages, and you cannot change mailbox store settings in Cisco Unity Connection Administration. However, callers can still leave messages, which are queued for delivery when the mailbox store is available again. You can still change directory settings in Connection Administration, and users can change settings by using the Cisco Unity Assistant and Cisco Unity Personal Call Transfer Rules. |  |
| Number of<br>Mailboxes                                                                                            | <i>(Display only)</i> The number of voice mailboxes in the database that is specified in the Mail Database field.                                                                                                    |  |
| Current Size<br>(Kilobytes)The amount of hard disk space currently occupied by all messages in the mailbox store. |                                                                                                    |  |
| Maximum Size<br>Before Warning                                                                                    | The maximum size that you want Cisco Unity Connection to allow for this mailbox store. If the mailbox store reaches 90 percent of this value, Connection logs a warning in the system log. If the mailbox store reaches 100 percent of this value, Connection logs an error in the system log.                                                                                                    |  |
| Creation Date (Display only) Shows the date and time when the mailbox store was created.                          |                                                                                                    |  |

#### Table 7-3 Edit Mailbox Store Page (continued)

#### See Also

The "Managing Mailbox Stores" chapter of the System Administration Guide for Cisco Unity ٠ Connection.

### **Search Mailbox Stores Membership**

| Field                     | Description                                                                                     |
|---------------------------|-------------------------------------------------------------------------------------------------|
| Choose Membership<br>Type | Choose whether you want to search the mailbox store for use<br>mailboxes in this mailbox store. |
| End Heen                  | If we share a merely such as a filler. Mailler and a merely                                     |

#### Table 7-4 Search Mailbox Stores Membership Page

| Choose Membership<br>Type                         | Choose whether you want to search the mailbox store for user mailboxes or for templates that create mailboxes in this mailbox store.                                                                                                    |
|---------------------------------------------------|----------------------------------------------------------------------------------------------------|
| Find User<br>Mailboxes/                           | If you chose a membership type of User Mailbox, enter specifications for the mailboxes that you want to find, and click Find.                                                                                                    |
| Templates                                         | If you chose a membership type of User Template, enter specifications for the templates that you want to find, and click Find.                                                                                                    |
| Move Selected                                     | Available only if you chose a membership type of User Mailbox.                                                                                                    |
| Mailboxes                                         | To move mailboxes to another mailbox store, check the check boxes for the mailboxes that you want<br>to move, choose the mailbox store to which you want to move mailboxes, and click Move Selected<br>Mailboxes.                                                        |
| Assign Selected                                   | Available only if you chose a membership type of User Template.                                                                                                    |
| Templates                                         | To change templates so that they create mailboxes in another mailbox store, check the check boxes for the templates that you want to update, choose the mailbox store in which you want the selected templates to create mailboxes, and click Assign Selected Templates. |
| Alias                                             | A unique text name for a mailbox.                                                                                                    |
| First Name                                        | The first name of the user or contact.                                                                                                    |
| Last Name   The last name of the user or contact. |                                                                                                    |

 Table 7-4
 Search Mailbox Stores Membership Page (continued)

| Field        | Description                                |  |
|--------------|--------------------------------------------|--|
| Display Name | ne (Display only) The name of the mailbox. |  |

# **Message Aging Policy**

| Table 7-5 | Message Agin  | a Policy Page  |
|-----------|---------------|----------------|
|           | message Aying | y i oncy i age |

| Field                                                                    | Description                                                                                                    |
|--------------------------------------------------------------------------|----------------------------------------------------------------------------------------------------|
| Enabled                                                                  | If message aging rules are selected, check this check box to cause the rules to be enforced, or uncheck this check box to cause the rules to be ignored.                                                                                                    |
|                                                                          | If no message aging rules are selected, this check box has no effect.                                                                                                    |
| Move Saved<br>Messages to the<br>Deleted Items<br>Folder in Days         | Cisco Unity Connection automatically moves messages to the Deleted Items folder the specified<br>number of days after they were last saved. Note that simply listening to a message is not sufficient to<br>reset the clock and prevent the message from being moved to the Deleted Items folder after the<br>specified number of days. The user must explicitly choose the option to save the message. |
| Permanently Delete<br>Messages in the<br>Deleted Items<br>Folder in Days | Cisco Unity Connection automatically deletes messages the specified number of days after they are moved to the Deleted Items folder.                                                                                                    |
| Permanently Delete<br>Secure Touched<br>Messages That Are                | When this aging rule is enabled, Cisco Unity Connection automatically deletes secure messages that are older than the specified number of days and have been have touched by users in some way (for example by saving, deleting, or opening and then saving the messages as new).                                                                                                    |
| Older Than<br>Days                                                       | For example, if this rule is configured to age a touched message after 7 days and a user comes back from a 14-day vacation, any secure message older than 7 days is deleted soon after the user touches it. (The task that deletes aged messages runs approximately every 30 minutes).                                                                                                    |
| Permanently Delete<br>All Secure Messages<br>That Are Older Than         | When this aging rule is enabled, Cisco Unity Connection automatically deletes all secure messages that are older than the specified number of days. Note that the deletion occurs regardless of whether users have listened to or touched the messages in any way.                                                                                                    |
| Days                                                                     | This aging rule is useful for companies that want to enforce a strict message retention policy or are trying to meet the message retention requirements of the Sarbanes-Oxley Act.                                                                                                    |

#### See Also

• The "Changing the Message Aging Policy" section in the "Controlling the Size of Mailboxes" chapter of the *System Administration Guide for Cisco Unity Connection*.

### **Edit Systemwide Mailbox Quotas**

| Table 7-6 | Edit Systemwide | Mailbox | Quotas | Page |
|-----------|-----------------|---------|--------|------|
|           |                 |         |        |      |

| Field              | Description                                                                                                    |                                                                                                    |  |
|--------------------|----------------------------------------------------------------------------------------------------|----------------------------------------------------------------------------------------------------|--|
| Warning Quota      | When a user is configured to use system settings for voice mailbox quotas, and when the mailbox for that user reaches the size specified in the Warning Quota field, the user is warned that the mailbox is reaching the maximum size allowed. |                                                                                                    |  |
|                    | The de<br>with th                                                                                                    | fault Warning Quota is 12 megabytes. This translates to approximately 200 minutes of recording e G729a codec, and approximately 25 minutes of recording with the G711 codec.                                                          |  |
|                    | Note                                                                                                    | The value for Warning Quota must be smaller than the value for Send Quota, and the value for Send Quota must be smaller than the value for Send/Receive Quota.                                                                        |  |
| Send Quota         | When a<br>that use<br>voice r                                                                                                    | a user is configured to use system settings for voice mailbox quotas, and when the mailbox for<br>er reaches the size specified in the Send Quota field, the user is prevented from sending any more<br>nessages.                     |  |
|                    | The de<br>with th                                                                                                    | fault Send Quota is 13 megabytes. This translates to approximately 217 minutes of recording e G729a codec, and approximately 27 minutes of recording with the G711 codec.                                                             |  |
|                    | Note                                                                                                    | The value for Warning Quota must be smaller than the value for Send Quota, and the value for Send Quota must be smaller than the value for Send/Receive Quota.                                                                        |  |
| Send/Receive Quota | When a that use or rece                                                                                                    | a user is configured to use system settings for voice mailbox quotas, and when the mailbox for<br>er reaches the size specified in the Send/Receive Quota field, the user is prevented from sending<br>iving any more voice messages. |  |
|                    | The de<br>recordi                                                                                                    | fault Send/Receive Quota is 14 megabytes. This translates to approximately 233 minutes of ng with the G729a codec, and approximately 29 minutes of recording with the G711 codec.                                                     |  |
|                    | Note                                                                                                    | The value for Warning Quota must be smaller than the value for Send Quota, and the value for Send Quota must be smaller than the value for Send/Receive Quota.                                                                        |  |

#### See Also

• The "Controlling the Size of Mailboxes" chapter of the System Administration Guide for Cisco Unity Connection.

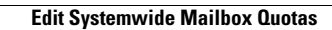

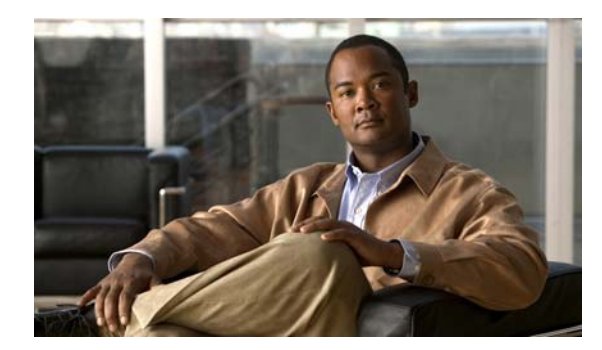

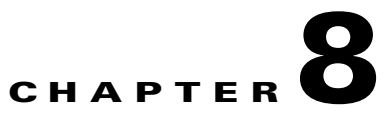

### Networking

See the following sections:

- Search Connection Locations, page 8-1
- Join Connection Network, page 8-2
- Edit Connection Location, page 8-4
- Search VPIM Locations, page 8-5
- New VPIM Location, page 8-6
- Edit VPIM Location, page 8-7
- Contact Creation, page 8-10

### **Search Connection Locations**

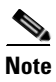

The Cisco Unity Connection digital networking feature is not supported by Cisco Unified Communications Manager Business Edition (CMBE). This page is not available on Cisco Unified CMBE systems.

|--|

| Field          | Description                                                                                                    |
|----------------|----------------------------------------------------------------------------------------------------|
| Display Name   | (Display only) The name of the location.                                                                                                    |
| Push Directory | (Display only) Indicates whether a directory push to the remote location is in progress.                                                                                                    |
|                | If an administrator has initiated a request on the local server to push the directory of this location to the remote location (indicated in the Display Name column) or has initiated a request on the remote server to pull the directory of this location to the remote location, this field displays In Progress. Otherwise, it displays Idle. |
| Pull Directory | (Display only) Indicates whether a directory pull from the remote location is in progress.                                                                                                    |
|                | If an administrator has initiated a request on the local server to pull the directory of the remote location (indicated in the Display Name column) to this location or has initiated a request on the remote server to push the directory of the remote location to this location, this field displays In Progress. Otherwise, it displays Idle. |

| Field               | Description                                                                                                    |  |  |
|---------------------|----------------------------------------------------------------------------------------------------|--|--|
| Remove Selected     | To remove a Cisco Unity Connection location from the digital network, check the check box to the left<br>of the location display name and click Remove Selected. You can only remove one Connection location<br>from the network at a time.                                                                                                    |  |  |
|                     | <b>Note</b> Depending on the size of the directory, removing a Connection location can take a few minutes to a few hours. Even though the operation may have completed on the local location, it may continue to be in progress on remote locations. We recommend that you wait for the removal operation to complete on all locations in the network before making additional changes to the network. |  |  |
| Join Connection     | To add a Cisco Unity Connection server to a network, click Join Connection Network.                                                                                                    |  |  |
| Network             | You can use this button in the following ways:                                                                                                    |  |  |
|                     | • To join this server to an existing network.                                                                                                    |  |  |
|                     | • To join a remote server to the existing network to which this server belongs.                                                                                                    |  |  |
|                     | • To create a network between this server and another server if neither is a member of an existing network.                                                                                                    |  |  |
|                     | <b>Note</b> You cannot join a Cisco Unified Communications Manager Business Edition server to a Connection network.                                                                                                    |  |  |
| Push Directory To   | To initiate a one-time push of the entire local directory to a remote Cisco Unity Connection location, check the check box to the left of the remote location display name and click Push Directory.                                                                                                    |  |  |
| Stop Push           | To stop an in-progress push of the local directory to a remote location, check the check box to the left of the remote location display name and click Stop Push.                                                                                                    |  |  |
| Pull Directory From | To initiate a one-time pull of the entire directory of a remote Cisco Unity Connection location to this Connection location, check the check box to the left of the remote location display name and click Pull Directory.                                                                                                    |  |  |
| Stop Pull           | To stop an in-progress pull of the directory from a remote location, check the check box to the left of the remote location display name and click Stop Pull.                                                                                                    |  |  |

#### Table 8-1 Search Connection Locations (continued)

#### See Also

• The "Using Digital Networking" chapter of the System Administration Guide for Cisco Unity Connection.

### **Join Connection Network**

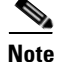

The Cisco Unity Connection digital networking feature is not supported by Cisco Unified Communications Manager Business Edition (CMBE). This page is not available on Cisco Unified CMBE systems.

| Field                                                | Description                                                                                                    |
|------------------------------------------------------|----------------------------------------------------------------------------------------------------|
| Method Used to Join<br>Network                       | <ul> <li>Click one of the following options to indicate how to join this location to the Cisco Unity Connection network:</li> <li>Automatically Join the Network—The Connection server makes a request to the remote location that you specify, and automatically exchanges configuration information with the location.</li> </ul>                                                                                                    |
|                                                      | <ul> <li>Manually Join the Network—You join this location to the network manually by uploading the configuration file of this location to a remote location on the network, and by uploading the configuration file of the remote location to this location. You may need to use this manual method if you are unable to automatically join the location to the network.</li> </ul>                                                                                                    |
| Remote Location                                      | (Applicable only when Automatically Join the Network is selected as the Method Used to Join Network)<br>Enter the IP address or Fully-Qualified Domain Name (FQDN) of the Cisco Unity Connection server<br>to connect to in order to join the network.                                                                                                    |
| Remote User Name                                     | (Applicable only when Automatically Join the Network is selected as the Method Used to Join Network)<br>Enter the user name of an administrator on the remote location. The user must be assigned to the<br>System Administrator role.                                                                                                    |
| Remote Password                                      | (Applicable only when Automatically Join the Network is selected as the Method Used to Join Network)<br>Enter the password for the administrator specified in the Remote User Name field.                                                                                                    |
| Auto Join Network                                    | (Applicable only when Automatically Join the Network is selected as the Method Used to Join Network)<br>To join the server to the network, enter values for the Remote Location, Remote User Name, and<br>Remote Password fields and click Auto Join Network.                                                                                                    |
|                                                      | If the automatic join succeeds, to begin replication between the servers, open Cisco Unity Connection<br>Serviceability, click Tools > Service Management, and activate the Connection Digital Networking<br>Replication Agent. This service must be activated and started on all locations in the network. When the<br>replication has been started on all locations, depending on the size of your directory, it can take a few<br>minutes to a few hours in the background for data to be fully replicated between all locations.                                                                                                    |
|                                                      | If the automatic join fails, try joining the server to the network by using the Manually Join the Network method.                                                                                                    |
| Select the Remote<br>Configuration File<br>to Upload | (Applicable only when Manually Join the Network is selected as the Method Used to Join Network) To manually join this location to the network, click Browse and browse to the location of the configuration file that you have downloaded from a remote location.                                                                                                    |
|                                                      | <b>Note</b> To manually join the network, you must upload the configuration file of this location to a remote location on the network and upload the configuration file of the remote location to this location. Once you have uploaded both files, to begin replication between the servers, open Cisco Unity Connection Serviceability, click Tools > Service Management, and activate the Connection Digital Networking Replication Agent. This service must be activated and started on all locations in the network. When the replication has been started on all locations, depending on the size of your directory, it can take a few minutes to a few hours in the background for data to be fully replicated between all locations. |
| Upload                                               | (Applicable only when Manually Join the Network is selected as the Method Used to Join Network)<br>After browsing to the location of a configuration file that you have downloaded from a remote location,<br>click Upload.                                                                                                    |
| Download This<br>Location's<br>Configuration File    | (Applicable only when Manually Join the Network is selected as the Method Used to Join Network) To download the configuration file from this location, click Download. Then, upload the configuration file on to the remote Cisco Unity Connection location.                                                                                                    |

### Table 8-2 Join Connection Network Page

#### See Also

• The "Using Digital Networking" chapter of the System Administration Guide for Cisco Unity Connection.

### **Edit Connection Location**

```
<u>Note</u>
```

The Cisco Unity Connection digital networking feature is not supported by Cisco Unified Communications Manager Business Edition (CMBE). This page is not available on Cisco Unified CMBE systems.

#### Table 8-3 Edit Connection Location Page

| Field                                                     | Description                                                                                                    |
|-----------------------------------------------------------|----------------------------------------------------------------------------------------------------|
| Display Name                                              | Enter a descriptive name for the location.                                                                                                    |
|                                                           | <b>Note</b> The Display Name can only be modified on the Cisco Unity Connection location to which it applies (the local Connection location).                                                                                                    |
| Host Address                                              | (Display only) The IP address of the Cisco Unity Connection location.                                                                                                    |
| SMTP Domain<br>Name                                       | (Display only) The domain name of the Cisco Unity Connection SMTP server.                                                                                                    |
| Connection Version                                        | (Display only) The release of Cisco Unity Connection running on the server.                                                                                                    |
| Last USN Sent                                             | (Display only; applicable only to remote Cisco Unity Connection locations.) The sequence number of the last synchronization message sent to this remote location.                                                                                                    |
| Last USN Received                                         | (Display only; applicable only to remote Cisco Unity Connection locations.) The sequence number of the last synchronization message received from the remote location.                                                                                                    |
| Last USN<br>Acknowledged                                  | (Display only; applicable only to remote Cisco Unity Connection locations.) The sequence number of the last synchronization message acknowledged by the remote location.                                                                                                    |
|                                                           | If the Last USN Sent value is higher than the Last USN Acknowledged value, the locations are not synchronized. The Last USN Acknowledged value should continue to increase until the locations are synchronized; if it does not, this can indicate a synchronization problem that you may be able to clear by doing a one-time directory push to the remote location. |
| Allow Cross-Server<br>Login to this<br>Remote Location    | (Applicable only to remote Connection locations.) When this check box is checked, Cisco Unity Connection requests a cross-server hand-off to the remote location if a user homed on the remote location attempts to log in to this server.                                                                                                    |
| Allow Cross-Server<br>Transfer to this<br>Remote Location | (Applicable only to remote Cisco Unity Connection locations.) When this check box is checked,<br>Cisco Unity Connection requests a cross-server hand-off to the remote location if a caller on the local<br>server attempts to transfer to a user or extension that is homed on the remote location.                                                                  |
| Cross-Server Dial<br>String                               | (Applicable only to remote Cisco Unity Connection locations.) Enter the number to dial to reach the remote location when attempting a cross-server login or transfer.                                                                                                    |
|                                                           | You must enter a value in this field if either Allow Cross-Server Login to this Remote Location or Allow Cross-Server Transfer to this Remote Location is checked.                                                                                                    |
| Cross-Server Max<br>Rings                                 | (Applicable only to remote Cisco Unity Connection locations.) The maximum number of rings to wait for the remote location to answer when attempting a cross-server login or transfer.                                                                                                    |

| Field                                                          | Description                                                                                                    |
|----------------------------------------------------------------|----------------------------------------------------------------------------------------------------|
| Cross-Server Send<br>Delay                                     | (Applicable only to remote Cisco Unity Connection locations.) The amount of time in milliseconds that the local Connection location waits after the call connects before sending DTMF tones to the remote location to identify the call as a hand-off request when attempting a cross-server login or transfer.                                                                                                    |
| Cross-Server<br>Response Timeout                               | (Applicable only to remote Cisco Unity Connection locations.) The amount of time in seconds that the local Connection location waits for a response from the remote location when attempting a cross-server login or transfer.                                                                                                    |
|                                                                | If this time limit is exceeded without receiving a response on a cross-server login attempt, the originating Connection location disconnects the call and notifies the user that the home server is unavailable. If the time limit is exceeded on a cross-server transfer attempt and the target user has a Cross-Server Transfer Extension configured, the originating location performs a release transfer to that extension; if the user does not have a Cross-Server Transfer Extension, the originating location allows the caller to leave a message for the user. |
| Route to this<br>Remote Location<br>Through SMTP<br>Smart Host | <ul> <li>Check this check box when either of the following conditions exists:</li> <li>The remote voice messaging system is outside the corporate firewall.</li> <li>Another smart host SMTP server is used to deliver the message to the remote voice messaging system.</li> </ul>                                                                                                    |
|                                                                | <b>Note</b> You configure the SMTP smart host on the System Settings > SMTP Configuration > Smart Host page.                                                                                                    |

#### Table 8-3 Edit Connection Location Page (continued)

#### See Also

• The "Using Digital Networking" chapter of the System Administration Guide for Cisco Unity Connection.

### **Search VPIM Locations**

#### Table 8-4 Search VPIM Locations

| Field           | Description                                                                                                    |  |
|-----------------|----------------------------------------------------------------------------------------------------|--|
| Limit Search To | Select the criteria by which to limit the display of search results:                                                                                                    |  |
|                 | • All—Display all search results, regardless of the Cisco Unity Connection location or partition to which they belong.                                                                                                    |  |
|                 | • Location—( <i>Applicable to standalone configurations only</i> ) Display only results that belong to a particular Connection location. When you select this option, choose the name of the location from the Where Name Is list. |  |
|                 | • Partition—Display only results that belong to a particular partition. When you select this option, choose the name of the partition from the Where Name Is list.                                                                 |  |
| Delete Selected | To delete a location, check the check box to the left of the display name, and click Delete Selected.<br>You can delete multiple locations at once.                                                                                |  |
| Display Name    | (Display only) The name of the location.                                                                                                    |  |

### **New VPIM Location**

#### **Revised May 2009**

 Table 8-5
 New VPIM Location Page

| Field                                                                                      | Description                                                                                                    |  |  |
|--------------------------------------------------------------------------------------------|----------------------------------------------------------------------------------------------------|--|--|
| Display Name                                                                               | Enter a descriptive name for the location.                                                                                                    |  |  |
| Dial ID (Connection<br>7.1)<br>DTMF Access ID                                              | Enter the Dial ID (DTMF Access ID) that identifies the location for Cisco Unity Connection.                                                                                                    |  |  |
| (Connection 7.0)                                                                           | Select the partition to which the object belongs. Partitions are grouped together into search spaces                                                                                                    |  |  |
|                                                                                            | which are used to define the scope of objects (for example, users and distribution lists) that a user or<br>outside caller can reach while interacting with Cisco Unity Connection. Most objects can belong only<br>to one partition; the exception is users, who can have their primary extension in one partition and<br>alternate extensions in other partitions. A partition can belong to more than one search space.                                                                                                    |  |  |
|                                                                                            | Note that extensions must be unique within a partition, and that partitions can contain objects that do not have an associated extension (for example, some contacts and system distribution lists).                                                                                                    |  |  |
| SMTP Domain<br>Name ( <i>Connection</i><br>7.1)<br>Domain Name<br>( <i>Connection</i> 7.0) | Enter the SMTP domain name of the remote voice messaging system. Cisco Unity Connection uses this domain name when formatting VPIM addresses for users at this VPIM location. For example, an outgoing VPIM message to Terry Campbell with the remote mailbox ID 2233 would be addressed to 2233@smtpdomainname.                                                                                                    |  |  |
| IP Address                                                                                 | Enter the IP address of the remote voice messaging system. Cisco Unity Connection allows SMTP connections from this address to accept incoming VPIM messages, and can connect to this address to deliver outgoing VPIM messages for this location. (Alternatively, you can configure Connection to use a smart host to deliver outgoing messages for this location by checking the Route to this Location Through SMTP Smart Host check box on the Edit VPIM Location page for this location.)                                                                                                    |  |  |
|                                                                                            | ( <i>If the remote voice messaging system is a Cisco Unity server</i> ) Enter the IP address of the Exchange or Domino server with which Connection initiates an SMTP connection to deliver outgoing messages to Cisco Unity. In addition, if a different Exchange or Domino server initiates SMTP connections to Connection to deliver incoming messages, you must manually add the IP address of the initiating server to the IP Address Access List so that Connection will accept the connection. (To do so, browse to System Settings > SMTP Configuration > Server, then click Edit > Search IP Address Access List.) Alternatively, if you plan to configure Connection to use a smart host to deliver outgoing messages to Cisco Unity, enter the IP address of the initiating Exchange or Domino server here, then check the Route to this Location Through SMTP Smart Host check box on the Edit VPIM Location page for this location. |  |  |
| Remote Phone<br>Prefix                                                                     | If needed to accommodate your numbering plan, or if there is more than one VPIM location with the same domain name, enter a number that is inserted before the recipient extension (for outgoing messages) or that is removed from the recipient extension (for incoming messages).                                                                                                    |  |  |
#### See Also

• The "Creating VPIM Locations" section in the "Using VPIM Networking" chapter of the System Administration Guide for Cisco Unity Connection.

### **Edit VPIM Location**

#### Revised May 2009

#### Table 8-6Edit VPIM Location Page

| Field                                                  | Description                                                                                                    |
|--------------------------------------------------------|----------------------------------------------------------------------------------------------------|
| Display Name                                           | Enter a descriptive name for the location.                                                                                                    |
| Dial ID (Connection 7.1)                               | Enter the Dial ID (DTMF Access ID) that identifies the location for Cisco Unity Connection.                                                                                                    |
| DTMF Access ID<br>(Connection 7.0)                     |                                                                                                    |
| Partition                                              | Select the partition to which the object belongs. Partitions are grouped together into search spaces, which are used to define the scope of objects (for example, users and distribution lists) that a user or outside caller can reach while interacting with Cisco Unity Connection. Most objects can belong only to one partition; the exception is users, who can have their primary extension in one partition and alternate extensions in other partitions. A partition can belong to more than one search space. Note that extensions must be unique within a partition, and that partitions can contain objects that do not have an associated extension (for example, some contacts and system distribution lists). |
| Search Scope                                           | Select a search space to use as the search scope for the VPIM location. When Cisco Unity Connection receives a VPIM message from a sender at the location, Connection searches this search space to match the extension that is displayed in the To: address field of the message to a Connection user.                                                                                                    |
| SMTP Domain<br>Name (Connection<br>7.1)<br>Remote VPIM | Enter the SMTP domain name of the remote voice messaging system. Cisco Unity Connection uses this domain name when formatting VPIM addresses for users at this VPIM location. For example, an outgoing VPIM message to Terry Campbell with the remote mailbox ID 2233 would be addressed to 2233@smtpdomainname.                                                                                                    |
| Domain Name<br>(Connection 7.0)                        |                                                                                                    |

| Field                            | Description                                                                                                    |
|----------------------------------|----------------------------------------------------------------------------------------------------|
| IP Address                       | Enter the IP address of the remote voice messaging system. Cisco Unity Connection allows SMTP connections from this address to accept incoming VPIM messages, and can connect to this address to deliver outgoing VPIM messages for this location. (Alternatively, you can configure Connection to use a smart host to deliver outgoing messages for this location by checking the Route to this Location Through SMTP Smart Host check box on the Edit VPIM Location page for this location.)                                                                                                    |
|                                  | ( <i>If the remote voice messaging system is a Cisco Unity server</i> ) Enter the IP address of the Exchange or Domino server with which Connection initiates an SMTP connection to deliver outgoing messages to Cisco Unity. In addition, if a different Exchange or Domino server initiates SMTP connections to Connection to deliver incoming messages, you must manually add the IP address of the initiating server to the IP Address Access List so that Connection will accept the connection. (To do so, browse to System Settings > SMTP Configuration > Server, then click Edit > Search IP Address Access List.) Alternatively, if you plan to configure Connection to use a smart host to deliver outgoing messages to Cisco Unity, enter the IP address of the initiating Exchange or Domino server here, then check the Route to this Location Through SMTP Smart Host check box on the Edit VPIM Location page for this location. |
| Voice Name                       | Click Play/Record to record a voice name for the VPIM contact.                                                                                                    |
| Remote Phone<br>Prefix           | If needed to accommodate your numbering plan, or if there is more than one VPIM location with the same domain name, enter a number that is inserted before the recipient extension (for outgoing messages) or that is removed from the recipient extension (for incoming messages).                                                                                                    |
| Cisco Connection<br>Phone Prefix | If needed to accommodate your numbering plan, enter a number that is inserted before the Cisco Unity<br>Connection user extension (for outgoing messages) or that is removed from the Connection user<br>extension (for incoming messages).                                                                                                    |
| Enable AGC                       | Check this check box so that Cisco Unity Connection automatically adjusts the recording volume of voice messages to match the setting of the Automatic Gain Control (AGC) target decibels field on the System Settings > General Configuration page.                                                                                                    |
|                                  | Default setting: Check box not checked.                                                                                                    |
| Incoming Messages                | Click an option for converting the audio format of messages that arrive from the remote voice messaging system:                                                                                                    |
|                                  | • Do Not Convert Incoming Messages—Cisco Unity Connection does not transcode the audio format.                                                                                                    |
|                                  | • System Codec—Connection transcodes the audio format to the codec that is used for recording messages.                                                                                                    |
| Outbound Messages                | Click an option for converting the audio format of messages that are sent to the remote voice messaging system:                                                                                                    |
|                                  | • Do Not Convert Incoming Messages—Cisco Unity Connection does not transcode the audio format. We recommend this setting when the remote voice messaging system is Connection or Cisco Unity.                                                                                                    |
|                                  | • G.726—Connection transcodes the audio format to the G.726 codec. Typically, this setting is used when the remote voice messaging system is not Connection or Cisco Unity.                                                                                                    |
| Sender's Recorded<br>Name        | Check this check box to have Cisco Unity Connection include the recorded voice name of the sender in outgoing messages to this location.                                                                                                    |

#### Table 8-6 Edit VPIM Location Page (continued)

| Field                                                          | Description                                                                                                    |
|----------------------------------------------------------------|----------------------------------------------------------------------------------------------------|
| Enable Outgoing<br>Secure Messages                             | Check this check box so that messages marked as secure are sent to the VPIM location.                                                                                                    |
|                                                                | Uncheck this check box so that messages marked as secure are not sent to the VPIM location. (The sender receives an NDR.)                                                                                                    |
| Enable Outgoing<br>Private Messages                            | Check this check box so that messages marked as private (cannot be forwarded) are sent to the VPIM location.                                                                                                    |
|                                                                | Uncheck this check box so that messages marked as private are not sent to the VPIM location.                                                                                                    |
| Allow Blind<br>Addressing                                      | Check this check box to allow users to address messages to recipients at this location by entering a number that is made up of the VPIM location extension and the mailbox number of the recipient. Blind addressing allows users to send messages to recipients at the VPIM location even if the recipients are not defined as contacts in the Cisco Unity Connection directory. |
|                                                                | Uncheck this check box so that users can send messages only to contacts that are defined for this location in the Connection directory.                                                                                                    |
| Route to this<br>Remote Location<br>Through SMTP<br>Smart Host | Check this check box when either of the following conditions exists:                                                                                                    |
|                                                                | • The remote voice messaging system is outside the corporate firewall.                                                                                                    |
|                                                                | • Another smart host SMTP server is used to deliver the message to the remote voice messaging system.                                                                                                    |
|                                                                | <b>Note</b> You configure the SMTP smart host on the System Settings > SMTP Configuration > Smart Host page.                                                                                                    |
| Push Directory—All<br>VPIM Locations                           | Click this button to update the VPIM contacts on all remote voice messaging systems with new users and recorded names from the local Cisco Unity Connection server.                                                                                                    |

#### Table 8-6 Edit VPIM Location Page (continued)

#### See Also

• The "Customizing VPIM Locations" section in the "Using VPIM Networking" chapter of the System Administration Guide for Cisco Unity Connection.

### **Alternate Names**

| Table 8-7 | Edit Alternate | Names Page |
|-----------|----------------|------------|
|-----------|----------------|------------|

| Field                       | Description                                                                                                    |
|-----------------------------|----------------------------------------------------------------------------------------------------|
| Add a New<br>Alternate Name | Enter an alternate name for the VPIM location, then click Add New.                                                                                            |
| Display Name                | The alternate name of the VPIM location.                                                                                                    |
| Delete Selected             | To delete an alternate name, check the check box to the left of the display name, and click Delete Selected. You can delete multiple alternate names at once. |

#### See Also

• The "Adding Alternate Names for Each VPIM Location" section in the "Using VPIM Networking" chapter of the *System Administration Guide for Cisco Unity Connection*.

### **Contact Creation**

Table 8-8

**Contact Creation Page** 

| Field                                                     | Description                                                                                                    |
|-----------------------------------------------------------|----------------------------------------------------------------------------------------------------|
| Automatically<br>Create VPIM<br>Contacts                  | Check this check box to enable automatic creation of a VPIM contact record for this location when a VPIM message arrives and the sender does not already have a corresponding VPIM contact record.                                                                                                    |
| Contact Template                                          | If you have checked the Automatically Create VPIM Contacts check box, select the template on which to base the automatically created contacts.                                                                                                    |
| Automatically                                             | Click one of the following to apply to VPIM contacts for this location:                                                                                                    |
| Contact                                                   | • No Automatic Update of Contacts—The VPIM contact record is not updated with the sender information in a VPIM message when an incoming message has changed sender information.                                                                                                    |
|                                                           | • Only When the Text Name Changes—The VPIM contact record is updated only when the text name received in the VPIM message does not match the name of the VPIM contact.                                                                                                    |
|                                                           | • With Each VPIM message—Every incoming VPIM message from a VPIM contact at this location results in an update to the corresponding VPIM contact record.                                                                                                    |
| Automatically<br>Delete VPIM<br>Contact                   | Check this check box to enable automatic deletion of a VPIM contact for this location when a VPIM message is returned as undeliverable.                                                                                                    |
| Allow VPIM<br>Contact Display<br>Name Updates             | Check this check box to enable automatic updates to the VPIM contact display name when an incoming message from this location has a changed display name for the sender.                                                                                                    |
| Allow VPIM<br>Contacts Without<br>Recorded Voice<br>Names | Check this check box to enable automatic updates for this location to records for VPIM contacts that do not have a recorded voice name.                                                                                                    |
| Mapping Text<br>Names                                     | Click one of the following options to indicate how text names in incoming messages from this location are mapped to the display names for automatically created VPIM contact records:                                                                                                    |
|                                                           | • Directly to VPIM Contact Display Names—The display names for VPIM contacts match the corresponding text names.                                                                                                    |
|                                                           | • Custom—Enter the rule that defines how test names are mapped to display names for VPIM contacts. You can enter the tokens <fn>, <ln>, or <tn> (respectively first name, last name, or text name) in any combination, along with any additional text. Always precede <fn>, <ln>, or <tn> with a space, comma, or semicolon unless it appears at the beginning of the rule. In addition, always follow one of these tokens with a space, comma or semicolon unless it appears at the end of the rule. No additional characters are required at the beginning or end of a rule.</tn></ln></fn></tn></ln></fn> |

| Field                             | Description                                                                                                    |
|-----------------------------------|----------------------------------------------------------------------------------------------------|
| Map VPIM Contact<br>Extensions To | Click one of the following settings to indicate how the phone number on incoming messages from this location are mapped to the extension for automatically created VPIM contact records:                                            |
|                                   | • Phone Number—Extensions are the same as the phone numbers that are parsed from incoming VPIM messages.                                                                                                    |
|                                   | • Phone Number - Remote Phone Prefix—Extensions are formed by removing the remote phone prefix from the beginning of the phone numbers.                                                                                             |
|                                   | • Location Dial ID + Phone Number—Extensions are formed by adding the location Dial ID to the beginning of the phone numbers.                                                                                                    |
|                                   | • Location Dial ID + Phone Number - Remote Phone Prefix—Extensions are formed by removing the remote phone prefix from the beginning of the phone number, and adding the location Dial ID to the beginning of the resulting number. |

#### Table 8-8 Contact Creation Page (continued)

#### See Also

• The "Customizing VPIM Contact Directory Update Settings" section in the "Using VPIM Networking" chapter of the System Administration Guide for Cisco Unity Connection.

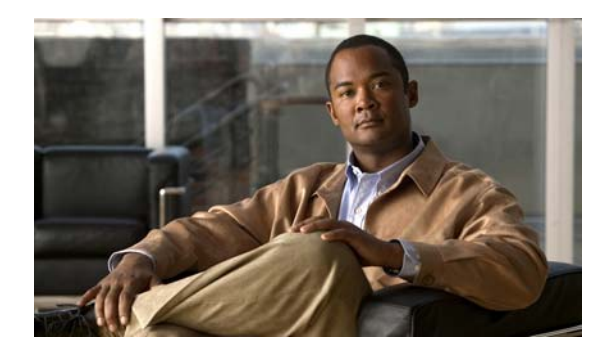

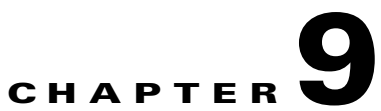

## **Dial Plan**

See the following sections:

- Search Partitions, page 9-1
- New Partition, page 9-2
- Edit Partition, page 9-2
- Search Search Spaces, page 9-2
- New Search Space, page 9-3
- Edit Search Space, page 9-3

### **Search Partitions**

| Table 9-1 | Search Partitions | Page |
|-----------|-------------------|------|
|-----------|-------------------|------|

| Field           | Description                                                                                                    |
|-----------------|----------------------------------------------------------------------------------------------------|
| Limit Search To | ( <i>Applicable to standalone configurations only.</i> ) Select the criteria by which to limit the display of search results:                                              |
|                 | • All—Display all search results, regardless of the Cisco Unity Connection location to which they belong.                                                                  |
|                 | • Location—Display only results that belong to a particular Connection location. When you select this option, choose the name of the location from the Where Name Is list. |
| Name            | (Display only) The name of the object. Click the Name to go to the specific page for that object.                                                                          |
| Delete Selected | To delete a partition, check the check box to the left of the display name, and click Delete Selected.<br>You can delete multiple partitions at once.                      |
| Add New         | To add a partition, click the Add New button. A new page opens, on which you enter data applicable to the new partition.                                                   |

#### See Also

• The "Managing Partitions" section in the "Managing Partitions and Search Spaces" chapter of the *System Administration Guide for Cisco Unity Connection*.

### **New Partition**

#### Table 9-2New Partition Page

| Field | Description                                 |
|-------|---------------------------------------------|
| Name  | Enter a descriptive name for the partition. |

#### See Also

• The "Managing Partitions" section in the "Managing Partitions and Search Spaces" chapter of the *System Administration Guide for Cisco Unity Connection*.

### **Edit Partition**

| Table 9-3 Edi | Partition Page                              |
|---------------|---------------------------------------------|
| Field         | Description                                 |
| Name          | Enter a descriptive name for the partition. |
| Description   | Enter a description for the partition.      |

#### See Also

• The "Managing Partitions" section in the "Managing Partitions and Search Spaces" chapter of the *System Administration Guide for Cisco Unity Connection*.

### **Search Search Spaces**

#### Table 9-4 Search Search Spaces Page

| Field           | Description                                                                                                    |
|-----------------|----------------------------------------------------------------------------------------------------|
| Limit Search To | (Applicable to standalone configurations only.) Select the criteria by which to limit the display of search results:                                                       |
|                 | • All—Display all search results, regardless of the Cisco Unity Connection location to which they belong.                                                                  |
|                 | • Location—Display only results that belong to a particular Connection location. When you select this option, choose the name of the location from the Where Name Is list. |
| Delete Selected | To delete a search space, check the check box to the left of the display name, and click Delete Selected.<br>You can delete multiple search spaces at once.                |
| Name            | ( <i>Display only</i> ) The name of the search space. Click the Name to go to the specific page for that search space.                                                     |

#### See Also

• The "Managing Search Spaces" section in the "Managing Partitions and Search Spaces" chapter of the System Administration Guide for Cisco Unity Connection.

### **New Search Space**

#### Table 9-5New Search Space Page

| Field | Description                                    |
|-------|------------------------------------------------|
| Name  | Enter a descriptive name for the search space. |

#### See Also

• The "Managing Search Spaces" section in the "Managing Partitions and Search Spaces" chapter of the System Administration Guide for Cisco Unity Connection.

### **Edit Search Space**

#### Table 9-6Edit Search Space Page

| Field               | Description                                                                                                    |  |
|---------------------|----------------------------------------------------------------------------------------------------|--|
| Name                | Enter a descriptive name for the search space.                                                                                                    |  |
| Description         | Enter a description for the search space.                                                                                                    |  |
| Assigned Partitions | The ordered list of partitions that define the search space.                                                                                                    |  |
|                     | To change the order of partitions in the Assigned Partitions list, click the name of the partition to move, then click the up or down arrow to the right of the list.                 |  |
|                     | To remove a partition from the Assigned Partitions list, click the name of the partition in the list, then click the down arrow below the list.                                       |  |
| Unassigned          | The list of partitions that are not part of the search space.                                                                                                    |  |
| Partitions          | To add a partition to the list of partitions assigned to the search space, click the name of the partition in the Unassigned Partitions list, then click the up arrow above the list. |  |

#### See Also

• The "Managing Search Spaces" section in the "Managing Partitions and Search Spaces" chapter of the System Administration Guide for Cisco Unity Connection.

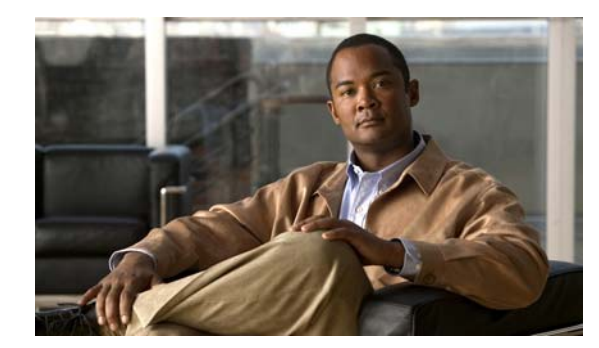

# снартек 10

# **System Settings**

See the following sections:

- Edit General Configuration, page 10-2
- Find and List Servers, page 10-3
- Server Configuration, page 10-4
- Search External Services, page 10-4
- New External Service, page 10-5
- Edit External Service, page 10-7
- Search Authentication Rules, page 10-10
- New Authentication Rule, page 10-10
- Edit Authentication Rule, page 10-12
- Roles, page 10-14
- Edit Role, page 10-15
- Search Restriction Tables, page 10-15
- New Restriction Table, page 10-15
- Edit Restriction Table Basics, page 10-16
- Change Restriction Pattern Order, page 10-17
- Licenses, page 10-18
- Add New License, page 10-18
- View License, page 10-18
- Search Schedules, page 10-19
- New Schedule, page 10-19
- Edit Schedule Basics, page 10-19
- New Schedule Detail, page 10-20
- Edit Schedule Detail, page 10-21
- Search Holiday Schedules, page 10-22
- New Holiday Schedule, page 10-22
- Edit Holiday Schedule Basics, page 10-22
- New Holiday, page 10-23

- Edit Holiday, page 10-24
- Search Global Nicknames, page 10-25
- New Global Nickname, page 10-25
- Edit Global Nickname, page 10-25
- Subject Line Formats, page 10-26
- Search TTS Descriptions of Message Attachments, page 10-28
- New TTS Description of Message Attachments, page 10-28
- Edit TTS Descriptions of Message Attachments, page 10-28
- Enterprise Parameters, page 10-29
- Service Parameters, page 10-29
- Search Plugins, page 10-30
- Edit Fax Server Configuration, page 10-30
- LDAP Setup, page 10-31
- Find and List LDAP Directory Configurations, page 10-32
- LDAP Directory Configuration, page 10-32
- LDAP Authentication, page 10-37
- Advanced LDAP Settings, page 10-39
- SMTP Server Configuration, page 10-39
- Search IP Address Access List, page 10-41
- New Access IP Address, page 10-42
- Access IP Address, page 10-42
- Smart Host, page 10-42

### **Edit General Configuration**

#### Table 10-1 Edit General Configuration Page

| Field                          | Description                                                                                                    |  |
|--------------------------------|----------------------------------------------------------------------------------------------------|--|
| Time Zone                      | Select the default time zone for the server. The default time zone setting is used to determine when schedules are active. In addition, the default time zone is applied to users and call handlers that have the Use Default Time Zone check box checked.                                        |  |
| System Default                 | Select the default language in which system prompts are played to users and callers.                                                                                                    |  |
| Language                       | <b>Note</b> Depending on your license settings, United States English may not be available.                                                                                                    |  |
| System Default TTS<br>Language | Select the default language that users hear when having their email read to them by phone. This is typically the same language that you selected in the System Default Language field. However, not all of the languages supported for system prompts are supported by the Text to Speech engine. |  |
|                                | <b>Note</b> Depending on your license settings, United States English may not be available.                                                                                                    |  |
| Recording Format               | Click the default format (or codec) for recorded messages.                                                                                                    |  |
|                                | Default setting: G.711 Mu-Law.                                                                                                    |  |

| Field                               | Description                                                                                                    |
|-------------------------------------|----------------------------------------------------------------------------------------------------|
| Maximum Greeting<br>Length          | Enter the maximum length for system call handler greetings. The range is 1 to 1,200 seconds.                                                                                                    |
|                                     | Default setting: 90 seconds.                                                                                                    |
| Automatic Gain<br>Control (AGC)     | If automatic gain control (AGC) is enabled, enter the average volume, in decibels, that Cisco Unity Connection automatically maintains for recording voice messages and user greetings.                                                                                                    |
| Target Decibels                     | The AGC decibel levels are set in negative numbers. For example, -26 db is louder than -45 db.                                                                                                    |
|                                     | Default setting: -26 decibels.                                                                                                    |
| Default Partition                   | Select the partition that Cisco Unity Connection uses as the default partition when you create new objects that are not based on other objects, for example, when you create a new call handler template, directory handler, interview handler, or VPIM location. (This partition is selected by default in the Partition list on these pages, but you can select a different partition from the list at any time.) |
|                                     | Note that changing the default partition does not affect any objects that have already been created.                                                                                                    |
| Default Search<br>Scope             | Select the search space that Cisco Unity Connection uses as the default search scope when you create<br>new objects that are not based on other objects, for example, when you create a new direct or forwarded<br>routing rule. (This search space is selected by default in the Search Scope list on these pages, but you<br>can select a different search space from the list at any time.)                      |
|                                     | Note that changing the default search scope does not affect any objects that have already been created.                                                                                                    |
| When a Recipient<br>Cannot Be Found | Select the action that Cisco Unity Connection takes when receiving an SMTP message from an IMAP client where a recipient does not map to any known user or VPIM contact:                                                                                                    |
|                                     | • Send a Non-Deliverable Receipt—Connection responds to the message sender with a non-delivery receipt (NDR).                                                                                                    |
|                                     | • Relay Message to Smart Host—Connection relays the message to the smart host for delivery to a different server.                                                                                                    |
|                                     | <b>Note</b> You configure the SMTP smart host on the System Settings > SMTP Configuration > Smart Host page.                                                                                                    |
|                                     | Default setting: Send a Non-Deliverable Receipt.                                                                                                    |

| Table 10-1 | Edit General | Configuration | Page ( | continued) |
|------------|--------------|---------------|--------|------------|
|            |              |               |        |            |

## **Find and List Servers**

| Field                   | Description                                                                                                    |
|-------------------------|----------------------------------------------------------------------------------------------------|
| Delete Selected         | To delete a server, check the check box to the left of the display name, and click Delete Selected. You can delete multiple servers at once.                                                                                                    |
| Add New                 | To add a server, click the Add New button. A new page opens, on which you enter data applicable to the new server.                                                                                                    |
| Host Name/IP<br>Address | ( <i>Display only</i> ) The host name or IP address of the Cisco Unity Connection server in a Connection cluster. If Connection is not configured for a cluster, this field displays the host name or IP address of the local Connection server. |
| Description             | (Display only) A description of the Cisco Unity Connection server in a Connection cluster.                                                                                                    |

#### Table 10-2Find and List Servers Page

#### See Also

• The "Configuring a Cisco Unity Connection Cluster" chapter of the *Cluster Configuration and Administration Guide for Cisco Unity Connection.* 

### **Server Configuration**

**Revised May 2009** 

### Table 10-3 Server Configuration Page

| Field                   | Description                                                                                                    |
|-------------------------|----------------------------------------------------------------------------------------------------|
| Database<br>Replication | <i>(Display only)</i> The role of the Cisco Unity Connection server (publisher or subscriber) in a Connection cluster.                                             |
| Host Name/IP<br>Address | Enter the host name or IP address of the Cisco Unity Connection server in a Connection cluster.                                                                    |
| IPv6 Name               | <i>(Cisco Unity Connection 7.1 or later)</i> If IPv6 is enabled, enter the host name or IPv6 address of the Cisco Unity Connection server in a Connection cluster. |
| MAC Address             | (Optional) Enter the MAC address of the Cisco Unity Connection server in a Connection cluster.                                                                     |
| Description             | (Optional) Enter a description of the Cisco Unity Connection server in a Connection cluster.                                                                       |

#### See Also

• The "Configuring a Cisco Unity Connection Cluster" chapter of the *Cluster Configuration and Administration Guide for Cisco Unity Connection.* 

### **Search External Services**

|  | Table 10 | )-4 | Search | External | Services | Page |
|--|----------|-----|--------|----------|----------|------|
|--|----------|-----|--------|----------|----------|------|

| Field           | Description                                                                                                    |
|-----------------|----------------------------------------------------------------------------------------------------|
| Delete Selected | To delete an external service, check the check box to the left of the display name, and click Delete Selected. You can delete multiple external services at once. |
| Add New         | To add an external service, click the Add New button. A new page opens, on which you enter data applicable to the new external service.                           |
| Display Name    | (Display only) The name of the external service.                                                                                                    |
| Server Type     | (Display only) The type of server to which the external service connects.                                                                                         |

#### See Also

- The "Configuring Access to Emails in an External Message Store" chapter of the System Administration Guide for Cisco Unity Connection.
- The "Creating Calendar Integrations" chapter of the System Administration Guide for Cisco Unity Connection.

### **New External Service**

#### Revised May 2009

 Table 10-5
 New External Service Page

| Field                             | Description                                                                                                    |  |  |
|-----------------------------------|----------------------------------------------------------------------------------------------------|--|--|
| Туре                              | Click the type of server to which the external service connects.                                                                                                    |  |  |
| Enabled                           | When the Enabled check box is checked, this external service can be used to do the following:                                                                                                    |  |  |
|                                   | • Access messages from an Exchange message store.                                                                                                    |  |  |
|                                   | • Access data from a conferencing server such as Cisco Unified MeetingPlace.                                                                                                    |  |  |
|                                   | When the check box is not checked, access to the Exchange message store or the conferencing server fails. In Cisco Personal Communications Assistant, when the user tries to import contacts from Exchange, the error message "Import Contacts from Exchange Server Failed" appears. Attempts to access Exchange or a conferencing server by other methods fail without an error message. |  |  |
| Display Name                      | Enter a descriptive name for the external service.                                                                                                    |  |  |
|                                   | You select this descriptive name when configuring users for external services.                                                                                                    |  |  |
| Server                            | Enter the server name or the fully qualified domain name of the server to which the external service connects.                                                                                                    |  |  |
|                                   | If you select SSL for Security Transport, the value of this field must match the server name as it appears in the SSL certificate.                                                                                                    |  |  |
| Authentication<br>Mode            | <i>(Exchange only)</i> Click the applicable setting to match the authentication mode that is used by the Exchange server.                                                                                                    |  |  |
| Transfer Extension<br>Dial String | <i>(Cisco Unified MeetingPlace and Cisco Unified MeetingPlace Express only)</i> Enter the digits that<br>Cisco Unity Connection must dial to transfer users on the phone to the opening greeting of the Cisco<br>Unified MeetingPlace or Cisco Unified MeetingPlace Express server.                                                                                                    |  |  |
| Security Transport                | Select one of the following:                                                                                                    |  |  |
| Туре                              | • None—Select this option only when you are not configuring SSL to secure network traffic between Cisco Unity Connection and an external service such as Exchange or Cisco Unified MeetingPlace.                                                                                                    |  |  |
|                                   | • SSL—Select this option when you are configuring SSL to secure network traffic between Cisco Unity Connection and an external service such as Exchange or Cisco Unified MeetingPlace. We recommend using this setting.                                                                                                    |  |  |

| Field                          | Description                                                                                                    |  |  |
|--------------------------------|----------------------------------------------------------------------------------------------------|--|--|
| Validate Server<br>Certificate | When this check box is checked, Cisco Unity Connection validates the server certificate for the external service.                                                                                                    |  |  |
|                                | Caution       The CN value on the server certificate subject line or the subjectAltName:dnsname field of the server certificate must match the setting of the Server field. Otherwise, validation of the server certificate will fail.                                                                                 |  |  |
|                                | The root certificate (or all certificates in a root certificate chain of the Certification<br>Authority (CA) that signed the server certificate) must be installed as Connection-trust<br>certificates in Cisco Unified Operating System Administration. Otherwise, validation of the<br>server certificate will fail. |  |  |
|                                | When this check box is not checked, Connection does not validate the server certificate for the external service.                                                                                                    |  |  |
|                                | This check box is enabled only when the Security Transport Type field is set to SSL.                                                                                                    |  |  |
| Alias                          | Enter the following:                                                                                                    |  |  |
|                                | • ( <i>Cisco Unified MeetingPlace Express</i> ) The Windows domain alias for the API user that Cisco Unity Connection uses to log on to the Cisco Unified MeetingPlace Express server.                                                                                                    |  |  |
|                                | • ( <i>Cisco Unified MeetingPlace</i> ) The Windows domain alias for the privileged service account that Connection uses to log on to the Cisco Unified MeetingPlace server.                                                                                                    |  |  |
|                                | • ( <i>Exchange 2003</i> ) The Windows domain alias for the privileged service account that Connection uses to log on to the Exchange 2003 server.                                                                                                    |  |  |
|                                | Enter only the alias; do not prefix the alias with the Windows domain name.                                                                                                    |  |  |
| Password                       | Enter the following:                                                                                                    |  |  |
|                                | • ( <i>Cisco Unified MeetingPlace Express</i> ) The password for the API user that Cisco Unity Connection uses to log on to the Cisco Unified MeetingPlace Express server.                                                                                                    |  |  |
|                                | • ( <i>Cisco Unified MeetingPlace</i> ) The password for the privileged service account that Connection uses to log on to the Cisco Unified MeetingPlace server.                                                                                                    |  |  |
|                                | • ( <i>Exchange 2003</i> ) The password for the privileged service account that Connection uses to log on to the Exchange 2003 server.                                                                                                    |  |  |
| User Access to<br>Calendar     | (Cisco Unified MeetingPlace and Cisco Unified MeetingPlace Express only) When this check box is checked, users hear notification of upcoming meetings on the phone.                                                                                                    |  |  |
|                                | When this check box is not checked, users do not hear notification of upcoming meetings.                                                                                                    |  |  |

#### Table 10-5 New External Service Page (continued)

| Field                                                   | Description                                                                                                    |
|---------------------------------------------------------|----------------------------------------------------------------------------------------------------|
| User Access to<br>Calendar and<br>Personal Contacts     | ( <i>Exchange 2007 and Exchange 2003 only</i> ) When this check box is checked, users hear notification of upcoming meetings on the phone, and they are able to access their personal contacts for personal call transfer rules. |
|                                                         | When this check box is not checked, users do not hear notification of upcoming meetings, and they are not able to access their personal contacts.                                                                                |
| MeetingPlace<br>Scheduling and                          | (Cisco Unified MeetingPlace and Cisco Unified MeetingPlace Express only) When this check box is checked, users are able to schedule and join meetings.                                                                           |
| Joining                                                 | When this check box is not checked, users are not able to schedule and join meetings.                                                                                                    |
| User Access to<br>Email in Third-Party<br>Message Store | ( <i>Exchange only</i> ) When this check box is checked, users are able to access Exchange messages.<br>When this check box is not checked, users are not able to access Exchange messages.                                      |
| Test                                                    | To test the configuration for the external service, click the Test button. The Task Execution Results window appears with the test results.                                                                                      |

#### Table 10-5 New External Service Page (continued)

#### See Also

- The "Configuring Access to Emails in an External Message Store" chapter of the System Administration Guide for Cisco Unity Connection.
- The "Creating Calendar Integrations" chapter of the System Administration Guide for Cisco Unity Connection.

### **Edit External Service**

**Revised May 2009** 

 Table 10-6
 Edit External Service Page

| Field        | Description                                                                                                    |
|--------------|----------------------------------------------------------------------------------------------------|
| Туре         | (Display only) The type of server to which the external service connects.                                                                                                    |
| Enabled      | <i>(Display only)</i> When the Enabled check box is checked, this external service can be used to do the following:                                                                                                    |
|              | • Access messages from an Exchange message store.                                                                                                    |
|              | • Access data from a conferencing server such as Cisco Unified MeetingPlace.                                                                                                    |
|              | When the check box is not checked, access to the Exchange message store or the conferencing server fails. In Cisco Personal Communications Assistant, when the user tries to import contacts from Exchange, the error message "Import Contacts from Exchange Server Failed" appears. Attempts to access Exchange or a conferencing server by other methods fail without an error message. |
| Display Name | Enter a descriptive name for the external service.                                                                                                    |
|              | You select this descriptive name when configuring users for external services.                                                                                                    |

| Field                             | Description                                                                                                    |  |
|-----------------------------------|----------------------------------------------------------------------------------------------------|--|
| Server                            | Enter the server name or the fully qualified domain name of the server to which the external service connects.                                                                                                    |  |
|                                   | If you select SSL for Security Transport, the value of this field must match the server name as it appears in the SSL certificate.                                                                                                    |  |
| Authentication<br>Mode            | <i>(Exchange only)</i> Click the applicable setting to match the authentication mode that is used by the Exchange server.                                                                                                    |  |
| Transfer Extension<br>Dial String | <i>(Cisco Unified MeetingPlace and Cisco Unified MeetingPlace Express only)</i> Enter the digits that<br>Cisco Unity Connection must dial to transfer users on the phone to the opening greeting of the Cisco<br>Unified MeetingPlace or Cisco Unified MeetingPlace Express server.                                    |  |
| Security Transport                | Select one of the following:                                                                                                    |  |
| Туре                              | • None—Select this option only when you are not configuring SSL to secure network traffic between Cisco Unity Connection and an external service such as Exchange or Cisco Unified MeetingPlace.                                                                                                    |  |
|                                   | • SSL—Select this option when you are configuring SSL to secure network traffic between Cisco Unity Connection and an external service such as Exchange or Cisco Unified MeetingPlace. We recommend using this setting.                                                                                                |  |
| Validate Server<br>Certificate    | When this check box is checked, Cisco Unity Connection validates the server certificate for the external service.                                                                                                    |  |
|                                   | Caution       The CN value on the server certificate subject line or the subjectAltName:dnsname field of the server certificate must match the setting of the Server field. Otherwise, validation of the server certificate will fail.                                                                                 |  |
|                                   | The root certificate (or all certificates in a root certificate chain of the Certification<br>Authority (CA) that signed the server certificate) must be installed as Connection-trust<br>certificates in Cisco Unified Operating System Administration. Otherwise, validation of the<br>server certificate will fail. |  |
|                                   | When this check box is not checked, Connection does not validate the server certificate for the external service.                                                                                                    |  |
|                                   | This check box is enabled only when the Security Transport Type field is set to SSL.                                                                                                    |  |

#### Table 10-6 Edit External Service Page (continued)

| Field                                               | Description                                                                                                    |
|-----------------------------------------------------|----------------------------------------------------------------------------------------------------|
| Alias                                               | Enter the following:                                                                                                    |
|                                                     | • ( <i>Cisco Unified MeetingPlace Express</i> ) The Windows domain alias for the API user that Cisco Unity Connection uses to log on to the Cisco Unified MeetingPlace Express server.                                         |
|                                                     | • ( <i>Cisco Unified MeetingPlace</i> ) The Windows domain alias for the privileged service account that Connection uses to log on to the Cisco Unified MeetingPlace server.                                                   |
|                                                     | • <i>(Exchange 2003)</i> The Windows domain alias for the privileged service account that Connection uses to log on to the Exchange 2003 server.                                                                               |
|                                                     | Enter only the alias; do not prefix the alias with the Windows domain name.                                                                                                    |
| Password                                            | Enter the following:                                                                                                    |
|                                                     | • ( <i>Cisco Unified MeetingPlace Express</i> ) The password for the API user that Cisco Unity Connection uses to log on to the Cisco Unified MeetingPlace Express server.                                                     |
|                                                     | • ( <i>Cisco Unified MeetingPlace</i> ) The password for the privileged service account that Connection uses to log on to the Cisco Unified MeetingPlace server.                                                               |
|                                                     | • <i>(Exchange 2003)</i> The password for the privileged service account that Connection uses to log on to the Exchange 2003 server.                                                                                           |
| User Access to<br>Calendar                          | ( <i>Cisco Unified MeetingPlace and Cisco Unified MeetingPlace Express only</i> ) When this check box is checked, users hear notification of upcoming meetings on the phone.                                                   |
|                                                     | When this check box is not checked, users do not hear notification of upcoming meetings.                                                                                                    |
| User Access to<br>Calendar and<br>Personal Contacts | <i>(Exchange 2007 and Exchange 2003 only)</i> When this check box is checked, users hear notification of upcoming meetings on the phone, and they are able to access their personal contacts for personal call transfer rules. |
|                                                     | When this check box is not checked, users do not hear notification of upcoming meetings, and they are not able to access their personal contacts.                                                                              |
| MeetingPlace<br>Scheduling and                      | ( <i>Cisco Unified MeetingPlace and Cisco Unified MeetingPlace Express only</i> ) When this check box is checked, users are able to schedule and join meetings.                                                                |
| Joining                                             | When this check box is not checked, users are not able to schedule and join meetings.                                                                                                    |
| User Access to                                      | (Exchange only) When this check box is checked, users are able to access Exchange messages.                                                                                                    |
| Email in Third-Party<br>Message Store               | When this check box is not checked, users are not able to access Exchange messages.                                                                                                    |
| Test                                                | To test the configuration for the external service, click the Test button. The Task Execution Results window appears with the test results.                                                                                    |

#### Table 10-6 Edit External Service Page (continued)

#### See Also

- The "Configuring Access to Emails in an External Message Store" chapter of the System Administration Guide for Cisco Unity Connection.
- The "Creating Calendar Integrations" chapter of the System Administration Guide for Cisco Unity Connection.

### **Search Authentication Rules**

#### Table 10-7 Search Authentication Rules Page

| Field           | Description                                                                                                    |
|-----------------|----------------------------------------------------------------------------------------------------|
| Limit Search To | ( <i>Applicable to standalone configurations only.</i> ) Select the criteria by which to limit the display of search results:                                              |
|                 | • All—Display all search results, regardless of the Cisco Unity Connection location to which they belong.                                                                  |
|                 | • Location—Display only results that belong to a particular Connection location. When you select this option, choose the name of the location from the Where Name Is list. |
| Display Name    | The name of the authentication rule. Click the Display Name to go to the specific page for the authentication rule.                                                        |
| Delete Selected | To delete an authentication rule, check the check box to the left of the display name, and click Delete Selected. You can delete multiple authentication rules at once.    |
| Add New         | To add an authentication rule, click the Add New button. A new page opens, on which you enter data applicable to the authentication rule.                                  |

#### See Also

• The "Specifying Password, Logon, and Lockout Policies" chapter of the System Administration Guide for Cisco Unity Connection.

### **New Authentication Rule**

| Table | 10-8 | New Authentication                    | Rule | Page |
|-------|------|---------------------------------------|------|------|
| 10010 |      | i i i i i i i i i i i i i i i i i i i |      |      |

| Field                                | Description                                                                                                    |
|--------------------------------------|----------------------------------------------------------------------------------------------------|
| Display Name                         | Enter a descriptive name for the authentication rule.                                                                                                    |
| Failed Logon<br>Attempts             | Enter the number of failed logon attempts after which users cannot access Cisco Unity Connection.<br>When set to 0 (zero), there is no limit to the number of failed logon attempts, and the user is not locked<br>out of the account.<br>Default setting: 3 attempts. |
| No Limit for Failed                  | Check this check how so that there is no limit to the number of failed logon attempts, and the user is                                                                                                    |
| Logons                               | not locked out of the account.                                                                                                    |
| Reset Failed Logon<br>Attempts Every | Enter the number of minutes after which Cisco Unity Connection clears the count of failed logon attempts (unless the failed logon limit is already reached and the account is locked).                                                                                 |
| Minutes                              | When set to 0 (zero), a failed logon attempt results in the user account being locked until manually unlocked by an administrator.                                                                                                    |
|                                      | Default setting: 30 minutes.                                                                                                    |

| Field                                    | Description                                                                                                    |
|------------------------------------------|----------------------------------------------------------------------------------------------------|
| Lockout Duration<br>Minutes              | Enter the number of minutes that a user account remains locked after the number of allowed Failed Logon attempts has been reached. While the account is locked, Cisco Unity Connection prevents the user from accessing Connection by phone.                                                                           |
|                                          | If a value of 0 (zero) is entered, the account remains locked until manually unlocked by the administrator.                                                                                                    |
|                                          | Default setting: 30 minutes.                                                                                                    |
| Administrator Must<br>Unlock             | Check this check box so that accounts remain locked until manually unlocked by the administrator.                                                                                                    |
| Minimum Duration<br>Between Credential   | Enter the number of minutes that must elapse between password changes. This setting does not apply when administrators are changing the password in Cisco Unity Connection Administration.                                                                                                    |
| Changes<br>Minutes                       | Default setting: 1440 minutes (1 day).                                                                                                    |
| Credential Expires<br>After Days         | Default setting: 180 days.                                                                                                    |
| Never Expires                            | Check this check box so that passwords based on this authentication rule never expire. Use of this check box is most applicable for low-security users or for accounts that can be accessed by more than one person. Note that when this check box is checked, the user is still able to change passwords at any time. |
| Expiration Warning<br>Days               | Enter the number of days before passwords expire that Cisco Unity Connection will warn users that a password is about to expire.                                                                                                    |
|                                          | A value of 0 (zero) means that Connection will not warn users that a password is about to expire.                                                                                                    |
|                                          | Default setting: 0 days.                                                                                                    |
| Minimum<br>Credential Length             | Enter the required number of digits for user passwords. In general, shorter passwords are easier to use, but longer passwords are more secure. We recommend requiring eight or more digits.                                                                                                    |
|                                          | When you change the minimum credential length, users are required to use the new length the next time that they change their passwords.                                                                                                    |
|                                          | A value of 0 (zero) means that blank passwords are permitted.                                                                                                    |
|                                          | Default setting: 6 digits.                                                                                                    |
| Stored Number of<br>Previous Credentials | Enter a value for the number of previous passwords that Cisco Unity Connection stores for a user.<br>When a user enters a new password, Connection compares it to the stored passwords, and rejects it if<br>it matches a password in the history.                                                                     |
|                                          | A value of 0 (zero) means that Connection does not store any previous passwords for the user.                                                                                                    |
|                                          | Default setting: 5 passwords.                                                                                                    |

#### Table 10-8 New Authentication Rule Page (continued)

| Field                          | Description                                                                                                    |
|--------------------------------|----------------------------------------------------------------------------------------------------|
| Check for Trivial<br>Passwords | Check this check box to have Cisco Unity Connection verify that a new password meets the following criteria when user phone passwords are changed by using Cisco Unity Connection Administration, the Cisco Unity Assistant, or the Connection conversation: |
|                                | • The digits are not all the same (for example, 9999).                                                                                                    |
|                                | • The digits are not consecutive (for example, 1234 or 4321).                                                                                                    |
|                                | • The password is not the same as the primary extension that is assigned to the user.                                                                                                    |
|                                | In addition to checking this check box, consider providing users with a password policy that advises them to avoid specifying a password that:                                                                                                    |
|                                | • Spells their first or last name, their organization or company name, or any other obvious words.                                                                                                    |
|                                | • Contains their primary extension.                                                                                                    |
|                                | • Is the reverse of their primary extension or contains the reverse of their primary extension.                                                                                                    |
|                                | • Uses the same digits more than twice in a row (for example, 900012).                                                                                                    |
|                                | • Is a 1-digit increment of a previous password (for example, 20185 to 20186).                                                                                                    |
|                                | • Contains fewer than three different digits (for example, 18181).                                                                                                    |
|                                |                                                                                                    |

#### Table 10-8 New Authentication Rule Page (continued)

#### See Also

• The "Specifying Password, Logon, and Lockout Policies" chapter of the System Administration Guide for Cisco Unity Connection.

### **Edit Authentication Rule**

#### Table 10-9 Edit Authentication Rule Page

| Field                         | Description                                                                                                    |
|-------------------------------|----------------------------------------------------------------------------------------------------|
| Display Name                  | Enter a descriptive name for the authentication rule.                                                                                                    |
| Failed Logon<br>Attempts      | Enter the number of failed logon attempts after which users cannot access Cisco Unity Connection.<br>When set to 0 (zero), there is no limit to the number of failed logon attempts, and the user is not locked<br>out of the account.<br>Default setting: 3 attempts. |
| No Limit for Failed<br>Logons | Check this check box so that there is no limit to the number of failed logon attempts, and the user is not locked out of the account.                                                                                                    |

| Field                                           | Description                                                                                                    |
|-------------------------------------------------|----------------------------------------------------------------------------------------------------|
| Reset Failed Logon<br>Attempts Every<br>Minutes | Enter the number of minutes after which Cisco Unity Connection clears the count of failed logon attempts (unless the failed logon limit is already reached and the account is locked).                                                                                                    |
|                                                 | When set to 0 (zero), a failed logon attempt results in the user account being locked until manually unlocked by an administrator.                                                                                                    |
|                                                 | Default setting: 30 minutes.                                                                                                    |
| Lockout Duration<br>Minutes                     | Enter the number of minutes that a user account remains locked after the number of allowed Failed Logon attempts has been reached. While the account is locked, Cisco Unity Connection prevents the user from accessing Connection by phone.                                                                           |
|                                                 | If a value of 0 (zero) is entered, the account remains locked until manually unlocked by the administrator.                                                                                                    |
|                                                 | Default setting: 30 minutes.                                                                                                    |
| Administrator Must<br>Unlock                    | Check this check box so that accounts remain locked until manually unlocked by the administrator.                                                                                                    |
| Minimum Duration<br>Between Credential          | Enter the number of minutes that must elapse between password changes. This setting does not apply when administrators are changing the password in Cisco Unity Connection Administration.                                                                                                    |
| Changes<br>Minutes                              | Default setting: 1440 minutes (1 day).                                                                                                    |
| Credential Expires<br>After Days                | Default setting: 180 days.                                                                                                    |
| Never Expires                                   | Check this check box so that passwords based on this authentication rule never expire. Use of this check box is most applicable for low-security users or for accounts that can be accessed by more than one person. Note that when this check box is checked, the user is still able to change passwords at any time. |
| Expiration Warning<br>Days                      | Enter the number of days before passwords expire that Cisco Unity Connection will warn users that a password is about to expire.                                                                                                    |
|                                                 | A value of 0 (zero) means that Connection will not warn users that a password is about to expire.                                                                                                    |
|                                                 | Default setting: 0 days.                                                                                                    |
| Minimum<br>Credential Length                    | Enter the required number of digits for user passwords. In general, shorter passwords are easier to use, but longer passwords are more secure. We recommend requiring eight or more digits.                                                                                                    |
|                                                 | When you change the minimum credential length, users are required to use the new length the next time that they change their passwords.                                                                                                    |
|                                                 | A value of 0 (zero) means that blank passwords are permitted.                                                                                                    |
|                                                 | Default setting: 6 digits.                                                                                                    |
|                                                 |                                                                                                    |

#### Table 10-9 Edit Authentication Rule Page (continued)

| Field                                    | Description                                                                                                    |
|------------------------------------------|----------------------------------------------------------------------------------------------------|
| Stored Number of<br>Previous Credentials | Enter a value for the number of previous passwords that Cisco Unity Connection stores for a user.<br>When a user enters a new password, Connection compares it to the stored passwords, and rejects it if<br>it matches a password in the history.           |
|                                          | A value of 0 (zero) means that Connection does not store any previous passwords for the user.<br>Default setting: 5 passwords.                                                                                                    |
| Check for Trivial<br>Passwords           | Check this check box to have Cisco Unity Connection verify that a new password meets the following criteria when user phone passwords are changed by using Cisco Unity Connection Administration, the Cisco Unity Assistant, or the Connection conversation: |
|                                          | • The digits are not all the same (for example, 9999).                                                                                                    |
|                                          | • The digits are not consecutive (for example, 1234 or 4321).                                                                                                    |
|                                          | • The password is not the same as the primary extension that is assigned to the user.                                                                                                    |
|                                          | In addition to checking this check box, consider providing users with a password policy that advises them to avoid specifying a password that:                                                                                                    |
|                                          | • Spells their first or last name, their organization or company name, or any other obvious words.                                                                                                    |
|                                          | • Contains their primary extension.                                                                                                    |
|                                          | • Is the reverse of their primary extension or contains the reverse of their primary extension.                                                                                                    |
|                                          | • Uses the same digits more than twice in a row (for example, 900012).                                                                                                    |
|                                          | • Is a 1-digit increment of a previous password (for example, 20185 to 20186).                                                                                                    |
|                                          | • Contains fewer than three different digits (for example, 18181).                                                                                                    |

#### Table 10-9 Edit Authentication Rule Page (continued)

### See Also

• The "Specifying Password, Logon, and Lockout Policies" chapter of the System Administration Guide for Cisco Unity Connection.

### **Roles**

#### Table 10-10 **Roles Page**

| Field       | Description                                                                                        |
|-------------|----------------------------------------------------------------------------------------------------|
| Name        | The name of the administrative role. Click the role Name to go to the Edit Role page for the role. |
| Description | (Display only) A brief description of the role privileges.                                         |

#### See Also

• The "Roles" section in the "Preparing to Add User Accounts" chapter of the User Moves, Adds, and Changes Guide for Cisco Unity Connection.

### **Edit Role**

#### Table 10-11 Edit Role Page

| Field            | Description                                                                                                    |
|------------------|----------------------------------------------------------------------------------------------------|
| Name             | The name of the administrative role.                                                                                                    |
| Description      | A brief description of the role privileges.                                                                                                    |
| Role Assignments | Click Role Assignments to view a list of users that are assigned to the role. You can also remove users from the role, view a list of users not assigned to the role, and assign users to the role. |
| Role Privileges  | ( <i>Display only</i> ) This table lists the privileges that the administrative role has rights to perform, including View, Create, Update, Delete, and Execute.                                    |

#### See Also

• The "Roles" section in the "Preparing to Add User Accounts" chapter of the User Moves, Adds, and Changes Guide for Cisco Unity Connection.

### **Search Restriction Tables**

Table 10-12Search Restriction Tables Page

| Field           | Description                                                                                                    |
|-----------------|----------------------------------------------------------------------------------------------------|
| Delete Selected | To delete a restriction table, check the check box to the left of the display name, and click Delete Selected. You can delete multiple restriction tables at once. |
| Display Name    | (Display only) The name of the restriction table.                                                                                                    |

#### See Also

- The "Restriction Tables" section in the "Call Management Overview" chapter of the System Administration Guide for Cisco Unity Connection.
- The "Overview: Default Restriction Tables" section in the "Managing Restriction Tables" chapter of the System Administration Guide for Cisco Unity Connection.

### **New Restriction Table**

#### Table 10-13 New Restriction Table Page

| Field        | Description                                         |
|--------------|-----------------------------------------------------|
| Display Name | Enter a descriptive name for the restriction table. |

| Field                              | Description                                                                                                    |
|------------------------------------|----------------------------------------------------------------------------------------------------|
| Maximum Length of<br>Dial String   | Enter the maximum number of digits—including access codes—in a call transfer, message notification, or fax delivery number. Only the dial strings that contain a number of digits fewer than or equal to the Maximum Length of Dial String value are checked against the restriction table. Dial strings that contain more than the Maximum Length of Dial String value are not permitted.    |
|                                    | For example, if local calls in your area are seven digits long, and you want to prevent users from using long distance phone numbers, enter 8 in the Maximum Length of Dial String field. (A local number plus the access code for the phone system equals 8 digits.)                                                                                                    |
|                                    | Default setting: 30 digits.                                                                                                    |
| Minimum Length of<br>Dial String   | Enter the minimum number of digits—including access codes—in a call transfer, message notification, or fax delivery number. Only the dial strings that contain a number of digits greater than or equal to the Minimum Length of Dial String value are checked against the restriction table. Dial strings that contain fewer than the Minimum Length of Dial String value are not permitted. |
|                                    | For example, to prohibit users from using four-digit numbers, enter 5 in the Minimum Length of Dial String field.                                                                                                    |
|                                    | Default setting: 1 digit.                                                                                                    |
| New Restriction                    | Indicate whether new restriction patterns should be flagged as Blocked by default.                                                                                                    |
| Patterns are Blocked<br>by Default | Default setting: Check box not checked.                                                                                                    |

#### Table 10-13 New Restriction Table Page (continued)

#### See Also

• The "Creating Restriction Tables" section in the "Managing Restriction Tables" chapter of the *System Administration Guide for Cisco Unity Connection*.

### **Edit Restriction Table Basics**

#### Table 10-14 Edit Restriction Table Basics Page

| Field                            | Description                                                                                                    |
|----------------------------------|----------------------------------------------------------------------------------------------------|
| Display Name                     | Enter a descriptive name for the restriction table.                                                                                                    |
| Maximum Length of<br>Dial String | Enter the maximum number of digits—including access codes—in a call transfer, message notification, or fax delivery number. Only the dial strings that contain a number of digits fewer than or equal to the Maximum Length of Dial String value are checked against the restriction table. Dial strings that contain more than the Maximum Length of Dial String value are not permitted. |
|                                  | For example, if local calls in your area are seven digits long, and you want to prevent users from using long distance phone numbers, enter 8 in the Maximum Length of Dial String field. (A local number plus the access code for the phone system equals 8 digits.)<br>Default setting: 30 digits.                                                                                       |
|                                  |                                                                                                    |

| Field                            | Description                                                                                                    |
|----------------------------------|----------------------------------------------------------------------------------------------------|
| Minimum Length of<br>Dial String | Enter the minimum number of digits—including access codes—in a call transfer, message notification, or fax delivery number. Only the dial strings that contain a number of digits greater than or equal to the Minimum Length of Dial String value are checked against the restriction table. Dial strings that contain fewer than the Minimum Length of Dial String value are not permitted.       |
|                                  | For example, to prohibit users from using four-digit numbers, enter 5 in the Minimum Length of Dial String field.                                                                                                    |
|                                  | Default setting: 1 digit.                                                                                                    |
| New Restriction                  | Indicate whether new restriction patterns should be flagged as Blocked by default.                                                                                                    |
| Patterns are Blocked by Default  | Default setting: Check box not checked.                                                                                                    |
| Order                            | ( <i>Display only</i> ) Indicates the order in which the Connection evaluates the pattern when applying the restriction table. Click Add New to add a new pattern, or Change Order to change the order of the patterns.                                                                                                    |
|                                  | Note that the order of the patterns is important. Cisco Unity Connection sequentially compares a phone number to the call patterns in the restriction table, starting with call pattern 0. If a number matches more than one call pattern, the number is permitted or restricted according to the first call pattern that it matches. The last pattern in the table always matches all numbers (*). |
| Blocked                          | Check this check box to have Cisco Unity Connection prohibit use of phone numbers that match the pattern.                                                                                                    |
| Pattern                          | Enter specific numbers or patterns of numbers that can be permitted or restricted. Include external and long-distance access codes. Use digits 0 through 9 and the following special characters:                                                                                                    |
|                                  | • * to match zero or more digits.                                                                                                    |
|                                  | • ? to match exactly one digit. Each ? serves as a placeholder for one digit.                                                                                                    |
|                                  | • <i>#</i> to correspond to the <i>#</i> key on the phone.                                                                                                    |

#### Table 10-14 Edit Restriction Table Basics Page (continued)

#### See Also

• The "Modifying Restriction Tables" section in the "Managing Restriction Tables" chapter of the *System Administration Guide for Cisco Unity Connection*.

### **Change Restriction Pattern Order**

#### Table 10-15 Change Restriction Pattern Order Page

| Field              | Description                                                                                                 |
|--------------------|----------------------------------------------------------------------------------------------------|
| Change Restriction | To change the order of patterns in a restriction table, click the pattern in the list, then click the up or |
| Pattern Order      | down arrow to move the pattern relative to the other patterns in the list. When you are done, click Save.   |

#### See Also

• The "Modifying Restriction Tables" section in the "Managing Restriction Tables" chapter of the *System Administration Guide for Cisco Unity Connection*.

### Licenses

#### Table 10-16 Licenses Page

| Field            | Description                                                                                                    |
|------------------|----------------------------------------------------------------------------------------------------|
| Install Selected | Installs a license file that you have added to the server by using the Add New button.                                                                                                    |
| Delete Selected  | To delete a license, check the check box to the left of the display name, and click Delete Selected. You can delete multiple licenses at once.                                                                                                    |
| Add New          | Click Add New to display the Add New License page, on which you specify the full path to the license file that you want to add to the server.                                                                                                    |
| Installed        | ( <i>Display only</i> ) Indicates whether a license file is installed. For the features in a Cisco Unity Connection license file to be available, the file must appear in the list (the file must have been added to the server), and the value of the Installed column for that license file must be Yes. |
| File Name        | ( <i>Display only</i> ) The file names of the license files that are already installed or that have been added, so they are available to be installed.                                                                                                    |

#### See Also

• The "Obtaining and Installing a License File" section in the "Managing Licenses" chapter of the *System Administration Guide for Cisco Unity Connection*.

### **Add New License**

Revised May 2009

#### Table 10-17 Add New License Page

| Field                              | Description                                                                                                    |
|------------------------------------|----------------------------------------------------------------------------------------------------|
| Select a License File<br>to Upload | Enter the path to the Cisco Unity Connection license file that you want to install.<br>You can click Browse to locate the file.     |
|                                    | <b>Note</b> The file name must start with an alphabetic character and can contain alphanumeric characters, hyphens and underscores. |

#### See Also

• The "Obtaining and Installing a License File" section in the "Managing Licenses" chapter of the *System Administration Guide for Cisco Unity Connection*.

### **View License**

#### Table 10-18 View License Page

| Field        | Description                                             |
|--------------|---------------------------------------------------------|
| File Name    | (Display only) The file name of the license file.       |
| File Content | (Display only) The text that the license file contains. |

#### See Also

• The "Obtaining and Installing a License File" section in the "Managing Licenses" chapter of the *System Administration Guide for Cisco Unity Connection*.

### **Search Schedules**

#### Table 10-19 Search Schedules Page

| Field           | Description                                                                                                    |
|-----------------|----------------------------------------------------------------------------------------------------|
| Delete Selected | To delete a schedule, check the check box to the left of the display name, and click Delete Selected.<br>You can delete multiple schedules at once. |
| Display Name    | (Display only) The name of the schedule. Click the Display Name to edit the schedule.                                                               |

#### See Also

- The "Schedules and Holidays" section in the "Call Management Overview" chapter of the System Administration Guide for Cisco Unity Connection.
- The "Overview: Default Schedules" section in the "Managing Schedules and Holidays" chapter of the System Administration Guide for Cisco Unity Connection.

### **New Schedule**

#### Table 10-20New Schedule Page

| Field            | Description                                                       |
|------------------|-------------------------------------------------------------------|
| Display Name     | Enter a descriptive name for the schedule.                        |
| Holiday Schedule | Select which Holiday schedule (if any) to apply to this schedule. |

#### See Also

• The "Creating Schedules" section in the "Managing Schedules and Holidays" chapter of the System Administration Guide for Cisco Unity Connection.

### **Edit Schedule Basics**

| Table | 10-21 | Edit Schedule | Basics | Page |
|-------|-------|---------------|--------|------|
|-------|-------|---------------|--------|------|

| Field            | Description                                                                                                    |
|------------------|----------------------------------------------------------------------------------------------------|
| Display Name     | Enter a descriptive name for the schedule.                                                                                                    |
| Holiday Schedule | Select which Holiday schedule (if any) to apply to this schedule.                                                                                   |
| Delete Selected  | To delete a schedule, check the check box to the left of the display name, and click Delete Selected.<br>You can delete multiple schedules at once. |

| Field       | Description                                                                                                    |
|-------------|----------------------------------------------------------------------------------------------------|
| Add New     | To add a schedule, click the Add New button. A new page opens, on which you enter data applicable to the new schedule.      |
| Name        | ( <i>Display only</i> ) The name of the schedule detail. Click the name to go to the specific page for the schedule detail. |
| Start Time  | (Display only) The time at which the schedule becomes active based on this schedule detail.                                 |
| End Time    | (Display only) The time at which the schedule becomes inactive based on this schedule detail.                               |
| Days Active | (Display only) The days on which the schedule is active based on this schedule detail.                                      |

#### Table 10-21 Edit Schedule Basics Page (continued)

#### See Also

• The "Modifying Schedules" section in the "Managing Schedules and Holidays" chapter of the *System Administration Guide for Cisco Unity Connection*.

### **New Schedule Detail**

| Table 10-22 | New Schedule Detail Page |
|-------------|--------------------------|
|-------------|--------------------------|

| Field            | Description                                                                                                    |
|------------------|----------------------------------------------------------------------------------------------------|
| Name             | Enter a descriptive name that other administrators will recognize when they work with this schedule.                                                                                      |
| Start Time       | From the lists, select the hour, minute, and a.m. or p.m. designation at which the schedule becomes active.                                                                               |
| End Time         | From the lists, select the hour, minute, and a.m. or p.m. designation at which time the schedule becomes inactive.                                                                        |
|                  | <b>Note</b> The end time must be later than the start time. To specify an end time of midnight (12:00 am), check the End of Day check box.                                                |
| End of Day       | Check this check box to specify that the schedule becomes inactive at midnight (the end of the day).                                                                                      |
| Active Every Day | Check this check box to make the schedule active every day of the week (including weekends) between the start time and end time that you specify for this schedule detail.                |
| Active Weekdays  | Check this check box to make the schedule active every week day (Monday through Friday, weekends excluded) between the start time and end time that you specify for this schedule detail. |
| Active Monday    | Check this check box to make the schedule active each Monday between the start time and end time that you specify for this schedule detail.                                               |
| Active Tuesday   | Check this check box to make the schedule active each Tuesday between the start time and end time that you specify for this schedule detail.                                              |
| Active Wednesday | Check this check box to make the schedule active each Wednesday between the start time and end time that you specify for this schedule detail.                                            |
| Active Thursday  | Check this check box to make the schedule active each Thursday between the start time and end time that you specify for this schedule detail.                                             |
| Active Friday    | Check this check box to make the schedule active each Friday between the start time and end time that you specify for this schedule detail.                                               |

| Field           | Description                                                                                                    |
|-----------------|----------------------------------------------------------------------------------------------------|
| Active Saturday | Check this check box to make the schedule active each Saturday between the start time and end time that you specify for this schedule detail. |
| Active Sunday   | Check this check box to make the schedule active each Sunday between the start time and end time that you specify for this schedule detail.   |

#### Table 10-22 New Schedule Detail Page (continued)

#### See Also

• The "Creating Schedules" section in the "Managing Schedules and Holidays" chapter of the System Administration Guide for Cisco Unity Connection.

### **Edit Schedule Detail**

| Field            | Description                                                                                                    |
|------------------|----------------------------------------------------------------------------------------------------|
| Name             | Enter a descriptive name that other administrators will recognize when they work with this schedule.                                                                                      |
| Start Time       | From the lists, select the hour, minute, and a.m. or p.m. designation at which the schedule becomes active.                                                                               |
| End Time         | From the lists, select the hour, minute, and a.m. or p.m. designation at which time the schedule becomes inactive.                                                                        |
|                  | <b>Note</b> The end time must be later than the start time. To specify an end time of midnight (12:00 am), check the End of Day check box.                                                |
| End of Day       | Check this check box to specify that the schedule becomes inactive at midnight (the end of the day).                                                                                      |
| Active Every Day | Check this check box to make the schedule active every day of the week (including weekends) between the start time and end time that you specify for this schedule detail.                |
| Active Weekdays  | Check this check box to make the schedule active every week day (Monday through Friday, weekends excluded) between the start time and end time that you specify for this schedule detail. |
| Active Monday    | Check this check box to make the schedule active each Monday between the start time and end time that you specify for this schedule detail.                                               |
| Active Tuesday   | Check this check box to make the schedule active each Tuesday between the start time and end time that you specify for this schedule detail.                                              |
| Active Wednesday | Check this check box to make the schedule active each Wednesday between the start time and end time that you specify for this schedule detail.                                            |
| Active Thursday  | Check this check box to make the schedule active each Thursday between the start time and end time that you specify for this schedule detail.                                             |
| Active Friday    | Check this check box to make the schedule active each Friday between the start time and end time that you specify for this schedule detail.                                               |
| Active Saturday  | Check this check box to make the schedule active each Saturday between the start time and end time that you specify for this schedule detail.                                             |
| Active Sunday    | Check this check box to make the schedule active each Sunday between the start time and end time that you specify for this schedule detail.                                               |

#### Table 10-23 Edit Schedule Detail Page

#### See Also

• The "Modifying Schedules" section in the "Managing Schedules and Holidays" chapter of the *System Administration Guide for Cisco Unity Connection*.

### **Search Holiday Schedules**

| Table 10-24 Search Holiday Schedules Fay | Table 10-24 | Search Holiday Schedules I | Page |
|------------------------------------------|-------------|----------------------------|------|
|------------------------------------------|-------------|----------------------------|------|

| Field           | Description                                                                                                    |
|-----------------|----------------------------------------------------------------------------------------------------|
| Delete Selected | To delete a holiday schedule, check the check box to the left of the display name, and click Delete Selected. You can delete multiple holiday schedules at once. |
| Display Name    | (Display only) The name of the holiday schedule. Click the Display Name to edit the schedule.                                                                    |

#### See Also

• The "Designating Holidays" section in the "Managing Schedules and Holidays" chapter of the *System Administration Guide for Cisco Unity Connection*.

### **New Holiday Schedule**

| Table 10-25 | New Holiday Schedule Page |
|-------------|---------------------------|
|-------------|---------------------------|

| Field        | Description                                        |
|--------------|----------------------------------------------------|
| Display Name | Enter a descriptive name for the holiday schedule. |

#### See Also

• The "Designating Holidays" section in the "Managing Schedules and Holidays" chapter of the *System Administration Guide for Cisco Unity Connection.* 

### **Edit Holiday Schedule Basics**

| Field           | Description                                                                                                    |
|-----------------|----------------------------------------------------------------------------------------------------|
| Display Name    | Enter a descriptive name for the holiday schedule.                                                                                                    |
| Delete Selected | To delete a holiday schedule, check the check box to the left of the display name, and click Delete Selected. You can delete multiple holiday schedules at once. |
| Add New         | To add a holiday schedule, click the Add New button. A new page opens, on which you enter data applicable to the new holiday schedule.                           |
| Holiday Name    | (Display only) The name of the holiday. Click the Holiday Name to edit the holiday.                                                                              |
| Start Date      | (Display only) The start date (month, day and year) when the holiday schedule begins to take effect.                                                             |
| End Date        | (Display only) The last date (month, day, and year) on which the holiday schedule is in effect.                                                                  |

 Table 10-26
 Edit Holiday Schedule Basics Page

| Field      | Description                                                                                                    |
|------------|----------------------------------------------------------------------------------------------------|
| Start Time | ( <i>Display only</i> ) The start time when the holiday schedule takes effect on the Start Date and on each day thereafter until the End Date. A time of 12:00 a.m. indicates the start of the day. |
| End Time   | ( <i>Display only</i> ) The end time when the holiday schedule is no longer in effect on the Start Date and each day thereafter until the End Date.                                                 |

#### Table 10-26 Edit Holiday Schedule Basics Page (continued)

### See Also

• The "Designating Holidays" section in the "Managing Schedules and Holidays" chapter of the *System Administration Guide for Cisco Unity Connection*.

### **New Holiday**

| Field        | Description                                                                                                    |
|--------------|----------------------------------------------------------------------------------------------------|
| Holiday Name | Enter a descriptive name for the range of dates you are defining for the holiday.                                                                                                    |
| Start Date   | From the lists, select the month, day, and year when the holiday schedule begins to take effect.                                                                                                    |
|              | To designate an entire single day as a holiday, select the day as the value for both the Start Date and End Date, select 12:00 a.m. for the Start Time, and check the End of Day check box.                                                                                                    |
| End Date     | From the lists, select the last date (month, day, and year) on which the holiday schedule is in effect.                                                                                                    |
| Start Time   | From the lists, select the hour, minute, and time of day (a.m. or p.m.) when the holiday schedule takes effect on the Start Date and each day thereafter until the End Date. A time of 12:00 a.m. indicates the start of the day.                                                                                                    |
|              | To configure a holiday to be in effect the entire day, set the Start Time to 12:00 a.m. and check the End of Day check box.                                                                                                    |
| End Time     | From the lists, select the hour, minute, and time of day (a.m. or p.m.) when the holiday schedule is no longer in effect on the Start Date and on each day thereafter until the End Date.                                                                                                    |
|              | <b>Note</b> The end time must be later than the start time. To specify an end time of midnight (12:00 a.m. or 24:00), check the End of Day check box.                                                                                                    |
|              | To specify a range of days beginning at the Start Time on the Start Date and continuing until the End Time on the End Date, split the range into multiple holiday entries. For example, to start a holiday weekend on Friday January 1st at 5 p.m. (17:00) and end it on Monday January 4th at 8 a.m. (08:00), create one new holiday and set the Start Date and End Date to January 1st, set a Start Time of 5:00 p.m. and check the End of Day check box; create a second new holiday and set the Start Date to January 2nd and the End Date to January 3rd, set a Start Time of 12:00 a.m. and check the End of Day check box; and create a third new holiday with a Start Date and End Date of January 4th, a Start Time of 12:00 a.m. and an End Time of 8:00 a.m. |
| End of Day   | Check this check box to specify that the schedule is in effect until the end of the day (midnight or 24:00) on the Start Date and on each day thereafter until the End Date.                                                                                                    |
|              | Uncheck this check box to specify an earlier time of day in the End Time field.                                                                                                    |

Table 10-27New Holiday Page

#### See Also

Edit Holiday Page

• The "Designating Holidays" section in the "Managing Schedules and Holidays" chapter of the *System Administration Guide for Cisco Unity Connection*.

### **Edit Holiday**

Table 10-28

| Field        | Description                                                                                                    |
|--------------|----------------------------------------------------------------------------------------------------|
| Holiday Name | Enter a descriptive name for the range of dates you are defining for the holiday.                                                                                                    |
| Start Date   | From the lists, select the month, day, and year when the holiday schedule begins to take effect.                                                                                                    |
|              | To designate an entire single day as a holiday, select the day as the value for both the Start Date and End Date, select 12:00 a.m. for the Start Time, and check the End of Day check box.                                                                                                    |
| End Date     | From the lists, select the last date (month, day, and year) on which the holiday schedule is in effect.                                                                                                    |
| Start Time   | From the lists, select the hour, minute, and time of day (a.m. or p.m.) when the holiday schedule takes effect on the Start Date and each day thereafter until the End Date. A time of 12:00 a.m. indicates the start of the day.                                                                                                    |
|              | To configure a holiday to be in effect the entire day, set the Start Time to 12:00 a.m. and check the End of Day check box.                                                                                                    |
| End Time     | From the lists, select the hour, minute, and time of day (a.m. or p.m.) when the holiday schedule is no longer in effect on the Start Date and on each day thereafter until the End Date.                                                                                                    |
|              | <b>Note</b> The end time must be later than the start time. To specify an end time of midnight (12:00 a.m. or 24:00), check the End of Day check box.                                                                                                    |
|              | To specify a range of days beginning at the Start Time on the Start Date and continuing until the End Time on the End Date, split the range into multiple holiday entries. For example, to start a holiday weekend on Friday January 1st at 5 p.m. (17:00) and end it on Monday January 4th at 8 a.m. (08:00), create one new holiday and set the Start Date and End Date to January 1st, set a Start Time of 5:00 p.m. and check the End of Day check box; create a second new holiday and set the Start Date to January 2nd and the End Date to January 3rd, set a Start Time of 12:00 a.m. and check the End of Day use the Start Date and End Date of January 4th, a Start Time of 12:00 a.m. and an End Time of 8:00 a.m. |
| End of Day   | Check this check box to specify that the schedule is be in effect until the end of the day (midnight or 24:00) on the Start Date and on each day thereafter until the End Date                                                                                                    |
|              | Uncheck this check box to specify an earlier time of day in the End Time field.                                                                                                    |

#### See Also

• The "Designating Holidays" section in the "Managing Schedules and Holidays" chapter of the *System Administration Guide for Cisco Unity Connection*.

### **Search Global Nicknames**

#### Table 10-29 Search Global Nicknames Page

| Field           | Description                                                                                                    |
|-----------------|----------------------------------------------------------------------------------------------------|
| Delete Selected | To delete a nickname, check the check box to the left of the display name, and click Delete Selected.<br>You can delete multiple nicknames at once. |
| Proper Name     | The name for which one or more nicknames are defined. Click Proper Name to go to the specific page for the name.                                    |

#### See Also

• The "Voice Recognition: Global Nickname List" section in the "Changing Conversation Settings for All Users" chapter of the *System Administration Guide for Cisco Unity Connection*.

### **New Global Nickname**

| Table | 10-30 | New Global | Nickname        | Page  |
|-------|-------|------------|-----------------|-------|
| IUDIC | 10 00 | new Global | i ilonii anii o | 1 ugo |

| Field       | Description                                                                                                    |
|-------------|----------------------------------------------------------------------------------------------------|
| Proper Name | Enter a name for which you want to define nicknames. The Proper Name appears in the Global Nickname list.                                                           |
| Nickname    | Enter variations of the Proper Name. The names you enter here are included as part of the entry for the Proper Name that is displayed in the Global Nicknames list. |

#### See Also

• The "Voice Recognition: Global Nickname List" section in the "Changing Conversation Settings for All Users" chapter of the *System Administration Guide for Cisco Unity Connection*.

### **Edit Global Nickname**

| Field           | Description                                                                                                    |
|-----------------|----------------------------------------------------------------------------------------------------|
| Delete Selected | To delete a nickname, check the check box to the left of the nickname, and click Delete Selected. You can delete multiple nicknames at once.                        |
| Add New         | To add a nickname, click the Add New button. A new row is added to the table, in which you can enter a new nickname.                                                |
| Nickname        | Enter variations of the Proper Name. The names you enter here are included as part of the entry for the Proper Name that is displayed in the Global Nicknames list. |

#### Table 10-31 Edit Global Nickname Page

#### See Also

• The "Voice Recognition: Global Nickname List" section in the "Changing Conversation Settings for All Users" chapter of the *System Administration Guide for Cisco Unity Connection*.

### **Subject Line Formats**

#### Revised May 2009

 Table 10-32
 Subject Line Formats Page

| Field                         | Description                                                                                                    |
|-------------------------------|----------------------------------------------------------------------------------------------------|
| Language                      | Select the applicable language. Each language that you have installed on the system has a separate subject line format.                                                                                                    |
| Outside Caller<br>Messages    | Enter the format for the subject line of messages from outside callers: those who are not Cisco Unity<br>Connection users, and also Connection users who send messages without first logging on to<br>Connection or who have not been automatically identified as Connection users by the Identified User<br>Messaging feature.                                                                                                    |
| User to User<br>Messages      | Enter the format for the subject line of messages from callers who are Cisco Unity Connection users: those who have either logged on to Connection, or who have been automatically identified as Connection users because Identified User Messaging is enabled.                                                                                                    |
| Interview Handler<br>Messages | Enter the format for the subject line of messages from interview handlers.                                                                                                    |
| Live Record<br>Messages       | Enter the format for the subject line of live record messages.                                                                                                    |
| %CALLERID%<br>(When Unknown)  | <ul> <li>Enter text to be used in subject lines when the caller ID of the sender of a message is not known.</li> <li>When the %CALLERID% parameter is used in a subject line format, it is automatically replaced with the ANI Caller ID of the sender of the message. If the ANI Caller ID is not available, the text that you enter in this field is inserted into the subject line instead. For example, if you enter Unknown Caller ID in this field, that text appears in the subject line.</li> <li>You can also leave this field blank.</li> </ul> |
| %CALLEDID%<br>(When Unknown)  | Enter text to be used in subject lines when the number called by the sender of the message is not known.<br>When the %CALLEDID% parameter is used in a subject line format, it is automatically replaced with<br>the ID of the number called by the sender of the message. If the ID is not available, the text that you<br>enter in this field is inserted into the subject line instead. For example, if you enter Unknown Called<br>ID in this field, that text appears in the subject line.<br>You can also leave this field blank.                   |
| Field                    | Description                                                                                                    |
|--------------------------|----------------------------------------------------------------------------------------------------|
| %NAME% (When<br>Unknown) | Enter text to be used in subject lines when both the display name and the ANI Caller Name of the sender of the message are not known.                                                                                                    |
|                          | When the %NAME% parameter is used in the subject line format of an outside caller message, it is automatically replaced with the ANI Caller Name of the sender of the message. If the ANI Caller Name is not available, Cisco Unity Connection inserts the value specified in the %NAME% (When Unknown) field.                                                                                                    |
|                          | When the %NAME% parameter is used in the subject line format of a user to user message, it is automatically replaced with the display name of the sender of the message. If the display name is not available, Connection inserts the ANI Caller Name. If the ANI Caller Name is not available, Connection inserts the value specified in the %NAME% (When Unknown) field.                                                                                               |
|                          | When the %NAME% parameter is used in the subject line format of an interview handler message, it is automatically replaced with the ANI Caller Name of the sender of the message. If the ANI Caller Name is not available, Connection inserts the display name of the interview handler. If the display name is not available, Connection inserts the value specified in the %NAME% (When Unknown) field.                                                                |
|                          | When %NAME% is used in the Live Record Messages field, it is automatically replaced with the display name of the user who initiated the live record message. If the display name is not available, Connection inserts the ANI Caller Name. If the ANI Caller Name is not available, Connection inserts the value specified in the %NAME% (When Unknown) field.                                                                                                    |
| %EXTENSION%              | Enter text to be used in subject lines when the extension of the sender of the message is not known.                                                                                                    |
| (When Unknown)           | When the %EXTENSION% parameter is used in a subject line format, it is automatically replaced with the extension of the sender of the message, or for messages recorded by call handlers or interview handlers, with the extension of the handler. If the extension is not available, the text that you enter in this field is inserted into the subject line instead. For example, if you enter Unknown Extension in this field, that text appears in the subject line. |
|                          | You can also leave this field blank.                                                                                                    |
| %U%                      | Enter text that is used in subject lines when a message is flagged as urgent.                                                                                                    |
|                          | When the %U% parameter is used in a subject line format, it is automatically replaced with the text that you enter in this field if the message is flagged as urgent. If the message is not urgent, this parameter is omitted.                                                                                                    |
| %P%                      | Enter text that is used in subject lines when a message is flagged as private.                                                                                                    |
|                          | When the %P% parameter is used in a subject line format, it is automatically replaced with the text that you enter in this field if the message is flagged as private. If the message is not private, this parameter is omitted.                                                                                                    |
| %S%                      | Enter text that is used in subject lines when a message is flagged as secure.                                                                                                    |
|                          | When the %S% parameter is used in a subject line format, it is automatically replaced with the text that you enter in this field if the message is flagged as a secure message. If the message is not a secure message, this parameter is omitted.                                                                                                    |
| %D%                      | Enter text that is used in subject lines when a message is flagged as a dispatch message.                                                                                                    |
|                          | When the %D% parameter is used in a subject line format, it is automatically replaced with the text that you enter in this field if the message is flagged as a dispatch message. If the message is not a dispatch message, this parameter is omitted.                                                                                                    |

#### Table 10-32 Subject Line Formats Page (continued)

#### See Also

• The "Message Subject Line Formats" and the "Types of Messages" sections in the "Messaging" chapter of the System Administration Guide for Cisco Unity Connection.

### **Search TTS Descriptions of Message Attachments**

| Revised | May | 2009 |
|---------|-----|------|
|---------|-----|------|

#### Table 10-33 Search TTS Descriptions of Message Attachments Page

| Field           | Description                                                                                                    |
|-----------------|----------------------------------------------------------------------------------------------------|
| Language        | Click the language of the descriptions that you want to see.                                                                                                    |
| Delete Selected | To delete a message attachment, check the check box to the left of the display name, and click Delete Selected. You can delete multiple message attachments at once. |
| Add New         | To add a message attachment, click the Add New button. A new page opens, on which you enter data applicable to the new message attachment.                           |
| Extension       | <i>(Display only)</i> The file extension of the message attachment for which the description applies.<br>Click the file extension to edit the description.           |
| Description     | (Display only) The description that is read by Text to Speech (TTS).                                                                                                 |

#### See Also

• The "Managing Descriptions of Message Attachments" chapter of the System Administration Guide for Cisco Unity Connection.

### **New TTS Description of Message Attachments**

#### **Revised May 2009**

#### Table 10-34 New TTS Description of Message Attachments Page

| Field          | Description                                                                           |
|----------------|---------------------------------------------------------------------------------------|
| File Extension | Enter the file extension of the message attachment for which the description applies. |
| Description    | Enter the description that will be read by Text to Speech (TTS).                      |

#### See Also

• The "Managing Descriptions of Message Attachments" chapter of the System Administration Guide for Cisco Unity Connection.

### **Edit TTS Descriptions of Message Attachments**

**Revised May 2009** 

| Field          | Description                                                                           |
|----------------|---------------------------------------------------------------------------------------|
| File Extension | Enter the file extension of the message attachment for which the description applies. |
| Description    | Enter the description that will be read by Text to Speech (TTS).                      |

#### Table 10-35 TTS Descriptions of Message Attachments Page

#### See Also

• The "Managing Descriptions of Message Attachments" chapter of the System Administration Guide for Cisco Unity Connection.

### **Enterprise Parameters**

These fields do not apply to Cisco Unified Communications Manager or Cisco Unified Communications Manager Business Edition.

 Table 10-36
 Enterprise Parameters Page

| Field           | Description                                                                             |
|-----------------|-----------------------------------------------------------------------------------------|
| Parameter Name  | (Display only) The name of the enterprise parameter.                                    |
| Parameter Value | Enter or click the value for the parameter.                                             |
| Suggested Value | (Display only) The suggested parameter value.                                           |
| Set to Default  | Click the Set to Default button to set all enterprise parameters to the default values. |

#### See Also

- The "Description of Enterprise Parameters" section in the "Configuring Enterprise Parameters" chapter of the System Administration Guide for Cisco Unity Connection.
- The "Configuring Enterprise Parameters for Cisco Unified Serviceability Services" section in the "Configuring Enterprise Parameters" chapter of the *System Administration Guide for Cisco Unity Connection*.

### **Service Parameters**

These fields do not apply to Cisco Unified Communications Manager or Cisco Unified Communications Manager Business Edition.

 Table 10-37
 Service Parameters Page

| Field           | Description                                                            |
|-----------------|------------------------------------------------------------------------|
| Server          | Click the name of the Cisco Unity Connection server.                   |
| Service         | Click the service that contains the parameter that you want to update. |
| Parameter Name  | (Display only) The name of the service parameter.                      |
| Parameter Value | Enter or click the value for the parameter.                            |
| Suggested Value | (Display only) The suggested parameter value.                          |

| Field          | Description                                                                                          |
|----------------|----------------------------------------------------------------------------------------------------|
| Set to Default | Click the Set to Default button to set all service parameters for the service to the default values. |

#### Table 10-37 Service Parameters Page (continued)

#### See Also

- The "Description of Service Parameters" section in the "Configuring Service Parameters" chapter of the System Administration Guide for Cisco Unity Connection.
- The "Configuring Service Parameters for Cisco Unified Serviceability Services" section in the "Configuring Service Parameters" chapter of the *System Administration Guide for Cisco Unity Connection*.

### **Search Plugins**

These fields do not apply to Cisco Unified Communications Manager or Cisco Unified Communications Manager Business Edition.

| Table 10-38 | Search Plugins Page |
|-------------|---------------------|
|-------------|---------------------|

| Field       | Description                                                                            |
|-------------|----------------------------------------------------------------------------------------|
| Find        | Click the Find button to display the available plugins.                                |
| Download    | Click Download and follow the on-screen instructions to download and install a plugin. |
| Plugin Name | (Display only) The name of the plugin that is available to download and install.       |
| Description | (Display only) The description of the plugin.                                          |

#### See Also

• The "Installing Plugins" section in the "Installing Plugins" chapter of the System Administration Guide for Cisco Unity Connection.

### **Edit Fax Server Configuration**

| Table 10-39 | Edit Fax Server | Configuration | Page |
|-------------|-----------------|---------------|------|
|-------------|-----------------|---------------|------|

| Field           | Description                                                                                  |
|-----------------|----------------------------------------------------------------------------------------------|
| Enabled         | Check this check box to enable the connection from Cisco Unity Connection to the fax server. |
|                 | Uncheck this check box to disable the connection from Connection to the fax server.          |
|                 | Default setting: Check box not checked.                                                      |
| Fax Server Name | Enter a descriptive name for the fax server.                                                 |
| SMTP Address    | Enter the address of the SMTP server.                                                        |
| IP Address      | Enter the IP address of the SMTP server.                                                     |

| Field                  | Description                                                                                                    |
|------------------------|----------------------------------------------------------------------------------------------------|
| Use SMTP Smart<br>Host | Check this check box if you are using an SMTP Smart Host. Note that you must also enter the SMTP address in the SMTP Address field. |
|                        | Uncheck this check box if you are not using an SMTP Smart Host.                                                                     |

#### Table 10-39 Edit Fax Server Configuration Page (continued)

#### See Also

• The "Creating a Cisco Fax Server Integration" chapter of the System Administration Guide for Cisco Unity Connection.

## **LDAP Setup**

#### Revised May 2009

Table 10-40LDAP Setup Page

| Field                                       | Description                                                                                                    |
|---------------------------------------------|----------------------------------------------------------------------------------------------------|
| Enable<br>Synchronizing from<br>LDAP Server | Check this check box so that Cisco Unity Connection gets basic information on Connection users from the LDAP directories that you specify on the LDAP Directory page. Data is synchronized only for the Connection users that you created by importing users from the LDAP directory. Connection does not automatically create new Connection users when new users are added to the LDAP directory. |
|                                             | If you want to use LDAP authentication, you must enable LDAP synchronization.                                                                                                    |
|                                             | When LDAP synchronization is enabled, you cannot change Connection user data for the fields that were imported from the LDAP directory. You must change data in the LDAP directory and do one of the following to update the data in Connection:                                                                                                    |
|                                             | • Manually resynchronize Connection data with LDAP data by using the Perform Full Sync Now button on the LDAP Directory page.                                                                                                    |
|                                             | • If automatic resynchronization is configured on the LDAP Directory page, wait for the next automatic resynchronization to occur.                                                                                                    |
|                                             | Some LDAP directories support LDAP persistent search. When Connection is integrated with an LDAP directory that supports persistent search, changes to the directory are replicated to the Connection database immediately instead of being replicated when the next manual or automatic synchronization occurs.                                                                                    |
| LDAP Server Type                            | Choose the type of LDAP server from which you want Cisco Unity Connection to get user data.                                                                                                    |

| Field                         | Description                                                                                                    |
|-------------------------------|----------------------------------------------------------------------------------------------------|
| LDAP Attribute for<br>User ID | For LDAP users whose data is imported into Cisco Unity Connection, choose the field in the LDAP directory that you want to appear in the Alias field in Connection. Note the following considerations:                                                                                                    |
|                               | • The field that you choose must have a value for every user in the LDAP directory.                                                                                                    |
|                               | • Every value for the field that you choose must be unique.                                                                                                    |
|                               | • Any LDAP user who does not have a value in the field that you choose is not imported into Connection.                                                                                                    |
|                               | • If you are going to create new Connection users by importing LDAP users, and if Connection also already has users who will not be integrated with the LDAP directory, make sure that the users that you import from the directory do not have a value in the field that you choose that matches the value in the Alias field for an existing Connection user. |
|                               | • If you later need to change the field that you choose now, and if you have already created LDAP configurations on the LDAP Directory page, you must delete all LDAP configurations, change the value here, and recreate all LDAP configurations.                                                                                                    |
|                               | • You must use the same LDAP field for all LDAP directory configurations.                                                                                                    |

#### Table 10-40 LDAP Setup Page (continued)

#### See Also

• The "Task List for Configuring LDAP and for Creating New Users or Synchronizing Existing Connection Users with LDAP Users" section in the "Integrating Connection with an LDAP Directory" chapter of the *System Administration Guide for Cisco Unity Connection*.

## **Find and List LDAP Directory Configurations**

| Table 10-41 | Find and List LDAP Directory Configurations Page |
|-------------|--------------------------------------------------|
|-------------|--------------------------------------------------|

| Field                        | Description                                                                                                    |
|------------------------------|----------------------------------------------------------------------------------------------------|
| Find LDAP<br>Directory Where | To find the LDAP directories from which Cisco Unity Connection gets user data, enter the applicable specifications, and click Find. |
| Add New                      | To add an LDAP directory, click the Add New button. A new page opens, on which you enter data applicable to the new LDAP directory. |

#### See Also

• The "Task List for Configuring LDAP and for Creating New Users or Synchronizing Existing Connection Users with LDAP Users" section in the "Integrating Connection with an LDAP Directory" chapter of the *System Administration Guide for Cisco Unity Connection*.

# **LDAP Directory Configuration**

**Revised May 2009** 

| Field                              | Description                                                                                                    |
|------------------------------------|----------------------------------------------------------------------------------------------------|
| LDAP<br>Configuration Name         | Enter a name for this LDAP configuration. If you are adding several LDAP configurations with different LDAP user search bases, enter a name that identifies the users in the current search base.                                                                                                    |
| LDAP Manager<br>Distinguished Name | Enter the name of an administrator account in the LDAP directory that has access to data in the LDAP user search base that you specify in the LDAP User Search Base field. Cisco Unity Connection uses this account to synchronize Connection data with LDAP data.                                                                                                    |
|                                    | We recommend that you use an account dedicated to Connection, with minimum permissions set to "read" all user objects in the search base and with a password set never to expire. (If the password for the administrator account changes, Connection must be reconfigured with the new password.)                                                                                                    |
|                                    | If you create more than one configuration, we recommend that you create one administrator account<br>for each configuration and give that account permission to read all user objects only within the<br>corresponding subtree. When creating the configuration, you enter the full distinguished name for the<br>administrator account; therefore the account can reside anywhere in the LDAP directory tree. |
| LDAP Password                      | Enter the password for the account that you specified in the LDAP Manager Distinguished Name field.                                                                                                    |
| Confirm Password                   | Re-enter the password for the account that you specified in the LDAP Manager Distinguished Name field.                                                                                                    |

#### Table 10-42LDAP Directory Page

| Field                    | Description                                                                                                    |
|--------------------------|----------------------------------------------------------------------------------------------------|
| LDAP User Search<br>Base | Enter the location in the LDAP directory that contains the user data that you want to synchronize with Cisco Unity Connection user data. Connection imports all users in the tree or subtree (domain or organizational unit) specified by the search base. A Connection server or cluster can only import LDAP data from subtrees with the same directory root, for example, from the same Active Directory forest.                                                                                                    |
|                          | Using an LDAP Directory Other than Active Directory                                                                                                    |
|                          | If you are using an LDAP directory other than Microsoft Active Directory, and if you create a Connection LDAP directory configuration that specifies the root of the directory as the user search base, Connection will import data for every user in the directory. If the root of the directory contains subtrees that you do not want Connection to access (for example, a subtree for service accounts), you should do one of the following:                                                                                                    |
|                          | • Create two or more Connection LDAP directory configurations, and specify search bases that omit the users that you do not want Connection to access.                                                                                                    |
|                          | • Create an LDAP search filter. For more information, see the "Filtering LDAP Users" section in the "Integrating Cisco Unity Connection with an LDAP Directory" chapter of the System Administration Guide for Cisco Unity Connection.                                                                                                    |
|                          | For directories other than Active Directory, we recommend that you specify user search bases that include the smallest possible number of users to speed synchronization, even when that means creating multiple configurations.                                                                                                    |
|                          | Using Active Directory                                                                                                    |
|                          | If you are using Active Directory and if a domain has child domains, you must create a separate configuration to access each child domain; Connection does not follow Active Directory referrals during synchronization. The same is true for an Active Directory forest that contains multiple trees—you must create at least one configuration to access each tree. In this configuration, you must map the UserPrincipalName (UPN) attribute to the Connection Alias field; the UPN is guaranteed by Active Directory to be unique across the forest. |
|                          | Using Digital Networking                                                                                                    |
|                          | If you are using Digital Networking to network two or more Connection servers that are each integrated with an LDAP directory, do not specify a user search base on one Connection server that overlaps a user search base on another Connection server, or you will have user accounts and mailboxes for the same Connection user on more than one Connection server.                                                                                                    |
|                          | <b>Note</b> You can eliminate the potential for duplicate users by creating an LDAP filter on one or both Connection servers. For more information, see the "Filtering LDAP Users" section in the "Integrating Cisco Unity Connection with an LDAP Directory" chapter of the <i>System Administration Guide for Cisco Unity Connection</i> .                                                                                                    |

#### Table 10-42 LDAP Directory Page (continued)

| Field                                            | Description                                                                                                    |
|--------------------------------------------------|----------------------------------------------------------------------------------------------------|
| Perform Sync Just<br>Once                        | Check this check box to resynchronize user data in the Cisco Unity Connection database with user data in the LDAP directory one time, rather than at regular intervals.                                                                                                    |
|                                                  | If you want to use LDAP authentication, uncheck this check box.                                                                                                    |
|                                                  | When you check this check box, Connection never resynchronizes with the LDAP directory based on values in the Perform a Re-sync Every <interval> field or in the Next Re-sync Time field.</interval>                                                                                                    |
|                                                  | If you have already created Connection users from LDAP data, this resynchronization imports updated LDAP data for the existing Connection users. However, if new users have been added to the LDAP directory, this resynchronization does not create new Connection users. You must manually create new Connection users by using either the Import Users tool or the Bulk Administration Tool. |
| Perform a Re-sync<br>Every <interval></interval> | To resynchronize user data in the Cisco Unity Connection database with user data in the LDAP directory at regular intervals, specify the frequency with which you want the resynchronizations to occur. The minimum interval is six hours.                                                                                                    |
|                                                  | When you specify a re-sync interval, we recommend that you:                                                                                                    |
|                                                  | • Stagger synchronization schedules so that multiple LDAP configurations are not querying the same LDAP servers simultaneously.                                                                                                    |
|                                                  | • Schedule synchronization to occur during nonbusiness hours.                                                                                                    |
|                                                  | The first resynchronization occurs on the date and time specified in the Next Re-sync Time field.                                                                                                    |
|                                                  | If you check the Perform Sync Just Once check box, these fields are unavailable, and resynchronization does not occur at the interval specified here.                                                                                                    |
|                                                  | If you have already created Connection users from LDAP data, this resynchronization imports updated LDAP data for the existing Connection users. However, if new users have been added to the LDAP directory, this resynchronization does not create new Connection users. You must manually create new Connection users by using either the Import Users tool or the Bulk Administration Tool. |
| Next Re-sync Time<br>(YYYY-MM-DD<br>hh:mm)       | Specify the date and time at which you next want Cisco Unity Connection to resynchronize data with the LDAP directory. After that resynchronization, Connection resynchronizes at the interval specified in the Perform a Re-sync Every <interval> field.</interval>                                                                                                    |
|                                                  | If you check the Perform Sync Just Once check box, this field is unavailable, and resynchronization does not occur on the date and time specified here.                                                                                                    |
|                                                  | If you have already created Connection users from LDAP data, this resynchronization imports updated LDAP data for the existing Connection users. However, if new users have been added to the LDAP directory, this resynchronization does not create new Connection users. You must manually create new Connection users by using either the Import Users tool or the Bulk Administration Tool. |
| User ID                                          | The value of the LDAP field that is listed here is stored in the Alias field in the Cisco Unity Connection database.                                                                                                    |
|                                                  | The field that is listed here was specified on the LDAP Setup page, in the LDAP Attribute for User ID list. You can only change this value by deleting all LDAP configurations, changing the value on the LDAP Setup page, and recreating the LDAP configurations.                                                                                                    |
| Middle Name                                      | Choose which value from the LDAP directory to store in the Cisco Unity Connection Middle Name field:                                                                                                    |
|                                                  | • The value in the LDAP middleName field.                                                                                                    |
|                                                  | • The value in the LDAP initials field.                                                                                                    |

#### Table 10-42LDAP Directory Page (continued)

| Field                                   | Description                                                                                                    |  |
|-----------------------------------------|----------------------------------------------------------------------------------------------------|--|
| Manager ID                              | The value of the manager field in the LDAP directory is always stored in the Manager ID field in the Cisco Unity Connection database.                                                                                                    |  |
| Phone Number                            | Choose which value from the LDAP directory to store in the Cisco Unity Connection Phone Number field:                                                                                                    |  |
|                                         | • The value in the LDAP telephoneNumber field.                                                                                                    |  |
|                                         | • The value in the LDAP ipPhone field.                                                                                                    |  |
| First Name                              | The value of the givenName field in the LDAP directory is always stored in the First Name field in the Cisco Unity Connection database.                                                                                                    |  |
| Last Name                               | The value of the sn field (surname) in the LDAP directory is always stored in the Last Name field in the Cisco Unity Connection database.                                                                                                    |  |
|                                         | $\wedge$                                                                                                    |  |
|                                         | <b>Caution</b> Every user that you want to import from the LDAP directory into Connection must have a value in the LDAP sn field. Any LDAP user for whom the value of the sn attribute is blank will not be imported into the Connection database.                                                                                         |  |
| Department                              | The value of the department field in the LDAP directory is always stored in the Department field in the Cisco Unity Connection database.                                                                                                    |  |
| Mail ID                                 | Choose which value from the LDAP directory to store in the Cisco Unity Connection Mail ID field:                                                                                                    |  |
|                                         | • The value in the LDAP mail field.                                                                                                    |  |
|                                         | • The value in the LDAP sAMAccountName field.                                                                                                    |  |
| Host Name or IP<br>Address for Server   | Enter the server name or the IP address of the LDAP server that you want Cisco Unity Connection to access when updating the Connection database with changes to the LDAP directory.                                                                                                    |  |
|                                         | If you check the Use SSL check box, specify a host name in this field, or synchronization may fail.                                                                                                    |  |
| LDAP Port                               | Enter the port on the LDAP server that Cisco Unity Connection should use to access the LDAP directory.                                                                                                    |  |
| Use SSL                                 | Check this check box to use SSL to encrypt data that is transmitted between the LDAP server and the Cisco Unity Connection server during synchronization.                                                                                                    |  |
|                                         | If you check this check box, specify a host name in the Host Name or IP Address for Server field, or synchronization may fail.                                                                                                    |  |
|                                         | To enable SSL encryption, you must also export SSL certificates from the applicable LDAP directory servers and upload the certificates on all Connection servers. For more information, see the "Integrating Cisco Unity Connection with an LDAP Directory" chapter of the <i>System Administration Guide for Cisco Unity Connection</i> . |  |
| Add Another<br>Redundant LDAP<br>Server | Click this button and enter the applicable values to add one or more additional LDAP servers that contain the same data and that Cisco Unity Connection can access for resynchonization if the first specified LDAP server fails or is taken out of service for maintenance.                                                               |  |
|                                         | This feature only works when you are using Active Directory for your LDAP directory.                                                                                                    |  |
| Save                                    | Click Save to save this configuration. After the first time you click Save, the Delete, Copy, Perform Full Sync Now, and Add New buttons appear.                                                                                                    |  |
| Delete                                  | Click to delete this configuration.                                                                                                    |  |
|                                         | This button is not available until after the first time you save this configuration.                                                                                                    |  |

#### Table 10-42LDAP Directory Page (continued)

| Field             | Description                                                                                                    |
|-------------------|----------------------------------------------------------------------------------------------------|
| Сору              | Click to copy this configuration.                                                                                                    |
|                   | This button is not available until after the first time you save this configuration.                                                  |
| Perform Full Sync | Click to resynchronize Cisco Unity Connection user data with user data in the LDAP directory.                                         |
| Now               | This button is not available until after the first time you save this configuration.                                                  |
| Add New           | Click to add a new configuration, which allows you to synchronize Cisco Unity Connection data from additional LDAP user search bases. |
|                   | This button is not available until after the first time you save this configuration.                                                  |

#### Table 10-42 LDAP Directory Page (continued)

#### See Also

• The "Task List for Configuring LDAP and for Creating New Users or Synchronizing Existing Connection Users with LDAP Users" section in the "Integrating Connection with an LDAP Directory" chapter of the *System Administration Guide for Cisco Unity Connection*.

# **LDAP** Authentication

#### **Revised May 2009**

| Table 10-43 | LDAP Authentication F | 'age |
|-------------|-----------------------|------|
|-------------|-----------------------|------|

| Field                                       | Description                                                                                                    |
|---------------------------------------------|----------------------------------------------------------------------------------------------------|
| Use LDAP<br>Authentication for<br>End Users | Check this check box so that Cisco Unity Connection web applications authenticate user names and passwords against the LDAP directory.                                                                                                    |
|                                             | When this check box is not checked, Connection web applications authenticate user names and passwords against the user name and web application password in the Connection database.                                                                                                    |
|                                             | When users log on to Connection by phone, Connection always authenticates based on the voice mail password in the Connection database, never based on any value in the LDAP directory.                                                                                                    |
| LDAP Manager<br>Distinguished Name          | Enter the name of an administrator account in the LDAP directory that has access to data in the LDAP user search base that you specify in the LDAP User Search Base field. Cisco Unity Connection uses this account to authenticate user names and passwords that are entered in Connection web applications against user data in the LDAP directory. |
| LDAP Password                               | Enter the password for the account that you specified in the LDAP Manager Distinguished Name field.                                                                                                    |
| Confirm Password                            | Re-enter the password for the account that you specified in the LDAP Manager Distinguished Name field.                                                                                                    |
| LDAP User Search<br>Base                    | Enter the location in the LDAP directory that contains the user data that you want to use to authenticate user names and passwords that are entered in Cisco Unity Connection web applications.                                                                                                    |
|                                             | If you created more than one LDAP configuration, the user search base that you specify here must contain all of the user search bases that you specified in your LDAP configurations.                                                                                                    |

| Field                                   | escription                                                                                                    |  |
|-----------------------------------------|----------------------------------------------------------------------------------------------------|--|
| Host Name or IP<br>Address for Server   | Enter the server name or the IP address of the LDAP server that you want to use to authenticate user names and passwords that are entered in Cisco Unity Connection web applications.                                                                                                    |  |
|                                         | If you are configuring SSL, specify a host name in this field, or authentication will probably fail for IMAP clients. If you specify an IP address and the SSL certificate identifies the LDAP server only by host name (which is common; certificates rarely include the IP address of a server), Connection cannot verify the identity of the LDAP server.                                    |  |
|                                         | When you are using Active Directory for your LDAP directory, we recommend that you specify an Active Directory global catalog server for faster response times.                                                                                                    |  |
| LDAP Port                               | Enter the port on the LDAP server that Cisco Unity Connection should use to access the LDAP directory.                                                                                                    |  |
|                                         | If you are using Active Directory for your LDAP directory and if you specified an Active Directory global catalog server in the Host Name or IP Address for Server, specify:                                                                                                    |  |
|                                         | • 3268 if you are not using SSL to encrypt data that is transmitted between the LDAP server and the Connection server.                                                                                                    |  |
|                                         | • 3269 if you are using SSL.                                                                                                    |  |
| Use SSL                                 | Check this check box to use SSL to encrypt the user name and password that are transmitted between the Cisco Unity Connection server and the LDAP server during authentication.                                                                                                    |  |
|                                         | If you check this check box, specify a host name in the Host Name or IP Address for Server field, or authentication will probably fail for IMAP clients. If you specify an IP address and the SSL certificate identifies the LDAP server only by host name (which is common; certificates rarely include the IP address of a server), Connection cannot verify the identity of the LDAP server. |  |
|                                         | To enable SSL encryption, you must also export SSL certificates from the applicable LDAP directory servers and upload the certificates on all Connection servers. For more information, see the "Integrating Cisco Unity Connection with an LDAP Directory" chapter of the <i>System Administration Guide for Cisco Unity Connection</i> .                                                      |  |
| Add Another<br>Redundant LDAP<br>Server | Click this button and enter the applicable values to add one or more additional LDAP servers that contain the same data and that Cisco Unity Connection can access for authentication if the first specified LDAP server fails or is taken out of service for maintenance.                                                                                                    |  |
|                                         | This feature only works when you are using Active Directory for your LDAP directory.                                                                                                    |  |

#### Table 10-43 LDAP Authentication Page (continued)

#### See Also

• The "Task List for Configuring LDAP and for Creating New Users or Synchronizing Existing Connection Users with LDAP Users" section in the "Integrating Connection with an LDAP Directory" chapter of the *System Administration Guide for Cisco Unity Connection*.

# **Advanced LDAP Settings**

#### Table 10-44 Advanced LDAP Settings Page

| Field                                | Description                                                                                                    |
|--------------------------------------|----------------------------------------------------------------------------------------------------|
| User Extension<br>Regular Expression | Enter a regular expression to convert the phone number that is imported from the LDAP directory into an extension for use in Cisco Unity Connection. For example: |
|                                      | • To use the phone number as the extension, without punctuation, if any, enter:                                                                                   |
|                                      | [0-9]+                                                                                                    |
|                                      | • To use the last four digits of the phone number as the extension, enter:                                                                                        |
|                                      | [0-9][0-9][0-9]\$                                                                                                    |
|                                      | • To use the first four digits of the phone number as the extension, enter:                                                                                       |
|                                      | ^[0-9][0-9][0-9]                                                                                                    |

#### See Also

• The "Task List for Configuring LDAP and for Creating New Users or Synchronizing Existing Connection Users with LDAP Users" section in the "Integrating Connection with an LDAP Directory" chapter of the *System Administration Guide for Cisco Unity Connection*.

### **SMTP Server Configuration**

#### **Revised May 2009**

 Table 10-45
 SMTP Server Configuration Page

| Field       | Description                                                                                                    |
|-------------|----------------------------------------------------------------------------------------------------|
| SMTP Port # | <i>(Display only)</i> The port that Cisco Unity Connection uses for incoming and outgoing SMTP connections. Connection uses SMTP for sending text message notifications; communicating with clients that send or receive voice, fax and text messages from Connection; and communicating with VPIM locations and other digitally networked Connection servers.                                                                                                    |
| SMTP Domain | <i>(Display only)</i> The domain name that Cisco Unity Connection uses to route messages between digitally networked Connection servers and to construct the SMTP address of the sender on outgoing SMTP messages.                                                                                                    |
|             | For each user, Connection creates an SMTP address of <alias>@<smtp domain="">. This SMTP address is displayed on the Edit User Basics page for the user. Examples of outgoing SMTP messages that use this address format include messages sent by users on this server to recipients on other digitally networked Connection servers and messages that are sent from the Connection phone interface or Cisco Unity Inbox and relayed to an external server based on the Message Actions setting of the recipient.</smtp></alias> |
|             | Connection also uses the SMTP Domain to create sender VPIM addresses on outgoing VPIM messages, and to construct the From address for notifications that are sent to SMTP notification devices.                                                                                                    |
|             | When Connection is first installed, the SMTP Domain is automatically set to the fully qualified host name of the server.                                                                                                    |

| Field                                               | Description                                                                                                    |  |
|-----------------------------------------------------|----------------------------------------------------------------------------------------------------|--|
| Change SMTP<br>Domain                               | Click this button to change the value of the SMTP Domain field. When changing the value, note the following considerations:                                                                                                    |  |
|                                                     | • Confirm that the new SMTP Domain is entered in a valid domain format and can be resolved to the Cisco Unity Connection server by any SMTP servers that validate the sending domain or by an SMTP smart host if you use one to route messages to the Connection server.                                                                                                    |  |
|                                                     | • Each Connection server in a Digital Network must have a unique SMTP Domain.                                                                                                    |  |
| Limit Number of<br>Simultaneous Client              | Enter the maximum number of clients that can simultaneously connect to the Cisco Unity Connection SMTP server for sending or receiving messages.                                                                                                    |  |
| Connections                                         | Default setting: 5 connections.                                                                                                    |  |
| Limit Size of                                       | Enter the maximum size of message that clients can send to Cisco Unity Connection by using SMTP.                                                                                                    |  |
| Message                                             | Default setting: 10,000 kilobytes (approximately 10 megabytes).                                                                                                    |  |
| Limit Messages<br>Accepted per SMTP                 | Enter the maximum number of messages that a client can send to Cisco Unity Connection in a single SMTP session.                                                                                                    |  |
| Session                                             | Default setting: 10 messages.                                                                                                    |  |
| Limit Number of<br>Recipients per                   | Enter the maximum number of recipients allowed for a single message that is sent by a client to Cisco Unity Connection by using SMTP.                                                                                                    |  |
| Message                                             | Default setting: 15,000 recipients.                                                                                                    |  |
| Retry Delivery<br>Timeout                           | ( <i>Cisco Unity Connection 7.1 or later</i> ) Check the Override Default check box and enter a value<br>between 0 and 10800 in the Minutes field to have Cisco Unity Connection periodically retry the<br>delivery of SMTP messages that have failed because of issues that may be temporary (for example, the<br>remote SMTP server is not responding). When this check box is checked and a value greater than 0 is<br>entered, Connection retries once a minute until the message is successfully sent or the timeout interval<br>specified in the Minutes field has passed. If the timeout has passed without success, Connection sends<br>a non-delivery receipt to the sender. |  |
|                                                     | Default setting: 0 minutes (Connection immediately sends a non-delivery receipt to the sender and does not retry delivery of failed SMTP messages).                                                                                                    |  |
|                                                     | <b>Note</b> The system default Delivery Retry Timeout value may be subject to change in later releases. If you override the default value with a custom Minutes value, the custom value will be retained in any upgrades.                                                                                                    |  |
| Allow Connections<br>from Untrusted IP<br>Addresses | When this check box is checked, Cisco Unity Connection allows SMTP connections from clients or servers whose IP addresses do not match any address pattern that is configured on the IP Address Access List.                                                                                                    |  |
|                                                     | When this check box is not checked, Connection denies SMTP connection requests from clients or servers whose IP addresses do not match any address pattern that is configured on the IP Address Access List.                                                                                                    |  |
|                                                     | Default setting: Check box not checked.                                                                                                    |  |

#### Table 10-45 SMTP Server Configuration Page (continued)

| Field                                                            | Description                                                                                                    |
|------------------------------------------------------------------|----------------------------------------------------------------------------------------------------|
| Require<br>Authentication from<br>Untrusted IP<br>Addresses      | When this check box is checked, Cisco Unity Connection requires authentication for SMTP connections from clients or servers whose IP addresses do not match any address pattern that is configured on the IP Address Access List.                                                    |
|                                                                  | When this check box is not checked, Connection allows these types of clients to connect without authenticating.                                                                                                    |
|                                                                  | This option is unavailable when the Allow Connections from Untrusted IP Addresses check box is not checked.                                                                                                    |
| Transport Layer<br>Security from<br>Untrusted IP<br>Addresses Is | Select how Cisco Unity Connection handles Transport Layer Security (TLS) with a client or server that attempts to connect from an IP address that does not match any address pattern configured on the IP Address Access List.                                                       |
|                                                                  | • Disabled—Connection does not offer TLS as an option for SMTP sessions initiated by clients or servers with untrusted IP addresses. In most cases, if the client is configured to use TLS, but Connection does not offer it, the connection fails and the client notifies the user. |
|                                                                  | • Required—Clients or servers connecting from untrusted IP addresses must use TLS to initiate SMTP sessions with the Connection server.                                                                                                    |
|                                                                  | • Optional—Clients or servers connecting from untrusted IP addresses can use TLS to initiate SMTP sessions with the Connection server, but are not required to do so.                                                                                                    |
|                                                                  | This option is unavailable when the Allow Connections from Untrusted IP Addresses check box is not checked.                                                                                                    |

#### Table 10-45 SMTP Server Configuration Page (continued)

#### See Also

- The "Setting Up SMTP Message Notifications" section in the "Setting Up SMTP and SMS (SMPP) Message Notifications" chapter of the *System Administration Guide for Cisco Unity Connection*.
- The "Configuring IMAP Settings" chapter of the System Administration Guide for Cisco Unity Connection.

### **Search IP Address Access List**

| Field            | Description                                                                                                    |  |
|------------------|----------------------------------------------------------------------------------------------------|--|
| Delete Selected  | To delete an IP address, check the check box to the left of the IP address, and click Delete Selected.<br>You can delete multiple IP addresses at once.               |  |
| Add New          | To add an IP address, click the Add New button. A new page opens, on which you enter data applicable to the new IP address.                                           |  |
| IP Address       | ( <i>Display only</i> ) A unique IP address or an IP address pattern that Cisco Unity Connection uses to allow or deny SMTP connections from SMTP clients or servers. |  |
| Allow Connection | When this check box is checked, Cisco Unity Connection allows SMTP connections from any client or server whose IP address matches this address pattern.               |  |
|                  | When this check box is not checked, Cisco Unity Connection denies SMTP connections from any client or server whose IP address matches this address pattern.           |  |

 Table 10-46
 Search IP Address Access List Page

## **New Access IP Address**

#### Table 10-47 New Access IP Address Page

| Field      | Description                                                                                                    |
|------------|----------------------------------------------------------------------------------------------------|
| IP Address | Enter the IP address of a client or server that should be specifically allowed or denied access to the Cisco Unity Connection SMTP server. |
|            | <b>Note</b> You can enter a single * (asterisk) to match all possible IP addresses.                                                        |

### **Access IP Address**

 Table 10-48
 Edit Access IP Address Page

| Field            | Description                                                                                                    |
|------------------|----------------------------------------------------------------------------------------------------|
| IP Address       | Enter the IP address of a client or server that should be specifically allowed or denied access to the Cisco Unity Connection SMTP server.                  |
|                  | <b>Note</b> You can enter a single * (asterisk) to match all possible IP addresses.                                                                         |
| Allow Connection | When this check box is checked, Cisco Unity Connection allows SMTP connections from any client or server whose IP address matches this address pattern.     |
|                  | When this check box is not checked, Cisco Unity Connection denies SMTP connections from any client or server whose IP address matches this address pattern. |

## **Smart Host**

#### Table 10-49Smart Host Page

| Field      | Description                                                                                                    |
|------------|----------------------------------------------------------------------------------------------------|
| Smart Host | Enter the IP address or fully qualified domain name of the SMTP smart host through which<br>Cisco Unity Connection relays SMTP messages. (Enter the fully qualified domain name of the server<br>only if DNS is configured.)                                                                                                    |
|            | Connection relays all SMTP notifications through the smart host. You can configure Connection to relay voice mail, email, fax, or delivery receipt messages that it receives for a particular user to an SMTP address through the smart host. You can also configure Connection to route SMTP messages for VPIM locations or for other digitally networked Connection servers through the smart host; you may need to do this if, for example, a firewall prevents direct SMTP communication with the remote voice messaging system. |

See Also

• The "Setting Up SMTP Message Notifications" section in the "Setting Up SMTP and SMS (SMPP) Message Notifications" chapter of the *System Administration Guide for Cisco Unity Connection*.

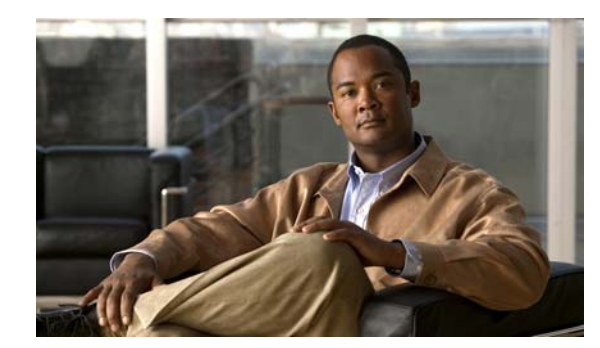

# CHAPTER **11**

# **Advanced Settings**

See the following sections:

- Search SMPP Providers, page 11-1
- New SMPP Provider, page 11-2
- Edit SMPP Provider, page 11-3
- Conversation Configuration, page 11-9
- Messaging Configuration (Cisco Unity Connection 7.1), page 11-15
- Telephony Configuration, page 11-16
- Report Configuration, page 11-18
- Connection Administration Configuration, page 11-19
- TRAP Configuration, page 11-21
- Edit Disk Capacity Configuration, page 11-21
- PCA Configuration, page 11-22
- RSS Configuration, page 11-23
- Cluster Configuration, page 11-23
- Fax Configuration, page 11-24
- External Services Configuration, page 11-24

## **Search SMPP Providers**

| Table 11-1 | Search SMPP Providers Page |
|------------|----------------------------|
|------------|----------------------------|

| Field                   | Description                                                                                                    |
|-------------------------|----------------------------------------------------------------------------------------------------|
| Find SMPP               | To find all SMPP providers on this Cisco Unity Connection server, click Find.                                                                               |
| Providers Where<br>Name | To find selected SMPP providers, enter specifications for the names of the providers that you want to find, and click Find.                                 |
| Name                    | ( <i>Display only</i> ) The name of the SMPP provider. To display more information on an SMPP provider, click the name.                                     |
| Delete Selected         | To delete an SMTP provider, check the check box to the left of the display name, and click Delete Selected. You can delete multiple SMTP providers at once. |

| Field   | Description                                 |
|---------|---------------------------------------------|
| Add New | Click Add New to add another SMPP provider. |

- Table 11-1
   Search SMPP Providers Page (continued)
  - The "Setting Up SMS (SMPP) Message Notifications" section in the "Setting Up SMTP and SMS (SMPP) Message Notifications" chapter of the *System Administration Guide for Cisco Unity Connection*.

### **New SMPP Provider**

#### Table 11-2 New SMPP Provider Page

| Field             | Description                                                                                                    |
|-------------------|----------------------------------------------------------------------------------------------------|
| Enable            | Check this check box to enable the SMPP provider. The providers that you enable are available to all applicable users to use for SMS (SMPP) message notifications.                                                                                                    |
| Name              | Enter the name that represents the service provider in Cisco Unity Connection applications. The name you enter here is listed on the Provider SMPP lists displayed on the SMS (SMPP) Message Notification pages for templates and individual users in Cisco Unity Connection Administration, as well as in the Cisco Unity Assistant.                                                                                                    |
|                   | For multilingual systems, consider adding an SMPP provider for each language that users use and then name and configure the providers accordingly. (Use the Data Coding field to specify language preference.)                                                                                                    |
| System ID         | Enter the name or system ID that is associated with the account that your organization has with the SMSC, as provided by your service provider. Cisco Unity Connection uses the information in this field to identify itself when communicating with the SMPP server at the SMSC.                                                                                                    |
|                   | This field corresponds to the system_id in the SMPP Protocol Specification.                                                                                                    |
| Host Name/Address | Enter the IP address or host name of the SMPP server at the SMSC.                                                                                                    |
| Source Address    | If the SMPP Provider requires a source address for the server sending the message, enter the IP address for the Cisco Unity Connection server.                                                                                                    |
|                   | If the SMPP Provider does not require a source address, enter the number that the user calls to check messages. The format and the number that you enter depends on the SMPP Provider. The provider may require that you include international country codes, beginning with a plus sign (+) and followed by the country code, area, city, or trunk code, and then the number for the device (for example, +12065551234). Do not start with a zero or the international dialing prefix. Do not include spaces, dashes, parentheses or other punctuation. |
|                   | Note that some SMPP Providers replace the number that you enter in the Source Address field with their own phone number. For an alternative method of including a call back number, try entering the number that the user calls to check messages in the Send field.                                                                                                    |

| Table 11-2         New SMPP Provider Page (continued) | 1) |
|-------------------------------------------------------|----|
|-------------------------------------------------------|----|

| Field | Description                                                                                                    |
|-------|----------------------------------------------------------------------------------------------------|
| Owner | Choose one of the following options:                                                                                                    |
|       | • To restrict provider use, select a user as owner of the selected SMPP provider. Click the User button and then select the applicable user from the list. |
|       | • To allow the SMPP provider to be used by all users on this server, select System as owner of the selected SMPP provider.                                 |

#### See Also

• The "Setting Up SMS (SMPP) Message Notifications" section in the "Setting Up SMTP and SMS (SMPP) Message Notifications" chapter of the *System Administration Guide for Cisco Unity Connection*.

### **Edit SMPP Provider**

**Revised May 2009** 

| Table 11-3 | Edit SMPP Provider Page |
|------------|-------------------------|
|------------|-------------------------|

| Field             | Description                                                                                                    |
|-------------------|----------------------------------------------------------------------------------------------------|
| Enable            | Check this check box to enable the SMPP provider. The providers that you enable are available to all applicable users to use for SMS (SMPP) message notifications.                                                                                                    |
| Name              | Enter the name that represents the service provider in Cisco Unity Connection applications. The name you enter here is listed on the Provider SMPP lists displayed on the SMS (SMPP) Message Notification pages for templates and individual users in Cisco Unity Connection Administration, as well as in the Cisco Unity Assistant. |
|                   | For multilingual systems, consider adding an SMPP provider for each language that users use and then name and configure the providers accordingly. (Use the Data Coding field to specify language preference.)                                                                                                    |
| Host Name/Address | Enter the IP address or host name of the SMPP server at the SMSC.                                                                                                    |
| Port              | Enter the port used by the SMPP server to connect to an ESME like Cisco Unity Connection.                                                                                                    |
|                   | When the Connection server is set up behind a firewall, you must configure the TCP port to allow incoming and outgoing communication between Connection and the SMPP server.                                                                                                    |
| System ID         | Enter the name or system ID that is associated with the account that your organization has with the SMSC, as provided by your service provider. Cisco Unity Connection uses the information in this field to identify itself when communicating with the SMPP server at the SMSC.                                                     |
|                   | This field corresponds to the system_id in the SMPP Protocol Specification.                                                                                                    |
| Password          | Enter the password that is associated with the account that your organization has with the SMSC, as provided by your service provider. Cisco Unity Connection uses the information in this field to identify itself when communicating with the SMPP server at the SMSC.                                                              |
|                   | This field corresponds to the password in the SMPP Protocol Specification.                                                                                                    |

| Field             | Description                                                                                                    |
|-------------------|----------------------------------------------------------------------------------------------------|
| System Type       | If applicable, enter the value provided to you by your service provider. (If your provider did not specify a value, leave the field blank.) The information in this field categorizes the type of ESME that is communicating with the SMPP server at the SMSC. For example, an application like Cisco Unity Connection may be categorized as a "VMS" (voice messaging system).                                                                                                    |
|                   | $\wedge$                                                                                                    |
|                   | CautionThis field is case-sensitive. Check the SMPP configuration documentation from your service<br>provider for the correct capitalization, then enter it here exactly as specified.                                                                                                    |
|                   | This field corresponds to system_type in the SMPP Protocol Specification.                                                                                                    |
| Interface Version | Indicate the version of the SMPP protocol that the SMPP server uses to communicate with ESMEs like Cisco Unity Connection.                                                                                                    |
|                   | This field corresponds to the interface_version in the SMPP Protocol Specification.                                                                                                    |
| Address NPI       | Address Number Plan Identifier (NPI). If applicable, select the value provided to you by your service provider. (If your provider did not specify a value, leave the field set to Unknown.) The information in this field defines the numeric plan indicator that users can use when specifying the To and From fields for SMS (SMPP) message notifications in Cisco Unity Connection Administration and in the Cisco Unity Assistant. Select the applicable value from the list: |
|                   | • Unknown                                                                                                    |
|                   | • ISDN (E163/E164)                                                                                                    |
|                   | • Data (X.121)                                                                                                    |
|                   | • Telex (F.69)                                                                                                    |
|                   | • Land Mobile (E.212)                                                                                                    |
|                   | • National                                                                                                    |
|                   | • Private                                                                                                    |
|                   | • ERMES (European Radio Messaging System)                                                                                                    |
|                   | • Internet (IP)                                                                                                    |
|                   | • WAP (Wireless Application Protocol) Client ID                                                                                                    |
|                   | This field corresponds to the addr_npi in the SMPP Protocol Specification. The addr_ton and addr_npi values tell the SMSC how to interpret the address found in the address_range field.                                                                                                    |

#### Table 11-3Edit SMPP Provider Page (continued)

| Field                           | Description                                                                                                    |
|---------------------------------|----------------------------------------------------------------------------------------------------|
| Address Type of<br>Number (TON) | If applicable, enter the value provided to you by your service provider. (If your provider did not specify a value, leave the field set to Unknown.) The information in this field defines the type of number (TON) that users must use when specifying the Address Range field for SMS (SMPP) message notification in Cisco Unity Connection Administration and the Cisco Unity Assistant. |
|                                 | Select the applicable value from the list:                                                                                                    |
|                                 | • Unknown                                                                                                    |
|                                 | • International                                                                                                    |
|                                 | • National                                                                                                    |
|                                 | Network Specific                                                                                                    |
|                                 | • User Number                                                                                                    |
|                                 | • Alphanumeric                                                                                                    |
|                                 | • Abbreviated                                                                                                    |
|                                 | The Address TON field corresponds to the addr_ton in the SMPP Protocol Specification. The addr_ton and addr_npi values tell the SMSC how to interpret the address found in the address_range (Address Range) field.                                                                                                    |
| Address Range                   | If applicable, enter the value provided to you by your service provider. (If your provider did not specify a value, leave the field blank.) The SMPP server uses the address range to communicate with the Cisco Unity Connection server. You may need to enter a set of addresses or a single address.                                                                                     |
|                                 | This field corresponds to the address_range in the SMPP Protocol Specification.                                                                                                    |
| Owner                           | Choose one of the following options:                                                                                                    |
|                                 | • To restrict provider use, select a user as owner of the selected SMPP provider. Click the User button and then select the applicable user from the list.                                                                                                    |
|                                 | • To allow the SMPP provider to be used by all users on this server, select System as owner of the selected SMPP provider.                                                                                                    |
|                                 |                                                                                                    |

#### Table 11-3 Edit SMPP Provider Page (continued)

| Field          | Description                                                                                                    |
|----------------|----------------------------------------------------------------------------------------------------|
| Data Coding    | If applicable, select the character set that you want each SMS message converted to when the messages are sent to the SMS device. (If your provider did not specify a value, select Default Alphabet.) For multilingual systems, consider creating a separate SMPP provider for each character set that you want to offer to users.                                                                                                    |
|                | Select the applicable character set:                                                                                                    |
|                | • Default Alphabet (GSM 3.38), 7-bit characters                                                                                                    |
|                | • IA5/ASCII, 7-bit characters                                                                                                    |
|                | • Latin 1 (ISO-8859-1), 8-bit characters                                                                                                    |
|                | • Japanese (JIS), multi-byte characters*                                                                                                    |
|                | • Cyrillic (ISO-8859-5), 8-bit characters                                                                                                    |
|                | • Latin/Hebrew (ISO-8859-8), 8-bit characters                                                                                                    |
|                | • Unicode (USC-2), 16-bit characters                                                                                                    |
|                | • Korean (KS C 5601), multi-byte characters*                                                                                                    |
|                | * For multi-byte character sets, most characters are 16 bits; some of the more common characters are eight bits.                                                                                                    |
|                | Not all cell phones support all character sets; most support the GSM 3.38 default alphabet.                                                                                                    |
|                | The number of characters that can fit into an SMS message is determined by the character set selected here. For 7-bit character sets, the limit is 160 characters; for 8-bit character sets, the limit is 140 characters; for 16-bit character sets, the limit is 70 characters; for multi-byte character sets, the limit is somewhere between 70 and 140 characters, depending on which characters make up the text of the message.                                                                                                    |
| Source Address | If the SMPP Provider requires a source address for the server sending the message, enter the IP address for the Cisco Unity Connection server.                                                                                                    |
|                | If the SMPP Provider does not require a source address, enter the number that the user calls to check messages. The format and the number that you enter depends on the SMPP Provider. The provider may require that you include international country codes, beginning with a plus sign (+) and followed by the country code, area, city, or trunk code, and then the number for the device (for example, +12065551234). Do not start with a zero or the international dialing prefix. Do not include spaces, dashes, parentheses or other punctuation. |
|                | Note that some SMPP Providers replace the number that you enter in the Source Address field with their own phone number. For an alternative method of including a call back number, try entering the number that the user calls to check messages in the Send field.                                                                                                    |

#### Table 11-3 Edit SMPP Provider Page (continued)

| Field                 | Description                                                                                                    |
|-----------------------|----------------------------------------------------------------------------------------------------|
| Source Address NPI    | If applicable, enter the value provided to you by your service provider. (If your provider did not specify<br>a value, leave the field blank.) The information in this field defines the numeric plan indicator that<br>users can use when specifying the To and From fields for SMS (SMPP) message notification in<br>Cisco Unity Connection Administration and the Cisco Unity Assistant. |
|                       | Select the applicable value from the list:                                                                                                    |
|                       | • Unknown                                                                                                    |
|                       | • ISDN (E163/E164)                                                                                                    |
|                       | • Data (X.121)                                                                                                    |
|                       | • Telex (F.69)                                                                                                    |
|                       | • Land Mobile (E.212)                                                                                                    |
|                       | National                                                                                                    |
|                       | • Private                                                                                                    |
|                       | • ERMES (European Radio Messaging System)                                                                                                    |
|                       | • Internet (IP)                                                                                                    |
|                       | • WAP (Wireless Application Protocol) Client ID                                                                                                    |
|                       | The Source Address NPI field corresponds to the source_addr_npi in the SMPP Protocol Specification. The source_addr_ton and source_addr_npi values tell the SMSC how to interpret the address found in the source_addr (From) field.                                                                                                    |
| Source Address<br>TON | If applicable, enter the value provided to you by your service provider. (If your provider did not specify<br>a value, leave the field set to Unknown.) The information in this field defines the type of number (TON)<br>that users must use when specifying the From field for SMS (SMPP) message notification in<br>Cisco Unity Connection Administration and the Cisco Unity Assistant. |
|                       | Select the applicable value from the list:                                                                                                    |
|                       | • Unknown                                                                                                    |
|                       | • International                                                                                                    |
|                       | • National                                                                                                    |
|                       | Network Specific                                                                                                    |
|                       | • User Number                                                                                                    |
|                       | • Alphanumeric                                                                                                    |
|                       | • Abbreviated                                                                                                    |
|                       | This field corresponds to the source_addr_ton in the SMPP Protocol Specification. The source_addr_ton and source_addr_npi values tell the SMSC how to interpret the address found in the source_addr (From) field.                                                                                                    |

#### Table 11-3 Edit SMPP Provider Page (continued)

| Field                      | Description                                                                                                    |
|----------------------------|----------------------------------------------------------------------------------------------------|
| Destination Address<br>TON | If applicable, enter the value provided to you by your service provider. (If your provider did not specify<br>a value, leave the field set to Unknown.) The information in this field defines the type of number (TON)<br>that users must use when specifying the To field for SMS (SMPP) message notification in Cisco Unity<br>Connection Administration and the Cisco Unity Assistant.     |
|                            | Select the applicable value from the list:                                                                                                    |
|                            | • Unknown                                                                                                    |
|                            | • International                                                                                                    |
|                            | National                                                                                                    |
|                            | Network Specific                                                                                                    |
|                            | • User Number                                                                                                    |
|                            | • Alphanumeric                                                                                                    |
|                            | • Abbreviated                                                                                                    |
|                            | The Destination TON field corresponds to the dest_addr_ton in the SMPP Protocol Specification. The dest_addr_ton and dest_addr_npi values tell the SMSC how to interpret the address found in the destination_addr (To) field.                                                                                                    |
| Destination Address<br>NPI | If applicable, select the value provided to you by your service provider. (If your provider did not specify a value, leave the field set to Unknown.) The information in this field defines the numeric plan indicator that users can use when specifying the To and From fields for SMS (SMPP) message notifications in Cisco Unity Connection Administration and the Cisco Unity Assistant. |
|                            | Select the applicable value from the list:                                                                                                    |
|                            | • Unknown                                                                                                    |
|                            | • ISDN (E163/E164)                                                                                                    |
|                            | • Data (X.121)                                                                                                    |
|                            | • Telex (F.69)                                                                                                    |
|                            | • Land Mobile (E.212)                                                                                                    |
|                            | National                                                                                                    |
|                            | • Private                                                                                                    |
|                            | • ERMES (European Radio Messaging System)                                                                                                    |
|                            | • Internet (IP)                                                                                                    |
|                            | • WAP (Wireless Application Protocol) Client ID                                                                                                    |
|                            | This field corresponds to the dest_addr_npi in the SMPP Protocol Specification. dest_addr_ton and dest_addr_npi values tell the SMSC how to interpret the address found in the destination_addr (To) field.                                                                                                    |

#### Table 11-3 Edit SMPP Provider Page (continued)

| Field                       | Description                                                                                                    |
|-----------------------------|----------------------------------------------------------------------------------------------------|
| Allow to Replace<br>Message | Check this check box to have Cisco Unity Connection request that the SMSC or SMS device replaces<br>one or more previously submitted message notifications with the latest one. Depending on whether the<br>user device is turned on or off, message notifications are replaced as follows:                                                        |
|                             | • When the device is on, Connection submits message notifications to the SMSC, which forwards them to the device. If the source address, destination address, and protocol ID fields in a new message notification match the same fields in a previous one, the device replaces the previous one with the latest.                                  |
|                             | • When the device is off or otherwise disconnected from the GSM network, Connection submits message notifications to the SMSC. The SMSC replaces any message notifications that are still pending delivery with the latest one if the source address, destination address, and service type match the same fields in the new message notification. |
|                             | In both scenarios, the user receives only the latest message notification.                                                                                                    |
|                             | <b>Note</b> Service providers may not support some or all of the above functionality. For example, some providers may support replacing previous notifications only when the device is either turned on or off. Other providers may not support replacing previous notifications at all.                                                           |
|                             | This field corresponds to the replace_if_present_flag and the protocol_id fields in the SMPP Protocol Specification.                                                                                                    |

#### Table 11-3 Edit SMPP Provider Page (continued)

#### See Also

• The "Setting Up SMS (SMPP) Message Notifications" section in the "Setting Up SMTP and SMS (SMPP) Message Notifications" chapter of the *System Administration Guide for Cisco Unity Connection*.

# **Conversation Configuration**

**Revised May 2009** 

 Table 11-4
 Conversation Configuration Page

| Field                                                                                        | Description                                                                                                    |
|----------------------------------------------------------------------------------------------|----------------------------------------------------------------------------------------------------|
| Enable Remote Port<br>Status Output                                                          | When this check box is checked, Cisco Unity Connection is enabled to send real-time port status information over port 5000 to the Remote Port Status Monitor clients.                                                                                                    |
|                                                                                              | Default setting: Check box not checked.                                                                                                    |
| IP Addresses<br>Allowed to Connect<br>for Port Status<br>Monitor Output<br>(Comma-Separated) | Enter up to three IP addresses for the Remote Port Status Monitor clients that are allowed to connect<br>to Cisco Unity Connection. You must separate the IP addresses with commas or semi-colons. Clients<br>that do not have their IP address list here are refused access to Cisco Unity Connection. |

| Field                                                                    | Description                                                                                                    |
|--------------------------------------------------------------------------|----------------------------------------------------------------------------------------------------|
| Save Speed and<br>Volume Changes<br>Made by User                         | When this check box is checked, speed and volume changes that the user makes while listening to messages or to the Cisco Unity Connection conversation will be saved as new default settings for the user.                                                                                                    |
| (Cisco Unity<br>Connection Release<br>7.1 Only)                          | When this check box is not checked, any speed and volume changes that the user makes while listening to messages are in effect only for that individual message. Any speed and volume changes that the user makes while listening to the Connection conversation are in effect only for the duration of that phone session. (Note that the voice-recognition conversation is the only conversation that allows users to change the Connection conversation speed or volume by phone.) |
|                                                                          | Default setting: Check box checked.                                                                                                    |
| Request Entry of<br>User ID after Failed<br>Password Entry<br>from Known | When users log on to Cisco Unity Connection from a known extension, they are asked only for a password. When this check box is checked, if users enter an incorrect password, Connection asks the users to enter a user ID as well as a password on subsequent attempts. When this check box is not checked, Connection asks only for a password on re-entry attempts.                                                                                                    |
| Extension                                                                | <b>Note</b> If a user calls from an extension that is not associated with a user, Connection always requests a user ID.                                                                                                    |
|                                                                          | Default setting: Check box checked.                                                                                                    |
| Disable Identified<br>User Messaging<br>Systemwide                       | When a user calls another user and the call is forwarded to the greeting of the called user, the ability of Cisco Unity Connection to identify that it was a user who left the message is referred to as identified user messaging (IUM). Some sites prefer to leave all messages as unidentified caller messages unless the user first logs on to Connection and then sends a message.                                                                                               |
|                                                                          | Check this check box to disable IUM systemwide.                                                                                                    |
| Full Mailbox Check<br>for Outside Caller<br>Messages                     | Indicates whether Cisco Unity Connection first determines if a user mailbox is full before allowing an outside caller to leave a message for the user. (The maximum size of a mailbox is determined by quota settings either on the Message Storage > Mailbox Quotas page or, if the quota is overridden for an individual user, on the Mailbox page for that user.)                                                                                                    |
|                                                                          | When this check box is checked, if the user mailbox is full, the outside caller is not allowed to leave a message.                                                                                                    |
|                                                                          | When this check box is not checked, Connection does not determine whether the mailbox is full; the outside caller is allowed to leave the message even if mailbox is full.                                                                                                    |
|                                                                          | Note that this setting is applicable only to outside callers. If a Connection user logs on and sends a message to another user, Connection always checks whether the user mailbox is full regardless of whether this setting is enabled.                                                                                                    |
|                                                                          | Default setting: Check box not checked.                                                                                                    |
| Enable Go to<br>Message                                                  | Check this check box to allow users to jump directly to a specific message number in their saved message stack. Uncheck this check box to disable this feature systemwide.                                                                                                    |
|                                                                          | Note that this setting is not available for the voice-recognition conversation.                                                                                                    |
|                                                                          | Default setting: Check box checked.                                                                                                    |
| Address Message<br>Before Recording                                      | Check this check box to have Cisco Unity Connection prompt users to address a message first and then record it when they send or forward messages to other users or distribution lists.                                                                                                    |
|                                                                          | Default setting: Check box not checked.                                                                                                    |

#### Table 11-4 Conversation Configuration Page (continued)

| Field                                              | Description                                                                                                    |
|----------------------------------------------------|----------------------------------------------------------------------------------------------------|
| Use Star to<br>Deactivate<br>Notification Device   | By default, on a notification dialout, the person answering the phone can press 1 to deactivate outdials to the phone number that Cisco Unity Connection called.                                                                                                    |
|                                                    | When this check box is checked, instead of pressing 1 to deactivate a device, the star key deactivates the device.                                                                                                    |
|                                                    | When this check box is not checked, the 1 key is used to deactivate notification devices.                                                                                                    |
|                                                    | Default setting: Check box not checked.                                                                                                    |
| Play Option to Turn<br>Off Message<br>Notification | By default, on a notification dialout, the person answering the phone is given the option to deactivate message notifications to the phone number that Cisco Unity Connection called. This is helpful in cases where the wrong phone number was entered for the notification device.                                                                                                    |
|                                                    | When this check box is checked, the person answering the phone is given the option to deactivate all message notifications to the device.                                                                                                    |
|                                                    | When this check box is not checked, Connection does not offer the option to deactivate message notifications.                                                                                                    |
|                                                    | Default setting: Check box checked.                                                                                                    |
| Disable Message<br>Summary on Replay               | By default, when a user replays a message by phone, Cisco Unity Connection replays both the summary and the body of the message. Check the Disable Message Summary on Replay check box to change the Connection conversation so that it replays only the message body when a user replays a voice message.                                                                                                    |
|                                                    | <b>Note</b> The change is only applicable to replaying voice messages.                                                                                                    |
| Disable Spelled<br>Name Searches                   | This setting disables the spelled name option for addressing a message. Note that this setting is not available for the voice-recognition conversation.                                                                                                    |
| Treat Skipped<br>Messages as Saved                 | You can change how Cisco Unity Connection behaves when a user chooses to skip a message. By default, when a user skips a message, it is marked new again and the message waiting indicator stays on.                                                                                                    |
|                                                    | When this check box is checked and a user skips a message, the message is marked as saved, and the message waiting indicator is turned off.                                                                                                    |
|                                                    | Default setting: Check box not checked.                                                                                                    |
| Play Receipt Reason<br>Code                        | By default, when users play a nondelivery receipt (NDR), Cisco Unity Connection plays the NDR reason code and then plays a prompt that explains why the user received the NDR. By hearing the reason code along with the reason prompt, users can eventually learn why an NDR was received without having to listen to the entire receipt. In addition, users can more easily communicate an NDR issue by specifying the reason code to support desk personnel. |
|                                                    | Uncheck this check box if you do not want Connection to play NDR reason codes.                                                                                                    |
|                                                    | <b>Note</b> This setting affects users systemwide, regardless of their conversation style.                                                                                                    |
| Confirm Deletion of<br>Deleted Messages            | By default, when users permanently delete a deleted message as they review deleted messages by phone, Cisco Unity Connection does not ask them to confirm the deletion. Check this check box to enable Connection to request confirmation from users before proceeding with the deletion.                                                                                                    |

| Field                                                        | Description                                                                                                    |
|--------------------------------------------------------------|----------------------------------------------------------------------------------------------------|
| Multiple Message<br>Delete Mode                              | By default, when users press keys from the main menu to delete multiple deleted messages at once,<br>Cisco Unity Connection allows them to choose which messages they want to delete; users can either<br>delete their deleted voice messages or delete all of their deleted messages. You can change how<br>Connection handles the way in which multiple deleted messages are deleted by adjusting the following<br>values to specify what plays and what messages are deleted when users delete multiple deleted<br>messages: |
|                                                              | • 1—Users choose which messages are deleted; Connection prompts them: "To delete only your voice messages, press 1. To delete all messages, press 2." (Default setting)                                                                                                    |
|                                                              | • 2—Connection does not prompt users to choose which messages to delete; instead, Connection deletes all of their deleted voice messages.                                                                                                    |
|                                                              | • 3—Connection does not prompt users to choose which messages to delete; instead, Connection deletes all of their deleted messages (voice messages, receipts, and email messages, as applicable).                                                                                                    |
|                                                              | Note that this setting affects users systemwide, regardless of their class of service (COS) settings and conversation style. This setting is not available for the voice-recognition conversation.                                                                                                    |
| System Transfers:<br>Confirm Number<br>Before Transfer       | By default, when a caller uses the System Transfer conversation, Cisco Unity Connection prompts the caller to confirm the transfer number before transferring the call (by releasing to the switch). Uncheck this check box if you do not want Connection to prompt callers to confirm the number before transferring calls.                                                                                                    |
|                                                              | <b>Note</b> System transfers that are initiated from a greeting never ask callers to confirm the number that they entered when the Allow Transfers to Numbers Not Associated with Users or Call Handlers setting has been enabled for the greeting.                                                                                                    |
| Skip Recording of<br>Greeting During                         | Check this check box so that Cisco Unity Connection does not prompt callers to record a greeting during enrollment.                                                                                                    |
| Enrollment                                                   | Default setting: Check box not checked.                                                                                                    |
| Time to Wait<br>Between Spoken                               | Specify how long Cisco Unity Connection waits for a caller to say additional words before acting on the words already spoken.                                                                                                    |
| Words (in<br>Milliseconds)                                   | Default setting: 750 milliseconds.                                                                                                    |
| Voice Recognition<br>Confirmation<br>Confidence<br>Threshold | Use this setting to adjust the likelihood that Cisco Unity Connection prompts the voice recognition caller to confirm caller intentions. For example, if callers complain that the system mistakenly hears them say "cancel" or "hang up," you can try increasing the value of this setting to prevent callers from accidentally committing actions they did not intend. Alternatively, if callers complain that the system prompts for confirmation too frequently, try adjusting this setting to a lower value.               |
|                                                              | The range of valid entries is 0 to 100. When the value is set to 0, Connection never asks for confirmation; when the value is set to 100, Connection always asks for confirmation.                                                                                                    |
|                                                              | A realistic range of values for this setting is 30 to 90. The default value should reliably filter out most errors and provide confirmation when necessary for most systems. Note that if the value is set too low, the system may improperly recognize and act on commands.                                                                                                    |
|                                                              | Default setting: 60.                                                                                                    |

| Field                                                                      | Description                                                                                                    |
|----------------------------------------------------------------------------|----------------------------------------------------------------------------------------------------|
| Allow Voice<br>Recognition Users<br>to Speak Their Voice<br>Mail Passwords | Check this check box so that voice recognition users can say the digits in their voice mail passwords to log on when calling Cisco Unity Connection from their primary or alternate extensions. Connection attempts to match the spoken digits to the user voice mail password as an alternative to entering the digits on the keypad; it does not attempt to recognize the individual voice print of the user or otherwise apply biometrics to the login process.                                                    |
|                                                                            | Default setting: Check box not checked.                                                                                                    |
| Use Advanced<br>Name Dictionary for<br>Voice Recognition                   | Check this check box and restart the Connection Voice Recognizer service to have Cisco Unity<br>Connection use the advanced name dictionary. Enabling this setting could impact system performance.<br>We recommend that you do not make any changes to this setting unless the Cisco Technical Assistance<br>Center (Cisco TAC) specifies the change.                                                                                                    |
|                                                                            | Default setting: Check box not checked.                                                                                                    |
| Maximum Call<br>Transfer Attempts                                          | Specifies the maximum number of transfer attempts Cisco Unity Connection performs. Enter a number between 0 (zero) and 30.                                                                                                    |
| Allowed                                                                    | Default setting: 5 attempts.                                                                                                    |
| Wait Time in<br>Seconds Between                                            | Specifies the wait time in seconds between call transfer attempts. Enter a number between 1 and 60 seconds.                                                                                                    |
| Call Transfer<br>Attempts                                                  | Default setting: 5 seconds.                                                                                                    |
| Require Users to<br>Record Names at<br>Enrollment                          | By default, Cisco Unity Connection prompts users to record a voice name during first-time enrollment,<br>but it does not prevent them from completing the enrollment process if they do not. When listing a user<br>in directory assistance, Connection will play the display name of the user by using Text to Speech when<br>the user does not have a recorded voice name. If you prefer to have all voice names played in the user<br>voices, you may want to change how Connection handles first-time enrollment. |
|                                                                            | Check this check box if you want to force users to record a voice name. When this check box is checked, users who do not record a voice name during first-time enrollment are not enrolled as Connection users and cannot access their messages. They hear the first-time enrollment conversation each time that they log on to Connection until they successfully enroll.                                                                                                    |
|                                                                            | <b>Note</b> This setting affects all users who are associated with the Connection server, regardless of their conversation style.                                                                                                    |
| System Broadcast<br>Message: Retention<br>Period (in Days)                 | Specifies how long Cisco Unity Connection retains expired broadcast messages on the server. By default, Connection purges the WAV file and any data that is associated with a broadcast message 30 days after its end date and time.                                                                                                    |
|                                                                            | To change the retention period for expired broadcast messages, enter a number between 1 and 60. Enter the value in days.                                                                                                    |
|                                                                            | Default setting: 30 days.                                                                                                    |
| System Broadcast<br>Message: Default<br>Active Days                        | Specify how long broadcast messages remain active when the messages are sent without a specified end date and time. By default, messages that are sent without an end date and time are active for 30 days.                                                                                                    |
|                                                                            | To change how long a message without an end date and time remains active, enter a number between 1 and 365. Enter the value in days.                                                                                                    |
|                                                                            | <b>Note</b> This setting does not affect broadcast messages that are set to play indefinitely.                                                                                                    |

| Field                                                                       | Description                                                                                                    |
|-----------------------------------------------------------------------------|----------------------------------------------------------------------------------------------------|
| System Broadcast<br>Message: Maximum<br>Recording Length in<br>Milliseconds | Specify the maximum length of broadcast messages. By default, users can record broadcast messages up to 300,000 milliseconds (5 minutes) in length.                                                                                                    |
|                                                                             | To change the maximum recording length, enter a number between 60,000 (1 minute) and 3,600,000 (60 minutes). Enter the value in milliseconds.                                                                                                    |
|                                                                             | <b>Note</b> The maximum recording length for regular messages left by users is set on the applicable Edit Class of Service page. The maximum recording length for messages left for a user by unidentified callers is set on the Edit Message Settings page for the user.                                             |
| System Broadcast<br>Message: Play<br>Oldest Message                         | Specify the order in which Cisco Unity Connection presents broadcast messages to users. By default, the oldest broadcast messages play first. Uncheck this check box to change the playback order so that the newest broadcast messages are played first.                                                             |
| First                                                                       | <b>Note</b> This setting affects all users who are associated with the Connection server. The playback order that users specify for their new, saved, and deleted messages (as applicable) is unaffected by this setting.                                                                                             |
| Use Last (Rather<br>than First)                                             | When this check box is checked, Cisco Unity Connection uses the last redirecting number for routing incoming calls.                                                                                                    |
| Redirecting Number<br>for Routing<br>Incoming Call                          | Default setting: Check box not checked.                                                                                                    |
| Apply User<br>Accessibility<br>Settings for Voice<br>Mail Password Entry    | When this check box is checked, Cisco Unity Connection applies individual user accessibility settings during the password collection conversation when users call from a known extension (their primary or an alternate extension). When this check box is checked, the following accessibility settings are applied: |
| Conversation                                                                | Conversation Speed                                                                                                    |
|                                                                             | Conversation Volume                                                                                                    |
|                                                                             | • Language                                                                                                    |
|                                                                             | Time to Wait for First Touchtone or Voice Command                                                                                                    |
|                                                                             | • Time to Wait for Additional Key Presses When Entering Names, Extensions, and Passwords                                                                                                    |
|                                                                             | When this check box is not checked, individual user accessibility settings are not applied until after the user is authenticated by entering the voice mail password.                                                                                                    |
|                                                                             | Default setting: Check box not checked.                                                                                                    |
| Cross-Server<br>Handoff Request<br>DTMF                                     | The sequence of DTMF tones that identify a call as a cross-server logon or transfer. For servers to be able to successfully hand off calls to one another, they must be set to use the same request DTMFs.                                                                                                    |
| Cross-Server<br>Handoff Response<br>DTMF                                    | The sequence of DTMF tones used to respond to a call identified as a cross-server logon or transfer.<br>For servers to be able to successfully hand off calls to one another, they must be set to use the same<br>response DTMFs.                                                                                     |
| Cross-Server<br>Handoff Response<br>Interdigit Timeout                      | The interdigit timeout setting used when listening for the handoff response DTMFs.                                                                                                    |
| Cross-Server Data<br>Packet Listen First<br>Digit Timeout                   | The first digit timeout setting used when listening for the data packet DTMFs. The data packet contains the information required to process the handoff on the destination server.                                                                                                    |

| Field                                                                            | Description                                                                                                    |
|----------------------------------------------------------------------------------|----------------------------------------------------------------------------------------------------|
| Cross-Server Data<br>Packet Listen<br>Interdigit Timeout                         | The interdigit timeout setting used when listening for the data packet DTMFs.                                                                                                    |
| Play Prompt During<br>Cross-Server<br>Handoff                                    | When this check box is checked, Cisco Unity Connection plays a "Please wait" prompt to the caller before attempting to do a cross-server logon or transfer. When this check box is not checked, the prompt is not played to the caller. We recommend that you check this check box, because the handoff process can take several seconds or longer, during which the caller is left on the line.     |
| Respond to<br>Cross-Server<br>Handoff Requests                                   | When this check box is checked, Cisco Unity Connection responds to cross-server handoff requests from other Connection locations. When this check box is not checked, Connection does not respond to these requests.                                                                                                    |
| Maximum Age of<br>Names in<br>Addressing Priority<br>Lists                       | Specifies the maximum age, in days, of names in addressing priority lists. A name is removed if it has not been modified for this number of days. If this value is set to 0, then names are not removed from addressing priority lists based on age.                                                                                                    |
| Maximum Number<br>of Names in a User's<br>Addressing Priority<br>List            | Specifies the maximum number of names that a user can have in an addressing priority list. If this value is set to 0, then the number of names in addressing priority lists is not limited.                                                                                                    |
| Dial Prefix for Live<br>Reply to<br>Unidentified Callers                         | A prefix applied to the ANI that is dialed on live replies to unidentified callers. This would typically<br>be a trunk access code or other identifying ID that the switch can use for processing the number<br>correctly. The prefix is applied only when the length of the ANI is equal to or greater than the Minimum<br>Number of Digits Required for Prepending Live Reply Dial Prefix setting. |
| Minimum Number<br>of Digits Required<br>for Prepending Live<br>Reply Dial Prefix | The Dial Prefix for Live Reply to Unidentified Callers setting is applied only when the length of the ANI is equal to or greater than the number set here. A value of 0 means that live replies to unidentified callers never use the prefix.                                                                                                    |

#### See Also

• The "Changing Conversation Settings for All Users" chapter of the System Administration Guide for Cisco Unity Connection.

# **Messaging Configuration (Cisco Unity Connection 7.1)**

Added May 2009

| Field                                 | Description                                                                                                    |
|---------------------------------------|----------------------------------------------------------------------------------------------------|
| Allow Relaying of<br>Private Messages | Check this check box so that Cisco Unity Connection relays messages that are marked private for users who have one or more message actions configured to relay messages (or to accept and relay messages). Connection sets the private flag on the message when relaying a private message.                                                                                                    |
|                                       | Uncheck this check box to prevent Connection from relaying private messages. When this check box is not checked, the message sender receives a non-delivery receipt (NDR) when Connection receives a message that it cannot relay because the message is marked private, and Connection does not accept or relay the message. For example, if Connection is configured to accept and relay voice messages that are sent to User A, and User B sends a private voice message to User A, Connection sends an NDR to User B and discards the message without placing the message in the Connection mailbox for User A or relaying a copy to the relay address for User A. |
|                                       | Default setting: Check box checked.                                                                                                    |
| Allow Relaying of<br>Secure Messages  | Check this check box so that Cisco Unity Connection relays messages that are marked secure for users who have one or more message actions configured to relay messages (or to accept and relay messages). Connection relays secure messages as regular messages.                                                                                                    |
|                                       | Uncheck this check box to prevent Connection from relaying secure messages. When this check box is not checked, the message sender receives a non-delivery receipt (NDR) when Connection receives a message that it cannot relay because the message is marked secure, and Connection does not accept or relay the message. For example, if Connection is configured to accept and relay voice messages that are sent to User A, and User B sends a secure voice message to User A, Connection sends an NDR to User B and discards the message without placing the message in the Connection mailbox for User A or relaying a copy to the relay address for User A.    |
|                                       | Default setting: Check box not checked.                                                                                                    |

#### Table 11-5 Messaging Configuration Page

#### See Also

• The "Task List for Configuring IMAP Access in Cisco Unity Connection" section in the "Configuring IMAP Settings" chapter of the *System Administration Guide for Cisco Unity Connection.* 

## **Telephony Configuration**

**Revised May 2009** 

#### Table 11-6Telephony Configuration Page

| Field                     | Description                                                                                        |
|---------------------------|----------------------------------------------------------------------------------------------------|
| Minimum                   | Enter the minimum length of message recordings, in milliseconds, before Cisco Unity Connection     |
| <b>Recording Duration</b> | monitors the recording length to determine whether to play a termination warning. Only message     |
| in Milliseconds for       | recordings that are allowed to exceed this length are monitored by Connection to determine whether |
| Termination               | they are too long. Enter a value between 20,000 and 1,200,000 milliseconds.                        |
| Warning                   | Default setting: 30,000 milliseconds.                                                              |

| Field                                                                    | Description                                                                                                    |
|--------------------------------------------------------------------------|----------------------------------------------------------------------------------------------------|
| Port Watchdog<br>Threshold in<br>Minutes                                 | Enter the time, in minutes, that a port can be off hook before it is considered to be locked. When a port reaches this threshold, Cisco Unity Connection logs an error. To review errors, see the Real-Time Monitoring Tool. We recommend a setting greater than 30 minutes.                                                                                                    |
|                                                                          | Default setting: 240 minutes.                                                                                                    |
| Leading Silence<br>Timeout for<br>Recordings in<br>Milliseconds          | Enter the length of time, in milliseconds, after which Cisco Unity Connection ends the message, greeting, or recorded name if the user or caller has not begun speaking. A value lower than two or three seconds may not give the user or caller enough time to begin speaking.<br>Default setting: 5,000 milliseconds.                                                                                                    |
| Trailing Silence<br>Timeout for<br>Recordings in<br>Milliseconds         | Enter the length of silence, in milliseconds, that Cisco Unity Connection uses to detect the end of a long recording. When a pause of this length occurs, Connection assumes that the speaker has finished the recording.                                                                                                    |
| Minimum<br>Recording Duration<br>in Milliseconds                         | Enter the minimum length of recordings, in milliseconds, for messages or greetings. This setting does not apply to recorded voice names. Enter a value between 0 and 5,000 milliseconds. Default setting: 1,000 milliseconds.                                                                                                    |
| Recording<br>Termination<br>Warning Time in<br>Milliseconds              | Enter the length of time, in milliseconds, before reaching the maximum allowed recording time when Cisco Unity Connection plays a termination warning prompt. When the warning is played during a recording session, Connection waits the amount of time indicated in this field before terminating the recording session. Connection plays the warning only for message recordings, not for other recordings such as greetings or recorded names. |
|                                                                          | If the setting is 0, the termination warning feature is disabled.                                                                                                    |
|                                                                          | Default setting: 15,000 milliseconds.                                                                                                    |
| Maximum<br>Recording Time in<br>Milliseconds                             | Enter the maximum recording time, in milliseconds, for messages. This setting does not apply to greetings, recorded voice names, and recordings other than messages. Enter a value between 0 and 3,600,000 milliseconds (one hour).                                                                                                    |
|                                                                          | Default setting: 1,200,000 milliseconds (20 minutes).                                                                                                    |
| Minimum Number<br>of Ports (per Phone<br>System) for<br>Answering Calls  | Enter the minimum number of voice messaging ports for answering calls that Cisco Unity Connection requires for each phone system integration. Enter a value between 0 and 256. Default setting: 1.                                                                                                    |
| Live Record Beep<br>Interval in<br>Milliseconds                          | Enter the interval, in milliseconds, between beeps when a phone conversation is being recorded by using the live record feature. (The live record feature is supported only for Cisco Unified Communications Manager integrations.)                                                                                                    |
|                                                                          | If the setting is blank, the interval is 15,000 milliseconds. If the setting is 0, the beep is disabled. If the setting is greater than 0, the interval is that number of milliseconds.                                                                                                    |
| Differentiated                                                           | Enter the Differentiated Service Code Point (DSCP) value for call signalling peakets. Veer this                                                                                                    |
| Services Code Point<br>(DSCP) Value for<br>Call Signaling<br>Connections | parameter set to the default value unless a Cisco support engineer instructs otherwise.<br>Default setting: 24.                                                                                                    |

#### Table 11-6 Telephony Configuration Page (continued)

| Field               | Description                                                                                        |
|---------------------|----------------------------------------------------------------------------------------------------|
| Differentiated      | Enter the Differentiated Service Code Point (DSCP) value for the RTP (or audio) packets. Keep this |
| Services Code Point | parameter set to the default value unless a Cisco support engineer instructs otherwise.            |
| (DSCP) Value for    | Default setting: 46.                                                                               |
| the RTP (Audio)     |                                                                                                    |
| Connection          |                                                                                                    |

#### Table 11-6 Telephony Configuration Page (continued)

#### See Also

• The "Managing the Phone System Integrations" chapter of the System Administration Guide for Cisco Unity Connection.

# **Report Configuration**

**Revised May 2009** 

#### Table 11-7 Report Configuration Page

| <b>F</b> : 11                                |                                                                                                    |
|----------------------------------------------|----------------------------------------------------------------------------------------------------|
| Field                                        | Description                                                                                                    |
| Maximum Events<br>Allowed in Audit<br>Log    | Enter the maximum number of audit events allowed in the audit log table. When the maximum threshold is reached, the oldest events are removed to make room for new ones. Enter a number between 1 and 100,000.       |
|                                              | Default setting: 100,000.                                                                                                    |
| Enable Security Log                          | This setting enables and disables the security log. If this setting is set to disabled, stored procedures stop writing to the security log.                                                                          |
|                                              | Default setting: Check box checked.                                                                                                    |
| Maximum Events<br>Allowed in Security<br>Log | The maximum number of security events allowed in the security log table. Enter a value between 1 and 100,000 events. When the maximum threshold is reached, the oldest events are removed to make room for new ones. |
|                                              | Default setting: 100,000.                                                                                                    |
| Milliseconds<br>Between Data                 | ( <i>Cisco Unity Connection 7.0</i> ) Enter the amount of time to wait (in milliseconds) between cycles of gathering report data.                                                                                    |
| Collection Cycles                            | Default setting: 1,800,000 milliseconds (30 minutes).                                                                                                    |
| Minutes Between<br>Data Collection<br>Cycles | <i>(Cisco Unity Connection 7.1 or later)</i> Enter the amount of time to wait (in minutes) between cycles of gathering report data.                                                                                  |
|                                              | Default setting: 30 minutes.                                                                                                    |
| Days to Keep Data<br>in Reports Database     | Enter the number of days to keep data in the reports database.                                                                                                    |
|                                              | Default setting: 90 days.                                                                                                    |
|                                              | <b>Note</b> Even if you specify more than this number of days in the time range for the report you are generating, the number of days of data is limited by what you set here.                                       |

| Field                                                                                                    | Description                                                                                                    |
|----------------------------------------------------------------------------------------------------|----------------------------------------------------------------------------------------------------|
| Maximum Records<br>in Report Output                                                                                 | Maximum number of records that can be included in the report output. Enter a value between 5,000 and 30,000.                                                                                                    |
|                                                                                                    | Default setting: 25,000 records.                                                                                                    |
|                                                                                                    | However, note the following:                                                                                                    |
|                                                                                                    | • If the report output is generated to HTML, the maximum records returned in the output is 250 even if Maximum Records in Report Output is set higher than 250.                                                                                                    |
|                                                                                                    | • The Maximum Records in Report Output setting for the User Message Activity Report has been restricted to 15,000 records—rather than the default of 25,000 records—because of the size of the report.                                                                                                    |
| Minimum Records<br>Needed to Display<br>Progress Indicator                                                          | Enter a value between 1 and 10,000. If the number of records in the requested report is more than this value, a report confirmation page appears prior to running a report and a progress indicator is displayed while the report is being generated. The purpose of the progress indicator is to warn that the requested report is large and likely to take a long time to complete. In Cisco Unity Connection, reports are generated from within a browser, and the browser session must be kept open while the report is being generated, a report can take a long time to generate; meanwhile, you are unable to use the browser, and must keep the Cisco Unity Connection Administration session open. |
|                                                                                                    | Default setting: 2,500 records.                                                                                                    |
| Reports Database<br>Size (as a<br>Percentage of<br>Capacity) After<br>Which the Reports<br>Harvester Is<br>Disabled | Enter the maximum percentage of the disc capacity that the reports database is allowed to occupy.<br>When the reports database reaches this percentage, the Connection Report Data Harvester service (in<br>Cisco Unity Connection Serviceability) is deactivated so that the database does not grow.<br>Default setting: 80 percent.                                                                                                    |
| Enable Audit Log                                                                                                    | Check this check box to enable the audit log. Uncheck this check box to disable the audit log. When this check box is unchecked, stored procedures stop writing to the audit log.                                                                                                    |
|                                                                                                    | Default setting: Check box checked.                                                                                                    |

#### Table 11-7 Report Configuration Page (continued)

#### See Also

• The "Generating Reports" chapter of the System Administration Guide for Cisco Unity Connection.

# **Connection Administration Configuration**

#### **Revised May 2009**

| Field                                                                                                    | Description                                                                                                    |
|----------------------------------------------------------------------------------------------------|----------------------------------------------------------------------------------------------------|
| Cisco Unified<br>Mobile Advantage:<br>Accept Self-signed<br>Certificates for<br>Event Service<br>Subscription<br>Notifications | Check this check box so that Cisco Unity Connection accepts self-signed certificates from the Cisco Unified Mobility Advantage server.                                                                                                    |
|                                                                                                    | Uncheck this check box so that Cisco Unity Connection does not accept self-signed certificates from the Cisco Unified Mobility Advantage server.                                                                                                    |
|                                                                                                    | Default setting: Check box checked.                                                                                                    |
| Voice Mail Web<br>Service:<br>Applications Can<br>Cache the<br>Cisco Unity<br>Connection<br>Password                           | Check the check box to allow applications that use the Voice Mail Web Service to cache the<br>Cisco Unity Connection password. Uncheck the check box so that applications that use the Voice Mail<br>Web Service are not allowed to cache the Cisco Unity Connection password.                                                                                                    |
|                                                                                                    | Default setting: Check box checked.                                                                                                    |
| Voice Mail Web<br>Service: Session<br>Timeout (in<br>Seconds)                                                                  | Enter the length of time after which Cisco Unity Connection will close an idle Voice Mail Web Service session.                                                                                                    |
|                                                                                                    | Default setting: 300 seconds (5 minutes).                                                                                                    |
| Voice Mail Web<br>Service: Pilot<br>Number for TRAP<br>Connections                                                             | Enter the pilot number of the applications that use Voice Mail Web Service. When Cisco Unity Connection dials this number, Voice Mail Web Service initiates a TRAP session.                                                                                                    |
|                                                                                                    | Default setting: Blank.                                                                                                    |
| Voice Mail Web<br>Service: Pilot<br>Number for Voice<br>Mail                                                                   | Enter the pilot number for Cisco Unity Connection. This setting applies to applications that use the Voice Mail Web Service.                                                                                                    |
|                                                                                                    | Default setting: Blank.                                                                                                    |
| Administration<br>Session Timeout (in<br>Minutes)                                                                              | Indicates the length of time that the browser can be left unattended before Cisco Unity Connection automatically logs the user off of Cisco Unity Connection Administration.                                                                                                    |
|                                                                                                    | The minimum setting is 1 minute; the maximum is 120 minutes.                                                                                                    |
|                                                                                                    | Default setting: 5 minutes.                                                                                                    |
| Display Schedules<br>in 24-Hour Format                                                                                         | Specifies the default time format for displaying schedules in Cisco Unity Connection Administration.<br>Check this check box for schedules to be shown in the time format of a 24-hour clock. Uncheck this<br>check box for schedules to be shown in the time format of a 12-hour clock.                                                                                                    |
| Host Name/Address<br>for Link to<br>Cisco PCA in<br>Notification<br>Messages                                                   | <i>(Optional)</i> For Cisco Unity Connection clusters, enter the IP address or host name that is valid even when one of the Connection servers is not available. When sending notification messages to SMTP devices, Connection uses this name to construct a URL in the format "http:// <host name="">/ciscopca" that it includes as a link to the Cisco PCA. If this field is left blank, the server name of the Connection server that sends the notification is used for the link to the Cisco PCA.</host> |
| Database Proxy:<br>Service Shutdown<br>Timer (in Days)                                                                         | Enter the number of days until the database proxy service is automatically stopped. A value of 0 disables the service.                                                                                                    |
|                                                                                                    | Enter a value between 0 and 999.                                                                                                    |
|                                                                                                    | Default setting: 0.                                                                                                    |

#### Table 11-8 Connection Administration Configuration Page
| Field           | Description                                                                                   |  |
|-----------------|-----------------------------------------------------------------------------------------------|--|
| Database Proxy: | Enter the maximum number of simultaneous connections allowed by the database proxy. Note that |  |
| Maximum         | some remote administration tools require more than one connection at a time.                  |  |
| Simultaneous    | Enter a value between 1 and 10                                                                |  |
| Connections     |                                                                                               |  |
|                 | Default setting: 10.                                                                          |  |

#### Table 11-8 Connection Administration Configuration Page (continued)

### See Also

- The "Creating a Cisco Unified Mobility Advantage Integration" chapter of the System Administration Guide for Cisco Unity Connection.
- The "Remote Database Administration Tools" section in the "Administrative Tools" chapter of the *System Administration Guide for Cisco Unity Connection*.

# **TRAP Configuration**

#### Table 11-9TRAP Configuration Page

| Field                                                       | Description                                                                                                    |  |
|-------------------------------------------------------------|----------------------------------------------------------------------------------------------------|--|
|                                                             | הפכרווונוטו                                                                                                    |  |
| Number of Seconds<br>Phone Is Idle Before<br>TRAP Times Out | When a Telephone Record and Play (TRAP) session is idle longer than the value set here, Cisco Unit<br>Connection disconnects the session. Enter a value between 0 (zero) and 600 seconds. A value of zer<br>means that TRAP sessions never time out. |  |
| (Cisco Unity<br>Connection 7.1<br>Only)                     | Default setting: 60 seconds.                                                                                                    |  |
| Number of Rings for<br>a TRAP Dial-Out                      | Enter a value between 1 and 10 rings.                                                                                                    |  |
|                                                             | Default setting: 4 rings.                                                                                                    |  |

#### See Also

• The "Setting Up Playback and Recording Devices for the Media Master" chapter of the User Workstation Setup Guide for Cisco Unity Connection.

# **Edit Disk Capacity Configuration**

| Table 11-10 Edit Disk | Capacity | Configuration | Page |
|-----------------------|----------|---------------|------|
|-----------------------|----------|---------------|------|

| Field               | Description                                                                                             |  |
|---------------------|----------------------------------------------------------------------------------------------------|--|
| If the Disk Exceeds | Specify a maximum capacity for the hard disk on which messages and greetings are stored. When tha       |  |
| This Percent Full,  | hard disk fills to the specified percentage limit, the Cisco Unity Connection conversation changes, and |  |
| Measures Will Be    | Connection users are no longer allowed to send voice messages to other Connection users. Connection     |  |
| Taken to Not Allow  | also logs an error, which can be viewed in the Real Time Monitoring Tool, on the Tools > SysLog         |  |
| New Files to Be     | Viewer page. Outside callers can still leave voice messages until the hard disk fills up. Note that you |  |
| Created             | can still send a broadcast message even when the hard disk exceeds the specified limit.                 |  |

### See Also

• The "Message Storage" section in the "Messaging" chapter of the System Administration Guide for Cisco Unity Connection.

# **PCA Configuration**

| Table 11-11PCA Configuration Page |
|-----------------------------------|
|-----------------------------------|

| Field                                                     | Description                                                                                                    |  |  |
|-----------------------------------------------------------|----------------------------------------------------------------------------------------------------|--|--|
| Cisco PCA Session<br>Timeout (in<br>Minutes)              | Indicates the length of time that the browser can be left unattended before Cisco Unity Connection automatically logs the user off of the Cisco Personal Communications Assistant (PCA).                                                                                                    |  |  |
|                                                           | The minimum setting is 1 minute; the maximum is 1,440 minutes.                                                                                                    |  |  |
|                                                           | Default setting: 20 minutes.                                                                                                    |  |  |
| Unity Inbox:                                              | Check this check box to disable the Save Recording As option in the Media Master.                                                                                                    |  |  |
| Disable Save<br>Recording As<br>Option in Media<br>Master | By default, except for private or secure messages, users can save their messages as WAV files to their hard disks by using the Save Recording As option available on the Options menu on the Media Master in the Cisco Unity Inbox. As an added security measure, you can disable the Save Recording As option so that users cannot save any messages to their hard disks.                                                                                                |  |  |
|                                                           | Regardless of whether the Save Recording As option is available on the Media Master in the Cisco Unity Inbox, users can still use the option in the Cisco Personal Communications Assistant web tools to save greetings or recorded names.                                                                                                    |  |  |
|                                                           | Consider that by preventing users from archiving messages, users may choose to retain messages in their Inboxes and Deleted Items folders longer.                                                                                                    |  |  |
|                                                           | Changing this setting affects all users who are associated with the Cisco Unity Connection server.                                                                                                    |  |  |
| Unity Inbox:<br>Message Deletion<br>Confirmation Mode     | By default, when users delete messages from the Cisco Unity Inbox, they are not asked to confirm the deletions unless deleting the item will delete it permanently. You can change this setting to have Cisco Unity Connection ask users to confirm the deletion every time that they delete messages from the Cisco Unity Inbox, or you can specify that the Cisco Unity Inbox never asks users to confirm deletions.                                                    |  |  |
|                                                           | Enter one of the following values:                                                                                                    |  |  |
|                                                           | • 0—Ask users to confirm all deletions.                                                                                                    |  |  |
|                                                           | • 1—Ask users to confirm only the deletions that will be permanent. For users who belong to a class of service that retains deleted items in a Deleted Items folder, the Cisco Unity Inbox asks users to confirm deletions only when they delete items in the Deleted Items folder. For those who belong to a class of service that does not retain deleted items, the Cisco Unity Inbox confirms deletions of new and saved items, as they would be permanently deleted. |  |  |
|                                                           | • 2—Never ask users to confirm their deletions.                                                                                                    |  |  |
|                                                           | <b>Note</b> Changing this setting affects all users who are associated with the Connection server.                                                                                                    |  |  |
|                                                           | Default setting: 1.                                                                                                    |  |  |

#### See Also

• The "Access to Voice Messages from the Cisco Unified Personal Communicator" and "Cisco Unity Inbox" sections in the "Setting Up Features and Functionality That Are Controlled by Class of Service" chapter of the User Moves, Adds, and Changes Guide for Cisco Unity Connection.

# **RSS Configuration**

#### Table 11-12RSS Configuration Page

| Field                             | Description                                                                                                    |
|-----------------------------------|----------------------------------------------------------------------------------------------------|
| Allow Insecure RSS<br>Connections | When enabled, insecure connections (those that do not use SSL) are allowed access to the RSS feed.<br>Note that when using an RSS reader that does not support secure connections, if this check box is<br>checked, the username and password are transmitted unencrypted over the network. |

#### See Also

• The "Configuring Access to RSS Feeds of Voice Messages" section in the "Messaging" chapter of the System Administration Guide for Cisco Unity Connection.

# **Cluster Configuration**

| Table | 11-13 | Cluster Configuration | Page |
|-------|-------|-----------------------|------|
|       |       | jj                    |      |

| Field                                                                              | Description                                                                                                    |  |  |
|------------------------------------------------------------------------------------|----------------------------------------------------------------------------------------------------|--|--|
| Deactivate Server<br>with Secondary<br>Status When<br>Replication Is<br>Backlogged | (Cisco Unity Connection cluster only) When replication between the Cisco Unity Connection cluster servers is backlogged, one of the servers may have stopped functioning.                     |  |  |
|                                                                                    | Check this check box so that the server with Secondary status automatically changes server status when replication is backlogged.                                                             |  |  |
|                                                                                    | Uncheck this check box so that the server with Secondary status does not automatically change server status when replication is backlogged.                                                   |  |  |
|                                                                                    | Default setting: Check box not checked.                                                                                                    |  |  |
| Automatically<br>Change Server Role                                                | ( <i>Cisco Unity Connection cluster only</i> ) Check this check box so that the server with Secondary status automatically changes server status when the publisher server stops functioning. |  |  |
| When the Publisher<br>Server Fails                                                 | Uncheck this check box so that the server with Secondary status does not automatically change server status when the publisher server stops functioning.                                      |  |  |
|                                                                                    | Default setting: Check box checked.                                                                                                    |  |  |

### See Also

• The "Configuring a Cisco Unity Connection Cluster" chapter of the *Cluster Configuration and Administration Guide for Cisco Unity Connection.* 

# **Fax Configuration**

| Table | 11-14 | Fax Configuration  | Page |
|-------|-------|--------------------|------|
| 14010 |       | i an coningatation |      |

| Field                                                     | Description                                                                                                    |  |
|-----------------------------------------------------------|----------------------------------------------------------------------------------------------------|--|
| Faxable File Types                                        | Enter the file extensions (separated by commas) that Cisco Unity Connection keeps in messages that are delivered to the fax server. Connection removes all files with other file extensions before delivering the message to the fax server. |  |
|                                                           | Default setting: tif,txt,bmp,doc.                                                                                                    |  |
| Subject Prefix for<br>Notification of a<br>Successful Fax | Enter the prefix that the fax server adds to the Subject field of fax reports. When Cisco Unity Connection detects this prefix, it generates a delivery receipt and places it in the user mailbox. Default setting: [Fax Success].           |  |
| Subject Prefix for<br>Notification of a<br>Failed Fax     | Enter the prefix that the fax server adds to the Subject field of fax reports. When Cisco Unity Connection detects this prefix, it generates a non-delivery receipt and places it in the user mailbox Default setting: [Fax Failure].        |  |

### See Also

• The "Configuring the Cisco Fax Server" section in the "Creating a Cisco Fax Server Integration" chapter of the *System Administration Guide for Cisco Unity Connection*.

# **External Services Configuration**

| Table 11-15 | External Services | <b>Configuration Page</b> |
|-------------|-------------------|---------------------------|
|-------------|-------------------|---------------------------|

| Field                                                      | Description                                                                                                    |
|------------------------------------------------------------|----------------------------------------------------------------------------------------------------|
| Default Advanced<br>Notification Interval<br>(In Minutes)  | <i>(Calendar integrations only)</i> Enter the length of time (in minutes) before a meeting occurs that users receive a reminder of the meeting. Default setting: 2 minutes.                                                                                                    |
| Number of Hours of<br>Calendar Data to<br>Cache (In Hours) | ( <i>Calendar integrations only</i> ) Enter the amount of the upcoming Outlook calendar data (in hours) that is cached for each user who is configured for a calendar integration. This setting is useful to reduce the impact when the network connection to the Exchange server is temporarily lost. |
|                                                            | A larger number increases the size of the database while reducing the impact on meeting notifications<br>and Personal Call Transfer Rules when the network connection to the Exchange server is temporarily<br>lost.                                                                                   |
|                                                            | A smaller number reduces the size of the database while increasing the impact on meeting notifications<br>and Personal Call Transfer Rules when the network connection to the Exchange server is temporarily<br>lost.                                                                                  |
|                                                            | Default setting: 48 hours.                                                                                                    |

| Field                                                    | Description                                                                                                    |
|----------------------------------------------------------|----------------------------------------------------------------------------------------------------|
| Normal Calendar<br>Caching Poll<br>Interval (In Minutes) | ( <i>Calendar integrations only</i> ) Enter the length of time (in minutes) that Cisco Unity Connection waits between polling cycles when it caches upcoming Outlook calendar data for users who are configured for a calendar integration.                                                                                                    |
|                                                          | A larger number reduces the impact on the Connection server while reducing the ability of the server to handle last-minute changes to the Outlook calendar data for users in a timely manner.                                                                                                    |
|                                                          | A smaller number increases the impact on the Connection server while increasing the ability of the server to handle last-minute changes to the Outlook calendar data for users in a timely manner.                                                                                                    |
|                                                          | Default setting: 30 minutes.                                                                                                    |
| Short Calendar<br>Caching Poll<br>Interval (In Minutes)  | ( <i>Calendar integrations only</i> ) Enter the length of time (in minutes) that Cisco Unity Connection waits<br>between polling cycles when it caches upcoming Outlook calendar data for calendar users who must<br>have their calendar caches updated more frequently. The users who benefit from this setting must have<br>the Use Short Calendar Caching Poll Interval check box checked on their Edit User Basics page in<br>Cisco Unity Connection Administration. |
|                                                          | A larger number reduces the impact on the Connection server while reducing the ability of the server to handle last-minute changes to the Outlook calendar data for users in a timely manner.                                                                                                    |
|                                                          | A smaller number increases the impact on the Connection server while increasing the ability of the server to handle last-minute changes to the Outlook calendar data for users in a timely manner.                                                                                                    |
|                                                          | Default setting: 30 minutes.                                                                                                    |
| Maximum External<br>Service Response                     | Enter the maximum length of time (in seconds) that Cisco Unity Connection waits in one of the following circumstances for a response from a remote server that is connected as an external service:                                                                                                    |
| Time (In Seconds)                                        | • Establishing a connection.                                                                                                    |
|                                                          | • Performing a protocol operation (for example, IMAP, WebDAV, or SOAP).                                                                                                    |
|                                                          | A larger number may be necessary when the remote server is heavily loaded, connected across a WAN, or is slow to respond. A larger number may also cause longer pauses in the Connection conversation or the Cisco Personal Communications Assistant when data is being provided by the remote server.                                                                                                    |
|                                                          | A smaller number is possible when the remote server is quick to respond. A smaller number reduces pauses in the Connection conversation or the Cisco Personal Communications Assistant when data is being provided by the remote server.                                                                                                    |
|                                                          | Default setting: 4 seconds.                                                                                                    |

#### Table 11-15 External Services Configuration Page (continued)

#### See Also

- The "Configuring Access to Emails in an External Message Store" chapter of the System Administration Guide for Cisco Unity Connection.
- The "Creating Calendar Integrations" chapter of the System Administration Guide for Cisco Unity Connection.

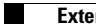

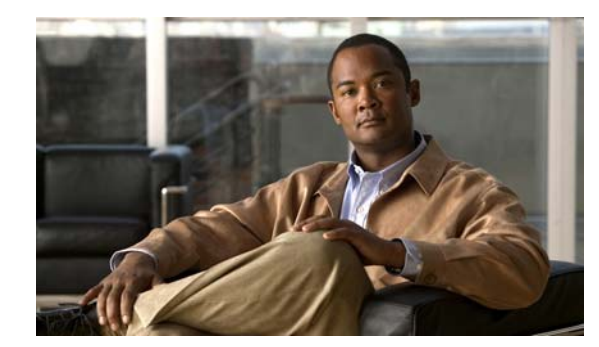

# снартек 12

# **Telephony Integrations**

See the following sections:

- Search Phone Systems, page 12-2
- New Phone System, page 12-2
- Phone System Basics, page 12-2
- Edit AXL Servers, page 12-4
- Phone System Associations, page 12-5
- Search Port Groups, page 12-6
- New Port Group, page 12-6
- Port Group Basics, page 12-8
- Edit Servers, page 12-10
- Edit Advanced Settings, page 12-12
- Edit Codec Advertising, page 12-13
- Search Ports, page 12-13
- New Port, page 12-14
- Port Basics, page 12-15
- View Port Certificate, page 12-17
- Search Phone System Trunks, page 12-18
- New Phone System Trunk, page 12-18
- View Root Certificate, page 12-19
- Search SIP Certificates, page 12-19
- New SIP Certificate, page 12-20
- Edit SIP Certificate, page 12-20
- Search SIP Security Profiles, page 12-21
- New SIP Security Profile, page 12-21
- Edit SIP Security Profile, page 12-22

# **Search Phone Systems**

#### Table 12-1 Search Phone Systems Page

| Field           | Description                                                                                                    |
|-----------------|----------------------------------------------------------------------------------------------------|
| Delete Selected | To delete a phone system, check the check box to the left of the display name, and click Delete Selected. You can delete multiple phone systems at once. |
| Add New         | To add a phone system, click the Add New button. A new page opens, on which you enter data applicable to the new phone system.                           |
| Display Name    | (Display only) The name of the phone system.                                                                                                    |
| Port Count      | ( <i>Display only</i> ) The number of voice messaging ports that have been created in Cisco Unity Connection for use by the phone system.                |

#### See Also

• The "Managing Phone Systems" section in the "Managing Phone System Integrations" chapter of the System Administration Guide for Cisco Unity Connection.

### **New Phone System**

| Table 12-2 | New Phone | Systems Page |
|------------|-----------|--------------|
|------------|-----------|--------------|

| Field             | Description                                    |
|-------------------|------------------------------------------------|
| Phone System Name | Enter a descriptive name for the phone system. |

#### See Also

• The "Managing Phone Systems" section in the "Managing Phone System Integrations" chapter of the System Administration Guide for Cisco Unity Connection.

# **Phone System Basics**

**Revised May 2009** 

Table 12-3Phone System Basics Page

| Field                                                     | Description                                                                                                    |
|-----------------------------------------------------------|----------------------------------------------------------------------------------------------------|
| Phone System Name                                         | Enter a descriptive name for the phone system.                                                                                                    |
| Default TRAP<br>Switch                                    | Check this check box when you want TRAP connections to occur through this phone system.                                                                  |
|                                                           | Default setting: Check box not checked.                                                                                                    |
| Synchronize All<br>User Templates on<br>This Phone System | (Cisco Unified Communications Manager Business Edition only) Click Run to synchronize user templates so that they are all assigned to this phone system. |

| Field                                                                            | Description                                                                                                    |
|----------------------------------------------------------------------------------|----------------------------------------------------------------------------------------------------|
| Send Message<br>Counts                                                           | ( <i>Cisco Unity Connection 7.1 or later</i> ) Check this check box so that Cisco Unity Connection sends the message count and requests to turn on a user MWI each time that a new voice message arrives, even though the MWI may already be on.                                                                                                    |
|                                                                                  | Uncheck this check box so that Connection does not send the message count and requests to turn on the MWI when a new voice message arrives, if the MWI already appears to be on.                                                                                                    |
|                                                                                  | Default setting: Check box not checked.                                                                                                    |
| Use Same Port for                                                                | Check this check box so that requests to turn off an MWI use the same port that was used to turn it on.                                                                                                    |
| Enabling and<br>Disabling MWIs                                                   | Uncheck this check box so that requests to turn off an MWI are not required to use the same port that was used to turn it on.                                                                                                    |
|                                                                                  | Default setting: Check box not checked.                                                                                                    |
| Force All MWIs Off<br>for This Phone<br>System                                   | Check this check box to turn off all MWIs for the phone system. When used before clicking the Synchronize All MWIs on This Phone System button, this check box is useful for resetting incorrect MWIs.                                                                                                    |
|                                                                                  | Default setting: Check box not checked.                                                                                                    |
| Synchronize All<br>MWIs on This<br>Phone System                                  | Click Run to synchronize MWIs for all users who are assigned to this phone system.                                                                                                    |
| Enable for<br>Supervised<br>Transfers                                            | Check this check box so that Cisco Unity Connection uses DTMF to detect and reject calls that have been transferred to another extension (by using supervised transfer) and that have been transferred back to Connection. If the call loop is not detected and rejected, Connection records a voice message that contains the prompt to leave a voice message.                                                                                         |
|                                                                                  | Default setting: Check box not checked.                                                                                                    |
| Enable for<br>Forwarded Message<br>Notification Calls<br>(by Using DTMF)         | Check this check box so that Cisco Unity Connection uses DTMF to detect and reject new-message notifications that are sent to a device (such as a mobile phone) and that the device forwards back to Connection because the device did not answer. If the call loop is not detected and rejected, the call creates a new voice message for the user and triggers Connection to send a new-message notification call to the device.                      |
|                                                                                  | Default setting: Check box not checked.                                                                                                    |
| DTMF Tone to Use                                                                 | Click the fourth-column DTMF touchtone that is used to detect call loops.                                                                                                    |
|                                                                                  | Default setting: A.                                                                                                    |
| Guard Time                                                                       | If call loop detection by using DTMF is enabled, enter the time, in milliseconds, that Cisco Unity Connection plays the DTMF tone for detecting a call loop.                                                                                                    |
|                                                                                  | Default setting: 2,500 milliseconds.                                                                                                    |
| Enable for<br>Forwarded Message<br>Notification Calls<br>(by Using<br>Extension) | Check this check box so that Cisco Unity Connection uses the extension to detect and reject<br>new-message notifications that are sent to a device (such as a mobile phone) and that the device<br>forwards back to Connection because the device did not answer. If the call loop is not detected and<br>rejected, the call creates a new voice message for the user and triggers Connection to send a<br>new-message notification call to the device. |
|                                                                                  | Default setting: Check box not checked.                                                                                                    |

| Table 12-3 | Phone System | <b>Basics Page</b> | (continued) |
|------------|--------------|--------------------|-------------|
|------------|--------------|--------------------|-------------|

| Field                                        | Description                                                                                                    |
|----------------------------------------------|----------------------------------------------------------------------------------------------------|
| Enable Phone View                            | Check this check box to enable Phone View for the Cisco Unified Communications Manager phone system.                                                                                                    |
|                                              | Default setting: Check box not checked.                                                                                                    |
| CTI Phone Access<br>User Name                | The name of the application user that was created in Cisco Unified Communications Manager<br>Administration and associated with user phones.                                                                                                    |
| CTI Phone Access<br>Password                 | The password for the application user that is associated with user phones.                                                                                                    |
| Enable Outgoing<br>Calls                     | When this option is selected, Cisco Unity Connection places outgoing calls (for example, setting MWIs) as needed through the phone system.                                                                                                    |
|                                              | Default setting: Option selected.                                                                                                    |
| Disable All<br>Outgoing Calls<br>Immediately | When this option is selected, Cisco Unity Connection does not place any outgoing calls (for example, setting MWIs). This option is useful when the phone system cannot respond to outgoing calls because of maintenance.                                                                                       |
|                                              | Default setting: Option not selected.                                                                                                    |
| Disable All<br>Outgoing Calls<br>Between     | When this option is selected, Cisco Unity Connection does not place any outgoing calls (for example, setting MWIs) between the times set in the Beginning Time field and the Ending Time field. This option is useful when the phone system cannot respond to outgoing calls because of scheduled maintenance. |
|                                              | Default setting: Option not selected.                                                                                                    |

### Table 12-3 Phone System Basics Page (continued)

### See Also

• The "Managing Phone Systems" section in the "Managing Phone System Integrations" chapter of the System Administration Guide for Cisco Unity Connection.

# **Edit AXL Servers**

### Table 12-4Edit AXL Servers Page

| Field           | Description                                                                                                    |
|-----------------|----------------------------------------------------------------------------------------------------|
| Delete Selected | To delete an AXL server, check the check box to the left of the display name, and click Delete Selected.<br>You can delete multiple AXL servers at once. |
| Add New         | To add an AXL server, click the Add New button. A new page opens, on which you enter data applicable to the new AXL server.                              |
| Order           | Enter the order of priority for the AXL server. The lowest number is the primary AXL server; the higher numbers are the secondary servers.               |
| IP Address      | Enter the IP address (or host name) of the AXL server that Cisco Unity Connection connects to.                                                           |

| Field                             | Description                                                                                                    |
|-----------------------------------|----------------------------------------------------------------------------------------------------|
| Port                              | Enter the AXL server port that Cisco Unity Connection connects to. This setting must match the port that the AXL server uses.                                                                                                    |
|                                   | If you enter a non-SSL port (typically port 80), you must also select a non-SSL version in the Cisco<br>Unified Communications Manager Version field. If you enter an SSL-enabled port (typically port 443<br>or port 8443), you must also select an SSL-enabled version in the Cisco Unified Communications<br>Manager Version field. |
| User Name                         | Enter the user name that Cisco Unity Connection uses to log on to the AXL server.                                                                                                    |
| Password                          | Enter the password that Cisco Unity Connection uses to log on to the AXL server.                                                                                                    |
| Cisco Unified                     | Click the applicable setting that accurately describes the following:                                                                                                    |
| Communications<br>Manager Version | • The version of Cisco Unified Communications Manager that you are integrating with Cisco Unity Connection.                                                                                                    |
|                                   | • Whether the AXL port is enabled for SSL.                                                                                                    |
|                                   | If you select the non-SSL version, the AXL port must be a non-SSL port (typically port 80). If you select the SSL-enabled version, the AXL port must be an SSL-enabled port (typically port 443 or port 8443).                                                                                                    |

### Table 12-4 Edit AXL Servers Page (continued)

#### See Also

• The "Managing Phone Systems" section in the "Managing Phone System Integrations" chapter of the System Administration Guide for Cisco Unity Connection.

### **Phone System Associations**

#### Table 12-5Phone System Associations Page

| Field               | Description                                                                                             |
|---------------------|----------------------------------------------------------------------------------------------------|
| User Alias          | (Display only) The alias of the user that is associated with this phone system.                         |
| MWI                 | (Display only) The number of MWIs for this user that are turned on and off by this phone system.        |
| Notification Device | (Display only) The number of notification devices for this user that connect through this phone system. |

#### See Also

• The "Managing Phone Systems" section in the "Managing Phone System Integrations" chapter of the System Administration Guide for Cisco Unity Connection.

# **Search Port Groups**

Table 12-6Search Port Groups Page

| Field                        | Description                                                                                                    |
|------------------------------|----------------------------------------------------------------------------------------------------|
| Delete Selected              | To delete a port group, check the check box to the left of the display name, and click Delete Selected.<br>You can delete multiple port groups at once. |
| Add New                      | To add a port group, click the Add New button. A new page opens, on which you enter data applicable to the new port group.                              |
| Port Group Name              | ( <i>Display only</i> ) The descriptive name for the port group. Click this name to view and edit the phone system settings.                            |
| Phone System<br>Display Name | (Display only) The phone system that uses the port group.                                                                                               |
| Port Count                   | ( <i>Display only</i> ) The number of voice messaging ports that have been created in Cisco Unity Connection for use by the port group.                 |
| Integration Method           | ( <i>Display only</i> ) The method of integration that is used to connect Cisco Unity Connection and the phone system.                                  |
| Needs Reset                  | (Display only) Indicates whether the port group needs to be reset to assure all functions.                                                              |

### See Also

• The "Managing Port Groups" section in the "Managing Phone System Integrations" chapter of the *System Administration Guide for Cisco Unity Connection*.

# **New Port Group**

**Revised May 2009** 

 Table 12-7
 New Port Group Page

| Field              | Description                                                                                                    |
|--------------------|----------------------------------------------------------------------------------------------------|
| Phone System       | Click the phone system that uses the port group.                                                                                                    |
| Create From        | Choose one of the following:                                                                                                    |
|                    | • Port Group Template—Cisco Unity Connection creates the new port group from the template that is selected from the list. The new port group has the default settings of the selected template.                  |
|                    | • Port Group—Connection creates the new port group from the existing port group that is selected from the list. The new port group has the current settings of the selected port group.                          |
| Display Name       | Enter a descriptive name for the port group.                                                                                                    |
| Device Name Prefix | <i>(Cisco Unified CM SCCP integrations only)</i> Enter the prefix that Cisco Unified Communications Manager adds to the device name for voice ports. This prefix must match the prefix used by Cisco Unified CM. |
| MWI On Extension   | <i>(Cisco Unified CM SCCP integrations only)</i> Enter the extension that you specified in Cisco Unified CM Administration for turning MWIs on.                                                                  |
| MWI Off Extension  | <i>(Cisco Unified CM SCCP integrations only)</i> Enter the extension that you specified in Cisco Unified CM Administration for turning MWIs off.                                                                 |

| Field                        | Description                                                                                                    |
|------------------------------|----------------------------------------------------------------------------------------------------|
| Authenticate with SIP Server | <i>(SIP integrations only)</i> Check this check box so that Cisco Unity Connection authenticates with the SIP server.                                                                                                    |
|                              | Default setting: Check box not checked.                                                                                                    |
| Authentication User<br>Name  | ( <i>SIP integrations only</i> ) Enter the user name that Cisco Unity Connection uses to authenticate with the SIP server.                                                                                                    |
| Authentication<br>Password   | <i>(SIP integrations only)</i> Enter the password that Cisco Unity Connection uses to authenticate with the SIP server.                                                                                                    |
| Contact Line Name            | <i>(SIP integrations only)</i> Enter the voice messaging line name (or pilot number) that users use to contact Cisco Unity Connection and that Connection uses to register with the SIP server.                                                                          |
| SIP Security Profile         | ( <i>PIMG/TIMG and SIP integrations only</i> ) Click the SIP security profile that Cisco Unity Connection uses.                                                                                                    |
|                              | Default setting: 5060.                                                                                                    |
| SIP Transport<br>Protocol    | ( <i>PIMG/TIMG and SIP integrations only</i> ) Click the SIP transport protocol that Cisco Unity Connection uses.                                                                                                    |
|                              | Default setting: UDP.                                                                                                    |
| Security Mode                | ( <i>PIMG/TIMG and SIP integrations only</i> ) Click the applicable security mode that Cisco Unity Connection uses:                                                                                                    |
|                              | • Authenticated—The integrity of call-signaling messages is ensured because they are connected to Cisco Unified CM through an authenticated TLS port. However, the privacy of call-signaling messages are not ensured because they are sent as clear (unencrypted) text. |
|                              | • Encrypted—The integrity and privacy of call-signaling messages are ensured on this port because they are connected to Cisco Unified CM through an authenticated TLS port, and the call-signaling messages are encrypted.                                               |
|                              | Default setting: Authenticated.                                                                                                    |
| Secure RTP                   | (PIMG/TIMG and SIP integrations only) Check this check box so that the media stream (RTP) is encrypted.                                                                                                    |
|                              | <b>Note</b> Media stream encryption is supported only with Cisco Unified Communications Manager 7.x or later.                                                                                                    |
|                              | Default setting: Check box not checked.                                                                                                    |
| IP Address or Host<br>Name   | Enter the IP address (or host name) of the phone system, SIP server, or PIMG/TIMG unit that the port group connects to.                                                                                                    |
| Port                         | <i>(Cisco Unified CM SCCP integrations only)</i> Enter the TCP port of the primary Cisco Unified Communications Manager server that Cisco Unity Connection connects to. We recommend that you use the default setting.                                                   |
|                              | Default setting: 2000.                                                                                                    |
| Port                         | ( <i>PIMG/TIMG integrations only</i> ) The SIP port on the PIMG/TIMG unit that Cisco Unity Connection connects to.                                                                                                    |
|                              | When you configure more than one PIMG/TIMG unit (each PIMG/TIMG unit is in its own port group), increase this setting by 1 for each successive unit. For example, unit 2 will be 5061, unit 3 will be 5062, and so on.                                                   |
|                              | Default setting: 5060.                                                                                                    |

### Table 12-7 New Port Group Page (continued)

| Field    | Description                                                                                                    |
|----------|----------------------------------------------------------------------------------------------------|
| Port     | <i>(SIP integrations only)</i> The SIP port on the SIP server that Cisco Unity Connection connects to. We recommend that you use the default setting.                          |
|          | Default setting: 5060.                                                                                                    |
| TLS Port | ( <i>Cisco Unified CM SCCP integrations only</i> ) Enter the TLS port of the Cisco Unified Communications Manager server that you are integrating with Cisco Unity Connection. |
|          | Default setting: 2443.                                                                                                    |

### Table 12-7 New Port Group Page (continued)

### See Also

• The "Managing Port Groups" section in the "Managing Phone System Integrations" chapter of the *System Administration Guide for Cisco Unity Connection*.

# **Port Group Basics**

**Revised May 2009** 

 Table 12-8
 Port Group Basics Page

| Field                        | Description                                                                                                    |
|------------------------------|----------------------------------------------------------------------------------------------------|
| Display Name                 | Enter a descriptive name for the port group.                                                                                                    |
| Integration Method           | <i>(Display only)</i> The method of integration that is used to connect Cisco Unity Connection and the phone system.                                                                                                   |
| Device Name Prefix           | <i>(Cisco Unified CM SCCP integrations only)</i> Enter the prefix that Cisco Unified Communications<br>Manager adds to the device name for voice ports. This prefix must match the prefix used by Cisco<br>Unified CM. |
| Reset Status                 | (Display only) Indicates whether the port group needs to be reset to assure all functions.                                                                                                    |
| PIMG Settings                | <u>.</u>                                                                                                    |
| IP Address or Host<br>Name   | ( <i>PIMG/TIMG integrations only</i> ) Enter the IP address (or host name) of the PIMG/TIMG unit that the port group connects to.                                                                                      |
| Port                         | ( <i>PIMG/TIMG integrations only</i> ) The SIP port on the PIMG/TIMG unit that Cisco Unity Connection connects to.                                                                                                    |
|                              | When you configure more than one PIMG/TIMG unit (each PIMG/TIMG unit is in its own port group), increase this setting by 1 for each successive unit. For example, unit 2 will be 5061, unit 3 will be 5062, and so on. |
|                              | Default setting: 5060.                                                                                                    |
| Session Initiation Protoc    | col (SIP) Settings                                                                                                    |
| Register with SIP<br>Server  | <i>(SIP integrations only)</i> Check this check box so that Cisco Unity Connection registers with the SIP server.                                                                                                    |
| Authenticate with SIP Server | Check this check box so that Cisco Unity Connection authenticates with the SIP server.                                                                                                    |
|                              | Default setting: Check box not checked.                                                                                                    |
| Authentication User<br>Name  | Enter the user name that Cisco Unity Connection uses to authenticate with the SIP server.                                                                                                    |

| Field                                | Description                                                                                                    |
|--------------------------------------|----------------------------------------------------------------------------------------------------|
| Authentication<br>Password           | Enter the password that Cisco Unity Connection uses to authenticate with the SIP server.                                                                                                    |
| Contact Line Name                    | Enter the voice messaging line name (or pilot number) that users use to contact Cisco Unity<br>Connection and that Connection uses to register with the SIP server.                                                                                                    |
| SIP Security Profile                 | ( <i>PIMG/TIMG and SIP integrations only</i> ) Click the SIP security profile that Cisco Unity Connection uses.                                                                                                    |
|                                      | Default setting: 5060.                                                                                                    |
| SIP Transport<br>Protocol            | ( <i>PIMG/TIMG and SIP integrations only</i> ) Click the SIP transport protocol that Cisco Unity Connection uses.                                                                                                    |
|                                      | Default setting: UDP.                                                                                                    |
| Security Mode                        | <i>(PIMG/TIMG and SIP integrations only)</i> Click the applicable security mode that Cisco Unity Connection uses:                                                                                                    |
|                                      | • Authenticated—The integrity of call-signaling messages is ensured because they are connected to Cisco Unified CM through an authenticated TLS port. However, the privacy of call-signaling messages are not ensured because they are sent as clear (unencrypted) text. |
|                                      | • Encrypted—The integrity and privacy of call-signaling messages are ensured on this port because they are connected to Cisco Unified CM through an authenticated TLS port, and the call-signaling messages are encrypted.                                               |
|                                      | Default setting: Authenticated.                                                                                                    |
| Secure RTP                           | ( <i>PIMG/TIMG and SIP integrations only</i> ) Check this check box so that the media stream (RTP) is encrypted.                                                                                                    |
|                                      | <b>Note</b> Media stream encryption is supported only with Cisco Unified Communications Manager 7.x or later.                                                                                                    |
|                                      | Default setting: Check box not checked.                                                                                                    |
| Advertised Codec Settin              | gs                                                                                                    |
| Change Advertising                   | <i>(PIMG/TIMG and SIP integrations only)</i> Click this button to manage the codecs (audio formatting) that Cisco Unity Connection advertises that it can use when dialing out.                                                                                          |
| Display Name                         | <i>(PIMG/TIMG and SIP integrations only)</i> The name of the codecs (audio formatting) that Cisco Unity Connection advertises that it can use when dialing out.                                                                                                    |
| Packet Size                          | ( <i>PIMG/TIMG and SIP integrations only</i> ) Click the packet size, in milliseconds, that you want to use for this codec (audio formatting).                                                                                                    |
|                                      | Default setting: 20 milliseconds.                                                                                                    |
| Message Waiting Indica               | ntor Settings                                                                                                    |
| Enable Message<br>Waiting Indicators | Check this check box so that voice messaging ports in the port group are enabled to turn message waiting indicators (MWIs) on and off. Only the voice messaging ports that have the Send MWI Requests check box checked turn MWIs on and off.                            |
|                                      | Uncheck this check box so that turning message waiting indicators (MWIs) on and off is disabled for all voice messaging ports in the port group. Even when voice messaging ports have the Send MWI Requests check box checked, they do not turn MWIs on and off.         |
|                                      | Default setting: Check box checked.                                                                                                    |

### Table 12-8 Port Group Basics Page (continued)

| Field                                                      | Description                                                                                                    |
|------------------------------------------------------------|----------------------------------------------------------------------------------------------------|
| MWI On Extension                                           | <i>(Cisco Unified CM SCCP integrations only)</i> Enter the extension that you specified in Cisco Unified CM Administration for turning MWIs on.                                                                 |
| MWI Off Extension                                          | ( <i>Cisco Unified CM SCCP integrations only</i> ) Enter the extension that you specified in Cisco Unified CM Administration for turning MWIs off.                                                              |
| Delay Between<br>Requests<br>Milliseconds                  | Enter the minimum length of wait time, in milliseconds, between subsequent MWI requests.<br>Default setting: 0 milliseconds.                                                                                    |
| Maximum<br>Concurrent<br>Requests                          | Enter the maximum number of messaging waiting indicator (MWI) requests that are attempted at the same time so that a spike in MWI requests does not demand a large portion of Cisco Unity Connection resources. |
|                                                            | Default setting: 0 requests.                                                                                                    |
| Retries After<br>Successful Attempt                        | Enter the number of times an MWI request is retried after success is reported so that MWI success is assured.                                                                                                   |
|                                                            | Default setting: 0 retries.                                                                                                    |
| Retry Interval After<br>Successful Attempt<br>Milliseconds | Enter the wait time, in milliseconds, between MWI retries that occur after success is reported.<br>Default setting: 5 milliseconds.                                                                             |

### Table 12-8 Port Group Basics Page (continued)

### See Also

• The "Managing Port Groups" section in the "Managing Phone System Integrations" chapter of the *System Administration Guide for Cisco Unity Connection*.

# **Edit Servers**

### Table 12-9Edit Servers Page

| Field                         | Description                                                                                                    |
|-------------------------------|----------------------------------------------------------------------------------------------------|
| <b>Cisco Unified Communio</b> | cations Manager Servers                                                                                                    |
| Delete Selected               | To delete a server, check the check box to the left of the display name, and click Delete Selected. You can delete multiple servers at once.                                                                             |
| Add                           | To add a server, click the Add button. A new row appears, in which you enter data applicable to the new server.                                                                                                    |
| Order                         | Enter the order of priority for the Cisco Unified Communications Manager server that the port group connects to. The lowest number is the primary Cisco Unified CM server, the higher numbers are the secondary servers. |
| IP Address or Host<br>Name    | Enter the IP address (or host name) of the Cisco Unified Communications Manager server that the port group connects to.                                                                                                  |
| Port                          | Enter the TCP port of the Cisco Unified Communications Manager server that Cisco Unity Connection uses. We recommend that you use the default setting.                                                                   |
|                               | Default setting: 2000.                                                                                                    |

| Field                      | Description                                                                                                    |
|----------------------------|----------------------------------------------------------------------------------------------------|
| TLS Port                   | Enter the TLS port of the Cisco Unified Communications Manager server. We recommend that you use the default setting.                                                                               |
|                            | Default setting: 2443.                                                                                                    |
| Server Type                | Click the type of Cisco Unified Communications Manager server that Cisco Unity Connection is integrating with—Cisco Unified Communications Manager or Cisco Unified Communications Manager Express. |
|                            | Default setting: Cisco Unified Communications Manager.                                                                                                    |
| Ping                       | To verify the IP address (or host name) of the SIP server, click the Ping button.                                                                                                    |
| SIP Servers                |                                                                                                    |
| Delete Selected            | To delete a SIP server, check the check box to the left of the display name, and click Delete Selected.<br>You can delete multiple SIP servers at once.                                             |
| Add                        | To add a server, click the Add button. A new row appears, in which you enter data applicable to the new server.                                                                                     |
| Order                      | Enter the order of priority for the SIP server that the port group connects to. The lowest number is the primary SIP server, the higher numbers are the secondary servers.                          |
| IP Address or Host<br>Name | Enter the IP address (or host name) of the SIP server that the port group connects to.                                                                                                    |
| Port                       | Enter the IP port number that Cisco Unity Connection uses to connect to the SIP server. We recommend that you use the default setting.                                                              |
|                            | Default setting: 5060.                                                                                                    |
| TLS Port                   | Enter the TLS port of the SIP server.                                                                                                    |
|                            | Default setting: 5061.                                                                                                    |
| Ping                       | To verify the IP address (or host name) of the SIP server, click the Ping button.                                                                                                    |
| TFTP Servers               |                                                                                                    |
| Delete Selected            | To delete a TFTP server, check the check box to the left of the display name, and click Delete Selected.<br>You can delete multiple TFTP servers at once.                                           |
| Add                        | To add a server, click the Add button. A new row appears, in which you enter data applicable to the new server.                                                                                     |
| Order                      | Enter the order of priority for the TFTP server that the port group connects to. The lowest number is the primary TFTP server, the higher numbers are the secondary servers.                        |
| IP Address or Host<br>Name | Enter the IP address (or host name) of the TFTP server that the port group connects to.                                                                                                    |
| Ping                       | To verify the IP address (or host name) of the TFTP server, click the Ping button.                                                                                                    |

### Table 12-9 Edit Servers Page (continued)

### See Also

• The "Managing Port Groups" section in the "Managing Phone System Integrations" chapter of the *System Administration Guide for Cisco Unity Connection*.

# **Edit Advanced Settings**

| IADIE 12-10 Edit Advanced Settings Pag |
|----------------------------------------|
|----------------------------------------|

| Field                              | Description                                                                                                    |
|------------------------------------|----------------------------------------------------------------------------------------------------|
| Delay After Answer<br>Milliseconds | Enter the wait time, in milliseconds, after a call is connected to Cisco Unity Connection and before Connection plays a greeting.                                                                                    |
|                                    | Default setting: 0 milliseconds.                                                                                                    |
| Outgoing Guard<br>Time             | Enter the wait time, in milliseconds, that a voice messaging port must be inactive before Cisco Unity Connection uses it for an outgoing call.                                                                       |
| Milliseconds                       | Default setting: 1,000 milliseconds.                                                                                                    |
| Outgoing Pre-Dial                  | Enter the wait time, in milliseconds, before Cisco Unity Connection dials an outgoing call.                                                                                                    |
| Delay<br>Milliseconds              | Default setting: 0 milliseconds.                                                                                                    |
| Outgoing Post-Dial                 | Enter the wait time, in milliseconds, after Cisco Unity Connection dials an outgoing call.                                                                                                    |
| Delay<br>Milliseconds              | Default setting: 0 milliseconds.                                                                                                    |
| DTMF Interdigit<br>Delay           | Enter the wait time, in milliseconds, after a caller dials a digit and before Cisco Unity Connection acts on the digits that it has received.                                                                        |
| Milliseconds                       | Default setting: 300 milliseconds.                                                                                                    |
| Recording DTMF<br>Clip             | Enter the amount of time, in milliseconds, to truncate at the end of a recording when a message is terminated with a DTMF touchtone.                                                                                 |
|                                    | Default setting: 170 milliseconds.                                                                                                    |
| Recording Tone<br>Extra Clip       | Enter the amount of time, in milliseconds, to truncate at the end of a recording when a message is terminated by the caller hanging up, which may cause the phone system to provide a tone (such as a reorder tone). |
|                                    | Default setting: 250 milliseconds.                                                                                                    |
| Wait For Call<br>Information       | ( <i>PIMG/TIMG integrations only</i> ) The time (in milliseconds) that Cisco Unity Connection waits to receive call information from a PIMG/TIMG unit before playing the greeting.                                   |
|                                    | This setting applies to integrations through TIMG units or analog PIMG units only. The setting may vary depending on the phone system configuration.                                                                 |
|                                    | Default setting: 0 milliseconds.                                                                                                    |
| Remote-Party-ID                    | ( <i>PIMG/TIMG and SIP integrations only</i> ) Enter the text that appears on the phone when the pilot number for the voice messaging ports is dialed. For example, enter "Cisco Unity Connection voice mail."       |
| Use DTMF KPML                      | ( <i>PIMG/TIMG and SIP integrations only</i> ) Check this check box so that DTMF digits for call control are sent through SIP NOTIFY messages in compliance with RFC 4730.                                           |
|                                    | Default setting: Check box checked.                                                                                                    |
| Use DTMF RFC<br>2833               | ( <i>PIMG/TIMG and SIP integrations only</i> ) Check this check box so that DTMF digits for call control are sent through the RTP (audio) stream in compliance with RFC 2833.                                        |
|                                    | Default setting: Check box checked.                                                                                                    |

| Field                                 | Description                                                                                                    |
|---------------------------------------|----------------------------------------------------------------------------------------------------|
| Address to Specific<br>PIMG/TIMG port | ( <i>PIMG/TIMG integrations only</i> ) When this option is selected, Cisco Unity Connection turns off an MWI by using the same port that was used to turn it on.                                                                                                    |
|                                       | Default setting: Option selected.                                                                                                    |
| Not Port Specific                     | ( <i>PIMG/TIMG integrations only</i> ) When this option is selected, Cisco Unity Connection uses any available dial-out port to turn off an MWI.                                                                                                    |
|                                       | Default setting: Option not selected.                                                                                                    |
| Enable AGC                            | Check this check box so that Cisco Unity Connection automatically adjusts the recording volume of voice messages and user greetings to match the setting of the Automatic Gain Control (AGC) target decibels field on the System Settings > General Configuration page. |
|                                       | Default setting: Check box checked.                                                                                                    |

### Table 12-10 Edit Advanced Settings Page (continued)

### See Also

• The "Managing Port Groups" section in the "Managing Phone System Integrations" chapter of the *System Administration Guide for Cisco Unity Connection*.

# **Edit Codec Advertising**

#### Table 12-11 Edit Codec Advertising Page

| Field                  | Description                                                                                                    |
|------------------------|----------------------------------------------------------------------------------------------------|
| Advertised Codecs      | Move to this list the codecs (audio formats) that Cisco Unity Connection advertises that it can use when dialing out. The phone system must transcode if it uses different codecs. |
| Unadvertised<br>Codecs | Move to this list the codecs (audio formats) that Cisco Unity Connection does not advertise when dialing out.                                                                      |

#### See Also

• The "Managing Port Groups" section in the "Managing Phone System Integrations" chapter of the System Administration Guide for Cisco Unity Connection.

# **Search Ports**

#### Revised May 2009

| Tahla | 12.12 | Search | Ports | Pane |
|-------|-------|--------|-------|------|
| lable | 12-12 | Search | FUILS | гауе |

| Field           | Description                                                                                                    |
|-----------------|----------------------------------------------------------------------------------------------------|
| Delete Selected | To delete a port, check the check box to the left of the display name, and click Delete Selected. You can delete multiple ports at once. |
| Add New         | To add a port, click the Add New button. A new page opens, on which you enter data applicable to the new port.                           |

| Field                        | Description                                                                                                    |
|------------------------------|----------------------------------------------------------------------------------------------------|
| Display Name                 | ( <i>Display only</i> ) The descriptive name for the voice messaging port. The name is created from the port group display name followed by a hyphen and sequence number of the voice messaging port.                                                      |
| Phone System<br>Display Name | ( <i>Display only</i> ) The phone system that uses the port. Click this name to view and edit the phone system settings.                                                                                                    |
| Extension                    | (Display only) The extension of the voice messaging port, if applicable.                                                                                                    |
| Server                       | ( <i>Display only</i> ) The Cisco Unity Connection server (when a Connection cluster is configured) that handles this port.                                                                                                    |
| Enabled                      | (Display only) When the column has an X, the port is enabled during normal operation.                                                                                                    |
| Answer Calls                 | (Display only) When the column has an X, the port is designated for answering calls.                                                                                                    |
| Message<br>Notification      | (Display only) When the column has an X, the port is designated for notifying users of messages.                                                                                                    |
| Dialout MWI                  | (Display only) When the column has an X, the port is designated for turning MWIs on and off.                                                                                                    |
| TRAP Connection              | ( <i>Display only</i> ) When the column has an X, the port enables users to use the phone as a recording and playback device in Cisco Unity Connection web applications and email clients. Typically, TRAP Connection is assigned to the least busy ports. |
| Security Mode                | (Display only) Indicates whether Cisco Unified Communications Manager authentication or encryption is enabled.                                                                                                    |

### Table 12-12 Search Ports Page (continued)

### See Also

• The "Managing Ports" section in the "Managing Phone System Integrations" chapter of the *System* Administration Guide for Cisco Unity Connection.

# **New Port**

#### Revised May 2009

Table 12-13 New Port Page

| Field                                 | Description                                                                                                    |  |
|---------------------------------------|----------------------------------------------------------------------------------------------------|--|
| Enabled                               | Check this check box so that the port is enabled during normal operation.                                                                                                    |  |
|                                       | Uncheck this check box to disable the port. When the port is disabled, calls to the port get a ringing tone but are not answered. Typically, the port is disabled only by the installer during testing.                                                          |  |
|                                       | Default setting: Check box checked.                                                                                                    |  |
| Number of Ports                       | Enter the number of voice messaging ports that you want to add.                                                                                                    |  |
|                                       | Default setting: 1.                                                                                                    |  |
| Beginning<br>Extension for a<br>Range | ( <i>Cisco Unity Connection 7.1 or later</i> ) Enter the extension of the first voice messaging port. If you are adding multiple ports, the first port will receive this extension number, the next port will receive the next extension in sequence, and so on. |  |
|                                       | $\wedge$                                                                                                    |  |
|                                       | <b>Caution</b> You must confirm that the extensions are not already assigned to another voice messaging port. Otherwise, the phone system integration may not function correctly.                                                                                |  |

| Field                           | Description                                                                                                    |  |
|---------------------------------|----------------------------------------------------------------------------------------------------|--|
| Phone System                    | Click the phone system that the voice messaging port uses.                                                                                                    |  |
| Port Group                      | Click the port group that the voice messaging ports belong to.                                                                                                    |  |
| Server                          | ( <i>Cisco Unified CM and SIP integrations only</i> ) When a Cisco Unity Connection cluster is configured, click the name of the Connection server that handles the voice messaging port.                                                                                                    |  |
| Answer Calls                    | Check this check box so that the port is designated for answering calls. These calls can be incoming calls from unidentified callers or from users.                                                                                                    |  |
|                                 | Uncheck this check box so that the port does not answer calls.                                                                                                    |  |
|                                 | Default setting: Check box checked.                                                                                                    |  |
| Perform Message<br>Notification | Check this check box so that the port is designated for notifying users of messages. Assign Perform Message Notification to the least busy ports.                                                                                                    |  |
|                                 | Default setting: Check box checked.                                                                                                    |  |
| Send MWI Requests               | ( <i>Not used by serial integrations.</i> ) Check this check box so that the port is designated for turning MWIs on and off. We recommend that you assign Send MWI Requests to the least busy ports.                                                                                                    |  |
|                                 | Note the following:                                                                                                    |  |
|                                 | • This check box is disabled for all ports in the port group if the Enable Message Waiting Indicators check box is not checked on the Port Group Basics page.                                                                                                    |  |
|                                 | • The Enable Message Waiting Indicators check box on the Port Group Basics page of the port group must be checked for the voice messaging port to turn MWIs on and off. If the Enable Message Waiting Indicators check box on the Port Group Basics page of the port group is not checked, the voice messaging port does not turn MWIs on or off. |  |
|                                 | Uncheck this check box so that message waiting indicators (MWIs) are not set by voice messaging ports in the port group. When this check box is not checked, even when voice messaging ports are configured to send MWI requests, MWIs are not set.                                                                                               |  |
|                                 | Default setting: Check box checked.                                                                                                    |  |
| Allow TRAP<br>Connections       | Check this check box so that users can use the phone as a recording and playback device in Cisco Unity<br>Connection web applications and email clients. Assign Allow TRAP Connections to the least busy<br>ports.                                                                                                    |  |
|                                 | Default setting: Check box checked.                                                                                                    |  |
| Security Mode                   | <i>(Cisco Unified CM integrations only)</i> Click the Cisco Unified Communications Manager security mode that you want to use for the voice messaging port.                                                                                                    |  |
|                                 | Default setting: Non-secure.                                                                                                    |  |

### Table 12-13 New Port Page (continued)

### See Also

• The "Managing Ports" section in the "Managing Phone System Integrations" chapter of the System Administration Guide for Cisco Unity Connection.

# **Port Basics**

**Revised May 2009** 

I

| Field                           | Description                                                                                                    |  |  |
|---------------------------------|----------------------------------------------------------------------------------------------------|--|--|
| Enabled                         | Check this check box so that the port is enabled during normal operation.                                                                                                    |  |  |
|                                 | Uncheck this check box to disable the port. When the port is disabled, calls to the port get a ringing tone but are not answered. Typically, the port is disabled only by the installer during testing.                                                                                                    |  |  |
|                                 | Default setting: Check box checked.                                                                                                    |  |  |
| Port Name                       | <i>(Display only)</i> The descriptive name for the voice messaging port. The name is created from the port group display name followed by a hyphen and sequence number of the voice messaging port.                                                                                                    |  |  |
| Restart                         | Click this button to restart the voice messaging port.                                                                                                    |  |  |
|                                 | $\wedge$                                                                                                    |  |  |
|                                 | <b>Caution</b> Restarting a voice messaging port terminates any call that is in progress on that port. In Cisco Unity Connection Serviceability, you can stop a port from taking new incoming calls on the Tools > Cluster Management page.                                                                                                    |  |  |
| Phone System                    | (Display only) The display name for the phone system that uses the voice messaging port.                                                                                                    |  |  |
| Port Group                      | (Display only) The port group that the voice messaging ports belong to.                                                                                                    |  |  |
| Extension                       | (PIMG/TIMG integrations only) Enter the extension that the phone system uses to connect to the port.                                                                                                    |  |  |
| Server                          | <i>(Cisco Unified CM and SIP integrations only)</i> When a Cisco Unity Connection cluster is configured, click the name of the Connection server that handles the voice messaging port.                                                                                                    |  |  |
| Answer Calls                    | Check this check box so that the port is designated for answering calls. These calls can be incoming calls from unidentified callers or from users.                                                                                                    |  |  |
|                                 | Uncheck this check box so that the port does not answer calls.                                                                                                    |  |  |
|                                 | Default setting: Check box checked.                                                                                                    |  |  |
| Perform Message<br>Notification | Check this check box so that the port is designated for notifying users of messages. Assign Perform Message Notification to the least busy ports.                                                                                                    |  |  |
|                                 | Default setting: Check box checked.                                                                                                    |  |  |
| Send MWI Requests               | <i>(Not used by serial integrations.)</i> Check this check box so that the port is designated for turning MWIs on and off. We recommend that you assign Send MWI Requests to the least busy ports.                                                                                                    |  |  |
|                                 | Note the following:                                                                                                    |  |  |
|                                 | • This check box is disabled for all ports in the port group if the Enable Message Waiting Indicators check box is not checked on the Port Group Basics page.                                                                                                    |  |  |
|                                 | • The Enable Message Waiting Indicators check box on the Port Group Basics page of the port group must be checked for the voice messaging port to turn MWIs on and off. If the Enable Message Waiting Indicators check box on the Port Group Basics page of the port group is not checked, the voice messaging port does not turn MWIs on or off. |  |  |
|                                 | Uncheck this check box so that message waiting indicators (MWIs) are not set by voice messaging ports in the port group. When this check box is not checked, even when voice messaging ports are configured to send MWI requests, MWIs are not set.                                                                                               |  |  |
|                                 | Default setting: Check box checked.                                                                                                    |  |  |

#### Table 12-14 Port Basics Page

| Field                        | Description                                                                                                    |
|------------------------------|----------------------------------------------------------------------------------------------------|
| Allow TRAP<br>Connections    | Check this check box so that users can use the phone as a recording and playback device in Cisco Unity<br>Connection web applications and email clients. Assign Allow TRAP Connections to the least busy<br>ports.<br>Default setting: Check box checked. |
| Outgoing Hunt<br>Order       | <i>(Cisco Unified CM and PIMG/TIMG integrations only)</i> Enter the order of priority that the port is used for outgoing calls, if applicable.                                                                                                    |
|                              | When available ports have the same hunt order number, Cisco Unity Connection uses the port that has been idle the longest.                                                                                                    |
| Security Mode                | ( <i>Cisco Unified CM integrations only</i> ) Click the Cisco Unified Communications Manager security mode that you want to use for the voice messaging port.                                                                                             |
|                              | Default setting: Non-secure.                                                                                                    |
| SCCP (Skinny)<br>Device Name | <i>(Display only)</i> The device name that Cisco Unified Communications Manager assigned to the voice messaging port. This device name may be helpful for troubleshooting.                                                                                |
| View Certificate             | ( <i>Cisco Unified CM integrations only</i> ) Click this button to view the device certificate data for the voice messaging port.                                                                                                    |

### Table 12-14 Port Basics Page (continued)

### See Also

• The "Managing Ports" section in the "Managing Phone System Integrations" chapter of the System Administration Guide for Cisco Unity Connection.

# **View Port Certificate**

| Table 12-15 | View Port Certificate | Page |
|-------------|-----------------------|------|
|-------------|-----------------------|------|

| Field                       | Description                                                                                |
|-----------------------------|--------------------------------------------------------------------------------------------|
| Subject                     | (Display only) The content of the Subject field for the port certificate.                  |
| Issuer                      | (Display only) The content of the Issuer field for the port certificate.                   |
| Valid From                  | (Display only) The date and time of beginning validity for the port certificate.           |
| Valid Until                 | (Display only) The date and time of ending validity for the port certificate.              |
| Version                     | (Display only) The version of the port certificate.                                        |
| Serial Number               | (Display only) The serial number of the port certificate.                                  |
| Private Key                 | (Display only) The encrypted private key of the port certificate.                          |
| Subject Alternative<br>Name | (Display only) The content of the Subject Alternative Name field for the port certificate. |
| Certificate Text            | (Display only) The text content of the port certificate.                                   |
| Generate New                | Click this button to generate a new port certificates for all voice messaging ports.       |

#### See Also

• The "Managing Ports" section in the "Managing Phone System Integrations" chapter of the System Administration Guide for Cisco Unity Connection.

# **Search Phone System Trunks**

| Table 12-16 | Search Phone | System | Trunks | Page |
|-------------|--------------|--------|--------|------|
|-------------|--------------|--------|--------|------|

| Field                             | Description                                                                                                    |
|-----------------------------------|----------------------------------------------------------------------------------------------------|
| Delete Selected                   | To delete a phone system trunk, check the check box to the left of the display name, and click Delete Selected. You can delete multiple phone system trunks at once.                              |
| Add New                           | To add a phone system trunk, click the Add New button. A new page opens, on which you enter data applicable to the new phone system trunk.                                                        |
| From Phone System<br>Display Name | ( <i>Display only</i> ) The phone system from which calls are transferred when Cisco Unity Connection dials the trunk access code for sending calls to another phone system.                      |
| To Phone System<br>Display Name   | ( <i>Display only</i> ) The phone system that the phone system trunk connects to when the trunk access code is dialed.                                                                            |
| Trunk Access Code                 | ( <i>Display only</i> ) The number that Cisco Unity Connection dials to transfer a call from the phone system<br>in the From Phone System field to the phone system in the To Phone System field. |

### See Also

• The "Managing Phone System Trunks" section in the "Managing Phone System Integrations" chapter of the System Administration Guide for Cisco Unity Connection.

# **New Phone System Trunk**

| Table 12-17 | New Phone System | Trunk Page |
|-------------|------------------|------------|
|-------------|------------------|------------|

| Field             | Description                                                                                                    |
|-------------------|----------------------------------------------------------------------------------------------------|
| From Phone System | Click the phone system from which calls are transferred when Cisco Unity Connection dials the trunk access code for sending calls to another phone system.                                 |
| To Phone System   | Click the phone system that the phone system trunk connects to when the trunk access code is dialed.                                                                                       |
| Trunk Access Code | Enter the trunk access code that Cisco Unity Connection dials to transfer a call from the phone system<br>in the From Phone System field to the phone system in the To Phone System field. |

#### See Also

• The "Managing Phone System Trunks" section in the "Managing Phone System Integrations" chapter of the System Administration Guide for Cisco Unity Connection.

# **View Root Certificate**

### Table 12-18 View Root Certificate Page

| Field                                       | Description                                                                                                    |
|---------------------------------------------|----------------------------------------------------------------------------------------------------|
| Subject                                     | (Display only) The content of the Subject field for the root certificate.                                                             |
| Issuer                                      | (Display only) The content of the Issuer field for the root certificate.                                                              |
| Valid From                                  | (Display only) The date and time of beginning validity for the root certificate.                                                      |
| Valid Until                                 | (Display only) The date and time of ending validity for the root certificate.                                                         |
| Version                                     | (Display only) The version of the root certificate.                                                                                   |
| File Name                                   | (Display only) The file name of the root certificate.                                                                                 |
| Serial Number                               | (Display only) The serial number of the root certificate.                                                                             |
| Private Key                                 | (Display only) The encrypted private key of the root certificate.                                                                     |
| Certificate Text                            | (Display only) The text content of the root certificate.                                                                              |
| Right-Click to Save<br>the Certificate as a | Right-click this link and click Save Target As so that you can save the root certificate as a file at the location that you indicate. |
| File                                        | Note that the file name must match the name indicated and that the extension must be 0 rather than htm.                               |
| Generate New                                | Click this button to generate a new root certificate and new port certificates for all voice messaging ports.                         |

### See Also

• The "Security (Cisco Unified Communications Manager Integrations Only)" section in the "Managing Phone System Integrations" chapter of the *System Administration Guide for Cisco Unity Connection*.

# **Search SIP Certificates**

| Table 12-19 | Search SIP Certificates Page |
|-------------|------------------------------|
|-------------|------------------------------|

| Field           | Description                                                                                                    |
|-----------------|----------------------------------------------------------------------------------------------------|
| Delete Selected | To delete a SIP certificate, check the check box to the left of the display name, and click Delete Selected. You can delete multiple SIP certificates at once. |
| Add New         | To add an SIP certificate, click the Add New button. A new page opens, on which you enter data applicable to the new SIP certificate.                          |
| Display Name    | (Display only) The name of the SIP certificate.                                                                                                    |
| Subject Name    | ( <i>Display only</i> ) The subject name that matches the subject name of the SIP certificate for the SIP trunk in Cisco Unified CM Administration.            |

### See Also

# **New SIP Certificate**

#### Table 12-20 New SIP Certificate Page

| Field        | Descript                | ion                                                                                                    |  |
|--------------|-------------------------|----------------------------------------------------------------------------------------------------|--|
| Display Name | Enter a d               | Enter a descriptive name for the SIP certificate.                                                                                                    |  |
| Subject Name | Enter a s<br>Unified of | Enter a subject name that matches the subject name of the SIP certificate for the SIP trunk in Cisco Unified CM Administration.                                                    |  |
|              | Caution                 | This subject name must match the subject name of the SIP certificate used by Cisco Unified Communications Manager. Otherwise, Cisco Unified CM authentication and encryption fail. |  |

### See Also

• The "Security (Cisco Unified Communications Manager Integrations Only)" section in the "Managing Phone System Integrations" chapter of the *System Administration Guide for Cisco Unity Connection*.

# **Edit SIP Certificate**

| Table | 12-21 | Edit SIP | Certificate Page |
|-------|-------|----------|------------------|
|       |       |          | -                |

| Field            | Description                                                                                                    |  |
|------------------|----------------------------------------------------------------------------------------------------|--|
| Display Name     | Enter a descriptive name for the SIP certificate.                                                                                                    |  |
| Subject Name     | Enter a subject name that matches the subject name of the SIP certificate for the SIP trunk in Cisco<br>Unified CM Administration.                                                         |  |
|                  | Caution This subject name must match the subject name of the SIP certificate used by Cisco Unified Communications Manager. Otherwise, Cisco Unified CM authentication and encryption fail. |  |
| Private Key      | (Display only) The encrypted private key of the SIP certificate.                                                                                                    |  |
| Certificate Text | (Display only) The text content of the SIP certificate.                                                                                                    |  |
| Generate New     | Click this button to generate a new SIP certificate.                                                                                                    |  |

### See Also

# **Search SIP Security Profiles**

#### Table 12-22 Search SIP Security Profiles Page

| Field           | Description                                                                                                    |
|-----------------|----------------------------------------------------------------------------------------------------|
| Delete Selected | To delete a SIP security profile, check the check box to the left of the display name, and click Delete Selected. You can delete multiple SIP security profiles at once. |
| Add New         | To add a SIP security profile, click the Add New button. A new page opens, on which you enter data applicable to the new SIP security profile.                           |
| Display Name    | (Display only) The name of the SIP security profile.                                                                                                    |

### See Also

• The "Security (Cisco Unified Communications Manager Integrations Only)" section in the "Managing Phone System Integrations" chapter of the *System Administration Guide for Cisco Unity Connection*.

# **New SIP Security Profile**

| Table 12-23 | New SIP Security | Profile Page |
|-------------|------------------|--------------|
|             |                  | 11011101 490 |

| Field  | Description                                                                                                    |
|--------|----------------------------------------------------------------------------------------------------|
| Port   | The port that the Cisco Unified Communications Manager server uses for SIP trunk authentication and encryption of the voice messaging ports.                                           |
|        | <b>Note</b> You cannot use the same port for both TLS and non-TLS SIP security.                                                                                                    |
| Do TLS | Check this check box so that call signaling messages are encrypted when sent through the SIP trunk between Cisco Unity Connection and the Cisco Unified Communications Manager server. |
|        | Uncheck this check box so that call signaling messages are not encrypted when sent through the SIP trunk between Connection and the Cisco Unified CM server.                           |
|        | Notice When this shack here is shacked the Circle Unified CM correct results TLS                                                                                                    |
|        | Otherwise, SIP security does not function correctly.                                                                                                    |

#### See Also

# **Edit SIP Security Profile**

 Table 12-24
 Edit SIP Security Profile Page

| Field  | Description                                                                                                    |  |
|--------|----------------------------------------------------------------------------------------------------|--|
| Port   | The port that the Cisco Unified Communications Manager server uses for SIP trunk authentication and encryption of the voice messaging ports.                                           |  |
|        | Note You cannot use the same port for both TLS and non-TLS SIP security.                                                                                                    |  |
| Do TLS | Check this check box so that call signaling messages are encrypted when sent through the SIP trunk between Cisco Unity Connection and the Cisco Unified Communications Manager server. |  |
|        | Uncheck this check box so that call signaling messages are not encrypted when sent through the SIP trunk between Connection and the Cisco Unified CM server.                           |  |
|        | Caution       When this check box is checked, the Cisco Unified CM server must also enable TLS. Otherwise, SIP security does not function correctly.                                   |  |

### See Also

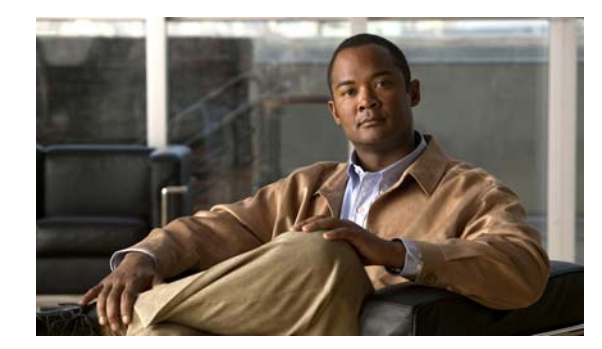

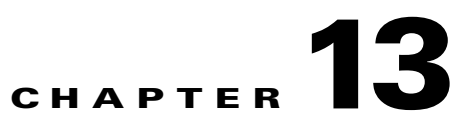

# Tools

See the following sections:

- Import Unified Communication Manager Users, page 13-1
- Synchronize Unified Communications Manager Users, page 13-2
- Task Definitions, page 13-3
- Task Definition Basics, page 13-3
- Task Schedule, page 13-3
- Bulk Administration Tool, page 13-4
- Search Custom Keypad Mappings, page 13-5
- Edit Custom Keypad Mapping, page 13-5
- Migrate Users, page 13-7
- Migrate Messages, page 13-7
- Grammar Statistics, page 13-7

# **Import Unified Communication Manager Users**

| Table 13-1 | Import Unified Communications Manager Users Page |
|------------|--------------------------------------------------|
|            |                                                  |

| Field                                           | Description                                                                                                    |
|-------------------------------------------------|----------------------------------------------------------------------------------------------------|
| Find Unified<br>Communications<br>Manager Users | Select the type of user to import.<br>In a coresident configuration, the users are imported from the Default Switch.                                                                                                    |
| Manager Users                                   | In a standalone configuration, if you are importing data from Cisco Unified Communications Manager, you must also select the Cisco Unified CM server with the applicable user accounts. Only Cisco Unified CM servers for which an AXL server is configured appear in the list.           |
|                                                 | In a standalone configuration, if you have integrated Cisco Unity Connection with an LDAP directory<br>and have synchronized Connection with LDAP data (which imports LDAP data into a hidden Cisco<br>Unified CM database on the Connection server), you can choose to import LDAP data. |
| Based on Template                               | Select the template on which to base the new user account. The template affects most user settings.                                                                                                    |
|                                                 | For importing Cisco Unified Communications Manager users, only templates for users with voice mail appear in the list.                                                                                                    |

| Field      | Description                                                                                                    |
|------------|----------------------------------------------------------------------------------------------------|
| Alias      | A unique text name for the user.                                                                                                    |
|            | Users enter the alias to log on to the Cisco Personal Communications Assistant. Administrators enter the alias to log on to Cisco Unity Connection Administration. |
| First Name | The first name of the user or contact.                                                                                                    |
| Last Name  | The last name of the user or contact.                                                                                                    |
| Extension  | The extension that the phone system uses to connect to the object.                                                                                                 |

#### Table 13-1 Import Unified Communications Manager Users Page (continued)

### See Also

- The "Creating Multiple User Accounts from Cisco Unified Communications Manager Users" chapter of the User Moves, Adds, and Changes Guide for Cisco Unity Connection.
- The "Creating User Accounts from LDAP User Data" chapter of the User Moves, Adds, and Changes Guide for Cisco Unity Connection.

# **Synchronize Unified Communications Manager Users**

| Field               | Description                                                                                                    |
|---------------------|----------------------------------------------------------------------------------------------------|
| Find Imported Users | Enter applicable search criteria.                                                                                                    |
|                     | In a standalone configuration, you must also select the Cisco Unified Communications Manager server with the applicable user accounts. Only the Cisco Unified CM servers for which an AXL server is configured appear in the list. |
|                     | In a coresident configuration, synchronization happens automatically. There should be no need to manually synchronize users.                                                                                                    |
| Alias               | A unique text name for the user.                                                                                                    |
|                     | Users enter the alias to log on to the Cisco Personal Communications Assistant. Administrators enter the alias to log on to Cisco Unity Connection Administration.                                                                 |
| First Name          | The first name of the user or contact.                                                                                                    |
| Last Name           | The last name of the user or contact.                                                                                                    |
| Extension           | The extension that the phone system uses to connect to the object.                                                                                                    |

### Table 13-2 Synchronize Unified Communications Manager Users Page

### See Also

• The "Creating Multiple User Accounts from Cisco Unified Communications Manager Users" chapter of the User Moves, Adds, and Changes Guide for Cisco Unity Connection.

# **Task Definitions**

### Table 13-3 Task Definitions Page

| Field     | Description                                                                                                    |
|-----------|----------------------------------------------------------------------------------------------------|
| Task Name | The name of the Cisco Unity Connection task. For more information on what a specified task does, how frequently it runs, and the results of the task (for example, whether the task succeeded or failed), click the name of the task. |

#### See Also

• The "Cisco Unity Connection Task Management Tool" section in the "Administrative Tools" chapter of the System Administration Guide for Cisco Unity Connection.

# **Task Definition Basics**

#### Table 13-4 Task Definition Basics Page

| Field           | Description                                                                                                    |
|-----------------|----------------------------------------------------------------------------------------------------|
| Server          | When a Connection cluster is configured, click the server for which you want to view task information.                                                                                                    |
| Display Name    | The name of the task.                                                                                                    |
| Summary         | A brief overview of what the task does.                                                                                                    |
| Delete Selected | To delete a task definition, check the check box to the left of the display name, and click Delete Selected. You can delete multiple task definitions at once.                                                   |
| Time Started    | The date and time that the task started running, in the format year-month-day hour:minute:second.thousandths of a second. To display the results for this task, click the link for the applicable date and time. |
| Time Completed  | The date and time that the task finished running, in the format year-month-day hour:minute:second.thousandths of a second.                                                                                       |

### See Also

• The "Cisco Unity Connection Task Management Tool" section in the "Administrative Tools" chapter of the System Administration Guide for Cisco Unity Connection.

# **Task Schedule**

The default settings and schedules for each task are optimized for functionality and performance. We recommend that you not change the default settings and schedules.

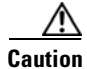

Some tasks are critical to Cisco Unity Connection functionality. Disabling or changing the frequency of critical tasks may adversely affect performance or cause Connection to stop functioning.

### Table 13-5Task Schedule Page

| Field                                     | Description                                                                                                    |
|-------------------------------------------|----------------------------------------------------------------------------------------------------|
| Display Name                              | The name of the task.                                                                                                    |
| Enabled                                   | Check or uncheck the check box to specify whether you want the task to run automatically on the specified schedule.                                                                                                    |
| Run on System<br>Startup After<br>Minutes | Check this check box if you want the task to run every time that you restart the Cisco Unity Connection server in addition to running on a schedule, and then specify the number of minutes after startup that you want the task to run. |
| Run Task Every<br>Minutes                 | Select this option if you want the task to run more often than once a day, and then specify the frequency in minutes.                                                                                                    |
| Run Task At                               | To set up the task to run on a regular schedule, choose one of the following options:                                                                                                    |
|                                           | • Once each day—Specify the time, and choose the Every Day option.                                                                                                    |
|                                           | • Once each week—Specify the time, and choose the Every <day of="" the="" week=""> option.</day>                                                                                                    |
|                                           | • Once each month—Specify the time, and choose the Every <date> of Every Month option.</date>                                                                                                    |
| Set to Defaults                           | Resets all values on this page to the default values recommended for the current task.                                                                                                    |

### See Also

• The "Cisco Unity Connection Task Management Tool" section in the "Administrative Tools" chapter of the System Administration Guide for Cisco Unity Connection.

# **Bulk Administration Tool**

| Table 13-6 | Bulk Administration | <b>Tool Page</b> |
|------------|---------------------|------------------|
|------------|---------------------|------------------|

| Field              | Description                                                                                                    |
|--------------------|----------------------------------------------------------------------------------------------------|
| Select Operation   | Select the applicable bulk operation:                                                                                                  |
|                    | • Create                                                                                                    |
|                    | • Update                                                                                                    |
|                    | • Delete                                                                                                    |
|                    | • Export                                                                                                    |
| Select Object Type | Select the applicable type of objects:                                                                                                 |
|                    | • Users (without Voice Mailboxes)                                                                                                    |
|                    | • Users with Mailbox                                                                                                    |
|                    | System Contacts                                                                                                    |
|                    | • Users from LDAP Directory (Note that this option is available only if you integrated Cisco Unity Connection with an LDAP directory.) |
| User Template      | Indicate whether you want to override individual CSV field settings with the setting from a user template:                             |
|                    | • No                                                                                                    |
|                    | • Yes (If you select Yes, also choose the template from the list.)                                                                     |

| Field                      | Description                                                                                                    |
|----------------------------|----------------------------------------------------------------------------------------------------|
| CSV File                   | Enter the full path of the CSV file.                                                                                     |
|                            | <b>Note</b> Bulk Administration Tool supports only UTF-8 and UTF-16 character set encoding for the text in the CSV file. |
| Failed Objects<br>Filename | Enter the full path to the failed objects report file.                                                                   |
| Submit                     | Click Submit to initiate the bulk operation.                                                                             |
| Display Last<br>Operation  | Click the Display Last Operation button to bring up a download link for the output file from the previous operation.     |

#### Table 13-6 Bulk Administration Tool Page (continued)

#### See Also

- The "Using the Cisco Unity Connection Bulk Administration Tool" appendix of the User Moves, Adds, and Changes Guide for Cisco Unity Connection.
- The "Creating User Accounts from LDAP User Data" chapter of the User Moves, Adds, and Changes Guide for Cisco Unity Connection.

# **Search Custom Keypad Mappings**

 Table 13-7
 Search Custom Keypad Mappings Page

| Field             | Description                                                                                      |
|-------------------|--------------------------------------------------------------------------------------------------|
| Conversation Name | Select the applicable custom keypad mapping conversation from the three available conversations. |

### See Also

• The "Custom Keypad Mapping Tool" chapter of the System Administration Guide for Cisco Unity Connection.

# **Edit Custom Keypad Mapping**

**Revised May 2009** 

| Field              | Description                                                                                                    |
|--------------------|----------------------------------------------------------------------------------------------------|
| Menu Tabs          | Click the applicable menu tab to customize the conversation for that menu. There are eight conversation menus that can be customized:                                                                                                    |
|                    | Main menu                                                                                                    |
|                    | • Message Playback menu (Header Tab, Body Tab, and Footer Tab)                                                                                                    |
|                    | After Message menu                                                                                                    |
|                    | Settings menu                                                                                                    |
|                    | Message Settings menu                                                                                                    |
|                    | Personal Settings menu                                                                                                    |
| Option             | The list of options that can be used for the selected menu. For a detailed description of each option, see the "Custom Keypad Mapping Tool" chapter of the <i>System Administration Guide for Cisco Unity Connection</i> .                                                                                                    |
| Key Assignment     | The key or keys that are assigned to each menu option. Note the following guidelines:                                                                                                    |
|                    | • The only characters allowed are: $0 - 9$ , *, # or blank.                                                                                                    |
|                    | • A maximum of 3 digits is allowed for each menu option.                                                                                                    |
|                    | • Duplicate key entries are not allowed for any unique menu. (For example, you cannot map the "1" key to both Hear New Messages and Send a Message in the Main menu. However, you can map the "1" key to Hear New Messages in the Main menu and also to Greetings in the Settings menu.)                                                                                                    |
|                    | • Leaving a key assignment blank disables that option for the menu.                                                                                                    |
|                    | • When changes are saved, all new calls that use that conversation follow the new key mapping settings.                                                                                                    |
|                    | • When you leave a key assignment black, uncheck the Option Voiced in Menu check box.                                                                                                    |
| Option Voiced in   | Check or uncheck the check box to indicate whether the option is voiced in the menu.                                                                                                    |
| Menu               | You can use this setting to assign a key or keys to an option but not have it presented in the menu. The option would still be enabled and Cisco Unity Connection would respond appropriately if the assigned key is pressed, but the user would not hear the option in the menu. For example, your users may know that "0" is always mapped to Help and "*" is always mapped to Cancel, but in an effort to keep menus as short as possible, you may not want to have those options voiced in every menu. |
| Move To            | Select a menu option and use the Move To button or the up and down arrows to change the order in which options are voiced in the menu.                                                                                                    |
| Action Description | (Display only) Describes the action that is taken for the selected option.                                                                                                    |
| Reset Mappings on  | Select the applicable conversation to use as the basis for this Custom Keypad Mapping conversation.                                                                                                    |
| All Tabs To        | You can change the key mappings for all menus to match that of an existing conversation. For example you can have all of the key mappings for the selected custom keypad mapping replaced with the mappings of Optional Conversation 1. This can be useful if you want to make a small number of changes to an existing conversation and do not want to manually remap every option.                                                                                                    |

Table 13-8Edit Custom Keypad Mapping Page

### See Also

• The "Custom Keypad Mapping Tool" chapter of the System Administration Guide for Cisco Unity Connection.

# **Migrate Users**

### Table 13-9Migrate Users Page

| Field                        | Description                                                                                                    |
|------------------------------|----------------------------------------------------------------------------------------------------|
| Server Name or IP<br>Address | Enter the name or the IP address of the SSH server to which you exported Cisco Unity (version $4.0(5)$ or later) or Cisco Unity Connection (version $1.x$ ) user data. |
| Path Name                    | Enter the path to the directory that contains the user data that you want to import.                                                                                   |
|                              | The format of the path depends on how you configured the SSH server application for access to that directory.                                                          |
| Username                     | Enter the account name for an account that has the permissions required to access the server and files to which you exported the data.                                 |
| Password                     | Enter the password for the account that you entered in the Username field.                                                                                             |
| User Template                | Choose the template whose settings you want to apply to all of the users you are creating with the imported data.                                                      |
| Failed Objects<br>Filename   | Enter the file name for the log file in which you want Cisco Unity Connection to save information about users whose data could not be imported.                        |
| Submit                       | Click the Submit button to begin to import user data.                                                                                                    |

# **Migrate Messages**

| Field                        | Description                                                                                                    |
|------------------------------|----------------------------------------------------------------------------------------------------|
| Server Name or IP<br>Address | Enter the name or the IP address of the SSH server to which you exported Cisco Unity (version 4.0(5) or later) or Cisco Unity Connection (version 1.x) messages. |
| Path Name                    | Enter the path to the directory that contains the messages that you want to import.                                                                              |
|                              | The format of the path depends on how you configured the SSH server application for access to that directory.                                                    |
| Username                     | Enter the account name for an account that has the permissions required to access the server and files to which you exported the data.                           |
| Password                     | Enter the password for the account that you entered in the Username field.                                                                                       |
| Submit                       | Click the Submit button to begin to import messages.                                                                                                    |

#### Table 13-10Migrate Messages Page

# **Grammar Statistics**

### Table 13-11 Grammar Statistics Page

| Field         | Description                                                       |
|---------------|-------------------------------------------------------------------|
| Name          | (Display only) The name of the dynamic voice-recognition grammar. |
| Last Modified | (Display only) The last time the grammar was recompiled.          |

| Field            | Description                                                                                                    |
|------------------|----------------------------------------------------------------------------------------------------|
| Number of Items  | (Display only) The number of items in the grammar.                                                                                                    |
| Pending Updates  | ( <i>Display only</i> ) Indicates whether there are updates pending. If items have been added to the grammar (for example, a new name in the name grammar) and it has not been recompiled since the addition, Pending Updates is set to "yes." Otherwise it is set to "no."                                                                                                    |
| Is Rebuilding    | (Display only) Indicates whether the grammar is currently being recompiled.                                                                                                    |
| Rebuild Grammars | Click the Rebuild Grammars button to force an immediate recompilation of all grammars. This action overrides the Voice Recognition Update Schedule (under System Settings > Schedules in Cisco Unity Connection Administration) if the schedule is currently inactive. (By default, all days and times are active for this schedule.) It also overrides the ten minute wait period after a bulk operation has been initiated. |

### Table 13-11 Grammar Statistics Page (continued)

### See Also

• The "Cisco Unity Connection Grammar Statistics Tool" section in the "Administrative Tools" chapter of the System Administration Guide for Cisco Unity Connection.